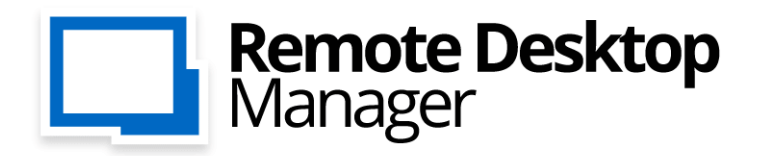

Toutes vos connexions à distance et mots de passe. Où que vous soyez!

# Manuel de l'utilisateur 2020.3

F

iOS

H

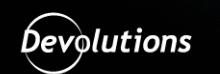

© 2021 Devolutions inc.

# Table des matières

2

| Partie I   | Survol                                                          | 7  |
|------------|-----------------------------------------------------------------|----|
| 1          | Remote Desktop Manager                                          | 8  |
| 2          | Configuration requise                                           |    |
| 3          | Sécurité                                                        |    |
| 4          | La Plateforme Devolutions                                       | 11 |
| Partie II  | Introduction                                                    | 13 |
| 1          | Mise en marche de Remote Desktop Manager                        |    |
| 2          | Liste de vérification - Utilisation individuelle                |    |
|            | Choisir le type de source de données - Utilisation individuelle |    |
| 3          | Liste de vérification - Équipes                                 |    |
|            | Choisir le type de source de données - Équipes                  | 20 |
| 4          | Créer une entrée                                                |    |
| 5          | Établir une connexion                                           |    |
| Partie III | Installation                                                    | 26 |
| 1          | Application cliente                                             |    |
|            | Fichier connexes                                                |    |
|            | Emplacement du fichier de configuration                         |    |
|            | Enregistrement                                                  |    |
|            | Edition Enterprise                                              |    |
|            | Edition Free.                                                   |    |
| 2          | Mettre à niveau de la base de données                           |    |
| 3          | Configurer le serveur SQL                                       | 41 |
| 4          | Désinstallation                                                 | 43 |
| Partie IV  | Interface utilisateur                                           | 45 |
| 1          | Écran principal                                                 |    |
| 2          | Style                                                           |    |
| 3          | Accès rapide                                                    |    |
|            | Connexion rapide                                                |    |
|            | Recherche                                                       |    |
| 4          | Ruban                                                           | 55 |
| 5          | Volet de navigation                                             |    |
|            | Coffre                                                          |    |
|            | Coffre de l'utilisateur                                         | 58 |
|            | Sessions ouvertes                                               | 60 |
|            | Entrées favorites                                               |    |
|            | Entrána los plus récomment utilizées                            | 60 |

| Contenu |
|---------|
|---------|

3

| 6         | Zone de contenu                           | 63  |
|-----------|-------------------------------------------|-----|
|           | Tableau de bord                           |     |
|           | Sessions                                  |     |
|           | Entrées de données                        |     |
|           | Dossier                                   |     |
|           | Identifiants                              |     |
| 7         | Bas de page                               |     |
|           | Description                               |     |
|           | Information                               |     |
|           | Sous-connexion                            | 69  |
| Dartia V  | Sources de données                        | 70  |
| Faille V  |                                           | 10  |
| 1         | Créer une source de données               |     |
| 2         | Types de sources de données               |     |
|           | Sources de données avancées               |     |
|           | Devolutions Server                        |     |
|           | MariaDB                                   |     |
|           | MySQL                                     |     |
|           | Devolutions Online Database               |     |
|           | Activer un abonnement                     | 101 |
|           | Activer l'abonnement à la version d'essai | 101 |
|           | Password Hub Business                     | 101 |
|           | SQL Server (MSSQL)                        |     |
|           | Configurer SQL Server                     | 112 |
|           | Recovery Model                            | 116 |
|           | SQL Azure                                 | 117 |
|           | Configurer SQL Azure                      |     |
|           | Dropbox                                   |     |
|           | Devolutions Online Drive                  |     |
|           | Password Hub Personal                     |     |
|           | SQLite                                    |     |
|           | XML                                       |     |
| 3         | Importer/Exporter                         | 145 |
| 4         | Verrouiller la source de données          | 146 |
| 5         | Authentification 2 facteurs               | 147 |
|           | Google Authenticator                      | 149 |
|           | Yubikey                                   | 150 |
|           | Duo                                       |     |
| 6         | Mode de la cache                          | 154 |
| 7         | Gérer la cache                            |     |
| 8         | Coffres                                   |     |
| Partie VI | Commandes                                 | 160 |

# Partie VI Commandes

| 1 | Fichier   |                                | 161 |
|---|-----------|--------------------------------|-----|
|   | Mettre h  | ors-ligne                      | 162 |
|   | Verrouill | ler l'application              | 163 |
|   | Informat  | tions sur la source de données | 164 |
|   | Compte    | Devolutions                    | 168 |
|   | Copie de  | e sauvegarde                   | 168 |
|   |           |                                |     |

|             | Actualiser                                                                                                    | 168                                                                                                    |
|-------------|----------------------------------------------------------------------------------------------------|----------------------------------------------------------------------------------------------------|
|             | Paramètres                                                                                                    | 169                                                                                                    |
|             | Restaurer                                                                                                    | 172                                                                                                    |
|             | Sources de données                                                                                                    | 174                                                                                                    |
|             | Survol                                                                                                    | 174                                                                                                    |
|             | Modifier la clé maitresse                                                                                                    | 176                                                                                                    |
|             | Importer                                                                                                    | 177                                                                                                    |
|             | Survol                                                                                                    | 177                                                                                                    |
|             | Importer des sessions                                                                                                    | 178                                                                                                    |
|             | Exporter                                                                                                    | 179                                                                                                    |
|             | Survol                                                                                                    | 179                                                                                                    |
|             | Exportation spéciale HTML cryptée                                                                                                    | 181                                                                                                    |
|             | Préférences                                                                                                    | 183                                                                                                    |
|             | Général                                                                                                    | 184                                                                                                    |
|             | Interface utilisateur                                                                                                    | 186                                                                                                    |
|             | Type de session                                                                                                    | 190                                                                                                    |
|             | Sécurité                                                                                                    | 194                                                                                                    |
|             | Outils                                                                                                    | 197                                                                                                    |
|             | Avancée                                                                                                    | 200                                                                                                    |
|             | Paramètres de mon compte                                                                                                    | 202                                                                                                    |
|             | Modèles                                                                                                    |                                                                                                    |
|             | Paramètres de la session par défaut                                                                                                    | 205                                                                                                    |
|             | Paramètres d'identifiants par défaut                                                                                                    | 208                                                                                                    |
| 2           | Accueil                                                                                                    |                                                                                                    |
| _           |                                                                                                    | 010                                                                                                    |
|             | Presse-papiers                                                                                                    |                                                                                                    |
|             | Statut                                                                                                    |                                                                                                    |
|             | Favults                                                                                                    | 210                                                                                                    |
|             | Incárar un commontairo d'anrogistromant                                                                                                    | 210                                                                                                    |
| •           | Insérer un commentaire d'enregistrement                                                                                                    |                                                                                                    |
| 3           | Insérer un commentaire d'enregistrement<br>Actions                                                                                                    | 218<br>219                                                                                                    |
| 3<br>4      | Insérer un commentaire d'enregistrement<br>Actions<br>Modifier                                                                                                    | 218<br>219<br>221                                                                                                    |
| 3<br>4      | Insérer un commentaire d'enregistrement<br>Actions<br>Modifier<br>Ajouter des entrées                                                                                                    | 218<br>219<br>                                                                                                    |
| 3<br>4      | Insérer un commentaire d'enregistrement<br>Actions<br>Modifier<br>Ajouter des entrées<br>Créer un raccourci                                                                                      | 218<br>219<br>221<br>221<br>222<br>223                                                                                                    |
| 3<br>4      | Insérer un commentaire d'enregistrement<br>Actions<br>Modifier<br>Ajouter des entrées<br>Créer un raccourci                                                                                      | 218<br>219<br>221<br>221<br>222<br>223<br>223                                                                                                    |
| 3<br>4      | Insérer un commentaire d'enregistrement<br>Actions<br>Modifier<br>Ajouter des entrées<br>Créer un raccourci<br>Modifier l'entrée<br>Options d'identifiants                                       | 218<br>219<br>221<br>221<br>222<br>223<br>223<br>225<br>226                                                                                                    |
| 3<br>4      | Insérer un commentaire d'enregistrement<br>Actions<br>Modifier<br>Ajouter des entrées<br>Créer un raccourci<br>Modifier l'entrée<br>Options d'identifiants<br>Déplacer                           | 218<br>219<br>221<br>222<br>223<br>223<br>225<br>226<br>228                                                                                                    |
| 3<br>4      | Insérer un commentaire d'enregistrement<br>Actions<br>Modifier<br>Ajouter des entrées<br>Créer un raccourci<br>Modifier l'entrée<br>Options d'identifiants<br>Déplacer<br>Paramètres spécifiques | 218<br>219<br>221<br>222<br>223<br>225<br>226<br>228<br>228<br>229                                                                                                    |
| 3           | Insérer un commentaire d'enregistrement                                                                                                    | 218<br>219<br>221<br>222<br>223<br>225<br>225<br>226<br>228<br>228<br>229<br>230                                                                                                    |
| 3<br>4      | Insérer un commentaire d'enregistrement                                                                                                    | 218<br>219<br>221<br>222<br>223<br>225<br>225<br>226<br>226<br>228<br>229<br>230<br>230<br>231                                                                                                    |
| 34          | Insérer un commentaire d'enregistrement                                                                                                    | 218<br>219<br>221<br>222<br>223<br>225<br>226<br>226<br>228<br>229<br>230<br>230<br>231<br>233                                                                                                    |
| 34          | Insérer un commentaire d'enregistrement                                                                                                    | 218<br>219<br>221<br>222<br>223<br>225<br>226<br>226<br>228<br>229<br>230<br>231<br>233<br>234                                                                                                    |
| 34          | Insérer un commentaire d'enregistrement                                                                                                    | 218<br>219<br>221<br>222<br>223<br>225<br>226<br>228<br>228<br>229<br>230<br>230<br>231<br>233<br>234<br>234                                                                                                   |
| 34          | Insérer un commentaire d'enregistrement                                                                                                    | 218<br>219<br>221<br>222<br>223<br>225<br>226<br>226<br>228<br>229<br>230<br>231<br>231<br>233<br>234<br>234<br>238<br>239                                                                                     |
| 34          | Insérer un commentaire d'enregistrement                                                                                                    | 218<br>219<br>221<br>222<br>223<br>225<br>226<br>226<br>228<br>229<br>230<br>231<br>231<br>233<br>234<br>238<br>238<br>239<br>240                                                                              |
| 34          | Insérer un commentaire d'enregistrement                                                                                                    | 218<br>219<br>221<br>222<br>223<br>225<br>226<br>226<br>228<br>229<br>230<br>231<br>233<br>231<br>233<br>234<br>238<br>239<br>240<br>240                                                                       |
| 34          | Insérer un commentaire d'enregistrement                                                                                                    | 218<br>219<br>221<br>222<br>223<br>225<br>226<br>226<br>228<br>229<br>230<br>231<br>233<br>234<br>233<br>234<br>238<br>239<br>240<br>240                                                                       |
| 34          | Insérer un commentaire d'enregistrement                                                                                                    | 218<br>219<br>221<br>222<br>223<br>225<br>226<br>228<br>229<br>230<br>231<br>233<br>234<br>238<br>238<br>239<br>240<br>241<br>249<br>254                                                                       |
| 34          | Insérer un commentaire d'enregistrement                                                                                                    | 218<br>219<br>221<br>222<br>223<br>225<br>226<br>228<br>229<br>230<br>231<br>233<br>231<br>233<br>234<br>238<br>239<br>240<br>240<br>241<br>249<br>254                                                         |
| 34          | Insérer un commentaire d'enregistrement                                                                                                    | 218<br>219<br>221<br>222<br>223<br>225<br>226<br>228<br>229<br>230<br>231<br>231<br>233<br>234<br>233<br>234<br>238<br>239<br>240<br>240<br>241<br>249<br>254<br>254                                           |
| 34          | Insérer un commentaire d'enregistrement                                                                                                    | 218<br>219<br>221<br>222<br>223<br>225<br>226<br>226<br>228<br>229<br>230<br>231<br>233<br>231<br>233<br>234<br>238<br>239<br>240<br>240<br>241<br>249<br>249<br>254<br>254                                    |
| 34          | Insérer un commentaire d'enregistrement                                                                                                    | 218<br>219<br>221<br>222<br>223<br>225<br>226<br>226<br>228<br>229<br>230<br>230<br>231<br>233<br>234<br>233<br>234<br>238<br>239<br>240<br>240<br>241<br>249<br>254<br>254<br>254                             |
| 3 4 5       | Insérer un commentaire d'enregistrement                                                                                                    | 218<br>219<br>221<br>222<br>223<br>225<br>226<br>226<br>228<br>229<br>230<br>231<br>233<br>234<br>233<br>234<br>238<br>239<br>240<br>240<br>241<br>241<br>249<br>254<br>254<br>254<br>254<br>268<br>269        |
| 34          | Insérer un commentaire d'enregistrement                                                                                                    | 218<br>219<br>221<br>222<br>223<br>225<br>226<br>228<br>229<br>230<br>231<br>233<br>234<br>238<br>239<br>240<br>241<br>241<br>249<br>254<br>254<br>254<br>268<br>269<br>269                                    |
| 3<br>4<br>5 | Insérer un commentaire d'enregistrement                                                                                                    | 218<br>219<br>221<br>222<br>223<br>225<br>226<br>228<br>229<br>230<br>231<br>233<br>234<br>238<br>239<br>240<br>241<br>249<br>240<br>241<br>249<br>254<br>254<br>254<br>264<br>264<br>268<br>269<br>269<br>269 |

© 2021 Devolutions inc.

| Contenu | 5 |
|---------|---|
|         | 1 |

|   | Rechercher                   |     |
|---|------------------------------|-----|
|   | Exporter                     |     |
|   | Recherche avancée            | 275 |
|   | Journaux d'activité          | 278 |
| 6 | Administration               |     |
|   | Paramètres du système        |     |
|   | Général                      |     |
|   | Politique de mot de passe    |     |
|   | Modèles de mot de passe      |     |
|   | Gestion de version           |     |
|   | Message système              |     |
|   | Variables personnalisées     |     |
|   | Fournisseur de sécurité      | 293 |
|   | Licences                     | 297 |
|   | Gestion des utilisateurs     | 298 |
|   | Permissions                  |     |
|   | Sécurité intégrée            |     |
|   | Groupes de sécurité (Ancien) | 311 |
|   | Groupe d'utilisateurs        |     |
|   | Paramètre du coffre          |     |
|   | Entrées supprimées           |     |
|   | Rapports                     |     |
|   | Rapport des références       |     |
|   | Liste des entrées            |     |
|   | Références VPN               |     |
|   | Modifier le mot de passe     |     |
| 7 | Outils                       |     |
|   | Générateur de mots de passe  | 328 |
|   | Analyseur de mots de passe   | 335 |
| 8 | Fenêtre                      | 336 |
| 9 | Aide                         |     |
|   | Journaux des applications    |     |
|   | Diagnostic                   |     |
|   | Profileur                    |     |
|   | Débogage seulement           |     |
|   |                              |     |

# Partie VII Devolutions Web Login

#### 350

| 1 | Survol                         | 351 |
|---|--------------------------------|-----|
| 2 | Installation                   |     |
|   | Chrome                         |     |
|   | Firefox                        |     |
|   | Edge                           | 356 |
|   | Opera                          |     |
| 3 | Première connexion             | 361 |
|   | Password Hub                   |     |
|   | Devolutions Server             |     |
|   | Remote Desktop Manager         |     |
| 4 | Utiliser Devolutions Web Login | 370 |
|   | Menu                           |     |
|   | Paramètres                     |     |
|   | Récupérer les identifiants     | 375 |

6

| Partie VIII Soutien technique         | 385 |
|---------------------------------------|-----|
| Raccourci clavier                     |     |
|                                       |     |
| Dissocier une Extension de Navigateur | 382 |
| Sécuriser Devolutions Web Login       |     |
| Remote Desktop Manager                |     |

# Survol

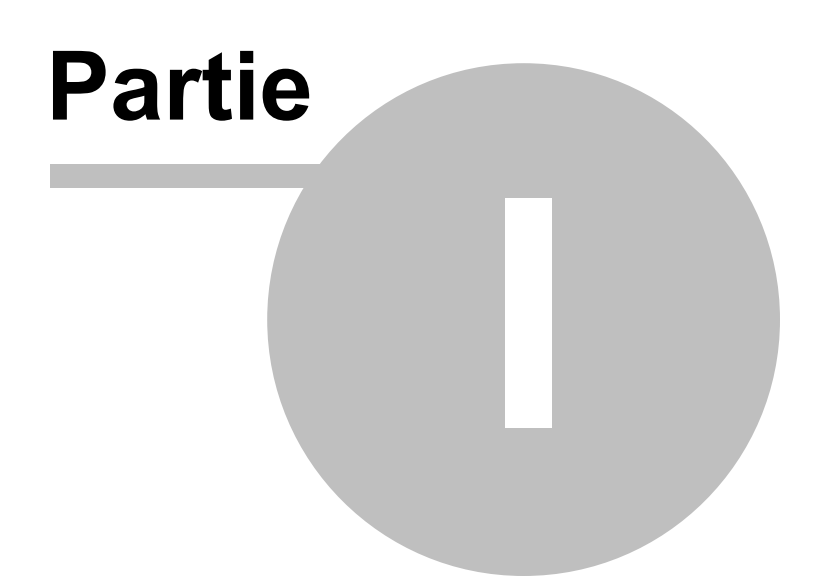

# 1 Survol

# 1.1 Remote Desktop Manager

# DESCRIPTION

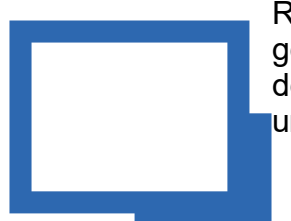

Remote Desktop Manager (RDM) est une application conçue pour gérer toutes vos connexions à distance et vos identifiants. La plupart des communications sont établies grâce à une librairie externe ou un logiciel tiers.

Remote Desktop Manager est compatible avec plusieurs technologies et outils pertinents, incluant **Apple Remote Desktop**, **Citrix**, **FTP**, **LogMeIn**, **Microsoft Remote Assistance**, **Microsoft Remote Desktop**, **SSH**, **TeamViewer**, **TeInet**, **Terminal Services**, **VMware**, **VNC** et plusieurs autres. En fait, si l'outil utilise une interface de ligne de commande, nous pouvons l'intégrer!

🕨 Regarder le vidéo

# L'ÉCOSYSTÈME DE REMOTE DESKTOP MANAGER

Remote Desktop Manager est disponible en deux Éditions :

| Free<br>(Gratuite) | Pour une utilisation individuelle seulement. Aucune information ne peut<br>être partagée avec les collègues. Les technologies d'accès à distance<br>les plus populaires sont prises en charge et les mots de passe sont<br>stockés sécuritairement.                                                                                                    |
|--------------------|----------------------------------------------------------------------------------------------------|
| Enterprise         | Utilisée par les équipes, cette édition gère les permissions d'utilisateurs,<br>les groupes d'utilisateurs, les options avancées de connexion, etc. RDM<br>utilise un système de gestion de base de données pour stocker les<br>données et les partager selon <b>vos</b> exigences en matière de sécurité.<br>Devolutions offre aussi deux services spécialisés pour le stockage<br>infonuagique ( <i>cloud</i> ) et pour l'intégration complète d' <i>Active Directory</i> . |

Remote Desktop Manager est aussi offert sur plusieurs plateformes listées ci-dessous.

8

Ø

En achetant une licence Enterprise, vous détenez le droit d'utiliser TOUTES les applications clients.

Vous devez utiliser une application bureau pour créer une source de données de type Équipe. Les applications mobiles permettent une simple utilisation individuelle comme l'édition *Free*, mais l'utilisateur ne peut qu'utiliser la source de données de type Équipe et **non** la gérer. Ceci explique la gratuité des applications mobiles.

| Plateforme | Édition Free<br>(Gratuite) | Édition<br>Enterprise    |
|------------|----------------------------|--------------------------|
| Windows    | x                          | x                        |
| macOS      | х                          | х                        |
| iOS        |                            | X (Application gratuite) |
| Android    |                            | X (Application gratuite) |

# 1.2 Configuration requise

# DESCRIPTION

Remote Desktop Manager nécessite cette configuration avant l'installation.

# **CONFIGURATION MINIMALE**

• macOS Sierra (10.12)

- Processeur : 1 GHz
- RAM : 512 Mo
- Résolution d'écran°: 1440 x 900 pixels
- Espace de disque dur : 500+ Mo

#### 1.3 Sécurité

#### DESCRIPTION

Tous les mots de passe sauvegardés dans la base de données de l'application sont chiffrés grâce à un puissant algorithme de chiffrement rendant le contenu illisible à un utilisateur qui tenterait d'accéder aux données directement dans la base de données.

Pour des informations concernant le stockage d'identifiants dans une voûte, consultez la section <u>Credentials Overview</u> (EN).

# CHIFFREMENT APPROUVÉ PAR LE GOUVERNEMENT FÉDÉRAL DES ÉTATS-UNIS

Notre application intègre l'algorithme *Advanced Encryption Standard* (AES) afin de protéger vos fichiers locaux et vos données confidentielles. Une combinaison de notre propre clé privée et d'un mot de passe maître (phrase secrète) sert à créer une clé de chiffrement robuste (clé de 256 bits).

Cette clé de chiffrement est très sécuritaire. AES/Rijndael, standardisé par le Gouvernement fédéral des États-Unis, est approuvé par la *National Security Agency* (NSA) pour les informations classées très secrètes.

#### CONSEILS

Nous vous recommandons de suivre ces conseils pour sécuriser vos données :

 Utiliser une source de données avancée (<u>Sources de données avancées</u> EN), accorder un droit d'accès et accorder des permissions à un utilisateur.

- Chiffrer toutes les communications avec la base de données.
- Utiliser les <u>paramètres de sources de données</u> (EN) pour contrôler les réglages qui affectent la sécurité.
- Utiliser le <u>fournisseur de sécurité</u> (EN) pour chiffrer les entrées plutôt que de les protéger uniquement par un mot de passe.
- Ajouter votre mot de passe pour une protection additionnelle du cache local en mode hors-ligne.
- Demander un mot de passe pour lancer l'application et même exiger l'authentification deux facteurs (*two-factor authentication*).
- Choisir de ne pas sauvegarder le mot de passe dans la source de données lorsque possible. Les informations d'identification seront alors demandées lors de la première connexion.

# 1.4 La Plateforme Devolutions

#### DESCRIPTION

Notre plateforme offre plusieurs produits facilitant la gestion de tous les aspects d'une infrastructure TI.

| Applications              | Description                                                                                                    | Installation                    |
|---------------------------|----------------------------------------------------------------------------------------------------|---------------------------------|
| Remote Desktop<br>Manager | Application qui gère les technologies de<br>connexion à distance, les mots de<br>passe, les documents et les<br>informations partagées.                                                 | Windows, macOS,<br>iOS, Android |
| Devolutions<br>Server     | Système de stockage de calibre<br>entreprise qui crée une base de<br>données centrale pour votre équipe. Il<br>s'intègre dans <i>Active Directory</i> (AD) et<br>s'installe localement. | Windows                         |

| Devolutions<br>Proxy      | Outil permettant aux applications clients<br>qui ne roulent pas sur Windows<br>d'exécuter des commandes sur des<br>hôtes Windows.                                                                                                    | Windows                         |
|---------------------------|----------------------------------------------------------------------------------------------------|---------------------------------|
| Password Vault<br>Manager | Application qui gère les mots de passe,<br>les documents et les informations<br>partagées.                                                                                                    | Windows, macOS,<br>iOS, Android |
| Devolutions Web<br>Login  | Extension de navigateur Web qui<br>interagit avec nos applications Remote<br>Desktop Manager et Password Vault<br>Manager pour obtenir les identifiants et<br>automatiquement compléter les champs<br>d'identification d'une page Web. | Windows                         |

# Introduction

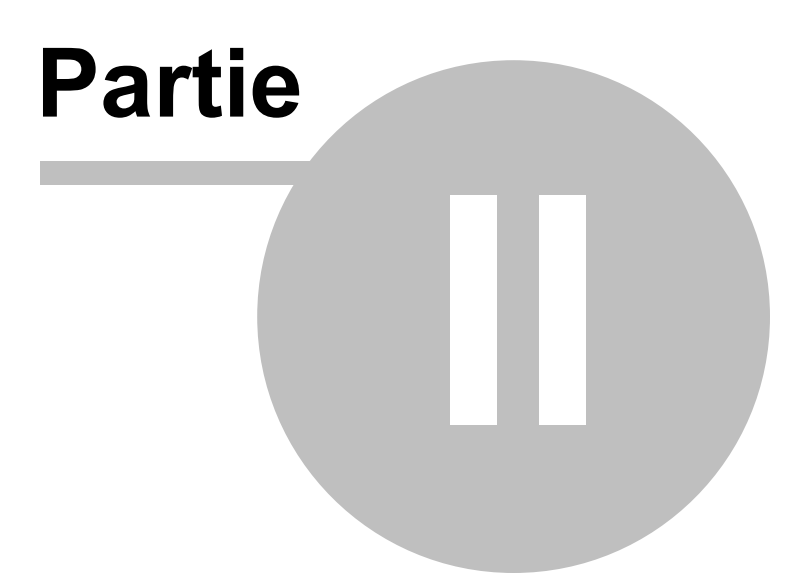

# 2 Introduction

#### 2.1 Mise en marche de Remote Desktop Manager

#### DESCRIPTION

Remote Desktop Manager est très flexible et peut fonctionner à la fois pour les individus et les équipes. Veuillez suivre la liste de vérification qui s'applique à votre environnement:

- <u>Liste de vérification individuelle</u>: Pour les individus, mais aussi pour les équipes de trois utilisateurs ou moins qui ne souhaitent pas implémenter la sécurité.
- <u>Liste de vérification équipe</u>: Pour un environnement d'équipe qui souhaite implémenter la sécurité.

#### 2.2 Liste de vérification - Utilisation individuelle

# DESCRIPTION

Pour vous aider à installer et configurer Remote Desktop Manager, nous avons créé une liste de vérification. Elle s'adresse surtout aux individus.

| LISTE DE<br>VÉRIFICATION<br>-<br>INDIVIDUELLE<br>(ÉDITION<br>ENTERPRISE)            | DESCRIPTION                                                                                                    |
|-------------------------------------------------------------------------------------|----------------------------------------------------------------------------------------------------|
| Étape 1 -<br>Enregistrer votre<br>licence:<br>• <u>Version</u><br><u>Enterprise</u> | L'édition Enterprise de Remote Desktop Manager offre<br>une période d'essai de 30 jours. Si vous décidez de ne<br>pas l'enregistrer avant la fin de la période d'essai, vos<br>données ne seront pas altérées ni effacées. Vous aurez<br>de nouveau accès à vos données une fois que la licence<br>sera enregistrée. |

14

| LISTE DE<br>VÉRIFICATION<br>-<br>INDIVIDUEL LE                                                                                     | DESCRIPTION                                                                                                    |
|----------------------------------------------------------------------------------------------------|----------------------------------------------------------------------------------------------------|
| (ÉDITION<br>ENTERPRISE)                                                                                                    |                                                                                                    |
| • <u>Version</u><br><u>d'essai</u>                                                                                                 |                                                                                                    |
| Étape 2 - Choisir<br>le type de<br>Source de<br>données et<br>configurer votre<br>compte<br>Devolutions et<br>une clé<br>maîtresse | Attention: Lorsque vous choisissez une source de<br>données qui n'est pas <b>sur site</b> , il est importer de penser<br>à la protection des données au repos et en transit. Nous<br>vous recommandons fortement de chiffrer vos données<br>stockées dans des fichiers à l'aide d'une clé maîtresse,<br>ou utiliser un fournisseur de sécurité pour les sources de<br>données avancées. Ainsi, <b>vous</b> serez la seule personne<br>qui peut voir les données.<br>Lors du premier démarrage, Remote Desktop Manager<br>utilise une source de données SQLite. Les différentes<br>sources de données . Veuillez consulter la section<br><u>Sources de données</u> . Veuillez consulter la section<br><u>Choisir le type de source de données (individuelle)</u> pour<br>plus d'informations. |
| Étape 3 -<br>Configurer<br>Devolutions<br>Online Backup                                                                            | Devolutions <u>Online Backup</u> vous permet de sauvegarder<br>sécuritairement vos informations pour certaines sources<br>de données. La copie de sauvegarde s'effectue<br>automatiquement 30 secondes après une modification du<br>contenu dans la source de données. En effet, il est<br>recommandé de toujours faire une copie de sauvegarde<br>de votre source de données.                                                                                                    |
| Étape 4 - Créer<br>vos paramètres<br>par défaut                                                                                    | Dans <i>Fichier - Modèles</i> , vous pourrez créer, modifier ou réinitialiser vos paramètres par défaut quand vous ajoutez une entrée. Chaque type d'entrée est pris en charge et peut se définir selon vos critères.                                                                                                    |
| Étape 5 - Créer<br>votre structure                                                                                                 | Les dossiers sont la base d'une structure de sécurité<br>solide. La structure de votre dossier (entrées de dossier)                                                                                                    |

| LISTE DE<br>VÉRIFICATION<br>-<br>INDIVIDUELLE<br>(ÉDITION<br>ENTERPRISE) | DESCRIPTION                                                                                                    |
|--------------------------------------------------------------------------|----------------------------------------------------------------------------------------------------|
| de dossiers                                                              | doit représenter la structure de votre entreprise.                                                                                                    |
| Étape 6 -<br>Importer vos<br>données                                     | L'étape finale consiste à importer toutes vos données<br>dans Remote Desktop Manager. Vous pouvez importer<br>vos sessions, vos identifiants et vos contacts en quelques<br>étapes faciles. |

#### 2.2.1 Choisir le type de source de données - Utilisation individuelle

#### DESCRIPTION

Cette section s'adresse surtout aux individus, mais aussi aux équipes de trois (3) utilisateurs ou moins qui ne désirent pas implanter de la sécurité.

Pour faciliter votre réflexion quant au choix d'une source de données, voici un tableau démontrant les différentes sources de données compatibles ainsi qu'une liste de critères déterminants selon le contexte.

| SOURCE DE LOCA<br>DONNÉES LE | AUTO-<br>HÉBE<br>RGÉE | INFON<br>UAGIQ<br>UE | PARTA<br>GÉE<br>SUR<br>PLUSIE<br>URS<br>ORDIN<br>ATEUR<br>S | MODE<br>HORS-<br>LIGNE | MULTIU<br>TILISAT<br>EUR |
|------------------------------|-----------------------|----------------------|-------------------------------------------------------------|------------------------|--------------------------|
|------------------------------|-----------------------|----------------------|-------------------------------------------------------------|------------------------|--------------------------|

| Devolutions<br>Password Hub<br>Personal   |   |   | х |        |   |                       |
|-------------------------------------------|---|---|---|--------|---|-----------------------|
| SQLite                                    | Х |   |   |        | х |                       |
| XML                                       | Х |   |   |        | х |                       |
| Devolutions<br>Online Drive               |   |   | Х | Х      | Х |                       |
| Dropbox                                   |   |   | Х | Х      |   | Note 1                |
| FTP, SFTP                                 |   | х |   | х      |   | Note 1                |
| Web                                       |   | х |   | Note 2 |   | Note 2                |
| Devolutions<br>Online Database -<br>Basic |   |   | х | Х      | х | 3<br>utilisateu<br>rs |

# NOTE 1

Il n'y a pas de protection contre les problèmes de contention de données. La source de données est conçue pour qu'un seul utilisateur accède aux données à partir de plusieurs ordinateurs. Ainsi, il est impossible pour plusieurs utilisateurs de se servir des données simultanément.

# NOTE 2

Un seul utilisateur peut modifier le fichier XML principal. Le fichier XML est automatiquement synchronisé par Remote Desktop Manager sur le site web de votre choix. L'accès aux données par une URL garantit que les autres utilisateurs disposent uniquement d'une permission de lecture seule.

# 2.3 Liste de vérification - Équipes

# DESCRIPTION

Cette liste de vérification vous aidera lors de l'installation de Remote Desktop Manager pour des équipes qui souhaitent implanter de la sécurité.

| LISTE DE<br>VÉRIFICATION<br>- ÉQUIPES                                                                                     | DESCRIPTION                                                                                                    |
|----------------------------------------------------------------------------------------------------|----------------------------------------------------------------------------------------------------|
| Étape 1 -<br>Enregistrer votre<br>licence:<br>• <u>Version</u><br><u>Enterprise</u><br>• <u>Version</u><br><u>d'essai</u> | L'édition Enterprise de Remote Desktop Manager offre<br>une période d'essai de 30 jours. Si vous décidez de ne<br>pas l'enregistrer avant la fin de la période d'essai, vos<br>données ne seront pas altérées ni effacées. Vous aurez<br>de nouveau accès à vos données une fois que la licence<br>sera enregistrée.                                                                                                    |
| Étape 2 - Ajouter<br>une <u>source de</u><br><u>données</u> (type<br>Équipe).                                             | Attention: Lorsque vous choisissez une source de<br>données qui n'est pas <b>sur site</b> , il est importer de penser<br>à la protection des données au repos et en transit. Nous<br>vous recommandons fortement de chiffrer vos données<br>stockées dans des fichiers à l'aide d'une clé maîtresse,<br>ou d'utiliser un fournisseur de sécurité pour les sources<br>de données avancées. Ainsi, vous serez la seule<br>personne qui peut voir les données.<br>Pour en savoir plus sur comment choisir une source de<br>données, veuillez consulter la section <u>Choisir le type de<br/>source de données - Équipes</u> . |
| Étape 3 - Choisir<br>votre<br><u>Sélectionner</u><br>votre fournisseur<br><u>de sécurité</u> .                            | Sélectionner un fournisseur de sécurité avant d'importer<br>ou de créer des données dans votre base de données.<br>Ainsi, personne ne peut lire les données de configuration<br>de vos entrées, même si les gens ont accès directement<br>à votre base de données.                                                                                                    |

| LISTE DE<br>VÉRIFICATION<br>- ÉQUIPES                                     | DESCRIPTION                                                                                                    |
|---------------------------------------------------------------------------|----------------------------------------------------------------------------------------------------|
| Étape 4 - Créer<br>votre structure<br>de dossiers.                        | Une solide structure de sécurité se base sur la structure<br>des dossiers de premier niveau. Votre structure de<br>dossiers doit refléter la structure de votre entreprise. Par<br>exemple, vous pouvez créer un dossier pour votre équipe<br>Production, un dossier pour votre équipe Développement<br>et un dernier pour votre équipe Test. |
| Étape 5 - Créer<br>vos <u>paramètres</u><br><u>par défaut</u> .           | Dans <i>Fichier - Options</i> , vous pouvez définir des options<br>de Remote Desktop Manager et créer des modèles de<br>paramètres par défaut. Chaque type d'entrée est pris en<br>charge et peut se définir selon vos critères.                                                                                                    |
| Étape 6 - Créer<br>des <u>Créer des</u><br><u>utilisateurs</u> .          | Remote Desktop Manager prend en charge une gestion<br>avancée des utilisateurs. Les comptes utilisateurs doivent<br>être créés manuellement par un administrateur de la<br>base de données.                                                                                                    |
| Étape 7 - Créer<br>des <u>Créer des</u><br>groupes<br>d'utilisateurs.     | Créer des Groupes d'utilisateurs pour gérer facilement<br>votre système de sécurité. Par la suite, vous pouvez<br>affecter des utilisateurs à des Groupes d'utilisateurs, ce<br>qui facilite l'attribution des permissions à un ensemble<br>d'utilisateurs plutôt que de le faire individuellement.                                           |
| Étape 8 - Créer<br>des <u>Entrées</u> .                                   | Une entrée contient toutes les informations de sessions<br>(p.ex. RDP, SSH), d'identifiants, de sites Web, de RPV,<br>de synchronisateurs ou de documents.                                                                                                    |
| Étape 9 -<br>Attribuer des<br><u>Accorder des</u><br><u>permissions</u> . | Une fois que les utilisateurs sont créés, il est possible de<br>leur attribuer des Permissions grâce à un système de<br>contrôle d'accès basé sur les groupes d'utilisateurs. Les<br>Permissions configurées dans un dossier seront alors<br>attitrées à chaque entrée située dans ce dossier.                                                |
| Étape 10 -<br>Importer vos<br>données                                     | L'étape finale consiste à importer toutes vos données<br>dans Remote Desktop Manager. Vous pouvez importer                                                                                                    |

| LISTE DE<br>VÉRIFICATION<br>- ÉQUIPES | DESCRIPTION                                                                   |
|---------------------------------------|-------------------------------------------------------------------------------|
|                                       | vos sessions, vos identifiants et vos contacts en quelques<br>étapes faciles. |

#### 2.3.1 Choisir le type de source de données - Équipes

#### DESCRIPTION

Cette section s'adresse aux équipes qui utilisent l'édition Enterprise et ses fonctionnalités.

Afin de faciliter le choix de type de source de données, voici un tableau présentant un ensemble de préoccupations et une liste des sources de données qui seront utiles selon le contexte.

| Préoccupations                                                        | Dev<br>oluti<br>ons<br>Serv<br>er | SQL<br>Server        | SQL<br>Azure | MySQL<br>/<br>MariaD<br>B | DODB<br>Pro | DODB<br>Enterp<br>rise |
|-----------------------------------------------------------------------|-----------------------------------|----------------------|--------------|---------------------------|-------------|------------------------|
| Base de données<br>inaccessible aux utilisateurs                      | Х                                 | [note 1 &<br>note 2] | [note 1]     | [note 1]                  | [note 1]    | [note 1]               |
| Comptes AD utilisés à des fins d'identification                       | Х                                 | х                    |              |                           |             |                        |
| Attribution des permissions<br>selon l'appartenance à un<br>groupe AD | х                                 |                      |              |                           |             |                        |
| Stockage local des<br>données                                         | Х                                 | Х                    |              | Х                         |             |                        |

| Journaux d'activités                    | Х        | Х        | Х | х        |   | Х |
|-----------------------------------------|----------|----------|---|----------|---|---|
| Données accessibles à tous              | [note 3] | [note 4] | Х | [note 4] | Х | Х |
| Copie locale des connexions optionnelle | Х        | х        | Х | х        | Х | Х |

# NOTES

#### NOTE 1

Les administrateurs peuvent créer des comptes aux utilisateurs sans divulguer les mots de passe. Pour chaque utilisateur, une définition de source de données fixe doit être importée manuellement par les administrateurs.

# NOTE 2

La sécurité intégrée de Windows (Integrated Security) permet de s'authentifier automatiquement auprès de SQL Server en utilisant de l'information dérivée des identifiants originaux. Cette option n'est pas disponible dans RDM pour macOs. L'authentification étant associée au compte Windows, l'utilisateur a la possibilité de se connecter directement à la base de données avec n'importe quel outil. La sécurité intégrée de Windows ne devrait pas être utilisée si vous devez bloquer l'accès direct à la base de données.

Notre source de données SQL Server offre une troisième option d'authentification : le type **utilisateur personnalisé** (*Custom Devolutions*). Cette option permet d'utiliser une identité empruntée à un autre utilisateur sans connaître le mot de passe. Veuillez consulter la section <u>User Management</u> (EN) pour plus d'informations.

# NOTE 3

N'exposez pas votre Devolutions Server sur Internet sans une forme de protection contre les attaques par déni de service distribué (DDoS). Utilisez des mots de passe complexes et des noms d'utilisateurs difficiles à deviner à partir d'informations publiques.

#### NOTE 4

Si vous choisissez d'exposer votre base de données sur Internet, assurez-vous de chiffrer les communications avec SSL/TLS et de protéger la base de données contre les attaques par déni de service distribué (DDoS). Les fournisseurs de services infonuagiques (*cloud*), comme Azure ou Amazon Web Services, mettent de l'avant la protection contre ces types d'attaques. La configuration du pare-feu préconisée est de tout bloquer par défaut pour ensuite ajouter des exceptions et des règles. Il faut également ouvrir le nombre minimal de ports requis, ajouter les numéros de ces ports à la liste des exceptions et filtrer toutes les futures requêtes en fonction de leur origine.

#### 2.4 Créer une entrée

#### DESCRIPTION

Après l'installation de Remote Desktop Manager, il faut configurer vos entrées. Il existe plusieurs types d'entrées°: vous devez savoir quelle technologie ou quel tiers vous utiliserez pour vous connecter à distance. Ainsi, vous serez en mesure de choisir le type d'entrée le plus approprié selon votre future configuration.

Remote Desktop Manager pour macOS prend en charge plusieurs types d'entrées.

| Sessions (EN) • <u>Contact</u> (EN) |                                  | • <u>Information</u> (EN)  |
|-------------------------------------|----------------------------------|----------------------------|
| • <u>Document</u> (EN)              | • <u>Groupe/Dossier</u> (EN)     | • <u>Identifiants</u> (EN) |
| • <u>VPN</u> (EN)                   | • <u>Macro/Script/Outil</u> (EN) | • <u>Modèle</u> (EN)       |

# **CRÉER UNE ENTRÉE À PARTIR DU MENU NOUVELLE ENTRÉE**

La méthode la plus simple consiste à :

1. Créer une entrée à partir du menu *Modifier* dans le Ruban, puis sélectionner *Nouvelle Entrée*.

|                      | 11                         | ¥ 🔒               |           |           |                      |                 | Tableau                 | de bor | d - Remote De               | sktop Manag          | er                           |                              |                                 | 🗖 🖓 | Recherche |                         |
|----------------------|----------------------------|-------------------|-----------|-----------|----------------------|-----------------|-------------------------|--------|-----------------------------|----------------------|------------------------------|------------------------------|---------------------------------|-----|-----------|-------------------------|
| Fichier              | Accueil                    | Modifier          | Affichage | Admi      | nistration           | Outils          | Fenêtre                 | Aide   |                             |                      |                              |                              |                                 |     |           |                         |
| Nouvelle<br>entrée + | Modifier<br>Pentrée        | Renommer          | Déplacer  | Supprimer | Liste<br>d'exécution | Paramètre<br>de | s spécifiques<br>usager | Parami | Atres spécifiques<br>locaux | Modifier le<br>lot + | Exporter l'ent<br>Remote Des | en fichier<br>sktop (.rdp)   | Exporter la<br>selection (.rdm) |     |           |                         |
| Ajouter              | r une sessi<br>r un dossie | er                | ł         | 🙆 Tablea  | u de bord            |                 |                         |        |                             |                      |                              |                              |                                 |     |           |                         |
| Ajouter              | r une inforr<br>des ident  | mation<br>ifiants |           | î î       | ACCUEIL              |                 |                         |        |                             |                      |                              |                              |                                 |     |           |                         |
| Ajouter              | r un docun<br>r une pièce  | nent<br>a jointe  |           | Act       | ions                 |                 |                         | A      | dministrat                  | tion                 |                              | _                            | ~                               |     |           | _                       |
| Ajouter              | r un Macro                 | /Script/Out       | il        |           | +                    |                 |                         |        |                             | \$                   | 2                            | $\mathcal{A}$                | ()                              | i i |           |                         |
| Ajouter              | r à partir d               | 'un modèle        | •         | N         | ouvelle entré        | 0               |                         |        | Utilisateurs                | Lice                 | nces G<br>séc                | Groupes de<br>urité (Ancien) | Coffres                         | Rôl | les       | Paramètres<br>du coffre |

Menu Modifier - Ajouter une session

2. Cliquer sur le type d'entrée ou le modèle désiré pour lancer une session.

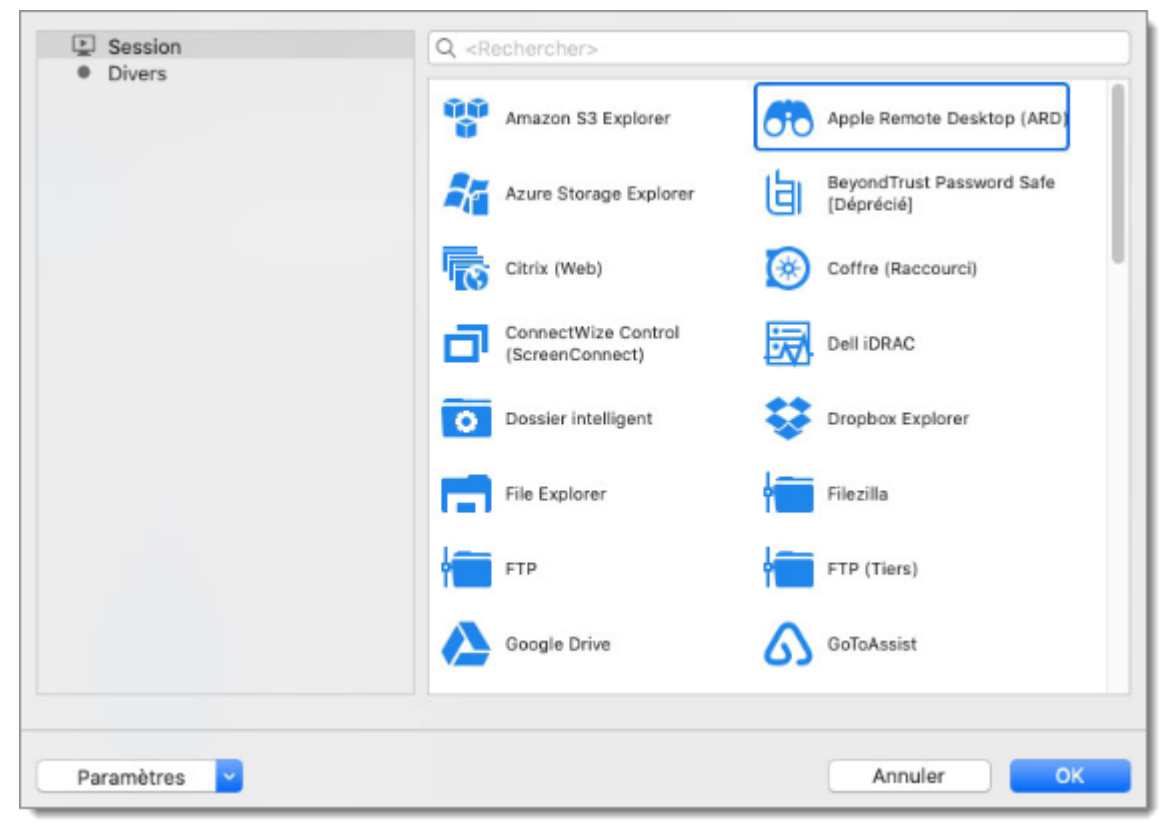

Sélectionner le type d'entrée

3. Dans la fenêtre des propriétés de la session, personnaliser les paramètres.

| = General                     |                    | Général       | Paramètres Avancée               |       |
|-------------------------------|--------------------|---------------|----------------------------------|-------|
| 60 Apple Remote Desktop (ARD) |                    |               |                                  |       |
| >> Plus                       | Höte:              |               |                                  | *     |
| Permissions                   | Port:              | Par défaut    | 1 <u>5</u>                       |       |
| Enregistrement de la session  |                    | Régler le por | t 0 pour utiliser le port par de | efaut |
| Interface utilisateur         | Nom d'utilisateur: |               |                                  |       |
| VPN/SSH/Passerelle            | Mot de passe:      |               |                                  | ⊕ 🧶   |
| B Entrée de données           |                    |               |                                  |       |
| Événements                    |                    |               |                                  |       |
| Sous connexions               |                    |               |                                  |       |
| C Journaux                    |                    |               |                                  |       |
| Dutils à distance             |                    |               |                                  |       |
| S Page d'accueil              |                    |               |                                  |       |
| 🗄 Wake on LAN                 |                    |               |                                  |       |
| Avancée                       |                    |               |                                  |       |
|                               |                    |               |                                  |       |
|                               |                    |               |                                  |       |
|                               |                    |               |                                  |       |
|                               |                    |               |                                  |       |
|                               |                    |               |                                  |       |
|                               |                    |               |                                  |       |
|                               |                    |               |                                  |       |

#### Paramètres de la session

# **CRÉER UNE SESSION EN IMPORTANT LA CONFIGURATION**

Vous pouvez aussi importer une session dans le menu *Fichier - Importer*. Pour plus d'informations, consultez la section <u>Importer</u> (EN).

# 2.5 Établir une connexion

#### DESCRIPTION

Il y a deux façons d'établir une connexion :

- À partir d'une connexion configurée dans la liste de connexions.
- En utilisant la fonctionnalité Connexion rapide. Consultez la section Quick Connect (EN).

# **CONFIGURATION DE LA CONNEXION**

Vous pouvez ouvrir une connexion par ces méthodes suivantes :

- Par un double-clic dans la liste de sessions.
- Par la touche *Entrée* pendant que l'entrée est ciblée.
- Par le menu contextuel (clic-droit).
- Par les commandes sur le ruban.

Tous les types d'entrées ont une action par défaut associée. Cette action se produit quand l'une des méthodes listées ci-haut est exécutée. L'action par défaut est "Ouverte", mais elle peut être modifiée pour certains types d'entrées.

Par les menus, vous pouvez configurer les options des différentes connexions. Par exemple :

- Plein écran
- Mode d'affichage intégré ou externe (EN)
- Dans le protocole RDP, ouvrir la console (mode Admin)
- Forcer la demande d'identification
- Ouvrir à partir d'un modèle

# Installation

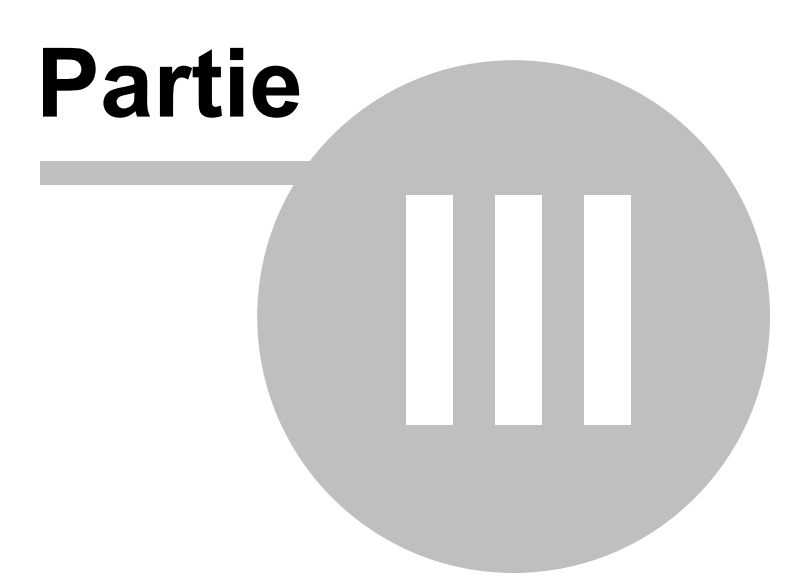

# 3 Installation

# 3.1 Application cliente

#### DESCRIPTION

Remote Desktop Manager peut être téléchargé en tant que fichier .dmg.

#### **INSTALLATION**

Selon le support téléchargé, exécuter le programme d'installation ou extraire les fichiers de l'archive dans n'importe quel dossier et lancer l'exécutable. Si vous souhaitez utiliser un appareil portable ou exécuter plusieurs copies indépendantes de l'application, veuillez consulter Portable (USB).

# LICENCE

Remote Desktop Manager Édition Enterprise est livré avec un essai de 30 jours. Si vous possédez une clé de licence de l'édition Enterprise, veuillez suivre les instructions à la section <u>Enregistrement Édition Enterprise</u>. Pour enregistrer l'édition gratuite, reportez-vous à la section <u>Enregistrement Édition Free</u>.

# **SOURCE DE DONNÉES**

Par défaut, une source de données locale a déjà été créée en utilisant le format SQLite. Vous pouvez ajouter autant de sources de données que nécessaire, veuillez consulter <u>Sources de données</u> pour plus d'informations.

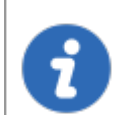

Pour utiliser une source de données SQL Server/SQL Azure, veuillez lire la rubrique <u>Configurer le serveur SQL</u>.

#### 3.1.1 Fichier connexes

#### DESCRIPTION

Remote Desktop Manager génère des fichiers auxiliaires sur votre poste de travail. Le tableau ci-dessous répertorie un exemple de fichiers auxiliaires et leur emplacement.

Comme décrit dans <u>Emplacement du fichier de configuration</u>, le chemin par défaut pour la plupart de ces fichiers est personnalisable. Pour cette raison, nous utilisons le jeton *[CONFIG]* dans cette documentation pour indiquer quand un fichier est stocké dans un dossier de configuration qui peut être déplacé, ou le jeton *[PROFILE]* pour indiquer qu'ils sont stockés dans le profil local. Par défaut, ceux-ci pointent vers le **même dossier**. La seule méthode pour les séparer consiste à utiliser une configuration personnalisée.

Étant donné que vous pouvez également déployer sur un périphérique portable, parfois connu sous le nom de modèle de déploiement XCOPY, nous utiliserons le jeton *[INSTALLDIR]* pour indiquer que le fichier se trouve au même emplacement que Remote Desktop Manager.

La colonne *Remplacer la source* indique si un mécanisme disponible peut déplacer les fichiers de cette catégorie ailleurs.

# RÉSUMÉ

| DOSSIER(S)                                    | LOCATION                         | REMPLACER LA<br>SOURCE                                        |
|-----------------------------------------------|----------------------------------|---------------------------------------------------------------|
| Fichier(s) de configuration<br>(*.cfg, *.ext) | [CONFIG]                         | Aucun                                                         |
| Fichier(s) de données<br>(*.xml, *.db)        | [CONFIG] ou chemin personnalisé. | Aucun                                                         |
| Paramètres par défaut                         | [CONFIG]                         | Paramètres de source<br>de données (Paramètres<br>du système) |

28

| Fichiers de mise en page<br>(*.lyt)           | [CONFIG]                                                                                   | Aucun                                                                                                    |
|-----------------------------------------------|--------------------------------------------------------------------------------------------|----------------------------------------------------------------------------------------------------|
| Fichiers journaux (*.log,<br>*.debug)         | [CONFIG]                                                                                   | Aucun                                                                                                    |
| Hors-ligne /Cache des<br>données (offline.db) | [PROFILE]\[Datasource]                                                                     | <i>Utiliser le répertoire<br/>d'application pour la<br/>cache des données en<br/>ligne utilisera à la place</i><br>[INSTALLDIR] |
| Liste d'exécution locale                      | [PROFILE]\[Datasource]<br>\Playlists                                                       | <i>Utiliser le répertoire<br/>d'application pour la<br/>liste d'exécution locale</i><br>utilisera à la place<br>[INSTALLDIR]    |
| Modèles locaux                                | Ils sont sérialisés<br>directement dans le fichier<br>de configuration de<br>l'application | Aucun                                                                                                    |
| Thèmes                                        | [CONFIG]                                                                                   | Aucun                                                                                                    |

#### 3.1.2 Emplacement du fichier de configuration

# DESCRIPTION

Remote Desktop Manager pour macOS enregistre sa configuration dans un fichier nommé RemoteDesktopManager.cfg.

Ce fichier contient tous les paramètres d'application et les sources de données configurées.

Tous les paramètres de la source de données sont cryptés pour des raisons de sécurité.

You can find the configuration file by following these steps:

- 1. Ouvrir Finder
- 2. Cliquer sur le menu Aller (Go)
- 3. Sélectionner Aller au dossier (Go to Folder)
- 4. Copier le chemin suivant: ~/Library/Application Support
- 5. Ouvrir le dossier: com.devolutions.remotedesktopmanager
- 6. Rechercher le fichier RemoteDesktopManager.cfg ou RemoteDesktopManagerFree.cfg

Afin que nous puissions vous fournir un lien sécurisé pour partager votre fichier, envoyer un courriel à <u>ticket@devolutions.net</u>.

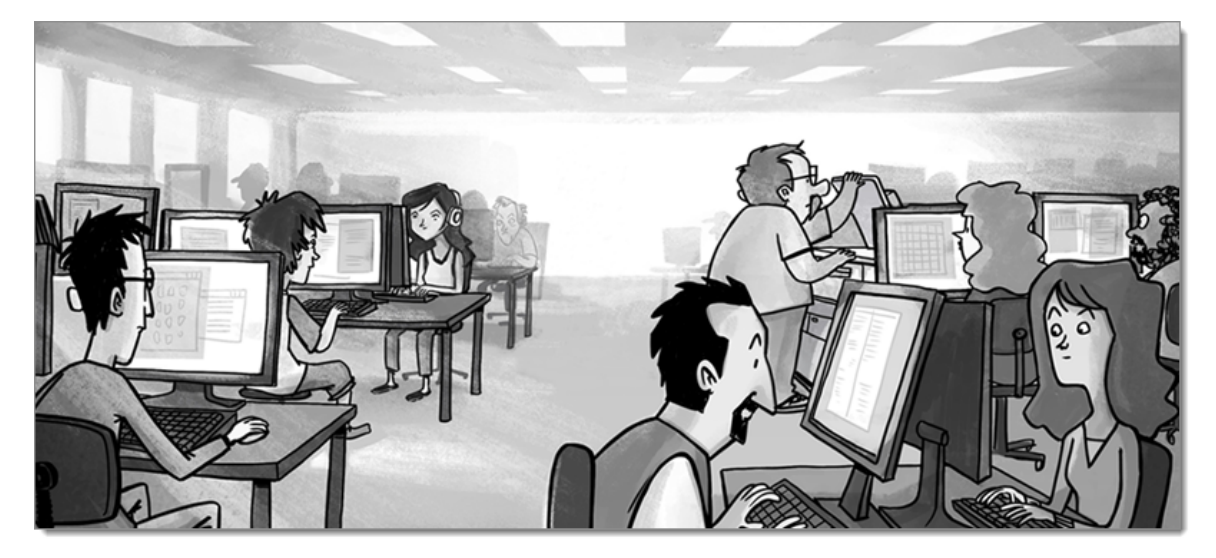

#### 3.1.3 Enregistrement

#### DESCRIPTION

# **REMOTE DESKTOP MANAGER ÉDITION ENTERPRISE**

Remote Desktop Manager Édition Enterprise vous accorde un essai de 30 jours lors de la configuration initiale. Veuillez vous référer à la section <u>Enregistrement Édition</u> <u>Enterprise</u> pour enregistrer correctement votre version.

#### **REMOTE DESKTOP MANAGER ÉDITION FREE**

Remote Desktop Manager Édition Free est similaire à l'édition Enterprise, Remote Desktop Manager doit être enregistré après la période d'essai de 30 jours pour garantir une utilisation continue. L'inscription est gratuite. Veuillez vous reporter à la section <u>Enregistrement Édition Free</u> pour enregistrer correctement votre version.

#### 3.1.3.1 Édition Enterprise

# DESCRIPTION

Remote Desktop Manager peut être enregistré <u>manuellement avec une clé de licence</u> ou avec une <u>clé de licence stockée dans une source de données</u>.

Il est possible de demander un essai pour essayer Remote Desktop Manager pendant 30 jours. Si vous décidez de ne pas enregistrer l'application avec une clé de licence Édition Enterprise à la fin de la période de 30 jours, vos données ne seront ni modifiées ni effacées, et vous y aurez pleinement accès une fois que vous aurez fourni une clé de licence.

# **INSCRIPTION MANUELLE**

Les licences pour Remote Desktop Manager - Édition Enterprise sont envoyées par courriel.

- 1. Copier la clé de série dans le courriel reçu.
- 2. Ouvrir Aide Enregistrer le produit.

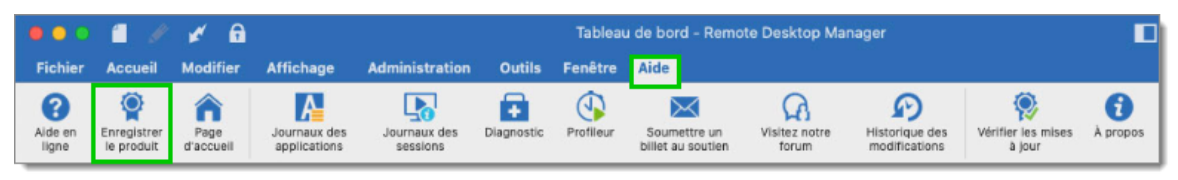

Aide - Enregistrer le produit

3. Saisir un Nom d'utilisateur, le Courriel et le numéro de Série, puis cliquer sur OK.

| Serie:                                  | Demander un essa |
|-----------------------------------------|------------------|
| Outiliser la licence enregistrée dans l |                  |
|                                         | ○ + 🖋 •8         |
| C Édition Enterprise                    |                  |
|                                         |                  |
| Nom:                                    |                  |
| Courriel:                               |                  |
| Série:                                  |                  |
|                                         |                  |

Enregistrer l'Édition Enterprise

#### **INSCRIPTION À PARTIR DE LA SOURCE DE DONNÉES**

Lorsque la clé de licence est stockée dans les <u>Licences</u> d'une <u>Source de données</u> <u>avancée</u>, il n'est pas nécessaire d'enregistrer Remote Desktop Manager, car la clé de licence est récupérée directement à partir de celle-ci. Lorsque vous lancez l'application pour la première fois, ajoutez simplement la source de données contenant la clé.

#### POUR LES ADMINISTRATEURS ET LES UTILISATEURS

Pour ajouter une clé de licence, accédez à *Administration - Licences*.

| Fichier                  | Accueil Mod               | lifier Afficha             | ge Adm       | inistration | Outils Fend                     | être Aide |       |                         |          |                       |                             |                                   |
|--------------------------|---------------------------|----------------------------|--------------|-------------|---------------------------------|-----------|-------|-------------------------|----------|-----------------------|-----------------------------|-----------------------------------|
| Paramètres<br>du système | Permissions du<br>système | Fournisseur de<br>sécurité | Utilisateurs | Licences    | Groupes de<br>sécurité (Ancien) | Coffres   | Rôles | Paramètres<br>du coffre | Rapports | Entrées<br>supprimées | Modifier le mot<br>de passe | Optimiser la source de<br>données |

Administration - Licences

Dans *Licences*, cliquer sur *Ajouter une licence*. Saisir la clé de licence et cliquer OK.

| Gestion des         | usagers et de la sécurit | é             |           |
|---------------------|--------------------------|---------------|-----------|
| Usagers             | Nom                      | Description   | Is Active |
| Groupes de sécurité |                          | 1 Utilisateur | 0         |
| Coffres             |                          |               |           |
| Rôles               |                          |               |           |
| Licence             |                          |               |           |
|                     |                          |               |           |
|                     |                          |               |           |
|                     |                          |               |           |
|                     |                          |               |           |
|                     |                          |               |           |
|                     |                          |               |           |
|                     |                          |               |           |
|                     |                          |               |           |
|                     |                          |               | Fermer    |

Gestion des usagers et de la sécurité - Licence

#### 3.1.3.2 Édition Free

#### **DESCRIPTION**

L'Édition Remote Desktop Manager Free pour macOS nécessite une inscription gratuite après 30 jours pour pouvoir continuer son utilisation.

La fenêtre *Enregistrer l'application* apparaitra à chaque lancement de Remote Desktop Manager jusqu'à ce qu'une licence du produit soit enregistrée. Elle indique le nombre de jours restants et votre choix d'inscription.

|     | Utiliser la licence enregistrée dans Devolutions Cloud |             |                     |                 |  |  |  |  |
|-----|--------------------------------------------------------|-------------|---------------------|-----------------|--|--|--|--|
|     | Nom:                                                   |             |                     |                 |  |  |  |  |
|     | Série:                                                 |             |                     |                 |  |  |  |  |
| • E | nregistrer plus                                        | tard        |                     |                 |  |  |  |  |
| Vou | s avez 30 jour                                         | pour vous i | nscrire (gratuit).  |                 |  |  |  |  |
| Cr  | éer un compte                                          | gratuit     | Voir les fonctionna | lités Entrepris |  |  |  |  |
| ?   |                                                        | Ferme       | r l'application     | ОК              |  |  |  |  |

Enregistrer l'application

#### S'ENREGISTRER AVEC LE COMPTE DEVOLUTIONS

Chaque propriétaire de Compte Devolutions se voit attribuer une licence gratuite pour Remote Desktop Manager dans son Portail Client.

Pour obtenir un Compte Devolutions, cliquer sur **Créer un compte gratuit** dans la fenêtre d'enregistrement.

Suiver ces étapes pour enregistrer votre application:

- 1. Sélectionner Utiliser l'inscription du Compte Devolutions.
- 2. Cliquer Ok.
- 3. Remplir vos identifiants et **Continuer**.

| <b>Devolutions</b><br>Se connecter pour continuer |                 |  |  |  |  |  |
|---------------------------------------------------|-----------------|--|--|--|--|--|
| Nom d'utilisateur                                 | *               |  |  |  |  |  |
| A Mot de passe                                    | *               |  |  |  |  |  |
| Continuer                                         |                 |  |  |  |  |  |
| Mot de passe oublié                               | Créer un compte |  |  |  |  |  |

**Connecter Compte Devolutions** 

Le numéro de série de la licence sera automatiquement récupéré.

# **ENREGISTRER L'ÉDITION FREE SANS CONNEXION INTERNET**

Si vous devez enregistrer l'application sans connexion internet, l'information devra être saisie manuellement. Vous aurez besoin de la licence dans votre <u>Portail Client</u>.

Connectez-vous dans le Portail Client et cliquer sur Mes clés de licence.

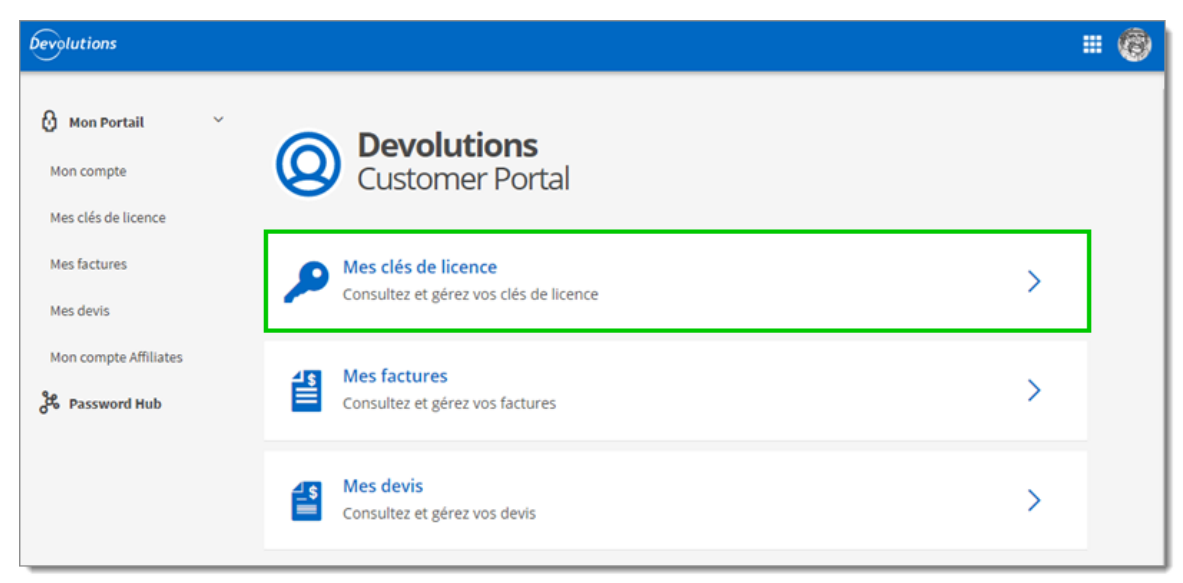

Customer Portal mes licences

Copier la licence pour l'Édition Free de Mac Remote Desktop Manager.

| Devolutions           |                                       |                                                   | # @        |
|-----------------------|---------------------------------------|---------------------------------------------------|------------|
| 🙆 Mon Portail 🗸 🗸     | Mes clés<br>Licences de produ         | <b>de licence</b><br>uit associées à votre compte | +          |
| Mes clés de licence   |                                       |                                                   |            |
| Mes factures          | Vos licences d'édition Fr<br>RDM FREE | ree                                               |            |
| Mes devis             |                                       |                                                   |            |
| Mon compte Affiliates | Entrée de données                     | Clé de licence                                    | Expiration |
| Password Hub          |                                       | Aucun résultat.                                   |            |

Mes clés de licence

Coller la licence, entrer une adresse courriel et appuyer sur Ok.
|   | <ul> <li>Utiliser la licence enregistrée dans Devolutions Cloud</li> <li>Utiliser numéro série         <ul> <li>Nom:</li> <li>Série:</li> </ul> </li> <li>Enregistrer plus tard</li> <li>Vous avez 30 jour pour vous inscrire (gratuit).</li> <li>Créer un compte gratuit Voir les fonctionnalités Entrepris</li> </ul> |
|---|----------------------------------------------------------------------------------------------------|
| ? | Fermer l'application OK                                                                                                    |
|   | Enregistrer une licence                                                                                                    |

#### 3.1.3.3 Demande d'essai

# DESCRIPTION

Lorsque vous lancez Remote Desktop Manager pour la première fois, la fenêtre d'enregistrement de l'application s'affiche. Si vous n'êtes pas pret à acheter Remote Desktop Manager, vous devez demander un essai pour utiliser l'application. L'essai est valide pendant 30 jours, après quoi l'application ne peut être utilisée que si une clé de licence Enterprise édition valide est fournie.

Demander votre essai de 30 jours de Remote Desktop Manager Entreprise sur notre site <u>Web</u>.

# ÉTAPES

1. Demander sur notre site Web votre <u>essai gratuit de 30 jours</u> ou cliquer sur le lien *Demander un essai* dans la fenêtre *Enregistrer l'application*.

- Copier le numéro de série de la licence d'essai que vous recevrez dans un courriel de confirmation de Devolutions.
- Dans Remote Desktop Manager, accéder à Aide Enregistrer le produit, sélectionner Essai de l'édition Enterprise coller le numéro de série de votre courriel de confirmation.
- 4. Cliquer sur OK.

| Série:                                   | Demander un ess     |
|------------------------------------------|---------------------|
| OUtiliser la licence enregistrée dans la | a source de données |
|                                          |                     |
| Ó Édition Enterprise                     |                     |
| Nom:                                     |                     |
| Courriel:                                |                     |
| Série:                                   |                     |
|                                          |                     |

Demander un essai Édition Enterprise

#### 3.2 Mettre à niveau de la base de données

#### DESCRIPTION

Cette section s'applique aux installations avec des sources de données qui utilisent une base de données comme magasin de données.

Certaines versions de Remote Desktop Manager doivent modifier la structure de la base de données. Celles-ci sont effectuées automatiquement pour vous, mais il est recommandé d'effectuer une sauvegarde de votre source de données au préalable. De plus, si vous êtes dans un environnement d'équipe, vous devez être le seul utilisateur connecté à la base de données pendant la mise à niveau.

L'utilisateur effectuant la mise à jour doit disposer de privilèges administratifs sur la base de données et être **SYSDBA ou DB\_OWNER**.

# PARAMÈTRES

Sélectionner la source de données pour laquelle vous souhaitez procéder à une mise à niveau et cliquer sur *Modifier*.

| Devolutions Online Drive | -                  | Général Paramètres Mise à niveau  | Coffre privé Avancée |
|--------------------------|--------------------|-----------------------------------|----------------------|
| DODB                     | Nom:               |                                   | Microsoft            |
| -                        | Hôte:              |                                   |                      |
|                          |                    | (Local) or IP or Server name      |                      |
|                          |                    | Connexion à la base de données    | 0                    |
|                          | Nom d'utilisateur: |                                   | Modifiable           |
|                          | Domaine:           |                                   |                      |
|                          | Mot de passe:      |                                   | 8                    |
|                          |                    | Toujours demander le mot de passe |                      |
|                          | Base de données:   |                                   | <i>\\\</i>           |
|                          | 2 facteurs:        | Aucun                             |                      |
|                          |                    | Tester Serveur                    |                      |
|                          |                    | Tester base de données            |                      |
|                          |                    |                                   |                      |

Modifier la source de données

Cliquer sur l'onglet *Mise à niveau*.

| · | Général | Paramètres     | Mise à niveau      | Coffre privé | Avancée |    |
|---|---------|----------------|--------------------|--------------|---------|----|
|   |         |                |                    |              |         |    |
|   |         |                | Tester Serveur     |              |         |    |
|   | 0       | Crée           | r base de donnée:  | 3            |         |    |
|   | (       | Mettre à       | jour base de donr  | nées         |         |    |
|   | (       | Teste          | er base de donnée  | s            |         |    |
|   | 0       | Envoyer le scl | héma au soutien vi | a courriel   |         |    |
|   |         | Afficher le    | s scripts de mises | à jour       |         |    |
|   |         |                |                    |              |         |    |
|   |         |                |                    |              |         |    |
|   |         |                |                    |              |         |    |
|   |         |                |                    |              |         |    |
|   |         |                |                    |              |         |    |
|   |         |                |                    |              |         |    |
|   |         |                |                    |              | Annuler | ОК |

Onglet Mise à niveau

| Option                              | Description                                                                                                    |
|-------------------------------------|----------------------------------------------------------------------------------------------------|
| Tester Serveur                      | Tester la connexion avec le serveur pour valider si les informations appropriées ont été fournies.                                                                                                    |
| Créer base de<br>données            | Créer la base de données sur le serveur.                                                                                                    |
| Mettre à jour<br>base de<br>données | <ul> <li>Suivre ces étapes pour réussir une mise à jour de version:</li> <li>1. Assurez-vous que vous êtes le seul utilisateur de la base de données pendant le processus de mise à niveau.</li> <li>2. Sauvegarder votre base de données à l'aide des outils DBSM.</li> <li>3. Ouvrir Remote Desktop Manager en étant connecté comme utilisateur disposant de droits d'administration. Vous devez également être SYSDBA ou DB_OWNER.</li> </ul> |

|                                            | <ul> <li>4. Un message de mise à niveau peut vous être demandé<br/>lors de l'accès à votre source de données. Si c'est le<br/>cas, accepter la mise à niveau.</li> <li>5. Mettre à jour le logiciel client sur tous les postes de<br/>travail.</li> </ul> |
|--------------------------------------------|----------------------------------------------------------------------------------------------------|
| Tester base de<br>données                  | Tester la connexion à la base de données pour valider si les informations appropriées ont été fournies. La base de données de test utilise le nom de la base de données dans l'onglet <i>Général</i> .                                                    |
| Afficher les<br>scripts de mises<br>à jour | Autoriser l'affichage du script mis à jour avant le lancement de<br>la mise à jour de la base de données.                                                                                                    |

# 3.3 Configurer le serveur SQL

# DESCRIPTION

# MICROSOFT SQL SERVER

1. Installer SQL Server ou SQL Server Express (cette édition est gratuite).

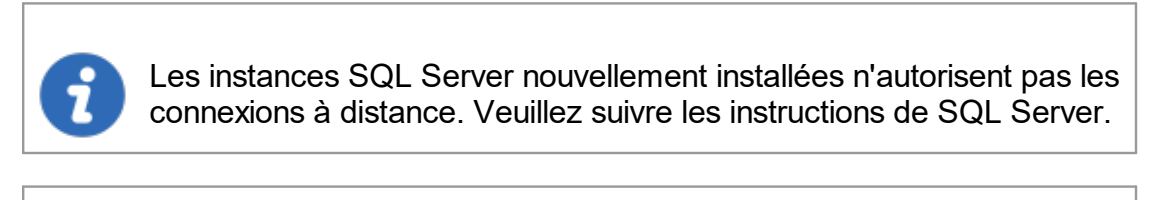

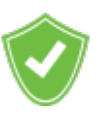

Pour plus de sécurité, vous pouvez activer le cryptage SSL pour communiquer avec votre instance de SQL Server.

Veuillez suivre les instructions sur http://support.microsoft.com/kb/316898 Pour créer une base de données vide, sélectionner *Fichier - Sources de données - Ajouter* +.

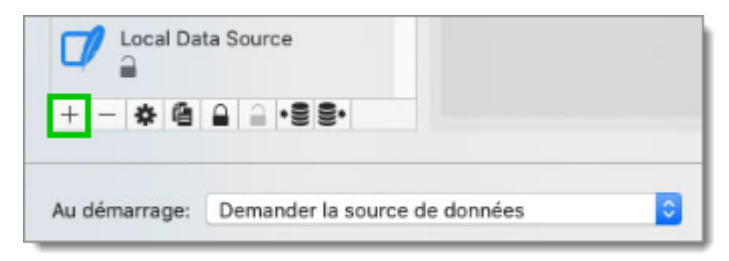

Ajouter une source de données

3. Choisir Microsoft SQL Server dans la liste.

| All                         | Devolutions Online Database<br>Enterorise | Devolutions Online Drive           |
|-----------------------------|-------------------------------------------|------------------------------------|
|                             | Devolutions Password Server<br>Enterprise | Dropbox<br>Free                    |
|                             | Google Drive                              | MariaDB<br>Enterorise              |
|                             | Microsoft SQL Azure                       | Microsoft SQL Server<br>Enterprise |
|                             | N 11 001                                  | A 401.9                            |
| Afficher les types de sourc | e de données dépréciés                    | Annuler OK                         |

Liste de source de données

4. Configurer la connexion et exécuter un test à l'aide du bouton *Tester Serveur*.

| Nom:               | L                |                     |       | Microsoft 오 |
|--------------------|------------------|---------------------|-------|-------------|
| Hôte:              |                  | -                   |       |             |
|                    | (Local) or IP or | Server name         |       |             |
|                    | Connexion        | à la base de donnée | 3S    |             |
| Nom d'utilisateur: |                  |                     |       | Modifiable  |
| Domaine:           |                  |                     |       |             |
| Mot de passe:      |                  |                     |       | 8           |
|                    | Toujours o       | lemander le mot de  | passe |             |
| Base de données:   |                  |                     |       | \$          |
| 2 facteurs:        | Aucun            |                     |       |             |
|                    |                  | Tester Serveur      |       |             |
|                    |                  | Tester base de doni | nées  |             |

Configuration Microsoft SQL Server

# 3.4 Désinstallation

# DESCRIPTION

#### **INSTRUCTIONS**

Déplacer Remote Desktop Manager dans la corbeille pour désinstaller l'application.

Vous devez également supprimer le dossier *com.devolutions.remotedesktopmanager* pour supprimer tous les fichiers locaux d'application de votre ordinateur. Ce dossier se trouve dans *Macintosh HD*/Users/Username/Library/Application Support.

Le dossier com.devolutions.remotedesktopmanager contient les fichiers suivants:

• Fichier de configuration (RemoteDesktopManager.cfg)

- Fichier de configuration de mise en page (RemoteDesktopManager.lyt)
- Journaux des applications (RemoteDesktopManager.log)
- Source de données XML par défaut
- Source de données SQLite par défaut

# Interface utilisateur

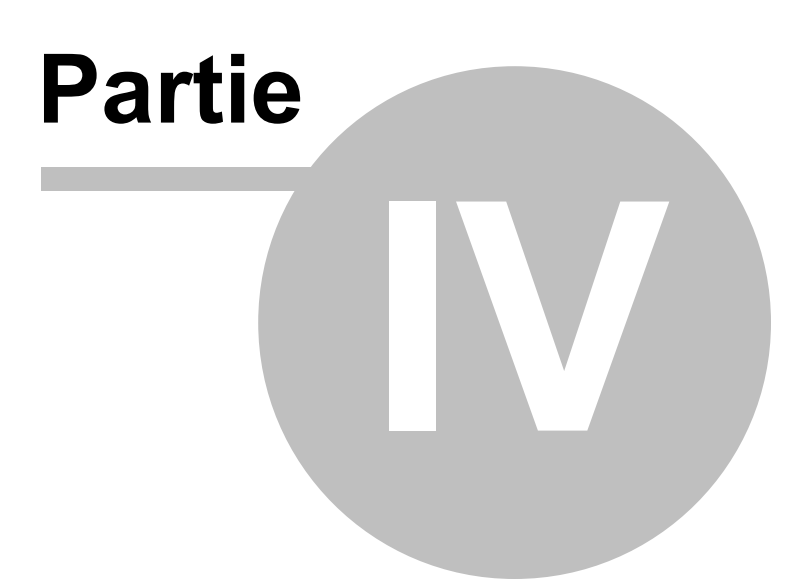

# 4 Interface utilisateur

# 4.1 Écran principal

# DESCRIPTION

Vous trouverez ci-dessous une illustration de l'écran principal de Remote Desktop Manager.

| 🔎 🔍 🖉 🥒 🎽 🔒                                                  |                                       | Tableau d                         | le bord - Remote Deskto          | p Manager        | Accès rap             | ide 🔲         | Qr Recherch                     | 10                            |
|--------------------------------------------------------------|---------------------------------------|-----------------------------------|----------------------------------|------------------|-----------------------|---------------|---------------------------------|-------------------------------|
| Fichier Accueil Modifier Affichage                           | Administration                        | Outils Fenêtre /                  | Aide Ruban                       |                  |                       |               |                                 |                               |
| Verrouiller<br>l'application sur la source de données Devoir | npte Copie de Actuations - Sauvegarde | tualiser Sources de données       | Gérer mot<br>de passe            | • Exporter •     | Préférences Par<br>mo | amètres de Mo | dèles + Espaces de<br>travail + | Fermer                        |
| 📝 Local Data Source 🛛 🗘 🔅                                    | 🖀 Tableau de bord                     |                                   |                                  |                  |                       |               |                                 |                               |
| ▶ Local Data Source                                          |                                       |                                   |                                  |                  |                       |               |                                 |                               |
|                                                              | Actions                               |                                   |                                  | Adminis          | tration               |               |                                 |                               |
|                                                              | +                                     |                                   |                                  | -                |                       |               |                                 |                               |
|                                                              | Nouvelle entrée                       | Ajouter<br>une session            | Ajouter<br>un dossier            | Paramè<br>du cof | tres<br>fre           |               |                                 |                               |
|                                                              | i i                                   | <i>P</i>                          | <b>.</b>                         |                  |                       |               |                                 |                               |
| Volet de navigation                                          | Ajouter une<br>information            | Ajouter des<br>identifiants       | Ajouter Zone                     | de conte         | enu                   |               |                                 |                               |
|                                                              | É                                     | \$                                | <b>6</b>                         |                  |                       |               |                                 |                               |
|                                                              | Ajouter un<br>document                | Ajouter un Macro/<br>Script/Outil | Informations sur<br>la source de |                  |                       |               |                                 |                               |
|                                                              |                                       |                                   | 0                                |                  |                       |               |                                 |                               |
|                                                              | Verrouiller<br>l'application          | Sources<br>de données             | Actualiser                       |                  |                       |               |                                 |                               |
|                                                              |                                       |                                   |                                  |                  |                       |               |                                 |                               |
|                                                              |                                       |                                   |                                  |                  |                       |               |                                 |                               |
|                                                              |                                       |                                   |                                  |                  |                       |               |                                 |                               |
| <b>≧ ⊳ ★</b> ⊙                                               |                                       |                                   | Bas d                            | e page           |                       |               |                                 |                               |
|                                                              | 33 entrées                            |                                   |                                  |                  |                       |               |                                 | Édition Enterprise 2020.1.8.0 |

Écran principal

Reportez-vous aux rubriques suivantes pour plus de détails:

- Accès rapide
- Volet de navigation
- Zone de contenu
- Bas de page

# 4.2 Style

#### DESCRIPTION

Remote Desktop Manager prend en charge différents styles d'Interface utilisateur (parfois appelés thèmes). Ceux-ci influencent grandement l'aspect visuel de l'Interface utilisateur ainsi que son mode de fonctionnement.

- Ruban
- Classique

# CONFIGURATION

Pour sélectionner le style d'*Interface utilisateur*, vous devez aller dans *Fichier - Préférences - Interface utilisateur*.

| • • •                                                                                 | Interfa                                                                                                    | ace utilisateur             |
|---------------------------------------------------------------------------------------|----------------------------------------------------------------------------------------------------|-----------------------------|
| Général Interface utilisateur Type de se                                              | ission Extensions de navigateur Sécurité Outils Ava                                                                                                    | ancée                       |
| Interface utilisateur                                                                 | Cipital                                                                                                    |                             |
| Menu contextuel                                                                       | General                                                                                                    |                             |
| Tableau de bord                                                                       | Interface utilisateur:                                                                                                    | Ruban                       |
| Favoris                                                                               |                                                                                                    | Masquer le pied de page     |
| Barre de menu et station d'                                                           | Langue:                                                                                                    | Français 📀                  |
| Champ de recherche<br>Barre d'onglets<br>Raccourcis<br>Barre de titre<br>Arborescence | Emplacement de bascule de navigation:<br>Emplacement d'onglet de navigation:<br>Emplacement de source de données:<br>Emplacement du coffre:<br>Largeur maximale de l'onglet:                                             | Barre d'outils (droite)     |
|                                                                                       | Avancée                                                                                                    |                             |
|                                                                                       | <ul> <li>Afficher la barre d'onglets sous les fenêtre</li> <li>Permettre aux onglets d'être réarrangés</li> <li>Permettre aux onglets de quitter la barre e</li> <li>Afficher le nom du dossier dans l'onglet</li> </ul> | es non ancrées<br>d'onglets |

Préférences - Interface utilisateur

#### RUBAN

Les icônes et le texte facilitent l'exploration des fonctionnalités avec le style Ruban.

| 🗯 🔍 🍙 🗐 🥒 💉 🔒                       |                                          | Tableau de bord - Remote                            | Desktop Manager                   | Recher                                                    | che                           |
|-------------------------------------|------------------------------------------|-----------------------------------------------------|-----------------------------------|-----------------------------------------------------------|-------------------------------|
| Fichier Accueil Modifier Affichag   | ge Administration Outils                 | Fenêtre Aide                                        |                                   |                                                           |                               |
| Verrouiller Informations sur la Dev | Copie de sauvegarde                      | Sources de données Gérer mot de passe               | Importer • Exporter • Préférences | Paramètres de mon compte • Modèles • Espaces de travail • | Fermer                        |
| 🚺 Local Data Source 🛛 🗘 🕏           | 🖡 🥶 Tableau de bord                      |                                                     |                                   |                                                           |                               |
| ▶ Local Data Source                 |                                          |                                                     |                                   |                                                           |                               |
|                                     | Actions                                  |                                                     | Administration                    |                                                           |                               |
|                                     | + (                                      |                                                     |                                   |                                                           |                               |
|                                     | Nouvelle entrée Aj<br>une                | outer Ajouter<br>session un dossier                 | Paramètres<br>du coffre           |                                                           |                               |
|                                     | <b>i</b>                                 | ۹ 🔒                                                 |                                   |                                                           |                               |
|                                     | information iden                         | itifiants un contact                                |                                   |                                                           |                               |
|                                     | e 19 19 19 19 19 19 19 19 19 19 19 19 19 | s 👼                                                 |                                   |                                                           |                               |
|                                     | Ajouter un Ajouter<br>document Scri      | un Macro/ Informations sur<br>pt/Outil la source de |                                   |                                                           |                               |
|                                     |                                          |                                                     |                                   |                                                           |                               |
|                                     | Verrouiller So<br>l'application de d     | urces Actualiser<br>Ionnées                         |                                   |                                                           |                               |
|                                     |                                          |                                                     |                                   |                                                           |                               |
|                                     |                                          |                                                     |                                   |                                                           |                               |
| ► ★ 0                               |                                          |                                                     |                                   |                                                           |                               |
|                                     | 33 entrées                               |                                                     |                                   |                                                           | Édition Enterprise 2020.1.8.0 |

Écran principal RDM - Style ruban

# CLASSIQUE

Style classique de version précédente, il contient un menu standard pour invoquer des commandes.

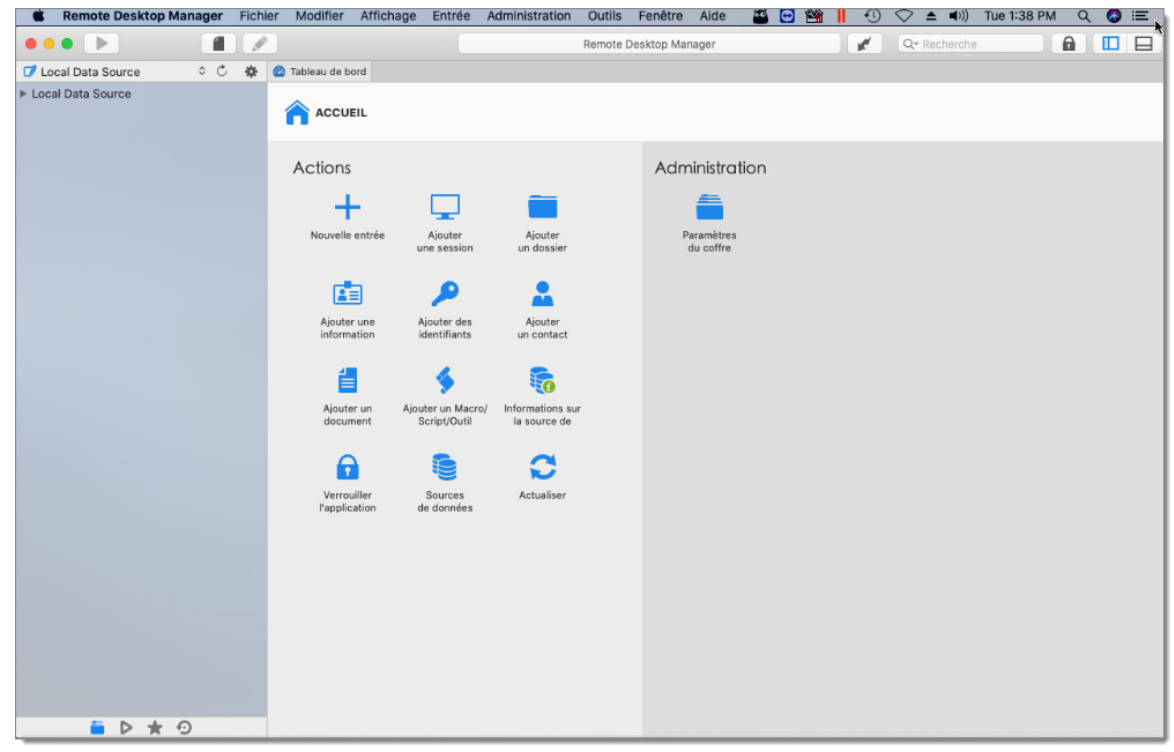

Écran principal RDM - Style classique

#### 4.3 Accès rapide

# **DESCRIPTION**

La barre de *Accès rapide*, qui se trouve en haut de l'application, est composée de plusieurs parties:

- Commandes favorites
- Contrôle de la Connexion rapide
- Recherche
- Commande de verrouillage

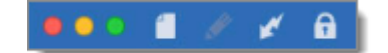

Barre d'Accès rapide

# PARAMÈTRES

# **COMMANDES FAVORITES**

| 000 ք 🥢     | 🖌 🔒                                                              |
|-------------|------------------------------------------------------------------|
| Commandes f | avorites                                                         |
| Option      | Description                                                      |
|             | Créer une nouvelle entrée dans votre source de données actuelle. |
| ø           | Ouvrir la fenêtre des propriétés de votre entrée sélectionnée    |

# **CONTRÔLE DE LA CONNEXION RAPIDE**

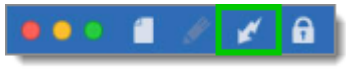

Connexion rapide

Veuillez vous référer à Connexion rapide

#### RECHERCHE

|     |                                 | Tableau de bord - Remote Desktop Manager |  |  |  |  |  |  |  |  |
|-----|---------------------------------|------------------------------------------|--|--|--|--|--|--|--|--|
|     |                                 | Recherche                                |  |  |  |  |  |  |  |  |
| Veı | uillez vous référer à <u>Ro</u> | echerche                                 |  |  |  |  |  |  |  |  |
| со  | COMMANDE DE VERROUILLAGE        |                                          |  |  |  |  |  |  |  |  |

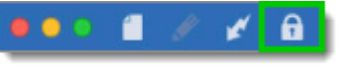

Commande de verrouillage

Veuillez vous référer à Commande de verrouillage

#### 4.3.1 Connexion rapide

#### DESCRIPTION

Via la fonction de *Connexion rapide*, vous pouvez ouvrir une session ad hoc en spécifiant l'hôte et le type de session. Il est également possible de créer un modèle et d'établir la connexion avec lui. Dans le modèle, vous définissez les paramètres souhaités et Remote Desktop Manager les appliquera lors de la connexion à l'hôte spécifié.

# **PARAMÈTRES**

La fonction de **Connexion rapide** est accessible à partir du menu **Affichage -Connexion rapide** ou via le bouton **Connexion rapide** situé dans la barre d'accès rapide **Remote Desktop Manager**.

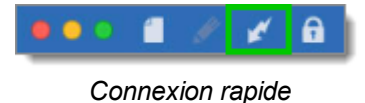

Entrer l'Hôte (adresse IP), le Nom d'utilisateur ainsi que le Mot de passe et cliquer sur **Se connecter**.

Le bouton *Parcourir* répertorie les ordinateurs détectables sur le réseau pour vous permettre de sélectionner un ordinateur dans la liste. La liste des périphériques détectables sur le réseau peut être une opération longue.

| Hôte:                |         |              |
|----------------------|---------|--------------|
| Nom d'utilisateur:   |         |              |
| Mot de passe:        |         | Ø            |
| mot de passe.        |         |              |
| Effacer l'historique | Annuler | Se connecter |

Information de la Connexion rapide

Vous pouvez également sélectionner un nom d'hôte précédent en cliquant sur la flèche

La connexion avec l'ordinateur distant sera automatiquement établie.

#### 4.3.2 Recherche

#### DESCRIPTION

Il est possible d'appliquer un filtre dans le <u>Volet de navigation</u> en tapant certains caractères dans la zone de filtre. Le filtre est appliqué en utilisant les paramètres spécifiés dans l'application.

# **PARAMÈTRES**

Le filtre de **Recherche** est accessible à partir de la barre d'accès rapide de Remote Desktop Manager.

| ••• 1 × × A       | Tableau de bord - Remote Desktop Manager | 🔳 📃 🔍 Recherche |  |  |  |  |
|-------------------|------------------------------------------|-----------------|--|--|--|--|
| Recherche/ Filtre |                                          |                 |  |  |  |  |

Cliquer sur la flèche dans la zone de *Recherche* pour afficher vos options de recherche.

| Recherche                                                                                                    |       |
|----------------------------------------------------------------------------------------------------|-------|
| Recherche avancée                                                                                                    |       |
| Inclure le dossier         Inclure type         Inclure l'hôte         Inclure l'URL         ✓ Nom d'utilisateur         Inclure le domaine         Inclure description         ✓ Inclure mots-clés         Inclure les notes         Inclure les notes         Inclure les informations générales         Inclure les informations matérielles         Inclure les informations matérielles         Inclure le contenu du dossier         Inclure un hôte alternatif | * * * |
| Options de recherche<br>Options de navigation                                                                                                    | *     |

Menu d'options de recherche

L'expression du filtre est mise en correspondance avec les champs sélectionnés dans les options de filtre, tels que:

- Dossier
- Type
- Hôte
- Nom d'utilisateur
- Domaine
- Description
- Mots-clés
- Référence de contact

Il est possible d'exclure des résultats en choisissant d'afficher les entrées correspondant à certains critères:

- Type de sessions (Identifiants, Outils de script, VPN, etc.)
- Si la session est marquée comme Favorites

Une recherche par **Options de navigation** peut être exécutée pour inclure des Sessions, des Entrées de données, des Contacts, des Documents, des Entrées d'identifiants, des VPN, des Macros/Scripts/Outils et Sync.

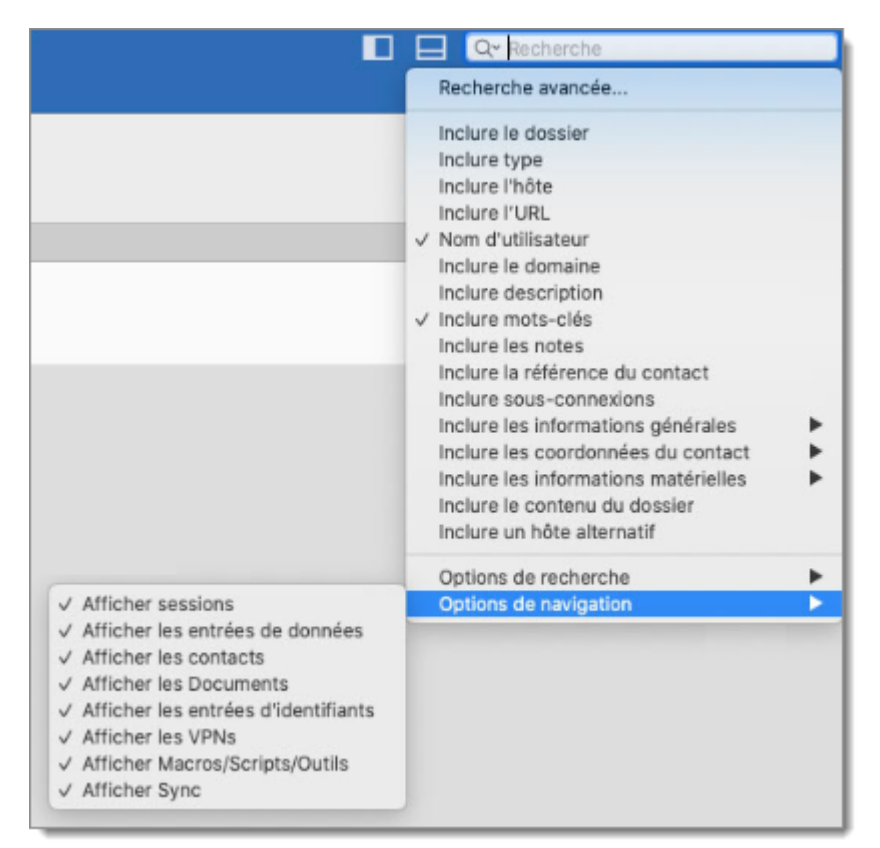

Options de navigation

Les **Options de recherche** vous offriront la possibilité d'inclure les raccourcis, les sous-connexions, d'afficher uniquement les favoris et/ou de rendre la recherche sensible à la casse.

| ager                                                                                                    | Recherche                                                                                                    |  |  |
|----------------------------------------------------------------------------------------------------|----------------------------------------------------------------------------------------------------|--|--|
|                                                                                                    | Recherche avancée                                                                                                    |  |  |
| de                                                                                                    | Inclure le dossier<br>Inclure type<br>Inclure l'hôte<br>Inclure l'URL<br>✓ Nom d'utilisateur<br>Inclure le domaine<br>Inclure description<br>✓ Inclure mots-clés<br>Inclure les notes<br>Inclure les notes<br>Inclure les notes<br>Inclure les informations générales<br>Inclure les coordonnées du contact<br>Inclure les informations matérielles<br>Inclure les informations matérielles<br>Inclure le contenu du dossier<br>Inclure un hôte alternatif |  |  |
| Sensible à la casse<br>Afficher favoris seulement<br>Inclure le contenu du dossier<br>Inclure sous-connexions<br>✓ Inclure les raccourcis<br>Filtrer seulement avec la touche Entrée | Options de recherche<br>Options de navigation                                                                                                    |  |  |

Options de recherche

# 4.4 Ruban

# DESCRIPTION

Selon le style d'interface utilisateur que vous avez choisi, les commandes sont présentées via le ruban ou un menu classique.

#### RUBAN

Le *Ruban* est composé de plusieurs onglets, qui contient des commandes, classées en sections.

| Fichier              | Accueil I                    | Modifier Affichage                       | Administration          | Outils     | Fenêtre A             | ide        |            |             |                               |           |                         |        |
|----------------------|------------------------------|------------------------------------------|-------------------------|------------|-----------------------|------------|------------|-------------|-------------------------------|-----------|-------------------------|--------|
| Mettre<br>hors-ligne | Verrouiller<br>l'application | Informations sur la<br>source de données | Compte<br>Devolutions + | Actualiser | Sources de<br>données | Importer • | Exporter • | Préférences | Paramètres de<br>mon compte • | Modèles + | Espaces de<br>travail + | Fermer |

Pour plus d'informations sur les onglets du menu, veuillez consulter:

- Fichier
- Accueil
- Modifier
- Affichage
- Administration
- Outils
- Fenêtre
- <u>Aide</u>

# 4.5 Volet de navigation

# DESCRIPTION

Le **Volet de navigation** est au cœur de l'interface utilisateur de Remote Desktop Manager.

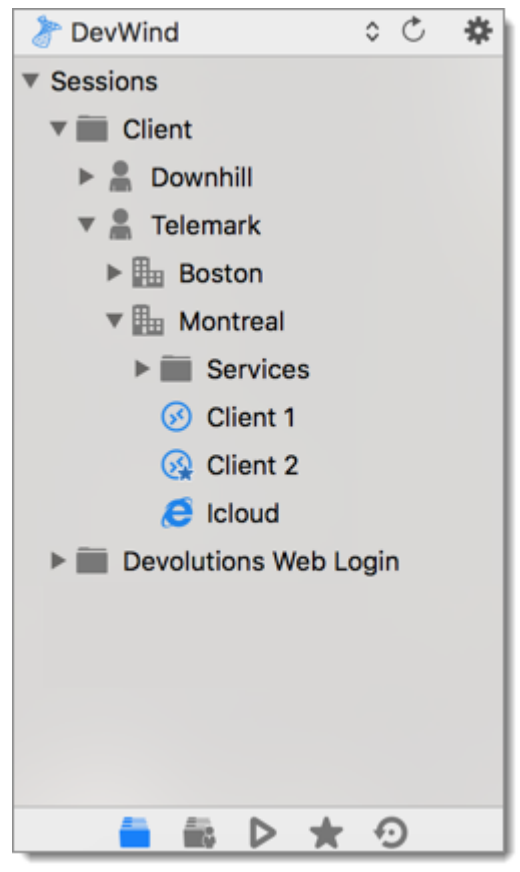

Volet de navigation

Au bas du Volet de navigation, vous remarquerez différentes icônes qui ouvriront différents affichages/onglets dans votre Volet de navigation. Pour en savoir plus sur chaque onglet, suivez les liens ci-dessous:

- Coffre
- <u>Coffre de l'utilisateur</u>
- Sessions ouvertes
- Entrées favorites
- <sup>1</sup> <u>Entrées les plus récemment utilisées</u>

#### 4.5.1 Coffre

#### DESCRIPTION

L'onglet **Coffre** répertorie toutes les entrées existantes. La sélection de la vue peut également être effectuée via le ruban **Affichage - Coffre**.

En concentrant le contrôle, vous pouvez activer la recherche incrémentielle en tapant des lettres et des chiffres. Utilisez Ctrl+Haut/Bas pour passer à l'entrée correspondante suivante ou précédente et Retour arrière pour supprimer la recherche incrémentielle actuelle.

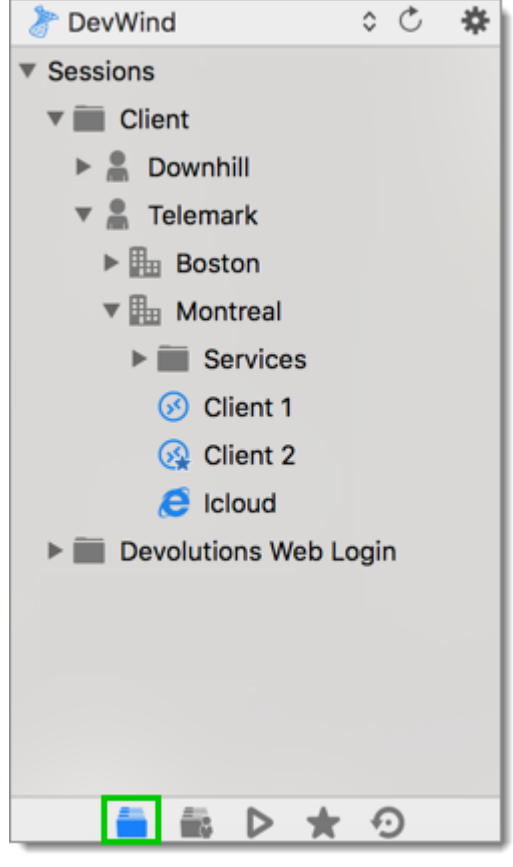

Coffre

4.5.2 Coffre de l'utilisateur

#### DESCRIPTION

58

Le **Coffre de l'utilisateur** est un coffre personnalisé pour l'utilisateur pour les entrées de tout type. Il permet à chaque utilisateur de créer des entrées que lui seul peut voir.

Pour créer une nouvelle entrée dans votre Coffre de l'utilisateur, cliquer sur Coffre de l'utilisateur dans votre Volet de navigation et créer votre nouvelle entrée directement à partir de là.

Le Coffre de l'utilisateur est uniquement disponible pour les sources de données suivantes: <u>SQL Server</u>, <u>MySQL</u>, <u>MariaDB</u> et <u>Devolutions</u> <u>Server</u>.

| 🁌 DevWind 🗘 🗘 🛠       |
|-----------------------|
| ▼ Sessions            |
| ▼ 📰 Client            |
| 🕨 🚊 Downhill          |
| 🔻 🚊 Telemark          |
| Boston                |
| 🔻 🌆 Montreal          |
| Services              |
| 🐼 Client 1            |
| 🚱 Client 2            |
| 🥭 Icloud              |
| Devolutions Web Login |
|                       |
|                       |
|                       |
|                       |
|                       |
|                       |

Coffre de l'utilisateur

#### **UNE NOTE SUR LES IDENTIFIANTS**

Les identifiants dans le Coffre de l'utilisateur peuvent être utilisés de deux manières:

1. À partir d'une session dans le Coffre de l'utilisateur.

2. Lors de l'utilisation de l'entrée de modification (<u>Paramètres spécifiques de</u> <u>l'usager</u>).

Ces restrictions peuvent être facilement comprises lorsque vous gardez à l'esprit que le Coffre de l'utilisateur est en fait contenu dans la zone utilisateur de la base de données. Il doit être utilisé de l'intérieur de lui-même ou en utilisant notre mécanisme d'extension spécifique à l'utilisateur.

#### 4.5.3 Sessions ouvertes

#### DESCRIPTION

Les **Sessions ouvertes** affichent les sessions en cours d'exécution par type pour la machine locale uniquement. Vous pouvez activer et mettre en avant/fermer toute session ouverte en la sélectionnant dans la liste. Toutes les sessions intégrées sont répertoriées et les sessions externes s'affichent si Remote Desktop Manager est en mesure de voir le type spécifique de session.

#### SESSIONS LOCALES OUVERTES

| Se   | ssions en cou | rs d'exécution (Loca | les) 🗘 |
|------|---------------|----------------------|--------|
| Туре | Titre         | Heure de début       | Mode   |
| Ø    | Session 1     | 2020-05-06           | Emb    |
| Ø    | Session 2     | 2020-05-06           | Emb    |
|      |               |                      |        |
|      |               |                      |        |
|      |               |                      |        |
|      |               |                      |        |
|      |               |                      |        |
|      |               |                      |        |
|      |               |                      |        |
|      |               |                      |        |

Sessions locales ouvertes

#### NOTES

- Remote Desktop Manager essaie de détecter les sessions ouvertes même si elles n'ont pas été lancées à partir de l'application. Il utilise le nom du processus pour accomplir cette tâche.
- Les sessions VPN n'apparaîtront pas dans la liste.

#### **GLOBAL OPENED SESSIONS**

Avec la source de données SQL Server et Remote Desktop Manager, vous pouvez surveiller les sessions en cours d'exécution si elles ont été ouvertes dans Remote Desktop Manager.

| ~ ~ | Sessions e<br>Sessions e<br>États des e | n cou<br>n cou<br>entrée | rs d'e<br>rs d'e<br>s | exécut<br>exécut | tion (Locale<br>tion (Global | es) |
|-----|-----------------------------------------|--------------------------|-----------------------|------------------|------------------------------|-----|
| 0   | Session 2                               | 2                        |                       |                  | 2020-0                       | DE  |
|     |                                         |                          |                       |                  |                              |     |
|     |                                         |                          |                       |                  |                              |     |
|     |                                         |                          |                       |                  |                              |     |
|     |                                         |                          |                       |                  |                              |     |
|     |                                         |                          |                       |                  |                              |     |
|     |                                         |                          |                       |                  |                              |     |
| _   | -                                       | έλ.                      | D                     | +                | 0                            | _   |

Sessions globales ouvertes

Pour de nombreuses raisons indépendantes de notre volonté, il est possible qu'une session se termine sans que Remote Desktop Manager sache que cela a eu lieu. Cela peut se produire, par exemple, si Remote Desktop Manager n'est pas en cours d'exécution lorsqu'une autre application se termine. Par conséquent, toute session terminée restera répertoriée dans le journal. Vous pouvez la marquer manuellement comme fermée via le menu contextuel en sélectionnant *Marquer comme fermé*.

Pour consulter un journal détaillé, double-cliquez sur une entrée de session.

#### 4.5.4 Entrées favorites

62

#### DESCRIPTION

Cette vue contient toutes vos *Entrées favorites* qui ont été configurées dans la source de données actuelle.

Cela est utile lorsque le nombre d'entrées gérées devient trop important ou si vous devez conserver une structure de répertoire stricte pour conserver vos entrées.

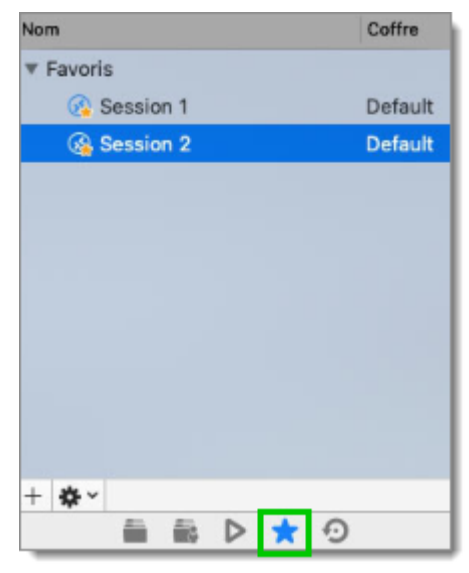

Entrées favorites

#### 4.5.5 Entrées les plus récemment utilisées

#### DESCRIPTION

Cette vue affiche les entrées les plus récemment utilisées pour une source de données spécifique sur l'ordinateur local.

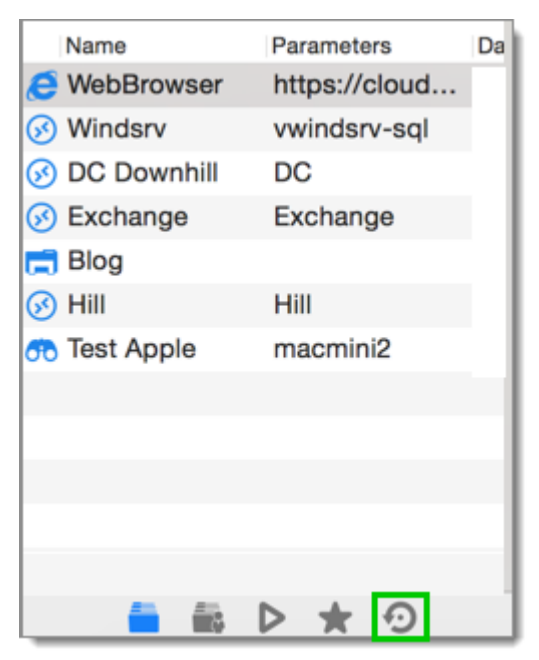

Entrées les plus récemment utilisées

# 4.6 Zone de contenu

#### DESCRIPTION

La **Zone de contenu** contient les différents tableaux de bord pour gérer Remote Desktop Manager ainsi que les sessions intégrées. Un seul tableau de bord est actif à la fois en fonction du nœud actuellement sélectionné dans le volet de navigation.

Les tableaux de bord existants sont décrits plus en détail dans leurs propres rubriques d'aide:

- <u>Sessions</u>
- Entrées de données
- Groupes
- Identifiants
- Macros/Scripts/Outils

#### 4.6.1 Tableau de bord

# DESCRIPTION

The **Dashboard** displays commands and information related to the selected entry. The dashboard is context sensitive and its content depends on the type of the selected entry.

For more information about the dashboard of a specific type of entry, please consult the following topics:

- <u>Sessions</u>
- Information entries
- GroupsFolders
- <u>Credentials</u>
- 4.6.1.1 Sessions

#### DESCRIPTION

Le tableau de bord affiche une vue rapide montrant les actions ou informations possibles pour l'entrée sélectionnée. Il contient les mêmes actions que celles trouvées dans le menu contextuel et le ruban. Il est également possible d'accéder aux Macros/Scripts/Outils disponibles pour la sélection actuelle.

64

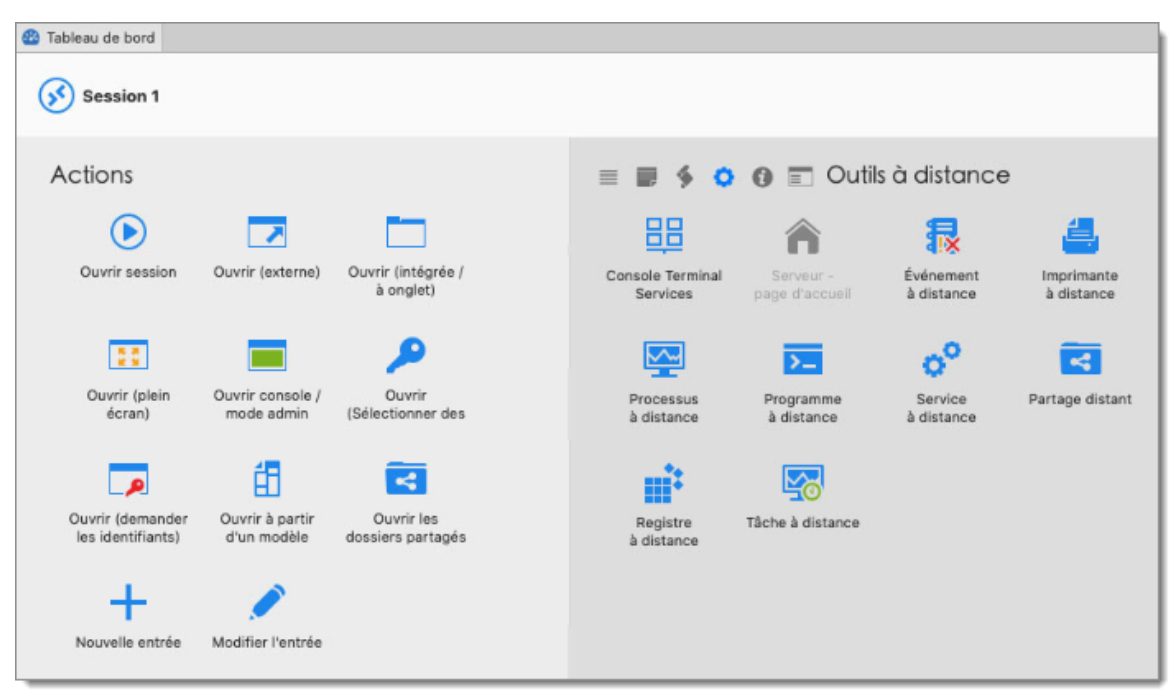

Tableau de bord d'une entrée session

#### 4.6.1.2 Entrées de données

# DESCRIPTION

Le tableau de bord affiche une vue rapide montrant les actions possibles ou des informations pour la saisie de données actuelle. Il contient les mêmes actions que celles trouvées dans le menu contextuel et le ruban.

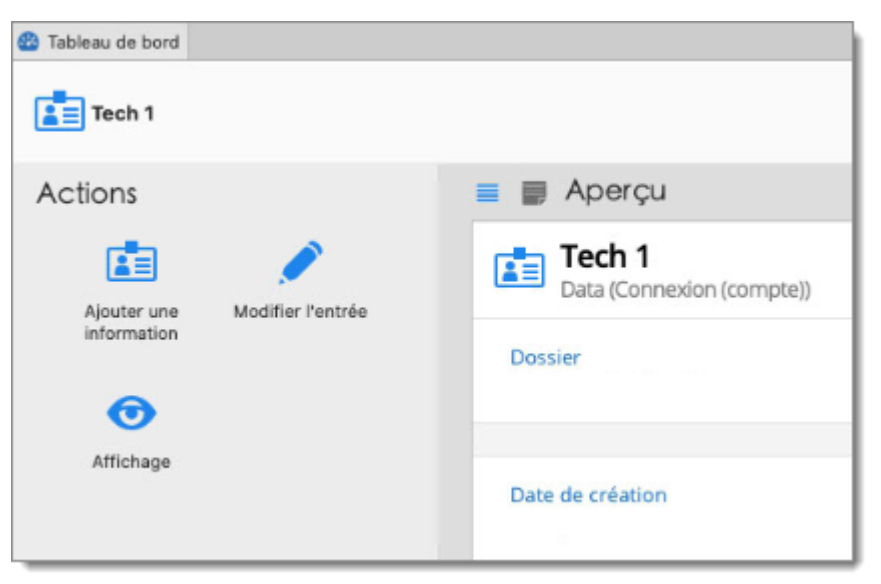

Tableau de bord d'une entrée

#### 4.6.1.3 Dossier

# DESCRIPTION

Le tableau de bord affiche les entrées de groupe. Il est possible d'afficher directement les détails du groupe ou d'afficher uniquement les informations concernant l'élément sélectionné.

| Tableau de bord     Sessions Devolution | ins                                                                         |      |                  |             |
|-----------------------------------------|-----------------------------------------------------------------------------|------|------------------|-------------|
| Actions                                 | 🚔 🔳 🗊 Entr                                                                  | rées | Nom dutilicateur | Description |
| +                                       | The volutions \                                                             | S    | Nom a autisateur | Description |
| Nouvelle entrée                         | <ul> <li>Ø Session 1</li> <li>Ø Session 2</li> <li>⊕ Website DEV</li> </ul> |      |                  |             |
| Propriétés                              |                                                                             |      |                  |             |

Tableau de bord d'un dossier groupe

#### 4.6.1.4 Identifiants

#### DESCRIPTION

Le tableau de bord affiche une vue rapide montrant les actions ou informations possibles pour l'entrée d'identifiants. Il est possible de visualiser facilement les entrées qui utilisent l'entrée d'identifiant.

| 🔮 Tableau de bord         |                                |                                |                                                       |
|---------------------------|--------------------------------|--------------------------------|-------------------------------------------------------|
| P Nom du tech             | nnicien                        |                                |                                                       |
| Actions                   |                                |                                | 🔳 💼 📑 Aperçu                                          |
|                           | 5                              | <b>61</b>                      | Nom du technicien<br>Nom d'utilisateur / mot de passe |
| Voir mot<br>de passe      | Copier nom<br>d'utilisateur et | Copier le nom<br>d'utilisateur |                                                       |
| <b>j</b>                  | 6                              | +                              | Dossier                                               |
| Copier le mot<br>de passe | Copier<br>le domaine           | Nouvelle entrée                |                                                       |
|                           |                                |                                | Date de création                                      |
| Propriétés                |                                |                                |                                                       |

Tableau de bord Identifiants

# 4.7 Bas de page

# **DESCRIPTION**

La section **Bas de page** affiche les différents volets fournis avec Remote Desktop Manager.

| 🚳 Tableau de bord                     |                                |                                 |                         |             |               |      |     |
|---------------------------------------|--------------------------------|---------------------------------|-------------------------|-------------|---------------|------|-----|
| Session 1                             |                                |                                 |                         |             |               |      | □ ★ |
| Actions                               |                                |                                 | = <b>#</b> \$ \$        | 0 🔳 Outi    | ls/Scripts/Ma | cros |     |
|                                       |                                |                                 | G                       | 22          | ( <u>G</u> )  | R.   |     |
| Ouvrir session                        | Ouvrir (externe)               | Ouvrir (intégrée /<br>à onglet) | Rapport<br>d'inventaire | Wake on Lan | Ping continu  | Ping |     |
|                                       |                                | <b>P</b>                        |                         | W           |               |      |     |
| Ouvrir (plein<br>écran)               | Ouvrir console /<br>mode admin | Ouvrir<br>(Sélectionner des     | Tracer route            | Macro       |               |      |     |
|                                       | É                              | 4                               |                         |             |               |      |     |
| Ouvrir (demander<br>les identifiants) | Ouvrir à partir<br>d'un modèle | Ouvrir les<br>dossiers partagés |                         |             |               |      |     |
|                                       |                                |                                 |                         |             |               |      |     |
|                                       |                                |                                 | = 0 <                   |             |               |      |     |
|                                       |                                |                                 |                         |             |               |      |     |
|                                       |                                |                                 | ≡ 0 <                   |             |               |      |     |

Bas de page

Veuillez consulter les rubriques suivantes pour plus d'informations:

- Description
- Information
- Sous-connexion

#### 4.7.1 Description

# **DESCRIPTION**

Le **Bas de page Description** affiche le contenu du champ Description de l'entrée sélectionnée.

|                  | 0 <         |  |
|------------------|-------------|--|
| Session RDP test |             |  |
|                  |             |  |
|                  |             |  |
|                  | Description |  |

#### 4.7.2 Information

# DESCRIPTION

Le volet *Informations* contient un large éventail d'informations sur l'entrée. Certains purement informatifs et certains de nature opérationnelle. Il contient plusieurs onglets afin de présenter autant d'informations que possible.

|                                                      |                   | ≣ 🚺 📢         |   |
|------------------------------------------------------|-------------------|---------------|---|
| Général<br>Logiciel                                  | OS:               |               | • |
| Contact                                              | Hôte:             | MAC:          | * |
| <ul> <li>Achat</li> <li>Champs personnali</li> </ul> | IP:               | Architecture: | × |
| IIIÎ Statistiques                                    | Domaine:          | Tiroir:       |   |
|                                                      | Site:             | Détails:      |   |
|                                                      | Rack:             | Version:      |   |
|                                                      | Machine virtuelle |               |   |
|                                                      | Serveur:          | ~             |   |

Information

#### 4.7.3 Sous-connexion

#### DESCRIPTION

L'onglet **Sous-connexion** est utilisé lorsque vous avez défini des sous-connexions pour votre entrée actuelle.

| ≡ 0 <               |   |
|---------------------|---|
| 🔑 Nom du technicien |   |
|                     |   |
|                     |   |
|                     |   |
|                     |   |
|                     |   |
|                     | _ |

Sous-connexion

# Sources de données

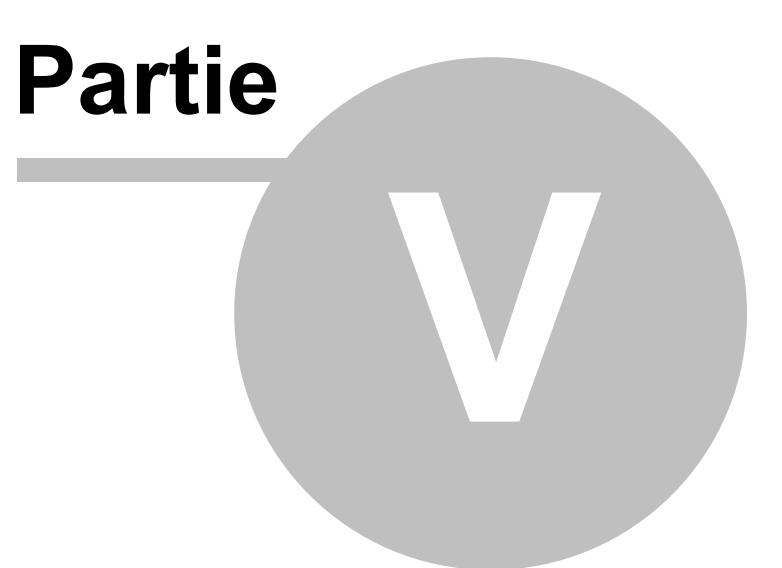

# 5 Sources de données

# DESCRIPTION

Les sources de données sont au cœur de Remote Desktop Manager, c'est les conteneurs qui contiennent toutes vos entrées.

Une source de données peut être un fichier ou une base de données; vous pouvez définir plusieurs sources de données comme indiqué ci-dessous. Ils doivent être configurés sur tous les postes de travail.

| Devolution Online Drive  | -                  | Général Paramètres Mise à n                               | iveau Coffre privé Avancée |  |
|--------------------------|--------------------|-----------------------------------------------------------|----------------------------|--|
| Devolutions Online Drive | Nom:               |                                                           | Microsoft 0                |  |
| Devolutions Online Dri   | Hôte:              | VWINDSRV-SQL.WINDJAMMER.L<br>(Local) or IP or Server name | OC\SQL2016                 |  |
| DODB -                   |                    | Connexion à la base de données                            | 0                          |  |
| DODB                     | Nom d'utilisateur: |                                                           | Modifiable                 |  |
| -                        | Mot de passe:      |                                                           | 8                          |  |
| DPS                      |                    | Toujours demander le mot de p                             | asse                       |  |
| DPS                      | Base de données:   | SQL                                                       | *                          |  |
|                          | 2 facteurs:        | Aucun                                                     |                            |  |
|                          |                    | Tester Serveur                                            |                            |  |
|                          |                    | lester base de donne                                      | es                         |  |

Sources de données

# PARAMÈTRES

# SOURCES DE DONNÉES MULTIPLES

Vous pouvez configurer plusieurs sources de données dans l'application. Ces sources de données peuvent être de différents types, mais il n'y en a qu'une seule active à la fois.

Vous pouvez passer d'une source de données à une autre via la zone de liste déroulante des sources de données ou dans *Fichier - Sources de données*.

| 脧 Sql          | 0 C | *    |
|----------------|-----|------|
| ▼ Sql          |     | Π    |
| 🔻 📷 Windjammer |     | - 11 |
| V Sessions     |     | - 11 |
| 🔻 📰 Groupe 1   |     |      |
| Session 1      |     |      |
| Session 2      |     |      |

Choisir une source de données

# UTILISER LA SOURCE DE DONNÉES PAR DÉFAUT

Vous pouvez attribuer une source de données par défaut au démarrage. Elle sera par défaut automatiquement ouverte au démarrage de Remote Desktop Manager.

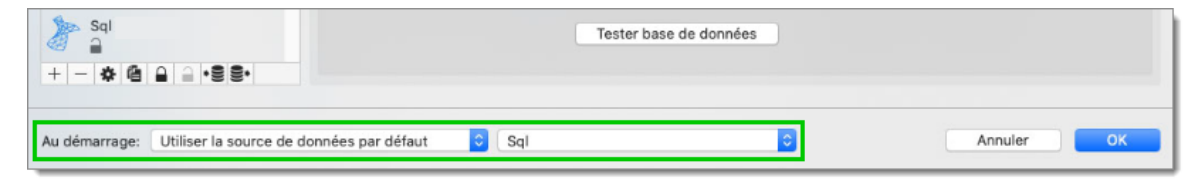

Utiliser la source de données par défaut

# DERNIÈRE SOURCE DE DONNÉES UTILISÉE

Au lieu de sélectionner une source de données par défaut, vous pouvez sélectionner l'option **Dernière source de données utilisée** et la dernière source de données que vous avez utilisée s'ouvrira automatiquement au démarrage. Il s'agit du paramètre par défaut pour les nouvelles installations.

| Sq1<br>+ - ☆ @ ⊇ ■ •≅ ≅•                          | Tester base de données |            |
|---------------------------------------------------|------------------------|------------|
| Au démarrage: Dernière source de données utilisée |                        | Annuler OK |

Dernière source de données utilisée

#### PARAMÈTRES DES SOURCES DE DONNÉES
Les <u>Sources de données avancées</u> peuvent contenir des paramètres spécialisés ou des stratégies globales. Ces paramètres sont enregistrés directement dans la base de données.

5.1 Créer une source de données

## DESCRIPTION

# **PARAMÈTRES**

### **CRÉER UNE NOUVELLE SOURCE DE DONNÉES**

1. Pour créer une nouvelle source de données, cliquer sur le bouton sources de données à côté de la zone de source de données.

| 脧 Sql          | 0 | C | *    |
|----------------|---|---|------|
| ▼ Sql          |   |   |      |
| 🔻 📷 Windjammer |   |   | - 11 |
| V 📰 Sessions   |   |   | - 11 |
| ▼ 📰 Groupe 1   |   |   |      |
| Session 1      |   |   |      |
| Session 2      |   |   |      |

Bouton sources de données

2. Cliquer sur le signe plus pour créer une nouvelle source de données.

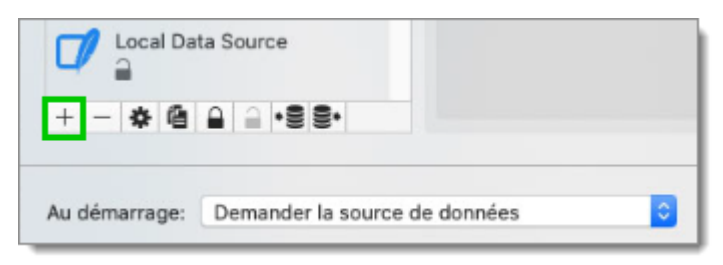

Nouvelle source de données

 Sélectionner le type de source de données que vous souhaitez créer et cliquez sur OK.

| Individu<br>Équipe | Devolutions Online Data<br>Enterprise | ibase Devolutions Online Drive     |
|--------------------|---------------------------------------|------------------------------------|
|                    | Devolutions Password S<br>Enterprise  | erver Dropbox<br>Free              |
|                    | Google Drive                          | MariaDB<br>Enterorise              |
|                    | Microsoft SQL Azure<br>Enterprise     | Microsoft SQL Server<br>Enterprise |
|                    | N 11 001                              | <b>• •••</b> *                     |

Choisir un type de source de données

 Configurer tous vos paramètres de connexion. Vous pouvez vérifier la validité des informations entrées en utilisant *Tester Serveur* ou *Tester Identifiants* (selon le type de source de données que vous créez).

| Nom                |                    |                   |       | Microsoft 3 |
|--------------------|--------------------|-------------------|-------|-------------|
|                    |                    |                   |       |             |
| Hôte:              | (1 1D 0            |                   |       |             |
|                    | (Local) or IP or S | ervername         |       |             |
|                    | Connexion a        | la base de donnée | 35    |             |
| Nom d'utilisateur: |                    |                   |       | Modifiable  |
| Domaine:           |                    |                   |       |             |
| Mot de passe:      |                    |                   |       | 2           |
|                    | Toujours de        | emander le mot de | nasse | 10          |
|                    |                    |                   | pusse |             |
| Base de données:   |                    |                   |       | *           |
| 2 facteurs:        | Aucun              |                   |       |             |
|                    |                    |                   |       |             |
|                    |                    | Tester Serveur    |       |             |
|                    | T                  | ester base de don | nées  |             |
|                    |                    |                   |       |             |

Paramètres de source de données

5. Si vous utilisez une base de données existante, cliquer sur le bouton de réglage à côté de la **Base de données** pour sélectionner votre base de données, puis cliquer sur **Tester base de données** pour vérifier qu'elle fonctionne correctement.

| Général            | Paramètres         | Mise à niveau     | Coffre privé | Avancée  |      |
|--------------------|--------------------|-------------------|--------------|----------|------|
| Nom:               |                    |                   |              | Microsof | it ᅌ |
| Hôte:              |                    |                   |              |          |      |
|                    | (Local) or IP or S | erver name        |              |          |      |
|                    | Connexion à l      | a base de donnée  | IS .         | <u> </u> |      |
| Nom d'utilisateur: |                    |                   |              | 🗌 Modifi | able |
| Domaine:           |                    |                   |              |          |      |
| Mot de passe:      |                    |                   |              | 8        |      |
|                    | Toujours de        | mander le mot de  | passe        |          |      |
| Base de données:   |                    |                   |              | *        |      |
| 2 facteurs:        | Aucun              |                   |              |          |      |
|                    |                    | Tester Serveur    |              |          |      |
|                    | Te                 | ster base de doni | nées         |          |      |
|                    |                    |                   |              |          |      |
|                    |                    |                   |              | Annuler  | ОК   |

Paramètres de source de données - Base de données

6. Si vous souhaitez créer une nouvelle base de données, cliquer sur l'onglet *Mise à niveau*, puis sélectionner *Créer une base de données*.

| Généra | Paramètres     | Mise à niveau      | Coffre privé | Avancée | )  |
|--------|----------------|--------------------|--------------|---------|----|
|        |                | Tantas Camuna      |              |         |    |
|        |                | lester Serveur     |              |         |    |
|        | Crée           | r base de donnée   | s            |         |    |
|        | Mettre à       | jour base de don   | nées         |         |    |
|        | Teste          | er base de donnée  | s            |         |    |
|        | Envoyer le sch | néma au soutien v  | ia courriel  |         |    |
|        | Afficher le    | s scripts de mises | a jour       |         |    |
|        |                |                    |              |         |    |
|        |                |                    |              |         |    |
|        |                |                    |              |         |    |
|        |                |                    |              |         |    |
|        |                |                    |              |         |    |
|        |                |                    |              |         |    |
|        |                |                    |              | Annuler | ОК |

Mise à niveau - Créer base de données

 Une fois toutes les étapes terminées, vous pouvez sélectionner la source de données que vous venez de créer en cliquant sur la flèche à côté de la zone de liste déroulante des sources de données.

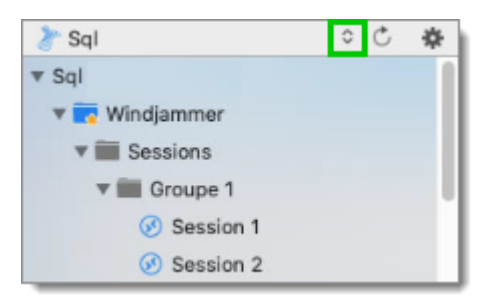

Choisir une source de données

#### 5.2 Types de sources de données

#### DESCRIPTION

Remote Desktop Manager prend en charge plusieurs types de sources de données. Pour commencer, décider quelle source de données vous utiliserez. Ø

Lors de l'installation initiale, vous exécuterez à partir d'une source de données locale qui est une base de données SQLite.

# **TYPES DE SOURCES DE DONNÉES**

| Nom                                | Description                                                                                                    | Avantages et<br>inconvénients                                                                                                    |
|------------------------------------|----------------------------------------------------------------------------------------------------|----------------------------------------------------------------------------------------------------|
| Devolution<br>s Online<br>Database | Remote Desktop Manager se<br>connecte au coffre en ligne<br>Devolutions.<br>Noter qu'il existe différents<br>niveaux d'abonnement pour ce<br>produit.<br>Le <b>Basic</b> convient aux<br>microéquipes (jusqu'à 3                        | <ul> <li>Avantages:</li> <li>Rapide</li> <li>Fiable</li> <li>Sécure</li> <li>Selon le niveau d'abonnement,<br/>il prend en charge toutes les<br/>fonctionnalités, telles que les<br/>pièces jointes, les journaux<br/>d'activité, le mode hors ligne et<br/>la gestion de la sécurité</li> </ul> |
|                                    | utilisateurs), tandis que les<br>éditions <i>Professional</i> et<br><i>Enterprise</i> sont destinées aux<br>équipes plus importantes.<br>Pour plus d'informations, veuillez<br>consulter la rubrique <u>Online</u><br><u>Database</u> . | Inconvénients:<br>• Ne peut hébergé à l'interne                                                                                                    |
| Devolution<br>s Online<br>Drive    | Remote Desktop Manager utilise<br>Devolutions Online Drive pour<br>stocker et synchroniser vos<br>sessions. Accéder à vos sessions<br>où que vous soyez en utilisant<br>une connexion Internet.                                         | Avantages:<br>• Rapide<br>• Fiable<br>• Le service est gratuit                                                                                                    |

|                        | Pour plus d'informations, veuillez consulter la rubrique <u>Online Drive</u> .                                                                                                    | Inconvénients:<br>• Pas de possibilité de partage<br>• Pas de gestion de la sécurité                                                                                                    |
|------------------------|----------------------------------------------------------------------------------------------------|----------------------------------------------------------------------------------------------------|
| Devolution<br>s Server | Remote Desktop Manager utilise<br>Devolutions Server pour stocker<br>les informations de session.<br>Pour plus d'informations, veuillez<br>consulter la rubrique <u>Devolutions</u><br><u>Server</u> . | Avantages:<br>• Rapide<br>• Fiable<br>• Sécure<br>• Prends en charge toutes les<br>fonctionnalités, telles que les<br>pièces jointes, les journaux<br>d'activité, le mode hors ligne et<br>la gestion de la sécurité<br>• Intégration Active Directory<br>Inconvénients:<br>• Installation requise |
| Dropbox                | Remote Desktop Manager utilise<br>l'API Dropbox pour récupérer le<br>fichier XML à partir du coffre<br>configuré.<br>Pour plus d'informations, veuillez<br>consulter le sujet <u>Dropbox</u> .         | <ul> <li>Avantages:</li> <li>Peut être partagé en mode<br/>lecture seule</li> <li>Les sauvegardes (par<br/>Dropbox) sont automatiques</li> <li>L'infrastructure de stockage<br/>est gratuite (si dans votre<br/>quota de stockage gratuit)</li> </ul>                                              |

|         |                                                                                                    | <ul> <li>Inconvénients:</li> <li>Pas de gestion de la sécurité</li> <li>Il existe une possibilité de conflit ou de corruption de données</li> <li>Ne prends pas en charge toutes les fonctionnalités, telles que les pièces jointes, les journaux d'activité, le mode hors ligne et la gestion de la sécurité</li> <li>L'intégration Dropbox utilise le SDK Dropbox, donc toutes les fonctionnalités exclusives aux éditions Business ou Enterprise ne sont PAS prises en charge.</li> </ul> |
|---------|----------------------------------------------------------------------------------------------------|----------------------------------------------------------------------------------------------------|
| MariaDB | Remote Desktop Manager utilise<br>MariaDB pour enregistrer et gérer<br>toutes les sessions. Il s'agit de<br>l'une des sources de données<br>disponibles pour un<br>environnement multi-utilisateur.<br>Pour plus d'informations, veuillez<br>consulter la rubrique <u>MariaDB</u> . | Avantages:<br>• Rapide<br>• Fiable<br>• La base de données est<br>gratuite et peut être installée<br>sur Linux<br>• Prends en charge toutes les<br>fonctionnalités, telles que les<br>pièces jointes, les journaux<br>d'activité, le mode hors ligne et<br>la gestion de la sécurité<br>Inconvénients:<br>• MySQL doit être installé                                                                                                    |

| Microsoft<br>SQL Azure     | Remote Desktop Manager utilise<br>la plateforme cloud de Microsoft<br>pour enregistrer et gérer toutes<br>les sessions.                                                                                                    | Avantages:<br>• Rapide<br>• Fiable<br>• Sécure<br>• Prends en charge toutes les<br>fonctionnalités, telles que les<br>pièces jointes, les journaux<br>d'activité, le mode hors ligne et<br>la gestion de la sécurité<br>Inconvénients:<br>• Microsoft Azure doit être<br>configurée                              |
|----------------------------|----------------------------------------------------------------------------------------------------|----------------------------------------------------------------------------------------------------|
| Microsoft<br>SQL<br>Server | Remote Desktop Manager utilise<br>Microsoft SQL Server pour<br>enregistrer et gérer toutes les<br>sessions. Il s'agit de l'une des<br>sources de données disponibles<br>pour un environnement multi-<br>utilisateur.<br>Pour plus d'informations,<br>consultez la rubrique <u>SQL Server</u><br>( <u>MSSQL</u> ). | Avantages:<br>• Rapide<br>• Fiable<br>• Sécure<br>• Prends en charge toutes les<br>fonctionnalités, telles que les<br>pièces jointes, les journaux<br>d'activité, le mode hors ligne et<br>la gestion de la sécurité<br>• SQL Server Express est<br>gratuit<br>Inconvénients:<br>• SQL Server doit être installé |

| MySQL                                          | Remote Desktop Manager utilise<br>une base de données MySQL<br>pour enregistrer et gérer toutes<br>les sessions. Il s'agit de l'une des<br>sources de données disponibles<br>pour un environnement multi-<br>utilisateur.<br>Pour plus d'informations, veuillez<br>consulter la rubrique <u>MySQL</u> . | Avantages:<br>• Rapide<br>• Fiable<br>• La base de données est<br>gratuite et peut être installée<br>sur Linux<br>• Prends en charge toutes les<br>fonctionnalités, telles que les<br>pièces jointes, les journaux<br>d'activité, le mode hors ligne et<br>la gestion de la sécurité<br>Inconvénients:<br>• MySQL doit être installé |
|------------------------------------------------|----------------------------------------------------------------------------------------------------|----------------------------------------------------------------------------------------------------|
| Devolution<br>s<br>Password<br>Hub<br>Business | Remote Desktop Manager se<br>connecte au coffre Devolutions<br>Password Hub Business.<br>Noter qu'il existe différents<br>niveaux d'abonnement pour ce<br>produit.<br>Pour plus d'informations, veuillez<br>consulter les <u>fonctionnalités</u> ou la<br>rubrique <u>Password Hub Business</u> .       | Avantages:<br>• Rapide<br>• Fiable<br>• Sécure<br>• Partageable.<br>Inconvénients:<br>• Ne peut hébergé à l'interne<br>• Pas de mode hors ligne                                                                                                    |
| Devolution<br>s<br>Password                    | Remote Desktop Manager utilise<br>Devolutions Password Hub<br>Personal pour stocker et<br>synchroniser vos sessions.                                                                                                    | Avantages:<br>• Rapide                                                                                                    |

| Hub<br>Personal | Accéder à vos sessions où que<br>vous soyez en utilisant une<br>connexion Internet.<br>Pour plus d'informations, veuillez<br>consulter la rubrique <u>Password</u><br><u>Hub Personnal</u> . | <ul> <li>Fiable</li> <li>Le service est gratuit</li> <li>Inconvénients:</li> <li>Pas de possibilité de partage</li> <li>Pas de mode hors ligne</li> </ul>                                                                                                    |
|-----------------|----------------------------------------------------------------------------------------------------|----------------------------------------------------------------------------------------------------|
| SQLite          | Remote Desktop Manager utilise<br>une base de données SQLite<br>pour stocker les informations de<br>session.<br>Pour plus d'informations, veuillez<br>consulter la rubrique <u>SQLite</u> .  | Avantages:<br>• Rapide<br>• Fiable<br>• La base de données est<br>gratuite<br>• Prends en charge toutes les<br>fonctionnalités, telles que les<br>pièces jointes, les journaux<br>d'activité, le mode hors ligne et<br>la gestion de la sécurité<br>Inconvénients:<br>• SQLite doit être installé<br>• Pas de possibilité de partage |
| XML             | Remote Desktop Manager<br>enregistre les paramètres<br>directement dans un fichier au<br>format XML.<br>Pour plus d'informations, veuillez<br>consulter la rubrique <u>XML</u> .             | Avantages:<br>• Sauvegarde facile<br>• Peut-être modifié<br>manuellement ou par un<br>système externe<br>• Rien à installer                                                                                                    |

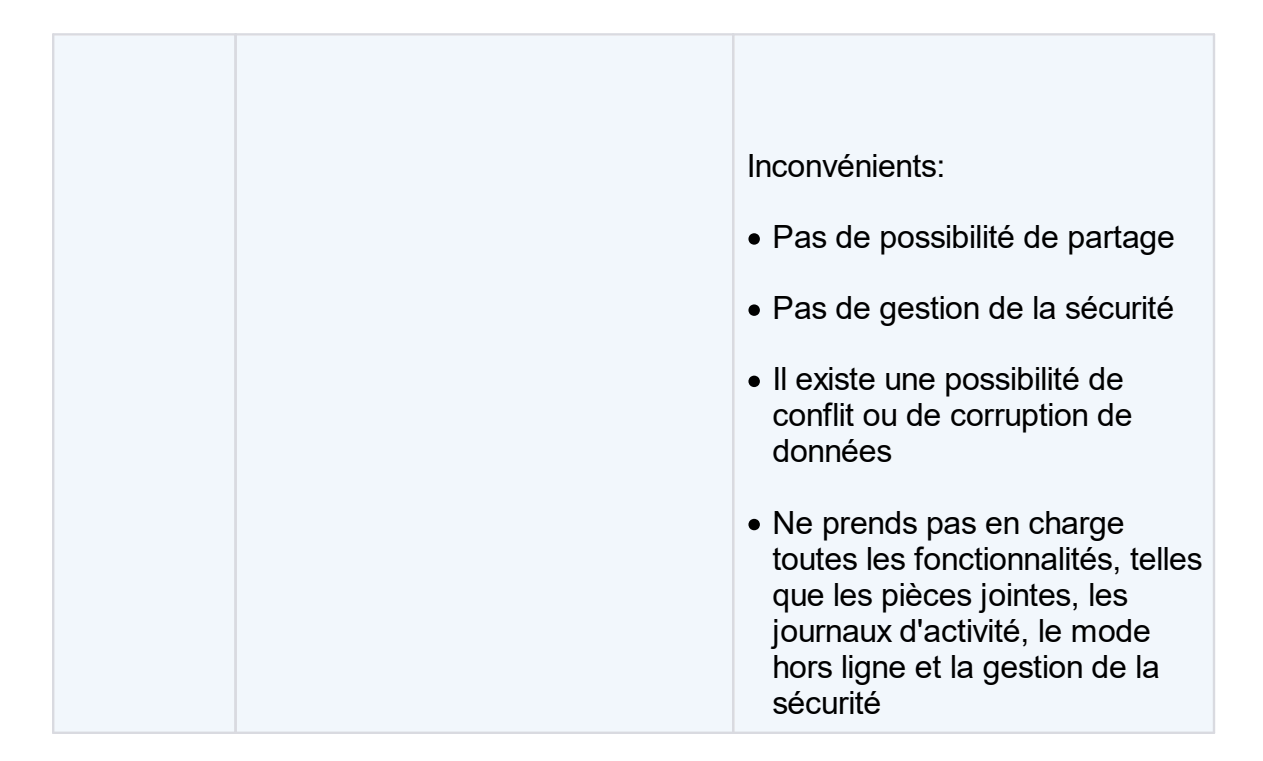

#### 5.2.1 Sources de données avancées

## DESCRIPTION

Les sources de données avancées s'exécutent généralement sur un système de gestion avancé, soit un système de gestion de base de données ou nos propres services en ligne Devolutions.

Cela permet à Remote Desktop Manager de prendre en charge ces fonctionnalités:

- Téléchargement de documents et pièces jointes des entrées
- Audit et journalisation
- Sécurité avancée avec la <u>Gestion des utilisateurs</u> et les <u>Groupes de sécurité</u> (<u>Ancien</u>)
- Mode hors connexion
- <u>Authentification 2 facteurs</u>

Actuellement, les sources de données avancées sont:

- Devolutions Server
- MariaDB
- MySQL
- <u>Devolutions Online Database</u>
- <u>SQL Server (MSSQL)</u>
- SQL Azure
- Password Hub Business
- 5.2.1.1 Devolutions Server

### DESCRIPTION

Devolutions Server est un coffre autohébergé pour stocker et partager vos connexions et identifiants à distance. Vous pouvez trouver plus d'informations sur le site Web du produit <u>ici</u>.

#### **POINTS FORTS**

- Serveur de sécurité haut de gamme pour votre entreprise.
- Prise en charge des facteurs AzureMFA 2 pour Devolutions Server.
- Partager vos sessions avec plusieurs utilisateurs.
- Peut être déployé en ligne.
- Prends en charge l'authentification Windows et l'intégration de groupe Active Directory.
- Optimisation de la mise en cache côté client et serveur.

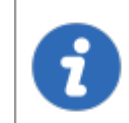

À l'heure actuelle, Devolutions Server prend uniquement en charge SQL Server et SQL Azure en tant que base de données.

Pour plus d'informations, veuillez consulter ces rubriques:

- Installation de Devolutions Server
- Liste de vérification relative à la sécurité

# CONFIGURER LA SOURCE DE DONNÉES DU SERVEUR SUR TOUTES VOS MACHINES CLIENTES.

Entrer le nom de la source de données et l'URL du serveur. Assurez-vous d'utiliser le bon protocole si SSL est requis par le serveur (HTTPS).

Vous pouvez également exporter les informations sur la source de données, puis importer le fichier dans vos postes de travail clients, comme décrit dans la rubrique <u>Importer/Exporter</u> la source de données.

PARAMÈTRES

CONNEXION

| 11011.             |                        |                   |     |          |  |
|--------------------|------------------------|-------------------|-----|----------|--|
| Hote:              | Utiliser l'authentific | ation Office 365  |     | <b>×</b> |  |
| Nom d'utilisateur: | ounser requirementer   |                   |     |          |  |
| Nom a atmatteur.   | Toujours demander      | le nom d'utilisat | eur |          |  |
| Mot de passe:      |                        |                   |     |          |  |
| mot de passe.      | Toujours demander      | le mot de passe   |     |          |  |
|                    | Tester connexion       |                   |     |          |  |
|                    |                        |                   |     |          |  |

Devolutions Server - Général

| Option                                       | Description                                                                                                |
|----------------------------------------------|----------------------------------------------------------------------------------------------------|
| Nom                                          | Nom de la source de données.                                                                               |
| Hôte                                         | Nom de l'hôte de Devolutions Server.                                                                       |
| Nom<br>d'utilisateur                         | Nom d'utilisateur pour se connecter à la source de données.                                                |
| Mot de passe                                 | Mot de passe pour se connecter à la source de données.                                                     |
| Tester<br>connexion                          | Tester la connexion avec Devolutions Server pour valider si les informations appropriées ont été fournies. |
| Toujours<br>demander le<br>nom d'utilisateur | Toujours demander le nom d'utilisateur lors de la connexion à la source de données.                        |
| Toujours<br>demander le<br>mot de passe      | Toujours demander le mot de passe lors de la connexion à la source de données.                             |

# COFFRE DE L'UTILISATEUR

| Général    | Coffre privé          | Avancée                         |                                         |                                         |
|------------|-----------------------|---------------------------------|-----------------------------------------|-----------------------------------------|
| Par défaut |                       |                                 | 0                                       |                                         |
|            |                       |                                 |                                         |                                         |
|            |                       |                                 |                                         |                                         |
|            |                       |                                 |                                         |                                         |
|            |                       |                                 |                                         |                                         |
|            |                       |                                 |                                         |                                         |
|            |                       |                                 | Annular                                 | 01                                      |
|            | Général<br>Par défaut | Général Coffre privé Par défaut | Général Coffre privé Avancée Par défaut | Général Coffre privé Avancée Par défaut |

Devolutions Password Server - Coffre de l'utilisateur

| Option            | Description                                                                                           |
|-------------------|----------------------------------------------------------------------------------------------------|
| Type de connexion | Si vous utilisez des Coffre de l'utilisateur, cliquer sur les flèches pour sélectionner votre Coffre. |

# AVANCÉE

| G                               | énéral Coffre privé Avancée              |
|---------------------------------|------------------------------------------|
| Mode de la cache:               | Intelligente                             |
|                                 | Demander le mode hors-ligne au démarrage |
| Mode ping en ligne:             | Aucun                                    |
|                                 | Déconnexion Auto                         |
| Mode d'accès outils à distance: | Par défaut 📀                             |
|                                 |                                          |
|                                 | Gérer la cache                           |
|                                 |                                          |
|                                 |                                          |
|                                 |                                          |
|                                 | Annuler OK                               |

Devolutions Password Server - Avancée

| Description                                                                                                    |
|----------------------------------------------------------------------------------------------------|
| Chaque fois que vous vous connecterez à votre source de données, vous serez invité à utiliser la source de données en mode hors ligne.              |
| Détermine comment les entrées seront rechargées dans<br>la source de données. Voir la rubrique <u>Mode de la cache</u><br>pour plus d'informations. |
| Indique le mode de ping préféré en ligne. Choisir entre:<br>• <i>Aucun</i>                                                                          |
| Requête web                                                                                                    |
| Si la méthode ping en ligne ne fonctionne pas, elle se mettra automatiquement hors ligne.                                                           |
| Sélectionner votre mode d'accès aux outils à distance<br>entre:<br>• <i>Local</i>                                                                   |
|                                                                                                    |

|                | Via une source de données                                                                                                    |
|----------------|----------------------------------------------------------------------------------------------------|
| Gérer la cache | Gérer votre cache sur votre ordinateur pour l'analyser, le vider, le réparer ou le supprimer. Cela peut être très utile lorsque vous rencontrez des problèmes hors ligne. Pour plus d'informations, veuillez suivre ce <u>lien</u> . |

#### 5.2.1.2 MariaDB

#### DESCRIPTION

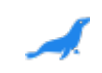

Remote Desktop Manager utilise MariaDB en remplacement de MySQL. Il est pris en charge que dans l'édition Enterprise.

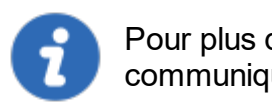

Pour plus de sécurité, vous pouvez activer le cryptage SSL pour communiquer avec votre instance de serveur MariaDB.

### **POINTS FORTS**

- Les données peuvent être partagées sur une base de données MariaDB installée sur n'importe quel système d'exploitation pris en charge par MySQL.
- Prise en charge complète des journaux d'activité et des pièces jointes.
- Prise en charge de la sécurité intégrée.

### PARAMÈTRES

| Général            | Mise à niveau Coffre privé Avancée |
|--------------------|------------------------------------|
| Nom:               |                                    |
| Hôte:              | Port: 3306 0                       |
| Nom d'utilisateur: | 🗌 Modifiable                       |
| Mot de passe:      | 8                                  |
|                    | Toujours demander le mot de passe  |
| Schéma:            | *                                  |
| 2 facteurs:        | Aucun                              |
|                    | Tester l'hôte                      |
|                    | Tester schéma                      |
|                    |                                    |
|                    |                                    |
|                    |                                    |
|                    | Annuler OK                         |

MariaDB - Général

| Option                   | Description                                                            |
|--------------------------|------------------------------------------------------------------------|
| Nom                      | Nom de la source de données.                                           |
| Hôte                     | Nom de l'hôte (nom du serveur) où la source de données sera stockée.   |
| Port                     | Entrer le port du nom du serveur où la source de données sera stockée. |
| Nom<br>d'utilisateu<br>r | Nom d'utilisateur utilisé pour accéder au serveur hôte.                |
| Mot de<br>passe          | Mot de passe utilisé pour accéder au serveur hôte.                     |

| Schéma           | Nom du schéma (base de données) sur le serveur MySQL.                                                           |
|------------------|----------------------------------------------------------------------------------------------------|
| 2 facteurs       | Activer l' <u>Authentification 2 facteurs</u> pour accéder à votre source de données.                           |
| Tester<br>l'hôte | Tester la connexion avec l'hôte (nom du serveur) pour valider si les informations appropriées ont été fournies. |
| Tester<br>schéma | Tester la connexion avec le schéma pour valider si les informations appropriées ont été fournies.               |

# AVANCÉE

|         | Wilse a Hiveau    | Come prive Avancee                       |
|---------|-------------------|------------------------------------------|
|         | Mode de la cach   | e: Intelligente                          |
| Actual  | sation automatiou | Demander le mode hors-ligne au démarrage |
| Protoch | adon adonada      | Désactiver le verrouillage               |
|         | Délai de connexio | n: 30 C sec                              |
|         | Mode ping en lign | e: Aucun                                 |
|         |                   | Déconnexion Auto     Gérer la cache      |
|         |                   | Paramètres avancés                       |
|         |                   |                                          |
|         |                   |                                          |
|         |                   |                                          |
|         |                   | Annuler OK                               |

#### MariaDB - Avancée

Option

Description

| Demander le mode<br>hors-ligne au<br>démarrage | Chaque fois que vous vous connecterez à votre source de données, vous serez invité à utiliser la source de données en mode hors ligne.                                                                                                    |
|------------------------------------------------|----------------------------------------------------------------------------------------------------|
| Mode de la cache                               | Détermine comment les entrées seront rechargées dans la source de données. Voir la rubrique <u>Mode de la cache</u> pour plus d'informations.                                                                                                 |
| Actualisation<br>automatique                   | Définir l'intervalle d'actualisation automatique.                                                                                                    |
| Délai de connexion                             | Temps d'attente avant un délai de connexion.                                                                                                    |
| Délai de commande                              | Temps d'attente avant un délai de commande.                                                                                                    |
| Mode ping en ligne                             | Indique le mode de ping préféré en ligne. Choisir entre:<br>• Aucun<br>• Scan du port                                                                                                    |
| Déconnexion auto                               | Si la méthode ping en ligne ne fonctionne pas, elle se mettra automatiquement hors ligne.                                                                                                    |
| Gérer la cache                                 | Gérer votre cache sur votre ordinateur pour l'analyser, le<br>vider, le réparer ou le supprimer. Cela peut être très utile<br>lorsque vous rencontrez des problèmes hors ligne. Pour<br>plus d'informations, veuillez suivre ce <u>lien</u> . |
| Paramètres avancés                             | Modifier directement les valeurs de chaîne de connexion.                                                                                                    |

# MISE À NIVEAU

| Général | Mise à niveau       | Coffre privé    | Avancée |
|---------|---------------------|-----------------|---------|
|         |                     |                 |         |
|         | Tester I            | hôte            |         |
|         | Créer un s          | schéma          |         |
|         | Mettre à jour       | le schéma       |         |
|         | Tester so           | héma            |         |
| Envo    | yer le schéma au    | soutien via cou | rriel   |
| A       | fficher les scripts | de mises à jour | r       |
|         |                     |                 |         |
|         |                     |                 |         |
|         |                     |                 |         |
|         |                     |                 |         |
|         |                     |                 |         |
|         |                     |                 |         |
|         |                     |                 |         |
|         |                     |                 |         |
|         |                     |                 | Annu    |

MariaDB - Mise à niveau

| Option                                     | Description                                                                                                    |
|--------------------------------------------|----------------------------------------------------------------------------------------------------|
| Tester l'hôte                              | Tester la connexion avec l'hôte (nom du serveur) pour valider si les informations appropriées ont été fournies.              |
| Créer un<br>schéma                         | Créer le schéma (base de données) sur le serveur MariaDB pour utiliser Remote Desktop Manager.                               |
| Mettre à jour le<br>schéma                 | Mettre à jour le schéma (base de données) sur le serveur<br>MariaDB, si nécessaire, pour utiliser Remote Desktop<br>Manager. |
| Tester schéma                              | Tester la connexion avec le schéma (base de données) pour valider si les informations appropriées ont été fournies.          |
| Afficher les<br>scripts de mises<br>à jour | Afficher le script de mise à jour.                                                                                           |

#### 5.2.1.3 MySQL

94

#### DESCRIPTION

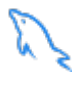

Remote Desktop Manager utilise une base de données MySQL pour stocker les données de session. Il n'est pris en charge que dans l'édition Enterprise.

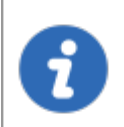

Pour plus de sécurité, vous pouvez activer le cryptage SSL pour communiquer avec votre instance de MySQL.

### **POINTS FORTS**

- Les données peuvent être partagées sur une base de données MySQL installée sur n'importe quel système d'exploitation pris en charge par MySQL.
- Prise en charge complète des journaux d'activité et des pièces jointes.
- Prise en charge de la sécurité intégrée. (Nécessite une distribution commerciale v5.5.16 de MySQL).

# **PARAMÈTRES**

| Général            | Mise à niveau Coffre privé Avancée                             |
|--------------------|----------------------------------------------------------------|
| Nom:               |                                                                |
| Hôte:              | Port: 3306 0                                                   |
|                    | Sécurité intégrée                                              |
|                    | Nécessite : distribution commerciale de ConvertXtoDVD de MySQL |
| Nom d'utilisateur: |                                                                |
| Mot de passe:      | 8                                                              |
|                    | Toujours demander le mot de passe                              |
| Schéma:            | *                                                              |
| 2 facteurs:        | Aucun                                                          |
|                    | Tester l'hôte                                                  |
|                    | Tester schéma                                                  |
|                    |                                                                |
|                    |                                                                |
|                    | Annuler OK                                                     |

MySQL - Général

| Option                   | Description                                                            |
|--------------------------|------------------------------------------------------------------------|
| Nom                      | Nom de la source de données.                                           |
| Hôte                     | Nom de l'hôte (nom du serveur) où la source de données sera stockée.   |
| Port                     | Entrer le port du nom du serveur où la source de données sera stockée. |
| Nom<br>d'utilisateu<br>r | Nom d'utilisateur utilisé pour accéder au serveur hôte.                |
| Mot de<br>passe          | Mot de passe utilisé pour accéder au serveur hôte.                     |
| Schéma                   | Nom du schéma (base de données) sur le serveur MySQL.                  |

| 2 facteurs       | Activer l' <u>Authentification 2 facteurs</u> pour accéder à votre source de données.                           |
|------------------|----------------------------------------------------------------------------------------------------|
| Tester<br>l'hôte | Tester la connexion avec l'hôte (nom du serveur) pour valider si les informations appropriées ont été fournies. |
| Tester<br>schéma | Tester la connexion avec le schéma pour valider si les informations appropriées ont été fournies.               |

# AVANCÉE

|            |                  | (              |                                     |
|------------|------------------|----------------|-------------------------------------|
| M          | lode de la cachi | e: Intelligent | ie 🔽                                |
|            |                  | Demand         | ler le mode hors-ligne au démarrage |
| Actualisat | ion automatique  | a: 0 0         | sec                                 |
|            |                  | Désactiv       | ver le verrouillage                 |
| Dé         | lai de connexio  | n: 30 C        | sec                                 |
| Déla       | ai de commande   | e: 60 C        | sec                                 |
| Mo         | de ping en lign  | e: Aucun       | 0                                   |
|            |                  | 🗾 Déconne      | exion Auto                          |
|            |                  | Gérer          | la cache                            |
|            |                  | Paramèt        | res avancés                         |
|            |                  |                |                                     |
|            |                  |                |                                     |
|            |                  |                |                                     |
|            |                  |                |                                     |
|            |                  |                |                                     |

MySQL - Avancée

| Option                                         | Description                                                                                                    |
|------------------------------------------------|----------------------------------------------------------------------------------------------------|
| Demander le mode<br>hors-ligne au<br>démarrage | Chaque fois que vous vous connecterez à votre source de données, vous serez invité à utiliser la source de données en mode hors ligne.              |
| Mode de la cache                               | Détermine comment les entrées seront rechargées dans<br>la source de données. Voir la rubrique <u>Mode de la cache</u><br>pour plus d'informations. |
| Actualisation<br>automatique                   | Définir l'intervalle d'actualisation automatique.                                                                                                   |

| Délai de connexion | Temps d'attente avant un délai de connexion.                                                                                                    |
|--------------------|----------------------------------------------------------------------------------------------------|
| Délai de commande  | Temps d'attente avant un délai de commande.                                                                                                    |
| Mode ping en ligne | Indique le mode de ping préféré en ligne. Choisir entre:<br>• Aucun<br>• Scan du port                                                                                                    |
| Déconnexion auto   | Si la méthode ping en ligne ne fonctionne pas, elle se mettra automatiquement hors ligne.                                                                                                    |
| Gérer la cache     | Gérer votre cache sur votre ordinateur pour l'analyser, le<br>vider, le réparer ou le supprimer. Cela peut être très utile<br>lorsque vous rencontrez des problèmes hors ligne. Pour<br>plus d'informations, veuillez suivre ce <u>lien</u> . |
| Paramètres avancés | Modifier directement les valeurs de chaîne de connexion.                                                                                                    |

# MISE À NIVEAU

| <br>Général 🚺 | /lise à niveau  | Coffre privé    | Avancée |  |
|---------------|-----------------|-----------------|---------|--|
|               | Tester          | hôte            |         |  |
|               | Créer un s      | cháma           |         |  |
|               | Mattra à jour   | le schéma       |         |  |
|               | Tostor sr       | hóma            |         |  |
| Envoyor       | la coháma au    | coution via cou | rrial   |  |
| Affic         | har lae eariste | de mises à jour |         |  |
| And           | mer les scripts | de mises a jour |         |  |
|               |                 |                 |         |  |
|               |                 |                 |         |  |
|               |                 |                 |         |  |
|               |                 |                 |         |  |
|               |                 |                 |         |  |
|               |                 |                 |         |  |
|               |                 |                 | Annuler |  |

MySQL - Mise à niveau

| Option                                     | Description                                                                                                    |
|--------------------------------------------|----------------------------------------------------------------------------------------------------|
| Tester l'hôte                              | Tester la connexion avec l'hôte (nom du serveur) pour valider si les informations appropriées ont été fournies.         |
| Créer un<br>schéma                         | Créer le schéma (base de données) sur le serveur MySQL<br>pour utiliser Remote Desktop Manager.                         |
| Mettre à jour le<br>schéma                 | Mettre à jour le schéma (base de données) sur le serveur<br>MySQL, si nécessaire, pour utiliser Remote Desktop Manager. |
| Tester schéma                              | Tester la connexion avec le schéma (base de données) pour valider si les informations appropriées ont été fournies.     |
| Afficher les<br>scripts de mises<br>à jour | Afficher le script de mise à jour.                                                                                      |

#### 5.2.1.4 Devolutions Online Database

## DESCRIPTION

Veuillez consulter la rubrique <u>Devolutions Online Database</u> pour plus d'informations sur ce service.

# PARAMÈTRES

| Nom:                        |                               | Créer un compte gratuit |
|-----------------------------|-------------------------------|-------------------------|
| Nom d'utilisateur:          |                               |                         |
|                             | Demander les identifiants     |                         |
| Base de données:            |                               | <b>*</b> +              |
| ID de la source de données: |                               |                         |
| Serveur:                    | https://cloud.devolutions.net | <u> </u>                |
| 2 facteurs:                 | Aucun                         |                         |
|                             |                               |                         |
|                             |                               | Annuler OK              |

Devolutions Online Database - Général

| Option                       | Description                                                                            |
|------------------------------|----------------------------------------------------------------------------------------|
| Nom                          | Nom de la source de données.                                                           |
| Nom d'utilisateur            | Adresse courriel utilisée pour se connecter en ligne.                                  |
| Demander les<br>identifiants | Toujours demander les identifiants lorsque vous vous connectez à la source de données. |

| Créer un compte<br>gratuit    | Créer un nouveau Compte Devolutions.                                                                                                    |
|-------------------------------|----------------------------------------------------------------------------------------------------|
| Base de données               | Nom de la source de données créée en ligne. Vous devez<br>utiliser le bouton engrenage pour la sélectionner dans la liste<br>des sources de données en ligne disponibles pour le courriel<br>entré. |
| ID de la source de<br>données | Clé unique pour identifier la source de données.                                                                                                    |
| Serveur                       | Adresse du serveur de base de données en ligne.                                                                                                    |
| 2 facteurs                    | Activer l' <u>Authentification 2 facteurs</u> pour accéder à votre source de données.                                                                                                    |

# AVANCÉE

| Mode de la cache:   | Intelligente                             |
|---------------------|------------------------------------------|
|                     | Demander le mode hors-ligne au démarrage |
| Mode ping en ligne: | Aucun                                    |
|                     |                                          |
|                     | Gérer la cache                           |
|                     |                                          |
|                     |                                          |
|                     |                                          |
|                     |                                          |

Devolutions Online Database - Avancée

| Option           | Description                                           |
|------------------|-------------------------------------------------------|
| Demander le mode | Chaque fois que vous vous connecterez à votre source  |
| hors-ligne au    | de données, vous serez invité à utiliser la source de |
| démarrage        | données en mode hors ligne.                           |

| Mode de la cache   | Déterminer comment les entrées seront chargées à partir de la source de données. Voir la rubrique <u>Mode de la cache</u> pour plus d'informations.                                                                                           |
|--------------------|----------------------------------------------------------------------------------------------------|
| Mode ping en ligne | <ul> <li>Indiquer le mode de ping préféré en ligne. Choisir entre:</li> <li><i>Aucun</i></li> <li><i>Requête web</i></li> </ul>                                                                                                    |
| Gérer la cache     | Gérer votre cache sur votre ordinateur pour l'analyser, la vider, la réparer ou la supprimer. Cela peut être très utile si vous rencontrez des problèmes hors connexion. Pour plus d'informations, veuillez consulter <u>Gérer la cache</u> . |

#### 5.2.1.4.1 Activer un abonnement

# DESCRIPTION

Veuillez consulter la rubrique <u>Activer un abonnement</u> pour plus d'informations sur ce service.

5.2.1.4.2 Activer l'abonnement à la version d'essai

# DESCRIPTION

Veuillez consulter la rubrique <u>Activer l'abonnement à la version d'essai</u> pour plus d'informations sur ce service.

#### 5.2.1.5 Password Hub Business

# DESCRIPTION

Devolutions Password Hub Business, est pour les entreprises qui ont besoin de partager des mots de passe et des identifiants au sein de leur organisation

Veuillez consulter notre site Web pour plus d'informations sur ce service.

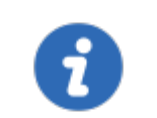

Pour commencer dès aujourd'hui votre essai gratuit de Devolutions Password Hub Business, <u>cliquez ici</u>.

# PARAMÈTRES

|                    | Général VPN Avancé |            |
|--------------------|--------------------|------------|
| Nom:               |                    |            |
| Nom d'utilisateur: |                    |            |
| Hôte:              |                    | \$         |
|                    |                    |            |
|                    |                    |            |
|                    |                    |            |
|                    |                    |            |
|                    |                    |            |
|                    |                    | Annuler OK |

| OPTION            | DESCRIPTION                                           |
|-------------------|-------------------------------------------------------|
| Nom               | Nom de la source de données.                          |
| Nom d'utilisateur | Votre adresse courriel du <u>Compte Devolutions</u> . |

| OPTION | DESCRIPTION                                                                                                    |
|--------|----------------------------------------------------------------------------------------------------|
| Hôte   | Copier dans <i>Hôte</i> votre URL Devolutions Password Hub<br>Business (ex: https://windjammer.devolutions.app/) ou<br>cliquer sur l'écrou pour obtenir une liste déroulante à<br>sélectionner. |

#### VPN

Ouvrir un VPN pour accéder à vos données avant de vous connecter à votre Devolutions Online Database.

|                         | Général VPN Avancé      |     |
|-------------------------|-------------------------|-----|
| Type:                   | À la première connexion |     |
| Fichier RDM:            |                         | * 🖻 |
| Substituer identifiants |                         |     |
| Nom d'utilisateur:      |                         |     |
| Domaine:                |                         |     |
| Mot de passe:           |                         |     |
|                         |                         |     |
|                         |                         |     |
|                         |                         |     |
|                         |                         |     |
|                         | Annuler                 | ОК  |

# AVANCÉ

Définir l'intervalle d'actualisation automatique.

|                           | Général  | VPN | Avancé |         |    |
|---------------------------|----------|-----|--------|---------|----|
| Actualisation automatique | 600 🗘 se | c   |        |         |    |
|                           |          |     |        |         |    |
|                           |          |     |        |         |    |
|                           |          |     |        |         |    |
|                           |          |     |        |         |    |
|                           |          |     |        |         |    |
|                           |          |     |        |         |    |
|                           |          |     |        | Annuler | ок |

5.2.1.6 SQL Server (MSSQL)

## DESCRIPTION

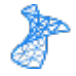

Remote Desktop Manager utilise la puissance de SQL Server de Microsoft pour enregistrer et gérer toutes les sessions.

#### SQL Server de Microsoft pris en charge:

- 2019 sur Windows et Linux (toutes éditions)
- 2017 sur Windows et Linux (toutes éditions)
- 2016 Service Pack 2
- 2014 Service Pack 3
- 2012 Service Pack 4

Nous prenons également en charge les fonctionnalités suivantes:

- Groupe de disponibilité "Always on"
- Regroupement
- Expédition des journaux
- Mise en miroir de bases de données

Voir la rubrique <u>Configurer SQL Server</u> pour plus de détails sur la configuration.

### **POINTS FORTS**

- Cette source de données permet la gestion des utilisateurs avec un modèle de sécurité supérieur
- Le mode hors ligne peut être utilisé lorsque le serveur n'est pas disponible ou lorsque l'utilisateur est en déplacement
- Journaux complets des connexions et prise en charge des pièces jointes
- La source de données prend en charge une actualisation automatique à votre intervalle préféré

 $\boldsymbol{\otimes}$ 

Une stratégie de sauvegarde de base de données appropriée doit être mise en œuvre pour minimiser les pertes de données possibles.

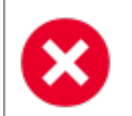

Active directory dans une source de données SQL Server n'est plus pris en charge dans Remote Desktop Manager pour macOS.

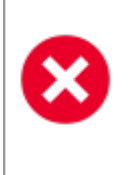

Selon le "Recovery Model" de la base de données sous-jacente, certaines opérations de maintenance peuvent devoir être planifiées pour s'exécuter régulièrement afin de maintenir l'intégrité de la base de données. Veuillez consulter <u>Recovery Model</u>.

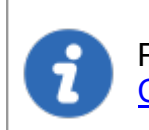

Pour configurer une source de données Serveur SQL, veuillez lire la <u>Configurer SQL Server</u>.

# PARAMÈTRES

| Nom                | 1                  |                   |         | Microsoft  |
|--------------------|--------------------|-------------------|---------|------------|
| Nom.               |                    |                   |         | Microsoft  |
| Hôte:              | (Local) or IP or 9 | enver name        |         |            |
|                    | Conneyion à        | la baca da donná  | 0.0     |            |
|                    | Connexion a        | la base de donne  | 35      | <b>×</b>   |
| Nom d'utilisateur: |                    |                   |         | Modifiable |
| Domaine:           |                    |                   |         |            |
| Mot de passe:      |                    |                   |         | 8          |
|                    | Toujours de        | emander le mot de | e passe |            |
| Base de données:   |                    |                   |         | *          |
| 2 facteurs:        | Aucun              |                   |         |            |
|                    |                    | Tester Serveur    |         |            |
|                    |                    | ester base de don | nées    |            |
|                    |                    |                   |         |            |

SQL Server - Général

| Option               | Description                                                                                                 |
|----------------------|----------------------------------------------------------------------------------------------------|
| Nom                  | Nom de la source de données.                                                                                |
| Hôte                 | Nom du serveur sur lequel la source de données sera stockée.                                                |
| Type de connexion    | Sélectionner votre mode de connexion entre la connexion à la base de données ou la connexion personnalisée. |
| Nom<br>d'utilisateur | Nom d'utilisateur pour se connecter à la source de données.                                                 |
| Domaine              | Nom du domaine pour accéder au serveur.                                                                     |
| Mot de<br>passe      | Mot de passe pour se connecter à la source de données.                                                      |

| Base de<br>données        | Nom de la base de données créée en ligne. Vous devez utiliser le bouton engrenage pour la sélectionner.    |
|---------------------------|----------------------------------------------------------------------------------------------------|
| 2 facteurs                | Activer l' <u>Authentification 2 facteurs</u> pour accéder à votre source de données.                      |
| Tester<br>Serveur         | Tester la connexion avec le serveur pour valider si les informations appropriées ont été fournies.         |
| Tester base<br>de données | Tester la connexion avec la base de données pour valider si les informations appropriées ont été fournies. |

# PARAMÈTRES

| Général       | Paramètres     | Mise à niveau | Coffre privé | Avancée |    |
|---------------|----------------|---------------|--------------|---------|----|
| Actualisation | automatique:   | 0 C sec       |              |         |    |
| Mode          | ping en ligne: | Aucun         | C)           |         |    |
|               |                | Deconnexion A | uto          |         |    |
|               |                |               |              |         |    |
|               |                |               |              |         |    |
|               |                |               |              |         |    |
|               |                |               |              |         |    |
|               |                |               |              |         |    |
|               |                |               |              |         |    |
|               |                |               |              |         |    |
|               |                |               |              | Annuler | ОК |

SQL Server - Paramètres

| Option            | Description                                       |
|-------------------|---------------------------------------------------|
| Actualisatio<br>n | Définir l'intervalle d'actualisation automatique. |
| automatiqu<br>e       |                                                                                           |
|-----------------------|-------------------------------------------------------------------------------------------|
| Mode ping<br>en ligne | Indique le mode de ping préféré en ligne. Choisir entre:<br>• Aucun<br>• Scan du port     |
| Déconnexio<br>n Auto  | Si la méthode ping en ligne ne fonctionne pas, elle se mettra automatiquement hors ligne. |

# AVANCÉE

| Gén | éral Paramètres | Mise à niveau     | Coffre privé     | Avancée                   |
|-----|-----------------|-------------------|------------------|---------------------------|
|     | Mode de la ca   | che: Intelligente | • 0              |                           |
|     |                 | Demande           | er le mode hors- | ligne au démarrage        |
|     | Délai de connex | tion: 30 🗘        | sec              |                           |
|     | Délai de commar | nde: 60 🗘         | sec              |                           |
|     |                 | Autoriser         | mise à niveau d  | le la base de donnés beta |
|     |                 | Gérer             | la cache         |                           |
|     |                 | Paramètre         | es avancés       |                           |
|     |                 |                   |                  |                           |
|     |                 |                   |                  |                           |
|     |                 |                   |                  |                           |
|     |                 |                   |                  |                           |
|     |                 |                   |                  |                           |
|     |                 |                   |                  | Annuler OK                |

#### SQL Server - Avancée

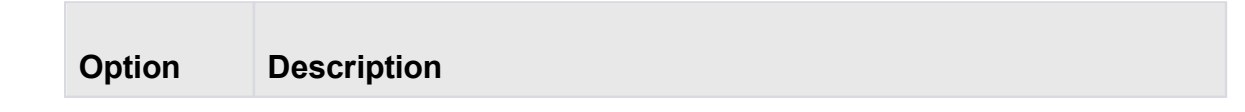

| Demander<br>le mode<br>hors-ligne<br>au<br>démarrage | Chaque fois que vous vous connecterez à votre source de données,<br>vous serez invité à utiliser la source de données en mode hors ligne.                                                                                            |
|------------------------------------------------------|----------------------------------------------------------------------------------------------------|
| Mode de la<br>cache                                  | Détermine comment les entrées seront rechargées dans la source de données. Voir la rubrique <u>Mode de la cache</u> pour plus d'informations.                                                                                        |
| Délai de<br>connexion                                | Temps d'attente avant un délai de connexion.                                                                                                    |
| Délai de<br>commande                                 | Temps d'attente avant un délai de commande.                                                                                                    |
| Gérer la<br>cache                                    | Gérer votre cache sur votre ordinateur pour l'analyser, le vider, le réparer ou le supprimer. Cela peut être très utile lorsque vous rencontrez des problèmes hors ligne. Pour plus d'informations, veuillez suivre ce <u>lien</u> . |
| Paramètre<br>s avancés                               | Modifier directement les valeurs de chaîne de connexion                                                                                                    |

# MISE À NIVEAU

| Tester Serveur         Créer base de données         Mettre à jour base de données         Tester base de données         Envoyer le schéma au soutien via courriel         Afficher les scripts de mises à jour | Tester Serveur         Créer base de données         Mettre à jour base de données         Tester base de données         Envoyer le schéma au soutien via courriel         Afficher les scripts de mises à jour | Tester Serveur<br>Créer base de données<br>Mettre à jour base de données<br>Tester base de données<br>Envoyer le schéma au soutien via courriel<br>Afficher les scripts de mises à jour | <br>Général | Paramètres     | Mise à niveau      | Coffre privé | Avancée |
|----------------------------------------------------------------------------------------------------|----------------------------------------------------------------------------------------------------|----------------------------------------------------------------------------------------------------|-------------|----------------|--------------------|--------------|---------|
| Tester Serveur         Créer base de données         Mettre à jour base de données         Tester base de données         Envoyer le schéma au soutien via courriel         Afficher les scripts de mises à jour | Tester Serveur         Créer base de données         Mettre à jour base de données         Tester base de données         Envoyer le schéma au soutien via courrie!         Afficher les scripts de mises à jour | Tester Serveur<br>Créer base de données<br>Mettre à jour base de données<br>Tester base de données<br>Envoyer le schéma au soutien via courriel<br>Afficher les scripts de mises à jour |             |                |                    |              |         |
| Créer base de données<br>Mettre à jour base de données<br>Tester base de données<br>Envoyer le schéma au soutien via courriel<br>Afficher les scripts de mises à jour                                            | Créer base de données<br>Mettre à jour base de données<br>Tester base de données<br>Envoyer le schéma au soutien via courriel<br>Afficher les scripts de mises à jour                                            | Créer base de données<br>Mettre à jour base de données<br>Tester base de données<br>Envoyer le schéma au soutien via courriel<br>Afficher les scripts de mises à jour                   |             |                | Tester Serveur     |              |         |
| Mettre à jour base de données<br>Tester base de données<br>Envoyer le schéma au soutien via courriel<br>Afficher les scripts de mises à jour                                                                     | Mettre à jour base de données<br>Tester base de données<br>Envoyer le schéma au soutien via courriel<br>Afficher les scripts de mises à jour                                                                     | Mettre à jour base de données<br>Tester base de données<br>Envoyer le schéma au soutien via courriel<br>Afficher les scripts de mises à jour                                            |             | Crée           | r base de donnée   | s)           |         |
| Tester base de données<br>Envoyer le schéma au soutien via courriel<br>Afficher les scripts de mises à jour                                                                                                    | Tester base de données<br>Envoyer le schéma au soutien via courriel<br>Afficher les scripts de mises à jour                                                                                                    | Tester base de données<br>Envoyer le schéma au soutien via courriel<br>Afficher les scripts de mises à jour                                                                             |             | Mettre à       | jour base de don   | nées 📄       |         |
| Envoyer le schéma au soutien via courriel<br>Afficher les scripts de mises à jour                                                                                                    | Envoyer le schéma au soutien via courriel<br>Afficher les scripts de mises à jour                                                                                                    | Envoyer le schéma au soutien via courriel<br>Afficher les scripts de mises à jour                                                                                                    |             | Teste          | er base de donnée  | s            |         |
| Afficher les scripts de mises à jour                                                                                                    | Afficher les scripts de mises à jour                                                                                                    | Afficher les scripts de mises à jour                                                                                                    |             | Envoyer le sch | néma au soutien v  | ia courriel  |         |
|                                                                                                    |                                                                                                    |                                                                                                    |             | Afficher le    | s scripts de mises | àjour        |         |
|                                                                                                    |                                                                                                    |                                                                                                    |             |                |                    |              |         |
|                                                                                                    |                                                                                                    |                                                                                                    |             |                |                    |              |         |
|                                                                                                    |                                                                                                    |                                                                                                    |             |                |                    |              |         |
|                                                                                                    |                                                                                                    |                                                                                                    |             |                |                    |              |         |
|                                                                                                    |                                                                                                    |                                                                                                    |             |                |                    |              |         |
|                                                                                                    |                                                                                                    | Annuler                                                                                                    |             |                |                    |              | Annuler |

SQL Server - Mise à niveau

| Option                                 | Description                                                                                                |
|----------------------------------------|----------------------------------------------------------------------------------------------------|
| Tester<br>Serveur                      | Tester la connexion avec le serveur pour valider si les informations appropriées ont été fournies.         |
| Créer base<br>de<br>données            | Créer la base de données pour utiliser Remote Desktop Manager.                                             |
| Mettre à<br>jour base<br>de<br>données | Mettre à jour la base de données, si nécessaire pour utiliser Remote<br>Desktop Manager.                   |
| Tester<br>base de<br>données           | Tester la connexion avec la base de données pour valider si les informations appropriées ont été fournies. |

#### 112 Remote Desktop Manager pour Mac

#### 5.2.1.6.1 Configurer SQL Server

## DESCRIPTION

1. Installer SQL Server ou SQL Server Express.

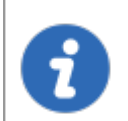

Les instances SQL Server nouvellement installées n'autorisent pas les connexions à distance. Veuiller suivre les instructions de SQL Server.

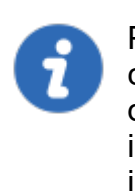

Pour plus de sécurité, vous pouvez activer le cryptage SSL pour communiquer avec votre instance de SQL Server. Cependant, en raison d'une limitation du cadre, cela n'est pas compatible avec nos versions iOS et Android de Remote Desktop Manager. Veuillez suivre les instructions sur <u>https://support.microsoft.com/en-us/kb/316898</u>.

2. Cliquer sur le bouton de réglage dans le volet de navigation ou aller dans *Fichier - Sources de données*.

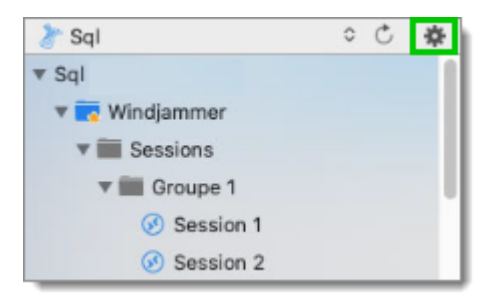

Bouton sources de données

3. Cliquer sur le signe plus pour créer une nouvelle source de données.

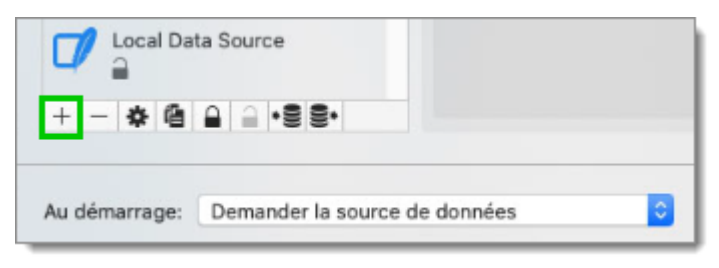

Nouvelle source de données

4. Sélectionner *Microsoft SQL Server*.

| i Individu<br>Équipe | Devolutions Online Databas<br>Enterprise | e Devolutions Online Drive         |
|----------------------|------------------------------------------|------------------------------------|
|                      | Devolutions Password Serve<br>Enterprise | er Dropbox<br>Free                 |
|                      | Google Drive                             | MariaDB<br>Enterorise              |
|                      | Microsoft SQL Azure<br>Enterprise        | Microsoft SQL Server<br>Enterprise |
|                      | N 11 001                                 |                                    |

Choisir une source de données

5. Configurer la connexion à votre SQL Server avec un utilisateur disposant de privilèges suffisants pour créer la base de données.

| Nom:               |                  |                    |         | Microsoft ᅌ |
|--------------------|------------------|--------------------|---------|-------------|
| Hôte:              |                  |                    |         |             |
|                    | (Local) or IP or | Server name        |         | _           |
|                    | Connexion        | à la base de donné | es      | 0           |
| Nom d'utilisateur: |                  |                    |         | Modifiable  |
| Domaine:           |                  |                    |         |             |
| Mot de passe:      |                  |                    |         | 2           |
|                    | Touiours         | demander le mot de | e passe | 10          |
|                    |                  |                    |         |             |
| Base de données:   |                  |                    |         | *           |
| 2 facteurs:        | Aucun            |                    |         |             |
|                    |                  |                    |         |             |
|                    |                  | Tester Serveur     |         |             |
|                    |                  | Tester base de don | nées    |             |
|                    |                  |                    |         |             |

SQL Server - Général

6. Cliquer sur l'onglet *Mise à niveau* et appuyez sur le bouton *Créer une base de données*. Si la base de données est déjà créée sur SQL Server, appuyer sur le bouton *Mettre à jour la base de données* pour créer les tables appropriées dans la base de données.

| Tester Serveur<br>Créer base de données<br>Mettre à jour base de données<br>Tester base de données<br>Envoyer le schéma au soutien via courriel<br>Afficher les scripts de mises à jour | Tester Serveur         Créer base de données         Mettre à jour base de données         Tester base de données         Envoyer le schéma au soutien via courriel         Afficher les scripts de mises à jour | ( | Général | Paramètres     | Mise à niveau      | Coffre privé | Avancée |   |
|----------------------------------------------------------------------------------------------------|----------------------------------------------------------------------------------------------------|---|---------|----------------|--------------------|--------------|---------|---|
| Créer base de données<br>Mettre à jour base de données<br>Tester base de données<br>Envoyer le schéma au soutien via courriel<br>Afficher les scripts de mises à jour                   | Créer base de données<br>Mettre à jour base de données<br>Tester base de données<br>Envoyer le schéma au soutien via courriel<br>Afficher les scripts de mises à jour                                            |   |         |                | Tester Serveur     |              |         |   |
| Creer base de données<br>Mettre à jour base de données<br>Tester base de données<br>Envoyer le schéma au soutien via courriel<br>Afficher les scripts de mises à jour                   | Creer base de données         Mettre à jour base de données         Tester base de données         Envoyer le schéma au soutien via courriel         Afficher les scripts de mises à jour                        |   | E F     | 0.1            | rester serveur     |              |         |   |
| Mettre à jour base de données<br>Tester base de données<br>Envoyer le schéma au soutien via courriel<br>Afficher les scripts de mises à jour                                            | Mettre à jour base de données<br>Tester base de données<br>Envoyer le schéma au soutien via courriel<br>Afficher les scripts de mises à jour                                                                     |   |         | Cree           | r base de donnee   | 5            |         |   |
| Tester base de données<br>Envoyer le schéma au soutien via courriel<br>Afficher les scripts de mises à jour                                                                             | Tester base de données<br>Envoyer le schéma au soutien via courriel<br>Afficher les scripts de mises à jour                                                                                                    |   |         | Mettre à       | jour base de don   | nées         |         |   |
| Envoyer le schéma au soutien via courriel Afficher les scripts de mises à jour                                                                                                    | Envoyer le schéma au soutien via courriel<br>Afficher les scripts de mises à jour                                                                                                    |   |         | Teste          | er base de donnée  | s            |         |   |
| Afficher les scripts de mises à jour                                                                                                    | Afficher les scripts de mises à jour                                                                                                    |   |         | Envoyer le sch | néma au soutien v  | ia courriel  |         |   |
|                                                                                                    |                                                                                                    |   |         | Afficher le    | s scripts de mises | à jour       |         |   |
|                                                                                                    |                                                                                                    |   |         |                |                    |              |         |   |
|                                                                                                    |                                                                                                    |   |         |                |                    |              |         |   |
|                                                                                                    |                                                                                                    |   |         |                |                    |              |         |   |
|                                                                                                    |                                                                                                    |   |         |                |                    |              |         |   |
|                                                                                                    |                                                                                                    |   |         |                |                    |              |         |   |
|                                                                                                    |                                                                                                    |   |         |                |                    |              | Annuler | J |

SQL Server - Mise à niveau

7. Une fois la base de données créée, créez un compte d'administrateur Remote Desktop Manager via le menu *Administration - Utilisateurs*.

Si votre base de données a été créée à l'aide d'un Super Utilisateur (exemple: SA), nous vous recommandons de conserver cet utilisateur uniquement pour la création de la base de données et/ou pour la mise à niveau de la base de données. Un compte administrateur Remote Desktop Manager doit d'abord être créé, puis les utilisateurs doivent être créés avec ce compte administrateur Remote Desktop Manager.

8. Connectez-vous à la source de données SQL Server avec le compte d'administrateur Remote Desktop Manager. Pour ce faire, allez dans *Fichier -Source de données* et cliquer sur le bouton de paramétrage pour éditer votre source de données SQL. Entrer ensuite le compte administrateur Remote Desktop Manager que vous avez créé dans le nom d'utilisateur.

| Nom:               |                    |                    |       | Microsoft ᅌ |
|--------------------|--------------------|--------------------|-------|-------------|
| Hôte:              |                    |                    |       |             |
|                    | (Local) or IP or S | erver name         |       |             |
|                    | Connexion à        | la base de donnée  | IS    | 0           |
| Nom d'utilisateur: |                    |                    |       | Modifiable  |
| Domaine:           |                    |                    |       |             |
| Mot de passe:      |                    |                    |       | 8           |
|                    | Toujours de        | emander le mot de  | passe |             |
| Base de données:   |                    |                    |       | *           |
| 2 facteurs:        | Aucun              |                    |       |             |
|                    |                    | Tester Serveur     |       |             |
|                    | T T                | ester base de doni | nées  |             |
|                    |                    |                    |       |             |
|                    |                    |                    |       |             |

SQL Server - Général - Nom d'utilisateur

Vous pouvez maintenant commencer la création de vos sessions ou la création de vos utilisateurs.

5.2.1.6.2 Recovery Model

### DESCRIPTION

Les opérations de sauvegarde et de restauration de SQL Server se produisent dans le contexte du modèle de récupération de la base de données. Les modèles de récupération sont conçus pour contrôler la maintenance du journal des transactions. Un modèle de récupération est une propriété de base de données qui contrôle la façon dont les transactions sont enregistrées, si le journal des transactions nécessite (et autorise) la sauvegarde et quels types d'opérations de restauration sont disponibles. Il existe trois modèles de récupération: *simple, complet* et *enregistré en masse*. En règle générale, une base de données utilise le modèle de récupération complète ou le modèle de récupération simple. Une base de données peut être basculée vers un autre modèle de récupération à tout moment.

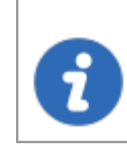

Pour plus d'informations sur les modèles de récupération SQL, consultez <u>https://msdn.microsoft.com/en-CA/library/ms189275.aspx</u>.

#### 5.2.1.7 SQL Azure

## DESCRIPTION

Remote Desktop Manager utilise la plateforme infonuagique de Microsoft pour enregistrer et gérer toutes les sessions.

Nous prenons également en charge les fonctionnalités suivantes:

- Groupe de disponibilité "Always on"
- Regroupement
- Expédition des journaux
- Mise en miroir de bases de données

## CONFIGURATION MINIMALE REQUISE DE LA SOURCE DE DONNÉE AZURE SQL POUR RDM

Microsoft SQL Azure propose différents niveaux de service dans leur modèle d'achat pour DTUS.

Nous recommandons au minimum un forfait de niveau standard S0 pour 5 utilisateurs et plus.

Visiter leur site Web pour plus d'informations.

### **POINTS FORTS**

 Cette source de données permet la gestion des utilisateurs avec un modèle de sécurité supérieur

- Le mode hors ligne peut être utilisé lorsque le serveur n'est pas disponible ou lorsque l'utilisateur est en déplacement
- Journaux complets des connexions et prise en charge des pièces jointes
- La source de données prend en charge une actualisation automatique à votre intervalle préféré
- Microsoft SQL Azure peut être utilisé pour créer une base de données en ligne.
   Obtenez plus de détails sur <u>SQL Azure</u>.

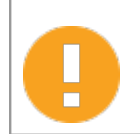

AD Azure n'est pas pris en charge dans Remote Desktop Manager. Cette fonctionnalité n'est pas encore implémentée.

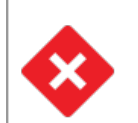

Une stratégie de sauvegarde de base de données appropriée doit être mise en œuvre pour minimiser les pertes de données possibles.

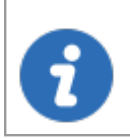

Pour configurer une source de données SQL Azure, veuillez lire la rubrique <u>Configurer SQL Azure</u>.

# PARAMÈTRES

GÉNÉRAL

| Nom:               |               |              |              |         | Microsof | ft ᅌ |
|--------------------|---------------|--------------|--------------|---------|----------|------|
| Hôte:              |               |              |              |         |          |      |
|                    | (Local) or IP | or Server na | ime          |         |          |      |
|                    | Connexio      | n à la base  | de donné     | 9S      | 0        |      |
| Nom d'utilisateur: |               |              |              |         | 🗌 Modifi | able |
| Domaine:           |               |              |              |         |          |      |
| Mot de passe:      |               |              |              |         | 8        |      |
|                    | Toujours      | s demande    | er le mot de | e passe |          |      |
| Base de données:   |               |              |              |         | *        |      |
| 2 facteurs:        | Aucun         |              |              |         |          |      |
|                    |               | Test         | er Serveur   |         |          |      |
|                    |               | Tester ba    | ase de don   | nées    |          |      |

SQL Azure - Général

| Option               | Description                                                                                                 |
|----------------------|----------------------------------------------------------------------------------------------------|
| Nom                  | Nom de la source de données.                                                                                |
| Hôte                 | Nom du serveur sur lequel la source de données sera stockée.                                                |
| Type de connexion    | Sélectionner votre mode de connexion entre la connexion à la base de données ou la connexion personnalisée. |
| Nom<br>d'utilisateur | Nom d'utilisateur pour se connecter à la source de données.                                                 |
| Domaine              | Nom du domaine pour accéder au serveur.                                                                     |
| Mot de<br>passe      | Mot de passe pour se connecter à la source de données.                                                      |

| Base de<br>données        | Nom de la base de données créée en ligne. Vous devez utiliser le bouton engrenage pour la sélectionner.    |
|---------------------------|----------------------------------------------------------------------------------------------------|
| 2 facteurs                | Activer l' <u>Authentification 2 facteurs</u> pour accéder à votre source de données.                      |
| Tester<br>Serveur         | Tester la connexion avec le serveur pour valider si les informations appropriées ont été fournies.         |
| Tester base<br>de données | Tester la connexion avec la base de données pour valider si les informations appropriées ont été fournies. |

# PARAMÈTRES

| - | Général       | Paramètres     | Mise à niveau | Coffre privé | Avancée |    |
|---|---------------|----------------|---------------|--------------|---------|----|
|   |               |                |               |              |         |    |
|   | Actualisation | automatique:   | 0 C sec       |              |         |    |
|   | Mode          | ning en ligne: | Aucun         |              |         |    |
|   | woue          | ping en ligne. | Disconting    |              |         |    |
|   |               |                | Deconnexion A | uto          |         |    |
|   |               |                |               |              |         |    |
|   |               |                |               |              |         |    |
|   |               |                |               |              |         |    |
|   |               |                |               |              |         |    |
|   |               |                |               |              |         |    |
|   |               |                |               |              |         |    |
|   |               |                |               |              |         |    |
|   |               |                |               |              |         |    |
|   |               |                |               |              |         |    |
|   |               |                |               |              |         |    |
|   |               |                |               |              |         |    |
|   |               |                |               |              |         |    |
|   |               |                |               |              |         |    |
|   |               |                |               |              | Annuler | ОК |
|   |               |                |               |              |         |    |

#### SQL Azure - Paramètres

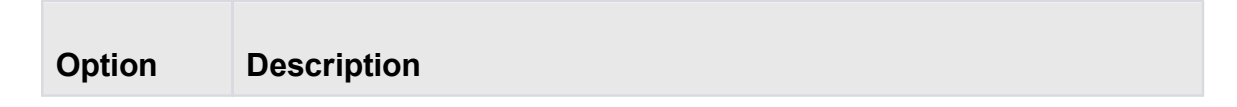

| Actualisatio<br>n<br>automatiqu<br>e | Définir l'intervalle d'actualisation automatique.                                         |
|--------------------------------------|-------------------------------------------------------------------------------------------|
| Mode ping<br>en ligne                | Indique le mode de ping préféré en ligne. Choisir entre:<br>• Aucun<br>• Scan du port     |
| Déconnexio<br>n Auto                 | Si la méthode ping en ligne ne fonctionne pas, elle se mettra automatiquement hors ligne. |

# AVANCÉE

| <br>Général       | Paramètres                                                        | Mise à niveau                                                                        | Coffre privé                                                      | Avancée                                         |
|-------------------|-------------------------------------------------------------------|--------------------------------------------------------------------------------------|-------------------------------------------------------------------|-------------------------------------------------|
| Général<br>[<br>D | Paramètres<br>Mode de la cao<br>Délai de connex<br>élai de commar | Mise à niveau<br>che: Intelligente<br>Demande<br>ion: 30 0<br>nde: 60 0<br>Autoriser | Coffre privé<br>er le mode hors-<br>sec<br>sec<br>mise à niveau d | Ilgne au démarrage<br>le la base de donnés beta |
|                   |                                                                   | Paramètr                                                                             | es avancés                                                        |                                                 |
|                   |                                                                   |                                                                                      |                                                                   |                                                 |
|                   |                                                                   |                                                                                      |                                                                   | Annuler OK                                      |

#### SQL Azure - Avancée

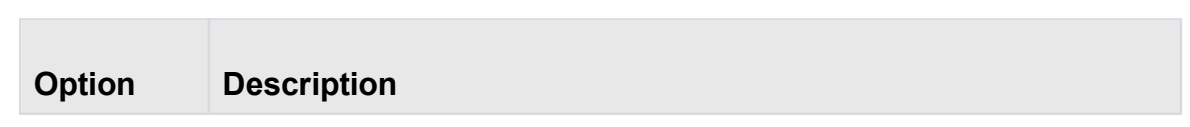

| Demander<br>le mode<br>hors-ligne<br>au<br>démarrage | Chaque fois que vous vous connecterez à votre source de données,<br>vous serez invité à utiliser la source de données en mode hors ligne.                                                                                            |
|------------------------------------------------------|----------------------------------------------------------------------------------------------------|
| Mode de la<br>cache                                  | Détermine comment les entrées seront rechargées dans la source de données. Voir la rubrique <u>Mode de la cache</u> pour plus d'informations.                                                                                        |
| Délai de<br>connexion                                | Temps d'attente avant un délai de connexion.                                                                                                    |
| Délai de<br>commande                                 | Temps d'attente avant un délai de commande.                                                                                                    |
| Gérer la<br>cache                                    | Gérer votre cache sur votre ordinateur pour l'analyser, le vider, le réparer ou le supprimer. Cela peut être très utile lorsque vous rencontrez des problèmes hors ligne. Pour plus d'informations, veuillez suivre ce <u>lien</u> . |
| Paramètre<br>s avancés                               | Modifier directement les valeurs de chaîne de connexion                                                                                                    |

# MISE À NIVEAU

| Général | Paramètres     | Mise à niveau      | Coffre privé | Avancée                                                       |
|---------|----------------|--------------------|--------------|---------------------------------------------------------------|
|         |                |                    |              |                                                               |
|         |                | Fester Serveur     |              |                                                               |
|         | Crée           | r base de donnée   | s. ).        | Vous devez créer la base de<br>doppées à l'aide de la console |
|         | Mettre à       | jour base de don   | nées 📄       | Azure                                                         |
|         | Teste          | r base de donnée   | s )          |                                                               |
|         | Envoyer le sch | iéma au soutien v  | ia courriel  |                                                               |
|         | Afficher le    | s scripts de mises | à jour       |                                                               |
|         |                |                    |              |                                                               |
|         |                |                    |              |                                                               |
|         |                |                    |              |                                                               |
|         |                |                    |              |                                                               |
|         |                |                    |              |                                                               |
|         |                |                    |              | Annuler                                                       |

SQL Azure - Mise à niveau

| Option                                 | Description                                                                                                |
|----------------------------------------|----------------------------------------------------------------------------------------------------|
| Tester<br>Serveur                      | Tester la connexion avec le serveur pour valider si les informations appropriées ont été fournies.         |
| Créer base<br>de<br>données            | Créer la base de données pour utiliser Remote Desktop Manager.                                             |
| Mettre à<br>jour base<br>de<br>données | Mettre à jour la base de données, si nécessaire pour utiliser Remote<br>Desktop Manager.                   |
| Tester<br>base de<br>données           | Tester la connexion avec la base de données pour valider si les informations appropriées ont été fournies. |

| <b>A 66</b> : - In In |                                  |
|-----------------------|----------------------------------|
| scripts de            | Amoner le script de mise à jour. |
| mises à               |                                  |
| jour                  |                                  |

5.2.1.7.1 Configurer SQL Azure

## DESCRIPTION

- 1. Assurez-vous que vous disposez d'un abonnement SQL Azure valide pour pouvoir créer votre base de données.
- 2. Cliquer sur le bouton de réglage dans le volet de navigation ou aller dans *Fichier - Sources de données*.

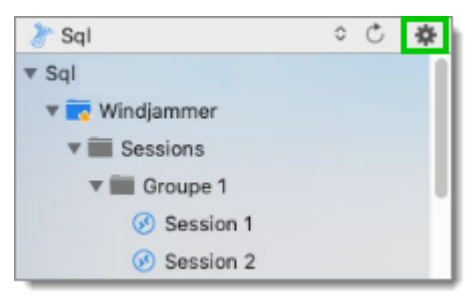

Bouton sources de données

3. Cliquer sur le signe plus pour créer une nouvelle source de données.

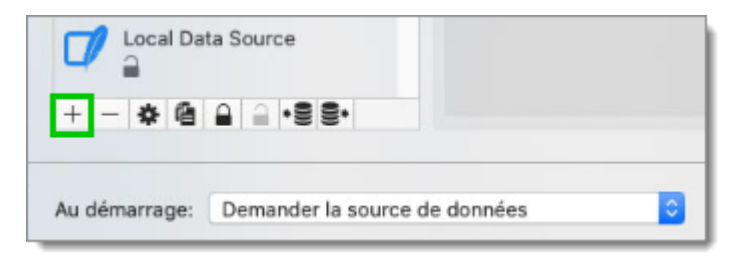

Nouvelle source de données

4. Sélectionner *Microsoft SQL Azure*.

| All                          | Devolutions Online Database<br>Enterprise | Devolutions Online Drive           |
|------------------------------|-------------------------------------------|------------------------------------|
|                              | Devolutions Password Server<br>Enterprise | Dropbox<br>Free                    |
|                              | Google Drive                              | MariaDB<br>Enterorise              |
|                              | Microsoft SQL Azure<br>Enterprise         | Microsoft SQL Server<br>Enterorise |
|                              | N 11 001                                  | A 2014                             |
| Afficher les types de source | e de données dépréciés                    | Annuler OK                         |

Choisir une source de données

5. Configurer la connexion à votre SQL Azure avec un utilisateur disposant de privilèges suffisants pour créer la base de données.

|                    |                    |                    |       | _           |
|--------------------|--------------------|--------------------|-------|-------------|
| Nom:               |                    |                    |       | Microsoft ᅌ |
| Hôte:              |                    |                    |       |             |
|                    | (Local) or IP or S | Server name        |       | _           |
|                    | Connexion à        | la base de donnée  | )S    | <u> </u>    |
| Nom d'utilisateur: |                    |                    |       | Modifiable  |
| Domaine:           |                    |                    |       |             |
| Mot de passe:      |                    |                    |       | 8           |
|                    | Toujours d         | emander le mot de  | passe |             |
| Base de données:   |                    |                    |       | *           |
| 2 facteurs:        | Aucun              |                    |       |             |
|                    |                    | Tester Serveur     |       |             |
|                    |                    | ester base de doni | nées  |             |
|                    |                    |                    |       |             |

SQL Azure - Général

Cliquer sur l'onglet *Mise à niveau* et appuyez sur le bouton *Créer une base de données*. Si la base de données est déjà créée sur SQL Azure, appuyer sur le bouton *Mettre à jour la base de données* pour créer les tables appropriées dans la base de données.

| Général | Paramètres     | Mise à niveau      | Coffre privé | Avancée                             |                                |
|---------|----------------|--------------------|--------------|-------------------------------------|--------------------------------|
|         | 1              | fester Serveur     |              |                                     |                                |
|         | Crée           | r base de donnée   | 5            | Vous devez crée<br>données à l'aide | er la base de<br>de la console |
| - 0     | Mettre à       | jour base de don   | nées         | Azure                               |                                |
|         | Teste          | r base de donnée   | is 📄         |                                     |                                |
|         | Envoyer le sch | néma au soutien v  | ia courriel  |                                     |                                |
| 0       | Afficher le    | s scripts de mise: | s à jour     |                                     |                                |
|         |                |                    |              |                                     |                                |
|         |                |                    |              |                                     |                                |
|         |                |                    |              |                                     |                                |
|         |                |                    |              |                                     |                                |
|         |                |                    |              |                                     |                                |
|         |                |                    |              |                                     |                                |
|         |                |                    |              |                                     |                                |

SQL Azure - Mise à niveau

7. Une fois la base de données créée, créez un compte d'administrateur Remote Desktop Manager via le menu *Administration - Utilisateurs*.

Si votre base de données a été créée à l'aide d'un Super Utilisateur (exemple: SA), nous vous recommandons de conserver cet utilisateur uniquement pour la création de la base de données et/ou pour la mise à niveau de la base de données. Un compte administrateur Remote Desktop Manager doit d'abord être créé, puis les utilisateurs doivent être créés avec ce compte administrateur Remote Desktop Manager.

 Connectez-vous à la source de données SQL Azure avec le compte d'administrateur Remote Desktop Manager. Pour ce faire, allez dans *Fichier -Source de données* et cliquer sur le bouton de paramétrage pour éditer votre source de données SQL. Entrer ensuite le compte administrateur Remote Desktop Manager que vous avez créé dans le nom d'utilisateur.

| Nom:               |                    |                   |       | Microsoft  |
|--------------------|--------------------|-------------------|-------|------------|
| Liŝtaj             | [                  |                   |       |            |
| Hote:              | (Local) or IP or S | Gerver name       |       |            |
|                    | Connexion à        | la base de donnée | s     | 0          |
| Nom d'utilisateur: |                    |                   |       | Modifiable |
| Domaine:           |                    |                   |       |            |
| Mot de passe:      |                    |                   |       | 8          |
|                    | Toujours de        | emander le mot de | passe |            |
| Base de données:   |                    |                   |       | *          |
| 2 facteurs:        | Aucun              |                   |       |            |
|                    |                    | Tester Serveur    |       |            |
|                    |                    | ester base de don | nées  |            |
|                    |                    |                   |       |            |

SQL Azure - Général - Nom d'utilisateur

Vous pouvez maintenant commencer la création de vos sessions ou la création de vos utilisateurs.

#### 5.2.2 Dropbox

# DESCRIPTION

Remote Desktop Manager utilise l'API Dropbox pour récupérer un fichier XML à partir du coffre configuré. Il n'est pas nécessaire d'installer le client Dropbox sur la machine pour ouvrir la source de données. Il est également possible de configurer plusieurs comptes Dropbox sur la même machine.

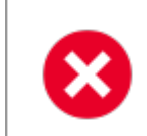

L'intégration Dropbox utilise le SDK Dropbox, donc toutes les fonctionnalités exclusives aux éditions Business ou Enterprise ne sont PAS prises en charge.

## **POINTS FORTS**

- Cette source de données peut être partagée sur Internet entre plusieurs emplacements
- La source de données prend en charge l'actualisation automatique
- Il s'agit d'une source de données basée sur des fichiers, basée sur la source de données XML
- Pour éviter la corruption des données, la liste des sessions doit être modifiée dans un seul endroit à la fois
- Pas besoin d'installer le client Dropbox pour utiliser la source de données Dropbox
- Chaque source de données Dropbox peut utiliser un compte Dropbox différent

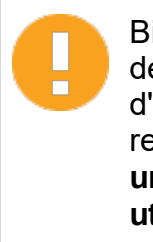

Bien qu'il puisse être partagé entre plusieurs emplacements, il n'y a pas de gestion des conflits pour la configuration. Si vous partagez avec d'autres utilisateurs, vous pouvez obtenir des conflits de mise à jour et rencontrer des problèmes. Ce type de source de données est destiné à **un seul utilisateur utilisant plusieurs ordinateurs, et non plusieurs utilisateurs**.

## PARAMÈTRES

GÉNÉRAL

|                     | Dropbox                                  |
|---------------------|------------------------------------------|
| Mode:               | C                                        |
| Courriel:           |                                          |
| Statut du compte:   | Le compte n'est toujours pas validé.     |
|                     | Valider Dropbox                          |
| Répertoire Dropbox: |                                          |
| Clé maîtresse:      |                                          |
|                     | 🗹 Toujours demander la clé maîtresse     |
| Nom du fichier:     | connections.xml                          |
|                     | Le fichier sera créé s'il n'existe pas   |
|                     | Compresser le fichier de base de données |

Dropbox - Général

Remote Desktop Manager prend en charge l'authentification à 2 facteurs de Dropbox. Lorsque le bouton *Valider Dropbox* est enfoncé et que l'authentification à 2 facteurs est activée dans Dropbox, une première boîte s'ouvre et demande le mot de passe du compte Dropbox. Après, une deuxième boîte s'ouvrira pour entrer le code de sécurité. Le code de sécurité peut être reçu par SMS ou généré par Google Authenticator.

| Option                | Description                                                                                                    |
|-----------------------|----------------------------------------------------------------------------------------------------|
| Nom                   | Nom de la source de données.                                                                                                    |
| Courriel              | Contiens l'adresse courriel associée au compte Dropbox.                                                                                                    |
| Valider<br>Dropbox    | Valider l'adresse courriel avec le compte Dropbox.                                                                                                    |
| Répertoire<br>Dropbox | Indique le dossier dans Dropbox. Il ne doit contenir aucun<br>lecteur, car il est stocké en ligne. Laissez-le vide pour utiliser la<br>racine Dropbox par défaut. |

1

| Nom du fichier | Indique le nom de fichier utilisé pour stocker les données sur la source de données. |
|----------------|--------------------------------------------------------------------------------------|
|----------------|--------------------------------------------------------------------------------------|

# AVANCÉE

| Général Avancée                                                                                                    |
|----------------------------------------------------------------------------------------------------|
| Toujours demander le mot de passe<br>Désactiver l'affichage du mot de passe<br>Autoriser le mode déconnecté<br>Actualisation automatique: 300<br>Gérer la cache |
| Toujours demander le mot de passe<br>Désactiver l'affichage du mot de passe<br>Autoriser le mode déconnecté<br>Actualisation automatique: 300<br>Gérer la cache |
| Désactiver l'affichage du mot de passe<br>Autoriser le mode déconnecté<br>Actualisation automatique: 300 C<br>Gérer la cache                                    |
| Actualisation automatique: 300 C<br>Gérer la cache                                                                                                    |
| Autoriser le mode déconnecté<br>Actualisation automatique: 300 C<br>Gérer la cache                                                                              |
| Actualisation automatique: 300 C<br>Gérer la cache                                                                                                    |
| Gérer la cache                                                                                                    |
| Gérer la cache                                                                                                    |
|                                                                                                    |
|                                                                                                    |
|                                                                                                    |
|                                                                                                    |
|                                                                                                    |
|                                                                                                    |
|                                                                                                    |
|                                                                                                    |
|                                                                                                    |
|                                                                                                    |
|                                                                                                    |
|                                                                                                    |
|                                                                                                    |
|                                                                                                    |
|                                                                                                    |
|                                                                                                    |
|                                                                                                    |
| Annuler                                                                                                    |

Dropbox - Avancée

| Option                                 | Description                                                                                                    |
|----------------------------------------|----------------------------------------------------------------------------------------------------|
| Toujours demander le mot<br>de passe   | Toujours demander le mot de passe lors de la connexion à la source de données.                                     |
| Désactiver l'affichage du mot de passe | Désactiver la fonctionnalité de révélation du mot de passe lorsqu'un utilisateur accède à cette source de données. |
| Autoriser le mode<br>déconnecté        | Autoriser la source de données à être utilisée en mode hors ligne .                                                |

| Actualisation automatique | Définir l'intervalle d'actualisation automatique.                                                                                                    |
|---------------------------|----------------------------------------------------------------------------------------------------|
| Gérer la cache            | Gérer votre cache sur votre ordinateur pour<br>l'analyser, le vider, le réparer ou le supprimer. Cela<br>peut être très utile lorsque vous rencontrez des<br>problèmes hors ligne. Pour plus d'informations,<br>veuillez suivre ce <u>lien</u> . |

#### 5.2.3 Devolutions Online Drive

### DESCRIPTION

Le Devolutions Online Drive stocke et synchronise vos connexions à distance et vos identifiants en ligne. Vous pouvez accéder à vos sessions de n'importe où via une connexion Internet.

Il s'agit d'un service de stockage de fichiers en ligne dédiée à un seul type de fichier, la liste de connexion de Remote Desktop Manager. Devolutions Online Drive est entièrement gratuit et n'a aucune limite quant au nombre de sessions que vous pourriez avoir, il est destiné aux utilisateurs uniques, car vous ne pourrez pas partager de fichiers.

Veuillez consulter la rubrique <u>Devolutions Online Drive</u> pour plus d'informations sur ce service.

## PARAMÈTRES

GÉNÉRAL

| Nom:               | Devolutions Online Drive               | Créer un compte gratuit |
|--------------------|----------------------------------------|-------------------------|
| Nom d'utilisateur: |                                        |                         |
|                    | Demander les identifiants              |                         |
| Nom du fichier:    | connections.dod                        | ٠                       |
|                    | Le fichier sera créé s'il n'existe pas |                         |
| Clé maîtresse:     |                                        |                         |
|                    | Toujours demander la clé maîtresse     |                         |
| Serveur:           | https://cloud.devolutions.net          | <b>v</b> (S)            |

Devolutions Online Drive - Général

| Option                                   | Description                                                                             |
|------------------------------------------|-----------------------------------------------------------------------------------------|
| Nom                                      | Nom de la source de données.                                                            |
| Nom d'utilisateur                        | Adresse courriel utilisée pour se connecter en ligne                                    |
| Créer un compte<br>gratuit               | Créer un nouveau Compte Devolutions.                                                    |
| Nom du fichier                           | Indique le nom de fichier utilisé pour stocker les données sur<br>la source de données. |
| Clé maîtresse                            | Saisir la clé maîtresse qui sera utilisée avant d'ouvrir la source de données.          |
| Toujours<br>demander la clé<br>maîtresse | Toujours demander la clé maîtresse lors de la connexion à la source de données.         |

### SAUVEGARDE

Veuillez consulter la rubrique <u>Sauvegarde en ligne</u> pour plus d'informations sur ce service.

|                      | Général Sauvegarde Avancée                      |
|----------------------|-------------------------------------------------|
|                      | Sauvegarde en ligne                             |
| Nom de la sauvegarde | •                                               |
|                      | En apprendre plus sur Devolutions Online Backup |
|                      |                                                 |
|                      |                                                 |
|                      |                                                 |
|                      |                                                 |
|                      | Annuler OK                                      |

Devolutions Online Drive - Sauvegarde

| Option                  | Description                                                                                                    |
|-------------------------|----------------------------------------------------------------------------------------------------|
| Sauvegarde              | <ul> <li>Choisir entre:</li> <li><i>Aucun</i>: Aucune sauvegarde de votre source de données ne sera créée.</li> <li><i>Sauvegarde en ligne</i>: Une sauvegarde en ligne (à l'aide du service de <u>Sauvegarde en ligne</u>) sera automatiquement créée.</li> <li><i>Sauvegarde du fichier</i>: Votre sauvegarde sera enregistrée dans un fichier choisi, mais ne fera pas automatiquement sauvegarder toutes les 30 secondes.</li> </ul> |
| Nom de la<br>sauvegarde | Spécifier le nom de sauvegarde qui vous permettra<br>d'enregistrer automatiquement vos sessions dans un espace<br>de stockage en ligne sécurisé et de les restaurer en cas de<br>problème.                                                                                                    |

# AVANCÉE

| Désactiver l'affichage du mot de passe                       |  |
|--------------------------------------------------------------|--|
| Autoriser le mode déconnecté Autoriser images personnalisées |  |
| Actualisation automatique: 30<br>Vider cache hors ligne      |  |
| Annuler                                                      |  |

Devolutions Online Drive - Avancée

| Option                                       | Description                                                                                                    |
|----------------------------------------------|----------------------------------------------------------------------------------------------------|
| Désactiver<br>l'affichage du<br>mot de passe | Désactiver la fonctionnalité de révélation du mot de passe<br>lorsqu'un utilisateur accède à cette source de données.                                                                                              |
| Autoriser le<br>mode<br>déconnecté           | Autoriser la source de données à être utilisée en mode hors<br>ligne.                                                                                                    |
| Autoriser<br>images<br>personnalisées        | Permettre à l'utilisateur d'utiliser des images personnalisées.<br>Trop d'images personnalisées pourraient augmenter<br>considérablement la taille de la source de données et<br>augmenter le temps de chargement. |
| Actualisation automatique                    | Définir l'intervalle d'actualisation automatique.                                                                                                    |
| Vider cache<br>hors ligne                    | Vider la cache hors ligne de votre ordinateur. Cela peut être très utile lorsque vous rencontrez des problèmes hors ligne.                                                                                         |

#### 5.2.4 Password Hub Personal

## DESCRIPTION

Devolutions Password Hub Personal, pour les utilisateurs individuels qui souhaitent sécuriser gratuitement leurs mots de passe personnels dans un coffre.

Veuillez consulter notre site <u>Web</u> pour plus d'informations sur ce service.

# PARAMÈTRES

# GÉNÉRAL

|                    | Général | VPN | Avancé | )                       |    |
|--------------------|---------|-----|--------|-------------------------|----|
| Nom:               |         |     |        | Créer un compte gratuit |    |
| Nom d'utilisateur: |         |     |        | ]                       |    |
|                    |         |     |        |                         |    |
|                    |         |     |        |                         |    |
|                    |         |     |        |                         |    |
|                    |         |     |        |                         |    |
|                    |         |     |        |                         |    |
|                    |         |     |        |                         |    |
|                    |         |     |        | Annuler                 | ОК |

| OPTION            | DESCRIPTION                                                                                                    |
|-------------------|----------------------------------------------------------------------------------------------------|
| Nom               | Nom de la source de données.                                                                                                    |
| Nom d'utilisateur | L'adresse courriel de votre <u>Compte Devolutions</u> . Vous pouvez en créer un gratuitement, suivez le lien fourni dans la fenêtre. |

#### VPN

Ouvrir un *VPN* pour accéder à vos données avant de vous connecter à votre Devolutions Online Database.

|                         |                     | Général | VPN | Avancé | ] |         |     |
|-------------------------|---------------------|---------|-----|--------|---|---------|-----|
| Type:                   | À la première conne | vion    |     |        |   |         |     |
| Fichier RDM:            |                     |         |     | -      |   |         | * 🕑 |
| Substituer identifiants |                     |         |     |        |   |         |     |
| Nom d'utilisateur:      |                     |         |     |        |   |         |     |
| Domaine:                |                     |         |     |        |   |         |     |
| Mot de passe:           |                     |         |     |        |   |         |     |
|                         |                     |         |     |        |   |         |     |
|                         |                     |         |     |        |   |         |     |
|                         |                     |         |     |        |   |         |     |
|                         |                     |         |     |        |   |         |     |
|                         |                     |         |     |        |   | Annuler | ОК  |

# AVANCÉE

Il s'agit de l'adresse du serveur.

|          | Général | VPN Avancé |   |
|----------|---------|------------|---|
| Serveur: |         |            | 1 |
|          |         |            |   |
|          |         |            |   |
|          |         |            |   |
|          |         |            |   |
|          |         |            |   |
|          |         |            |   |
|          |         |            |   |
|          |         |            |   |
|          |         |            |   |

#### 5.2.5 SQLite

## DESCRIPTION

La source de données SQLite de Remote Desktop Manager est idéale pour **un seul utilisateur dans des situations autonomes**. Plus puissant et plus flexible que le format de fichier XML, il prend également en charge quelques-unes des options avancées de source de données comme les journaux et les pièces jointes.

# **POINTS FORTS**

- Prise en charge complète des journaux d'activité et des pièces jointes.
- Le service de Sauvegarde en ligne est disponible pour cette source de données

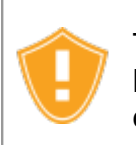

Tous les mots de passe sont cryptés par défaut par Remote Desktop Manager. Vous pouvez spécifier un mot de passe personnalisé pour crypter entièrement le contenu de la base de données SQLite.

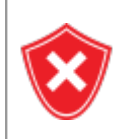

La récupération du mot de passe SQLite n'est pas possible, les données seront irrécupérables si vous ne pouvez pas vous authentifier. Veuillez vous assurer de sauvegarder le mot de passe dans un endroit sûr.

SQLite prend en charge un nombre illimité de lecteurs simultanés, mais n'autorise qu'un seul écrivain à tout instant. Pour cette raison, Remote Desktop Manager ne prend pas en charge le partage d'une source de données SQLite entre plusieurs utilisateurs en la stockant sur un lecteur réseau. Si vous souhaitez partager vos données et travailler en équipe avec vos collègues, veuillez utiliser l'une des <u>Sources de données</u> <u>avancées</u>. Veuillez consulter le site de SQLite pour plus d'informations.

# PARAMÈTRES

# GÉNÉRAL

Х

| Nom             | Général Sauvega | arde Entretien     | Avancée |         |    |
|-----------------|-----------------|--------------------|---------|---------|----|
| Base de données |                 |                    |         | *       |    |
| Mot de passe    | :               |                    |         |         |    |
| 2 facteurs      | Toujours demar  | nder le mot de pas | se      |         |    |
|                 |                 |                    | C       | Annuler | ок |

SQLite - Général

La récupération du mot de passe SQLite n'est pas possible, les données seront irrécupérables si vous ne pouvez pas vous authentifier. Veuillez vous assurer de sauvegarder le mot de passe dans un endroit sûr.

| Option                                  | Description                                                                           |
|-----------------------------------------|---------------------------------------------------------------------------------------|
| Nom                                     | Nom de la source de données.                                                          |
| Base de<br>données                      | Nom de la source de données SQLite (.db).                                             |
| Mot de passe                            | Mot de passe pour se connecter à la source de données.                                |
| Toujours<br>demander le<br>mot de passe | Toujours demander le mot de passe lors de la connexion à la source de données.        |
| 2 facteurs                              | Activer l' <u>Authentification 2 facteurs</u> pour accéder à votre source de données. |

# SAUVEGARDE

|       |            | Sauvegar | de du fichier | <br>0 |      |  |
|-------|------------|----------|---------------|-------|------|--|
|       | Dossier:   |          |               |       |      |  |
| Nom d | u fichier: |          |               |       | .rdm |  |
| Clé m | naîtresse: |          |               |       | •    |  |
|       |            | Variabl  | es            |       |      |  |
|       |            |          |               |       |      |  |

SQLite - Sauvegarde

| Option                  | Description                                                                                                    |
|-------------------------|----------------------------------------------------------------------------------------------------|
| Sauvegarde              | <ul> <li>Choisir entre:</li> <li><i>Aucun</i>: Aucune sauvegarde de votre source de données ne sera créée.</li> <li><i>Sauvegarde en ligne</i>: Une sauvegarde en ligne (à l'aide du service de <u>Sauvegarde en ligne</u>) sera automatiquement créée.</li> <li><i>Sauvegarde du fichier</i>: Votre sauvegarde sera enregistrée dans un fichier choisi, mais ne fera pas automatiquement sauvegarder toutes les 30 secondes.</li> </ul> |
| Nom de la<br>sauvegarde | Spécifier le nom de sauvegarde qui vous permettra<br>d'enregistrer automatiquement vos sessions dans un espace<br>de stockage en ligne sécurisé et de les restaurer en cas de<br>problème.                                                                                                    |

# AVANCÉE

| Actualisation automatique: 0                                        |     |
|---------------------------------------------------------------------|-----|
| Délai de commande: 60 🗘 sec                                         |     |
| Désactiver l'affichage du mot de pas<br>Désactiver la mise en cache | sse |
| Paramètres avancés                                                  |     |
|                                                                     |     |
|                                                                     |     |
|                                                                     |     |

SQLite - Avancée

| Option                                       | Description                                                                                                    |
|----------------------------------------------|----------------------------------------------------------------------------------------------------|
| Actualisation<br>automatique                 | Définir l'intervalle d'actualisation automatique.                                                                                          |
| Délai de<br>commande                         | Temps d'attente avant un délai de commande.                                                                                                |
| Désactiver<br>l'affichage du<br>mot de passe | Désactiver la fonctionnalité de révélation du mot de passe<br>lorsqu'un utilisateur accède à cette source de données.                      |
| Désactiver la<br>mise en cache               | Les entrées seront rechargées en mode simple dans la source de données. Voir la rubrique <u>Mode de la cache</u> pour plus d'informations. |
| Paramètres<br>avancés                        | Modifier directement les valeurs de chaîne de connexion.                                                                                   |

## ENTRETIEN

| <br>Général | Sauvegarde   | Entretien | Avancée |         |    |
|-------------|--------------|-----------|---------|---------|----|
|             |              |           |         |         |    |
|             |              |           |         |         |    |
|             | Gérer fichie | er SQLite |         |         |    |
|             | Netto        | yer       |         |         |    |
|             |              |           |         |         |    |
|             |              |           |         |         |    |
|             |              |           |         |         |    |
|             |              |           |         |         |    |
|             |              |           |         | Annuler | ОК |

SQLite - Entretien

| Option                  | Description                                                                                                    |
|-------------------------|----------------------------------------------------------------------------------------------------|
| Gérer fichier<br>SQLite | Gérer tous vos fichiers SQLite pour les analyser, les nettoyer,<br>les réparer ou les supprimer. Pour plus d'informations, veuillez<br>suivre ce <u>lien</u> . |
| Nettoyer                | Compresser et nettoyer le fichier de base de données actuel.                                                                                                   |

#### 5.2.6 XML

## DESCRIPTION

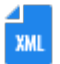

Remote Desktop Manager enregistre les paramètres directement dans un fichier au format XML.

## **POINTS FORTS**

- Il s'agit d'une source de données gratuite.
- Il est possible de configurer un intervalle d'actualisation automatique.

Il n'y a pas de gestion des conflits pour le fichier de configuration. Si vous partagez avec d'autres utilisateurs, vous pouvez obtenir des conflits de mise à jour et rencontrer des problèmes. Ce type de source de données est destiné à un seul utilisateur utilisant plusieurs ordinateurs, et non plusieurs utilisateurs.

Tous les mots de passe sont cryptés par défaut. Vous pouvez spécifier un mot de passe personnalisé (clé maîtresse) pour crypter entièrement le contenu du fichier.

Il est impossible de récupérer les données si la clé maîtresse est perdue. Assurez-vous de mémoriser ou de sauvegarder la clé principale dans un endroit sûr.

### PARAMÈTRES

## GÉNÉRAL

|                 |                                                        | _ |  |
|-----------------|--------------------------------------------------------|---|--|
| Clé maîtresse:  | Z Toujouro domondor la oló moîtroono                   |   |  |
|                 | <ul> <li>Toujours demander la cle maitresse</li> </ul> |   |  |
| Nom du fichier: |                                                        | * |  |
|                 | Le fichier sera créé s'il n'existe pas                 |   |  |
|                 |                                                        |   |  |
|                 |                                                        |   |  |

XML - Général

| Option | Description                  |
|--------|------------------------------|
| Nom    | Nom de la source de données. |

| Clé<br>maîtress<br>e                                 | Saisir la clé maîtresse qui sera utilisée avant d'ouvrir la source de données.                                                                                                    |
|------------------------------------------------------|----------------------------------------------------------------------------------------------------|
| Toujour<br>s<br>demand<br>er la clé<br>maîtress<br>e | Toujours demander la clé maîtresse lors de la connexion à la source de données.                                                                                                    |
| Nom du<br>fichier                                    | Indiquer le nom de fichier utilisé pour stocker les données sur la source<br>de données. Les chemins relatifs et les variables d'environnement<br>peuvent également être utilisés. |

# SAUVEGARDE

|                       | Général Sauvegarde Avancée                      |
|-----------------------|-------------------------------------------------|
|                       | Sauvegarde en ligne                             |
| Nom de la sauvegarde: | *                                               |
|                       | En apprendre plus sur Devolutions Online Backup |
|                       |                                                 |
|                       |                                                 |
|                       |                                                 |
|                       | Annuler OK                                      |

XML - Sauvegarde

| Option | Description                                                                  |
|--------|------------------------------------------------------------------------------|
| Sauveg | Choisir entre:                                                               |
| arde   | • <i>Aucun</i> : Aucune sauvegarde de votre source de données ne sera créée. |

|                                | <ul> <li>Sauvegarde en ligne: Une sauvegarde en ligne (à l'aide du service<br/>de <u>Sauvegarde en ligne</u>) sera automatiquement créée.</li> </ul>                                    |
|--------------------------------|----------------------------------------------------------------------------------------------------|
|                                | • <b>Sauvegarde du fichier</b> : Votre sauvegarde sera enregistrée dans un fichier choisi, mais ne fera pas automatiquement sauvegarder toutes les 30 secondes.                         |
| Nom de<br>la<br>sauvega<br>rde | Spécifier le nom de sauvegarde qui vous permettra d'enregistrer<br>automatiquement vos sessions dans un espace de stockage en ligne<br>sécurisé et de les restaurer en cas de problème. |

# AVANCÉE

|                                  | Général Sauvegarde                                                     | Avancée                         |    |
|----------------------------------|------------------------------------------------------------------------|---------------------------------|----|
| Actualise<br>Lecture<br>Désactiv | er automatiquement lors de l<br>seule<br>/er l'affichage du mot de pas | modifications au fichier<br>sse |    |
| Autonse                          | r images personnalisees                                                |                                 |    |
|                                  |                                                                        |                                 |    |
|                                  |                                                                        |                                 |    |
|                                  |                                                                        | Annuler                         | ок |

XML - Avancée

| Option                                                                  | Description                                                                                                    |
|-------------------------------------------------------------------------|----------------------------------------------------------------------------------------------------|
| Actualiser<br>automatiquemen<br>t lors de<br>modification au<br>fichier | Indiquer si l'application doit surveiller les modifications de fichier pour actualiser automatiquement la source de données.                        |
| Lecture seule                                                           | Définir la source de données en lecture seule. Aucune nouvelle<br>entrée ne peut être créée et les données existantes ne<br>peuvent être modifiées. |
| Désactiver<br>l'affichage du<br>mot de passe | Désactiver la fonctionnalité de révélation du mot de passe<br>lorsqu'un utilisateur accède à cette source de données.                                                                                              |
|----------------------------------------------|----------------------------------------------------------------------------------------------------|
| Autoriser images<br>personnalisées           | Permettre à l'utilisateur d'utiliser des images personnalisées.<br>Trop d'images personnalisées pourraient augmenter<br>considérablement la taille de la source de données et<br>augmenter le temps de chargement. |

## 5.3 Importer/Exporter

## DESCRIPTION

Vous pouvez simplifier le déploiement pour plusieurs utilisateurs en exportant et en important la configuration de la source de données. Le fichier généré aura une extension .rdd et contient toutes les informations pour recréer la configuration. Veuillez noter que le fichier .rdd n'inclut pas le contenu de la base de données, seule la configuration est exportée. Utilisez les autres fonctionnalités d'exportation pour sauvegarder ou copier le contenu de la base de données.

Utiliser la boîte de dialogue de source de données dans *Fichier - Source de données* pour accéder à l'importation ou à l'exportation du fichier.

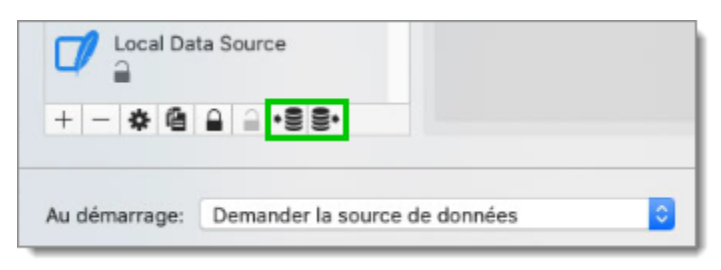

Importer/Exporter

Une source de données verrouillée peut être exportée et importée, mais son contenu ne sera pas accessible pour une utilisation à moins qu'un mot de passe ne soit entré lorsque la source de données est sélectionnée. Voir <u>Verrouiller la source de données</u> pour plus d'informations.

## 5.4 Verrouiller la source de données

## DESCRIPTION

Pour protéger les données sensibles dans votre configuration de source de données (par exemple, l'URL du serveur ou les identifiants, vous souhaiterez peut-être verrouiller la configuration de la source de données avant de la déployer à vos utilisateurs. Vous pouvez le faire en utilisant le bouton Verrouiller/Déverrouiller de la barre d'outils.

## PARAMÈTRES

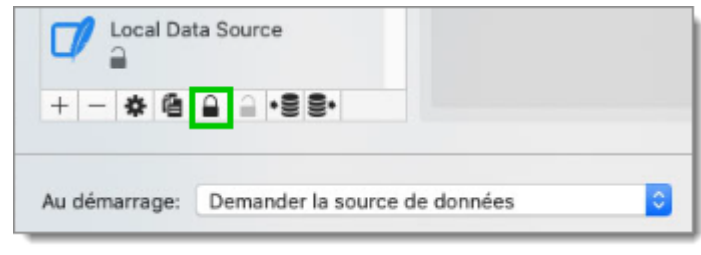

Verrouiller la source de données

La source de données verrouillée nécessite le déverrouillage par mot de passe qui doit être spécifié lors de l'application du verrou. Utiliser le même mot de passe pour le déverrouiller afin de modifier la configuration de la source de données.

| Verrouillage de l | a source de données |
|-------------------|---------------------|
| Clé maîtresse:    |                     |
|                   | Annuler Verrouiller |

Verrouillage de la source de données

Il n'y a **AUCUN** moyen de déverrouiller la source de données si le mot de passe est perdu ou oublié. Dans un tel événement, vous devrez configurer une nouvelle source de données. Cependant, le contenu de la base de données ne sera pas perdu.

## 5.5 Authentification 2 facteurs

## DESCRIPTION

L'authentification à 2 facteurs (2FA) permet une identification sans ambiguïté des utilisateurs grâce à la combinaison de deux composants différents. Ces composants peuvent être quelque chose que l'utilisateur sait ou quelque chose que l'utilisateur possède.

L'utilisation de l'authentification à 2 facteurs est utilisée pour prouver que son identité est basée sur la prémisse qu'un acteur non autorisé ne sera probablement pas en mesure de fournir les deux facteurs nécessaires à l'accès. Si dans une tentative d'authentification au moins un des composants est manquant ou fourni de manière incorrecte, l'identité de l'utilisateur n'est pas établie avec une certitude suffisante, puis l'accès à l'actif protégé par une authentification à deux facteurs restera bloqué.

Remote Desktop Manager a l'authentification à 2 facteurs pour nos sources de données qui prennent désormais en charge <u>Google Authenticator</u>, <u>Yubikey</u> et <u>Duo</u>.

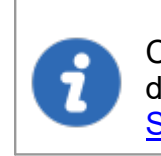

Cette fonctionnalité est uniquement disponible pour les sources de données suivantes: <u>SQLite</u>, <u>Devolutions Online Database</u>, <u>Devolutions</u> Server, MariaDB, SQL Azure, SQL Server et MySQL.

# PARAMÈTRES

1. Choisir votre source de données, sélectionner votre méthode d'authentification à 2 facteurs. Pour modifier l'option, cliquer sur *Aucun*.

| Nom:               | Microsoft                         |
|--------------------|-----------------------------------|
| Hôte               |                                   |
| 10.0.              | (Local) or IP or Server name      |
|                    | Connexion à la base de données    |
| Nom d'utilisateur: | 🗌 Modifiable                      |
| Domaine:           |                                   |
| Mot de passe:      | 8                                 |
|                    | Toujours demander le mot de passe |
| Base de données:   | \$                                |
| 2 facteurs:        | Aucun                             |
|                    | Tester Serveur                    |
|                    | Tester base de données            |

Serveur SQL - Général

2. Cliquer *Modifier*.

|       | Configuration 2-Factor |        |
|-------|------------------------|--------|
| Type: | Aucun<br>Modifier      |        |
|       |                        | Fermer |

Configuration 2-Factor

3. Choisir le type d'authentification à 2 facteurs que vous souhaitez utiliser auprès de nos fournisseurs pris en charge.

| Type: | ✓ Aucun                                |  |
|-------|----------------------------------------|--|
|       | Google Authenticator<br>Yubikey<br>Duo |  |
|       | Duo                                    |  |

#### Type de configuration

4. Une fois que vous avez sélectionné votre authentification à 2 facteurs, cliquer sur *Appliquer* pour démarrer la configuration.

Pour plus d'informations, veuillez consulter les rubriques:

- Google Authenticator
- Yubikey
- <u>Duo</u>

#### 5.5.1 Google Authenticator

## DESCRIPTION

Remote Desktop Manager vous permet d'utiliser *Google Authenticator* comme authentification à deux facteurs pour fournir une couche de sécurité supplémentaire lors de l'ouverture d'une source de données.

## PARAMÈTRES

Avant de commencer la configuration, assurez-vous d'avoir installé l'application *Google Authenticator* sur votre appareil Android, BlackBerry ou sur votre produit Apple (iPhone, iPad ou iPod Touch).

1. Sélectionner *Google Authenticator* comme authentification à 2 facteurs et cliquer sur *Appliquer*.

|       | Configuration            | 2-Factor            |        |
|-------|--------------------------|---------------------|--------|
| Type: | Google Authe<br>Applique | nticator<br>Annuler | •      |
|       |                          |                     | Fermer |

Configuration 2-Factor - Google Authenticator

 Une fois que vous avez installé l'application, scanner le code QR sur votre écran avec l'application Google Authenticator pour configurer Remote Desktop Manager dans Google Authenticator. Lorsque Remote Desktop Manager est configuré avec Google Authenticator, entrer le code de validation fourni par Google Authenticator et cliquer sur Valider.

|              | ///////////////////////////////////// |
|--------------|---------------------------------------|
| Clé secrète: |                                       |
|              |                                       |
| Compte:      |                                       |

Configuration de Google Authenticator

 Relancer Remote Desktop Manager et sélectionner la source de données protégée à laquelle vous serez invité à entrer le code de Google Authenticator.

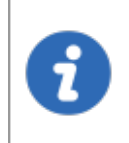

Google Authenticator génère un nouveau code de validation toutes les 30 secondes. Veuillez consulter la documentation de votre application pour plus de détails.

#### 5.5.2 Yubikey

## DESCRIPTION

Remote Desktop Manager vous permet de configurer un Yubikey en tant qu'authentification à 2 facteurs pour fournir une couche de sécurité supplémentaire lors de l'ouverture d'une source de données sélectionnée.

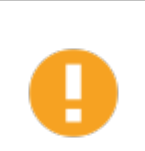

Pour le moment, Remote Desktop Manager prend uniquement en charge le Yubico OTP.

# PARAMÈTRES

Avant de commencer la configuration, assurez-vous d'avoir un Yubikey en votre possession.

1. Sélectionner Yubikey comme authentification à 2 facteurs, cliquez sur Appliquer.

|       | Configuration 2 | 2-Factor |        |
|-------|-----------------|----------|--------|
| Type: | Yubikey         | Annuler  | •      |
|       |                 |          | Fermer |

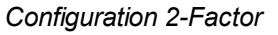

2. Insérer le Yubikey dans un port USB de votre ordinateur et maintenir le bouton doré sur le Yubikey pour que le code s'insère dans le champ. Cliquer sur *Enregistrer*.

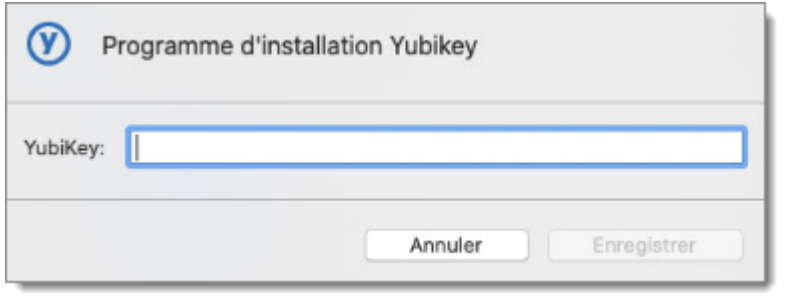

Programme d'installation Yubikey

3. Relancer Remote Desktop Manager et sélectionner votre source de données protégée pour être invitée à entrer le code Yubikey.

#### 5.5.3 Duo

## DESCRIPTION

Remote Desktop Manager vous permet de configurer une authentification Duo pour fournir une couche de sécurité supplémentaire lors de l'ouverture d'une source de données sélectionnée.

## PARAMÈTRES

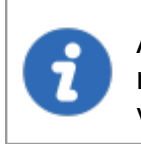

Avant de commencer la configuration, assurez-vous d'avoir créé vousmême un compte Duo et d'avoir également installé l'application Duo sur votre appareil compatible.

Il existe trois méthodes pour utiliser l'authentification avec Duo: par ligne terrestre, par messagerie texte ou avec l'application Duo.

1. Avant de commencer, vous devrez ajouter l'*API Auth* de l'application à partir de votre compte Duo.

| Add ar      | n Application                                                                         |
|-------------|---------------------------------------------------------------------------------------|
| auth        |                                                                                       |
| Antev       | Array SSL VPN Add this Application   Read the documentation                           |
| <b>Bile</b> | Auth API Add this Application   Read the documentation                                |
| Barracuda   | Barracuda SSL VPN Add this Application   Read the documentation                       |
| CAS         | CAS (Central Authentication Service)<br>Add this Application   Read the documentation |

Ajouter Auth Api - Duo

 Dans Remote Desktop Manager, sélectionner votre source de données et dans l'option à deux facteurs, cliquez sur *Aucun* pour changer votre mode d'authentification à Duo. Choisir Duo et cliquer sur *Appliquer*.

| Type: | Duo      |         | 0 |
|-------|----------|---------|---|
|       | Applique | Annuler |   |

Configuration 2-Factor

Toutes les informations nécessaires pour remplir les champs Paramètres de Duo seront générées par votre compte Duo.

3. Copier et coller toutes les informations dans Remote Desktop Manager et cliquer sur *Vérifier* pour valider les informations.

| Paramètres de Duo  |            |
|--------------------|------------|
| Clé d'intégration: |            |
| Clé secrète:       |            |
| Nom d'hôte API:    |            |
| Nom d'utilisateur  |            |
| Vérifier           | Annuler OK |

Paramètres de Duo

- 4. Cliquer sur **OK** pour vous authentifier avec votre compte Duo qui vient d'être activé.
- 5. Optionnel: Si plusieurs appareils sont connectés à votre compte Duo, sélectionner l'appareil que vous souhaitez utiliser.
- 6. Sélectionner la méthode par laquelle vous souhaitez recevoir votre code d'accès.
  - Duo Push: Le code est "poussé" vers votre application Duo.
  - Envoyer un SMS: Vous recevrez le code par messagerie texte sur votre numéro de téléphone enregistré.
  - **Téléphone**: Vous recevrez un appel téléphonique et une voix générée par ordinateur vous dictera le code.

Une fois que vous avez terminé toutes les étapes, relancer Remote Desktop Manager et sélectionner votre source de données protégée pour être invitée a être authentifié avec Duo.

#### 5.6 Mode de la cache

#### DESCRIPTION

Le mode de la cache déterminera comment le client rechargera les entrées lorsque des modifications seront détectées. Sur les grandes sources de données, la mise en cache est indispensable et augmentera considérablement les performances.

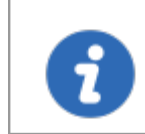

Cette fonctionnalité est disponible que lors de l'utilisation d'une source de données avancée.

Si vous pensez que le cache est obsolète, appuyer sur CTRL pendant que vous cliquez sur Actualiser, cela forcera la lecture de la base de données pour recréer le cache.

# PARAMÈTRES

## MODE DE LA CACHE

| Mode de la cache: Intelligente                    |
|---------------------------------------------------|
| Demander le mode hors-ligne au démarrage          |
| Délai de connexion: 30 🗘 sec                      |
| Délai de commande: 60 🗘 sec                       |
| Autoriser mise à niveau de la base de donnés beta |
| Gérer la cache                                    |
| Paramètres avancés                                |
|                                                   |
|                                                   |
|                                                   |
|                                                   |
|                                                   |
|                                                   |
| Annuler OK                                        |

#### Paramètres source de données - Avancée

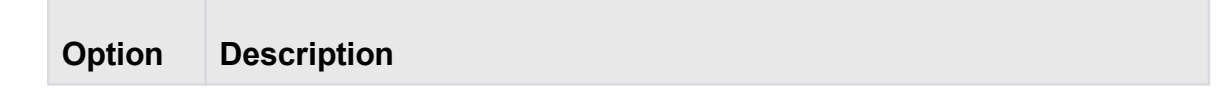

| Désactiv<br>é    | Pas de mise en cache client.                                                                                                    |
|------------------|----------------------------------------------------------------------------------------------------|
| Intelligent<br>e | La cache intelligente a la capacité de gérer de nombreuses autres<br>sessions sans subir de dégradation des performances.<br>Dans le cas d'une cache intelligente, chaque modification effectue une<br>mise à jour de jeton sur le serveur. Lorsque Remote Desktop<br>Manager effectue une action d'actualisation, il interroge la source de<br>données pour toute modification (delta) des modifications à appliquer<br>côté client depuis la dernière vérification de la source de données. Le<br>delta des modifications est ensuite envoyé à l'application et appliqué<br>localement.<br>Lors de la première ouverture de la source de données, Remote<br>Desktop Manager charge la session à partir du fichier hors ligne, puis<br>l'actualise pour obtenir les informations à jour. |

#### STOCKAGE

Vous pouvez trouver le fichier de configuration en faisant un clic droit sur votre *Finder - Aller - Aller dans le dossier* et dans la boîte de dialogue taper ~ / Library / Application Support.

Vous pouvez ensuite ouvrir le dossier: com.devolutions.remotedesktopmanager et sélectionner la base de données correspondante où vous trouverez le fichier offline.db.

Le fichier est une base de données SQLite chiffrée à l'aide d'un hachage de clé calculée non portable.

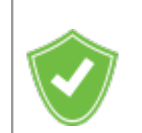

Vous pouvez améliorer la sécurité du fichier hors ligne en définissant la sécurité renforcée dans les paramètres <u>Sécurité</u>.

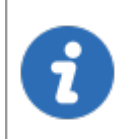

Selon la configuration du mode de la cache et du mode hors ligne, le fichier Offline.db peut toujours exister, car le fichier a une mise en cache à double usage et une prise en charge de ligne hors ligne.

## 5.7 Gérer la cache

## DESCRIPTION

Cette option vous permet de gérer votre cache qui décide de la manière dont le client rechargera les entrées lorsque des modifications seront détectées. Sur les grandes sources de données, la mise en cache est indispensable et augmentera considérablement les performances.

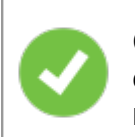

Cette fonctionnalité est disponible que lorsque le moteur hors ligne est configuré pour utiliser SQLite. Nous supprimons progressivement ce moteur en raison de plusieurs problèmes signalés par les clients.

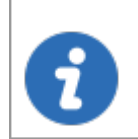

Les options de gestion de la cache doivent être utilisées que **sur demande de notre équipe d'assistance** en cas de problème de cache.

# PARAMÈTRES

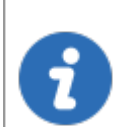

L'option *Gérer la cache* sera disponible que lors de l'utilisation d'un cache SQLite.

| *       | Gérer fichier SQLite                         |        |
|---------|----------------------------------------------|--------|
|         |                                              |        |
|         |                                              |        |
|         |                                              |        |
| Effacer | r sortie Analyser Nettoyer Réparer Supprimer |        |
|         |                                              | Fermer |

Gérer la cache

| Option            | Description                                                                                                    |
|-------------------|----------------------------------------------------------------------------------------------------|
| Effacer<br>sortie | Effacer le contenu de la fenêtre de sortie.                                                                                                    |
| Analyser          | Analyser va générer un rapport de tout ce qui est contenu dans le cache. Il lira les données hors ligne et effectuera un test de lecture/écriture pour vérifier si le fichier hors ligne est valide.                                                                                                    |
| Nettoyer          | Cela exécutera une commande SQLite pour réduire la taille de votre<br>cache. L'option Nettoyer doit être utilisée qu'après avoir tenté<br>d'exécuter une réparation de votre cache. Si la réparation n'a pas<br>résolu votre problème, l'exécution d'un vide résout généralement les<br>problèmes liés à un cache corrompu. |
| Réparer           | La réparation exécutera ces commandes SQLite différentes pour<br>réparer un cache corrompu:<br>• PRAGMA integrigy_check                                                                                                    |

|               | <ul><li>REINDEX DatabaseInfo</li><li>REINDEX Connections</li></ul>                                                                                                    |
|---------------|----------------------------------------------------------------------------------------------------|
| Supprim<br>er | Cette option supprimera le fichier physique (offline.db). Veuillez noter<br>que cela videra votre cache en mode hors ligne, <b>vérifier toujours</b><br><b>que votre base de données est disponible avant d'exécuter une</b><br><b>suppression</b> . |

## 5.8 Coffres

## DESCRIPTION

Les **Coffres** sont des compartiments contenus dans une seule base de données. Au lieu de gérer la source de données entière comme un seul bloc de données, les coffres gèrent un sous-ensemble plus petit. Par conséquent, les coffres vous permettent de gérer une énorme quantité d'entrées comme vous le feriez normalement, sans subir de baisse de performances. Étant donné que la base de données n'est pas divisée en plusieurs bases de données plus petites, vous devez gérer qu'un seul ensemble d'utilisateurs, de groupes de sécurité et de groupe d'utilisateurs.

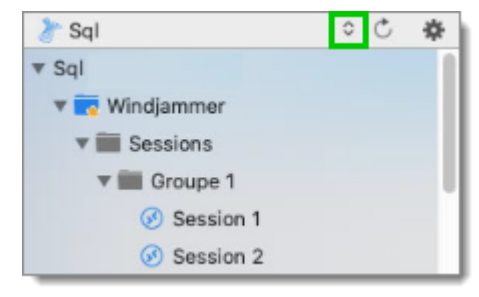

Liste des coffres

Pour en savoir plus sur les coffres, veuillez suivre ce lien.

# Commandes

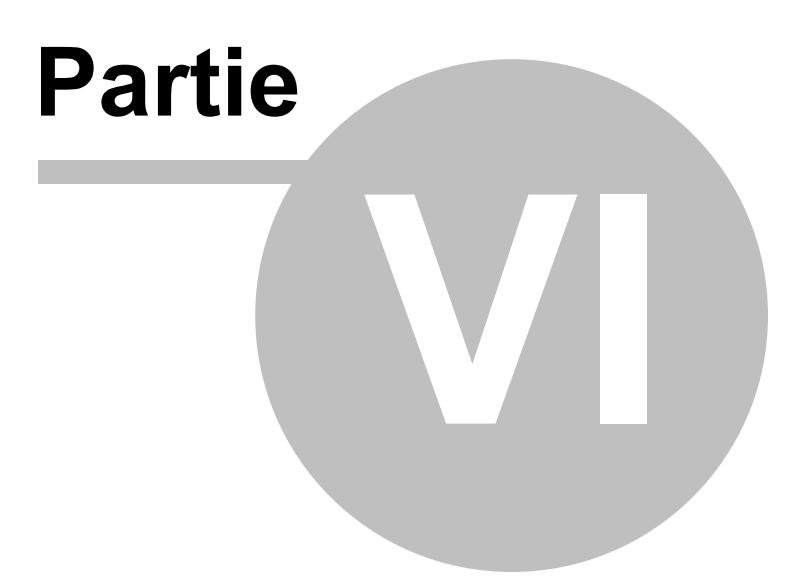

# 6 Commandes

6.1 Fichier

## DESCRIPTION

Le menu *Fichier* contient plusieurs actions à votre disposition concernant votre source de données. Les options changeront en fonction de la source de données que vous utilisez actuellement.

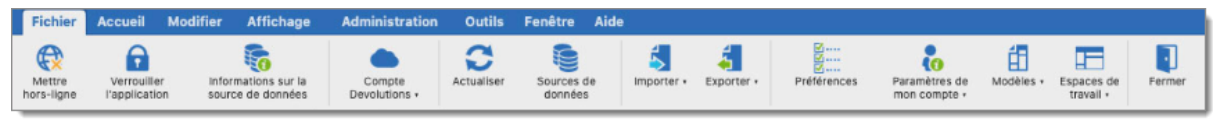

Menu Fichier

Consulter les rubriques suivantes pour en savoir plus sur chaque paramètre:

- <u>Mettre hors-ligne</u>
- Verrouiller l'application
- Informations sur la source de données
- <u>Compte Devolutions</u>
- Actualiser
- <u>Sources de données</u>
- Modifier la clé maitresse
- Importer
- Exporter
- Préférences
- Paramètres de mon compte
- Modèles

#### 6.1.1 Mettre hors-ligne

## DESCRIPTION

*Mettre hors-ligne* se connecte à une copie locale de la source de données lorsque la source de données n'est pas disponible. Cela peut être utilisé lorsqu'un utilisateur travaille à partir d'un réseau déconnecté ou lorsqu'il existe des problèmes de connectivité avec la source de données.

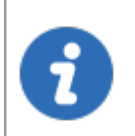

Certains paramètres de la source de données et du compte d'usagers peuvent vous empêcher d'utiliser le Mode hors connexion. Demandez à votre administrateur si le menu n'est pas visible.

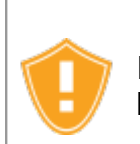

Il y a des considérations de sécurité à prendre en compte lors de l'activation du mode hors ligne.

Remote Desktop Manager demandera le mode hors ligne lorsque l'application ne parvient pas à atteindre la source de données.

Vous pouvez activer manuellement le mode hors ligne dans le menu *Fichier - Mettre hors ligne*. Lorsque la connexion est de nouveau en ligne, utiliser le menu *Fichier - Aller en ligne* ou l'icône *Actualiser* pour vous reconnecter à la source de données.

Certaines options ne seront pas disponibles en mode hors ligne:

- Documents.
- Pièces jointes et journaux
- Gestion des usagers (Ajouter/Modifier/Supprimer des utilisateurs)

#### **MODE HORS-LIGNE**

Dans *Fichier - Informations sur la source de données*, le mode hors ligne affiche la taille du fichier hors ligne ainsi que le mode effectif (désactivé, en lecture seule ou accessible en écriture). Passez la souris sur le mode hors ligne pour obtenir l'affichage complet.

162

| Informations de la source                | de données      |                                   |                                                                                                    |
|------------------------------------------|-----------------|-----------------------------------|----------------------------------------------------------------------------------------------------|
| Serveur:<br>Base de données:             | v1.592          |                                   |                                                                                                    |
| Est propriétaire DB:<br>Est système DBA: |                 |                                   | ✓<br>◆                                                                                                    |
| Mode hors connexion:<br>Département:     | 324,0 Ko        |                                   | Lecture/écriture<br>Paramètres de stratégie de groupe Inconnu<br>Paramètres deu système : l'ecture/écriture     |
| Utilisateur:                             | Général Entrées | Groupes de sécurité (Ancien) Rôle | Paramètres de l'utilisateur : Lecture/écriture     Configuration de la source de données :     Lecture/écriture |
| Description:                             |                 |                                   |                                                                                                    |
| Administrateur:                          |                 |                                   | ×                                                                                                    |
| Permettre de glisser-déposer:            |                 |                                   |                                                                                                    |

Informations de la source de données - Mode hors connexion

#### 6.1.2 Verrouiller l'application

## DESCRIPTION

Le bouton **Verrouiller l'application** vous permet de verrouiller l'application pour des raisons de sécurité lorsque vous n'êtes pas devant votre ordinateur.

## PARAMÈTRES

Le bouton **Verrouiller l'application** n'est disponible que lorsqu'un mot de passe a été configuré pour ouvrir l'application. Vous pouvez configurer un mot de passe d'application dans <u>Fichier - Préférences - Sécurité</u>.

| Fichier              | Accueil M                    | odifier Affichage                        | Administration          | Outils     | Fenêtre Aid           | le         |            |             |                               |           |                         |        |
|----------------------|------------------------------|------------------------------------------|-------------------------|------------|-----------------------|------------|------------|-------------|-------------------------------|-----------|-------------------------|--------|
| Mettre<br>hors-ligne | Verrouiller<br>l'application | Informations sur la<br>source de données | Compte<br>Devolutions + | Actualiser | Sources de<br>données | Importer • | Exporter • | Préférences | Paramètres de<br>mon compte + | Modèles • | Espaces de<br>travail • | Fermer |

Fichier - Verrouiller l'application

Pour déverrouiller ou ouvrir l'application, le mot de passe de l'application est requis.

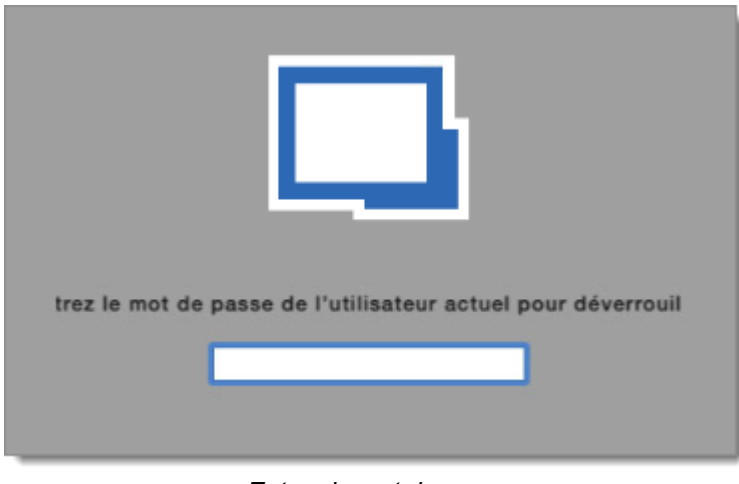

Entrez le mot de passe

#### 6.1.3 Informations sur la source de données

## DESCRIPTION

Utiliser *Fichier - Informations sur la source de données* pour afficher les détails des informations sur la source de données comme le nom d'utilisateur actuel et l'accès de sécurité. L'écran *Informations sur la source de données* vous donnera également les informations de configuration de la source de données telles que la version de la base de données et le mode hors ligne.

L'affichage des **Informations sur la source de données** peut être différent selon les <u>Types de sources de données</u>.

## PARAMÈTRES

## GÉNÉRAL

| Informations de la source de  | données                                            |                  |
|-------------------------------|----------------------------------------------------|------------------|
| Serveur:                      |                                                    |                  |
| Base de données:              | v1.592                                             | SQL              |
| Est propriétaire DB:          |                                                    | ×                |
| Est système DBA:              |                                                    | ۰                |
| Mode hors connexion:          | 316,0 Ko                                           | Lecture/écriture |
| Département:                  |                                                    |                  |
| Utilisateur:<br>Description:  | Général Entrées Groupes de sécurité (Ancien) Rôles |                  |
| Administrateur:               |                                                    | ×                |
| Autoriser le mode déconnecté: |                                                    | ×                |
| Permettre de glisser-déposer: |                                                    | ×                |

Informations de la source de données - Général

L'onglet *Général* affiche des informations sur la source de données telles que:

- Utilisateur
- Description
- Administrateur
- Autoriser le mode déconnecté
- Permettre de glisser-déposer

# ENTRÉES

| Informations de la source                | de données                 |                         |         |
|------------------------------------------|----------------------------|-------------------------|---------|
| Serveur:                                 |                            |                         |         |
| Base de données:                         | v1.592                     | SQL                     |         |
| Est propriétaire DB:                     |                            |                         | 4       |
| Est système DBA:                         |                            |                         | ٠       |
| Mode hors connexion:                     | 316,0 Ko                   | Lecture/é               | criture |
| Département:                             |                            |                         |         |
|                                          | Général Entrées Groupes de | sécurité (Ancien) Rôles |         |
| Ajouter des entrées:                     |                            |                         | 1       |
| Modifier des entrées:                    |                            |                         | 1       |
| Supprimer les entrées:                   |                            |                         | 1       |
| Afficher détails de la session:          |                            |                         | 4       |
| Afficher la section d'informations:      |                            |                         | 1       |
| Importer des entrées:                    |                            |                         | 4       |
| Exporter des entrées:                    |                            |                         | 1       |
| Permettre l'ajout d'entrées dans le doss | er racine:                 |                         | ~       |

Informations de la source de données - Entrées

L'onglet *Entrées* affichera les droits d'utilisateur sur les sessions tels que:

- Ajouter des entrées
- Modifier des entrées
- Supprimer les entrées
- Afficher détails de la session
- Afficher la section d'informations
- Importer des entrées
- Exporter des entrées
- Permettre l'ajout d'entrées dans le dossier racine

## **GROUPES DE SÉCURITÉ (ANCIEN)**

L'onglet **Groupes de sécurité (Ancien)** affiche les droits de l'utilisateur sur quels groupes de sécurité.

| Informations de la        | source de données                                  |                  |
|---------------------------|----------------------------------------------------|------------------|
| Serveur:                  |                                                    |                  |
| Base de données:          | v1.592                                             | SQL              |
| Est propriétaire DB:      |                                                    | × .              |
| Est système DBA:          |                                                    | ۰.               |
| Mode hors connexion:      | 316,0 Ko                                           | Lecture/écriture |
| Département:              |                                                    |                  |
|                           | Général Entrées Groupes de sécurité (Ancien) Rôles |                  |
| Groupes de sécurit Droits |                                                    |                  |
|                           |                                                    |                  |
|                           |                                                    |                  |
|                           |                                                    |                  |

Informations de la source de données - Groupes de sécurité (Ancien)

# RÔLES

L'onglet *Rôles* affiche les rôles dont l'utilisateur est membre et les droits associés à ces rôles.

| Informations de la source de o | données                                            |                  |
|--------------------------------|----------------------------------------------------|------------------|
| Serveur:                       |                                                    |                  |
| Base de données:               | v1.592                                             | SQL              |
| Est propriétaire DB:           |                                                    | ×                |
| Est système DBA:               |                                                    | ٠                |
| Mode hors connexion:           | 316,0 Ko                                           | Lecture/écriture |
| Département:                   |                                                    |                  |
|                                | Général Entrées Groupes de sécurité (Ancien) Rôles |                  |
| Nom du rôle Droits             |                                                    |                  |
|                                |                                                    |                  |
|                                |                                                    |                  |
|                                |                                                    |                  |
|                                |                                                    |                  |
|                                |                                                    |                  |

Informations de la source de données - Rôles

## 6.1.4 Compte Devolutions

## DESCRIPTION

Utiliser *Fichier - Compte Devolutions* pour créer/connecter Remote Desktop Manager à votre compte Devolutions.

| Fichier              | Accueil M                    | odifier Affichage                        | Administration          | Outils     | Fenêtre A             | lide       |            |             |                               |           |                         |        |
|----------------------|------------------------------|------------------------------------------|-------------------------|------------|-----------------------|------------|------------|-------------|-------------------------------|-----------|-------------------------|--------|
| Mettre<br>hors-ligne | Verrouiller<br>l'application | Informations sur la<br>source de données | Compte<br>Devolutions + | Actualiser | Sources de<br>données | importer • | Exporter • | Préférences | Paramètres de<br>mon compte + | Modèles + | Espaces de<br>travail • | Fermer |

Compte Devolutions

| Option                             | Description                               |
|------------------------------------|-------------------------------------------|
| Se connecter                       | Se connecter à son compte Devolutions.    |
| Se déconnecter                     | Se déconnecter de son compte Devolutions. |
| Créer un compte<br>Devolutions     | Créer un nouveau compte Devolutions.      |
| Modifier mon<br>compte Devolutions | Modifier son compte Devolutions.          |

# 6.1.5 Copie de sauvegarde

## **DESCRIPTION**

Consulter la rubrique <u>Sauvegarde en ligne</u> pour plus d'informations sur ce service.

#### 6.1.5.1 Actualiser

## DESCRIPTION

168

Utilisez *Fichier - Actualiser* pour actualiser les informations de votre source de données. Une actualisation vous assurera que votre source de données est à jour.

Une actualisation peut également aider en cas de problèmes de Cache.

## PARAMÈTRES

Vous pouvez également effectuer une actualisation de votre source de données en maintenant le bouton *Commande* et la lettre R.

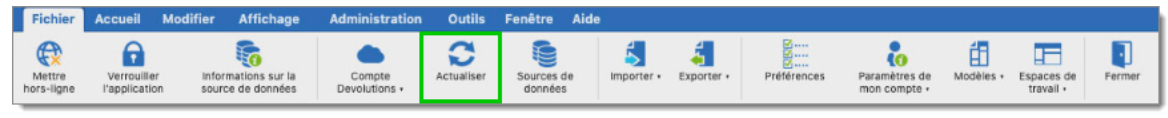

Fichier - Actualiser

#### 6.1.5.2 Paramètres

## DESCRIPTION

La <u>Sauvegarde en ligne</u> vous permet de sauvegarder votre <u>Devolutions Online Drive</u>, <u>SQLite</u> ou une source de données <u>XML</u> dans un stockage en ligne sûr. L'option de sauvegarde est disponible via le menu *Fichier - Copie de sauvegarde*.

## PARAMÈTRES

## **CONNECTEZ-VOUS**

1. Cliquer sur *Fichier - Copie de sauvegarde - Connectez-vous* pour vous connecter avec votre <u>Compte Devolutions</u>.

## CONFIGURATION DE LA SAUVEGARDE

2. Cliquer sur *Fichier - Copie de sauvegarde - Configuration de la sauvegarde* pour activer votre abonnement Online Backup

| Devolutions Cloud        |                |
|--------------------------|----------------|
| Se déconnecter           | ~              |
| Paramètres               |                |
| Nom de la<br>sauvegarde: | Sélectionner 🗸 |

Configuration de la sauvegarde

3. Spécifier un nom de sauvegarde unique, pour chacune de vos sources de données souhaitées, qui sera utilisé pour sauvegarder et restaurer la source de données.

| లి     | Devolutions Online Backup |    |       |              |
|--------|---------------------------|----|-------|--------------|
| Nom    |                           |    |       |              |
|        |                           |    |       |              |
|        |                           |    |       |              |
|        |                           |    |       |              |
|        |                           |    |       |              |
| Nouvel | le copie Sauvegarde       |    |       | Créer        |
|        |                           | An | nuler | Sélectionner |

Nom de la nouvelle copie de sauvegarde

# **EXÉCUTER LA SAUVEGARDE**

4. Une fois le nom de la sauvegarde défini, effectuer un changement dans la source de données pour activer correctement la sauvegarde en ligne, puis cliquer sur *Fichier - Exécuter la sauvegarde*.

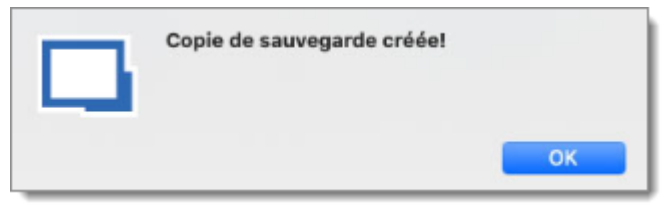

Confirmation de sauvegarde

## **VOIR L'HISTORIQUE**

5. Cliquer sur *Fichier - Copie de sauvegarde - Voir l'historique* pour vérifier que la sauvegarde en ligne a été configurée correctement.

| D     | Date             | Nom d'utilisateur | Nom de l'ordinateur | Note | Nombre | e d" Nombre | d' Mode   |
|-------|------------------|-------------------|---------------------|------|--------|-------------|-----------|
| 00002 | 2020-05-26 15:18 |                   | DEVOLUTIONS         |      | 1      | 1           | Automatiq |
| 00001 | 2020-05-26 15:18 |                   | DEVOLUTIONS         |      | 1      | 1           | Manuelle  |
|       |                  |                   |                     |      |        |             |           |
|       |                  |                   |                     |      |        |             |           |
|       |                  |                   |                     |      |        |             |           |
|       |                  |                   |                     |      |        |             |           |
|       |                  |                   |                     |      |        |             |           |
|       |                  |                   |                     |      |        |             |           |
|       |                  |                   |                     |      |        |             |           |
|       |                  |                   |                     |      |        |             |           |
|       |                  |                   |                     |      |        |             |           |
|       |                  |                   |                     |      |        |             |           |
| 282   | - 0              |                   |                     |      |        |             |           |
| 2     | - 0              |                   |                     |      |        |             |           |

Voir l'historique

Vous devez effectuer cette opération pour toutes vos sources de données SQLite ou XML afin d'être entièrement sécurisé.

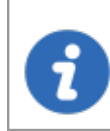

La sauvegarde automatique est exécutée en arrière-plan toutes les 30 secondes après toute modification du contenu de la source de données.

#### 6.1.5.3 Restaurer

## DESCRIPTION

Vous devrez peut-être restaurer une sauvegarde de votre <u>Devolutions Online Drive</u>, <u>SQLite</u> ou une source de données <u>XML</u> à un moment donné. L'option de restauration est accessible depuis le menu *Fichier - Copie de sauvegarde - Restaurer*.

> Avant de pouvoir restaurer une sauvegarde, vous **DEVEZ** créer une source de données vide et définir le nom de la sauvegarde avant de pouvoir l'utiliser. Une étape rapide est écrite ci-dessous:

 Créer un nouveau <u>Devolutions Online Drive</u>, <u>SQLite</u> ou une source de données <u>XML</u> dans *Fichier - Sources de données*.

# PARAMÈTRES

- 1. Pour restaurer une source de données à partir d'une sauvegarde, sélectionnez-la comme source de données actuelle.
- 2. Cliquer sur *Fichier Copie de sauvegarde Restaurer* pour afficher la liste de toutes vos sauvegardes.

| D     | Date             | Nom d'utilisateur | Nom de l'ordinateur | Note | Nombre d'. | Nombre d' | Mode      |
|-------|------------------|-------------------|---------------------|------|------------|-----------|-----------|
| 00002 | 2020-05-26 15:18 |                   | DEVOLUTIONS         |      | 1          | 1         | Automatiq |
| 00001 | 2020-05-26 15:18 |                   | DEVOLUTIONS         |      | 1          | 1         | Manuelle  |
|       |                  |                   |                     |      |            |           |           |
|       |                  |                   |                     |      |            |           |           |
|       |                  |                   |                     |      |            |           |           |
|       |                  |                   |                     |      |            |           |           |
|       |                  |                   |                     |      |            |           |           |
|       |                  |                   |                     |      |            |           |           |
|       |                  |                   |                     |      |            |           |           |
|       |                  |                   |                     |      |            |           |           |
|       |                  |                   |                     |      |            |           |           |
|       |                  |                   |                     |      |            |           |           |

Devolutions Online Backup

- 3. Sélectionner la sauvegarde que vous souhaitez restaurer et cliquer sur OK.
- 4. L'assistant de sauvegarde en ligne affiche une brève description de la sauvegarde ainsi que la destination de restauration.

| ID: 0000<br>Date: 2020<br>Nom d'utilisa devo<br>Nom de l'ordinate DEVo<br>Nombre d'ent 1<br>Nombre d'élé 1<br>Mode: Auto | 02 Sélection<br>0-05-26 15:18<br>olutions<br>OLUTIONS | <ul> <li>Source de données actuelle</li> <li>Effectuer une sauvegarde de<br/>avant d'utiliser la sauvegarde</li> <li>Nouvelle source de données<br/>Nom:</li> <li>Fichier avec chiffrement<br/>Clé maîtresse</li> </ul> | la source de données<br>sélectionnée |
|----------------------------------------------------------------------------------------------------|-------------------------------------------------------|----------------------------------------------------------------------------------------------------|--------------------------------------|
|----------------------------------------------------------------------------------------------------|-------------------------------------------------------|----------------------------------------------------------------------------------------------------|--------------------------------------|

Assistant de sauvegarde

5. Cliquer sur **OK** pour compléter la restauration de la sauvegarde.

#### 6.1.6 Sources de données

6.1.6.1 Survol

174

## DESCRIPTION

Utiliser *Fichier - Sources de données* pour gérer vos sources de données. Remote Desktop Manager prend en charge plusieurs types de sources de données, mais certaines d'entre elles sont seulement disponibles dans l'édition Enterprise.

Veuillez consulter la rubrique <u>Types de sources de données</u> pour plus de détails sur toutes nos sources de données prises en charge.

| Devolution Online Drive  | •                  | Général Paramètres Mise à niveau  | Coffre privé Avancée |
|--------------------------|--------------------|-----------------------------------|----------------------|
| Devolutions Online Drive | Nom:               |                                   | Microsoft ¢          |
| DODB                     | Hôte:              | (Local) or IP or Server name      |                      |
| DODB                     |                    | Connexion à la base de données    | 0                    |
| <b>a</b>                 | Nom d'utilisateur: |                                   | Modifiable           |
| DPS                      | Domaine:           |                                   |                      |
| -                        | Mot de passe:      |                                   | R                    |
|                          |                    | Toujours demander le mot de passe |                      |
|                          | Base de données:   | SQL                               | <b>\$</b>            |
|                          | 2 facteurs:        | Aucun                             |                      |
|                          |                    | Tester Course                     |                      |
|                          |                    | Tester base de données            |                      |
|                          |                    |                                   |                      |

Fichier - Sources de données

# PARAMÈTRES

## **NOUVELLE SOURCE DE DONNÉES**

Utiliser le bouton 🛨 pour créer une nouvelle configuration de source de données.

## SUPPRIMER OU MODIFIER LA SOURCE DE DONNÉES

Utiliser les boutons pour supprimer ou modifier une configuration de source de données.

Seule la configuration sera supprimée, le fichier ou la base de données réelle sera toujours disponible.

## DUPLIQUER LA SOURCE DE DONNÉES

i

Utiliser le bouton e pour dupliquer une configuration de source de données.

## VERROUILLER LA SOURCE DE DONNÉES

Utiliser le bouton pour verrouiller la source de données avec un mot de passe afin d'empêcher toute modification de la configuration d'une source de données. Ceci est utile lorsque vous avez des identifiants sensibles que vous ne souhaitez pas partager avec l'utilisateur.

## DÉVERROUILLER LA SOURCE DE DONNÉES

Utiliser le bouton e pour déverrouiller une source de données verrouillée avec un mot de passe.

## **IMPORTER LA CONFIGURATION DE LA SOURCE DE DONNÉES**

Utiliser le bouton 🔊 pour importer une source de données.

## **EXPORTER LA CONFIGURATION DE LA SOURCE DE DONNÉES**

Utiliser le bouton Et pour exporter l'une de vos sources de données.

## **AU DÉMARRAGE**

Remote Desktop Manager ouvrira automatiquement la dernière source de données utilisée au démarrage ou vous pouvez définir une source de données spécifique.

#### 6.1.7 Modifier la clé maitresse

## DESCRIPTION

Vous pouvez appliquer une clé maitresse pour crypter les fichiers de données de la source de données suivante:

#### • <u>XML</u>

• Dropbox

|                                                                                                 | •                                  |
|-------------------------------------------------------------------------------------------------|------------------------------------|
| en mesure de récupérer vos d<br>lé maîtresse. Veuillez vous ass<br>nez ou que vous avez sauvega | onnées si<br>urer que<br>rdé votre |
|                                                                                                 |                                    |

Clé maitresse

Il est généralement recommandé d'appliquer une clé maitresse à vos sources de données XML ou Dropbox, car cela ajoute une autre couche de sécurité protégeant vos sessions distantes.

L'utilisation d'une fonction de clé maitresse empêchera les utilisateurs non autorisés de voir/accéder facilement aux sessions stockées dans votre source de données.

Si jamais vous perdez votre clé maitresse, il nous sera impossible de récupérer vos données. Veuillez vous assurer que vous vous en souvenez ou que vous la sauvegardez dans un endroit sûr.

#### 6.1.8 Importer

6.1.8.1 Survol

## DESCRIPTION

Utiliser l'option *Fichier - Importer* pour importer des entrées dans Remote Desktop Manager. Vous pouvez importer plusieurs types d'entrées à partir d'une multitude de sources. Nous prenons en charge les formats d'importation natifs à partir de nombreux outils populaires sur le marché et si nous ne prenons pas en charge le format natif ou le tiers, nous avons des assistants disponibles pour importer à partir d'un fichier csv.

La fonction d'importation est active que si la <u>Permissions du système</u> d'importation a été activée dans le Coffre.

# PARAMÈTRES

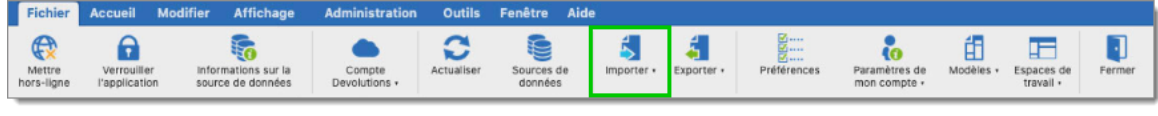

Fichier - Importer

## **IMPORTER DES ENTRÉES**

Importer des entrées est utilisé pour importer des sessions stockées dans des fichiers tels que:

- .rdm (format d'exportation natif de Remote Desktop Manager)
- .pvm (format d'exportation natif de Password Vault Manager)
- .xml (il doit s'agir d'un format spécifique compatible avec l'application)

## IMPORTER UN ASSISTANT D'ORDINATEUR

Vous pouvez importer des ordinateurs à partir de différentes sources. Ces sources comprennent:

- Voisinage réseau
- Liste des hôtes

#### **IMPORTER LES SESSIONS DE**

Consulter la rubrique Importer des sessions pour plus d'informations.

#### 6.1.8.2 Importer des sessions

## DESCRIPTION

Utiliser *Fichier - Importer - Importer les sessions de* pour importer des sessions dans Remote Desktop Manager.

## PARAMÈTRES

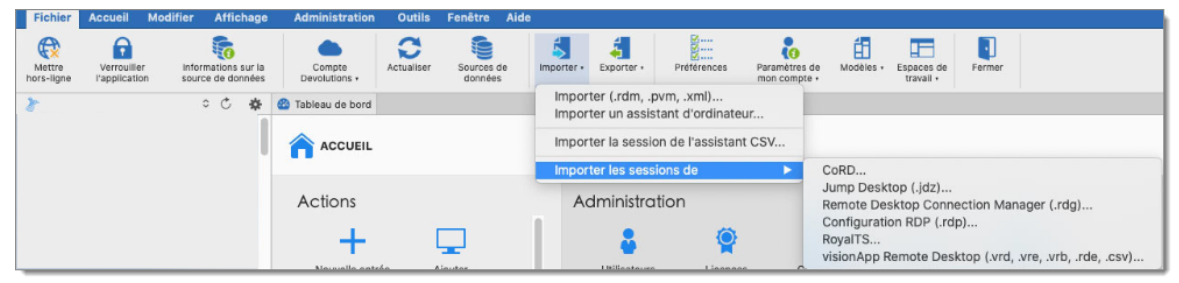

Importer les sessions de

## **IMPORTER LES SESSIONS DE**

Vous pouvez importer vos sessions à partir d'une application existante ou d'un format de fichier existant. Certaines applications chiffrent les données, ce qui rend impossible l'analyse du contenu, vous devez donc utiliser un format d'exportation en texte brut. Veuillez noter que toutes les entrées seront importées dans le dossier actuel. Pour certaines applications, il peut être impossible d'extraire le mot de passe.

Vous pouvez importer des sessions à partir des applications suivantes:

- CoRD
- Jump Desktop (.jdz)
- Remote Desktop Connection Manager (.rdg)
- Configuration RDP (.rdp)
- visionApp Remote Desktop (.vrd, .vre, .vrb, .rde, .csv)
- 6.1.9 Exporter
- 6.1.9.1 Survol

## DESCRIPTION

Utiliser *Fichier - Exporter* pour exporter des entrées à partir de Remote Desktop Manager. Voici une liste d'options d'exportation:

- Exporter tout (.rdm)
- Exporter la sélection (.rdm)
- Exporter l'entrée en fichier Remote Desktop (.rdp)
- Exportation spéciale (Toutes les entrées .csv, .html, .xml et toutes les sélections .csv, .html, .xml)

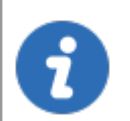

La fonction d'exportation n'est active que si la <u>Permission</u> d'importation a été activée dans le compte d'utilisateur

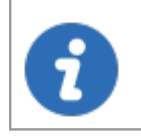

Le seul format approprié pour réimporter les entrées dans Remote Desktop Manager est le format .rdm.

# PARAMÈTRES

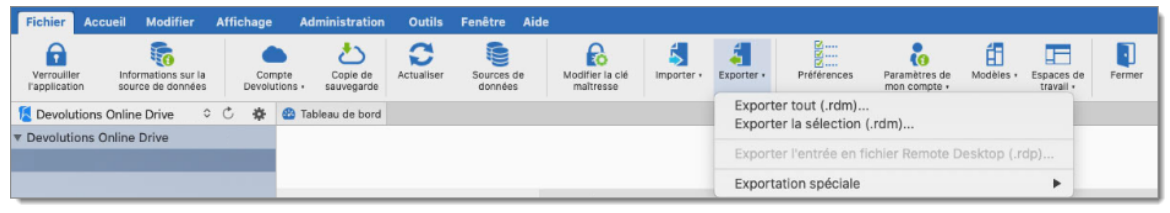

Fichier - Exporter

Lorsque vous utilisez une <u>Source de données avancée</u>, les capacités d'exportation peuvent être désactivées via des politiques de sécurité au niveau de la source de données (personne ne peut exporter) ou au niveau de l'utilisateur (certains utilisateurs ne peuvent pas exporter). Voir gestion des <u>Groupes de sécurité (Ancien)</u> pour plus d'informations.

#### EXPORTER TOUT (.RDM)

Exporter toutes les entrées dans un fichier .rdm qui peut être importé dans n'importe quelle source de données Remote Desktop Manager. Vous pouvez également inclure les identifiants dans ce format d'exportation et sécuriser votre fichier avec une clé maîtresse.

Par défaut, les identifiants ne sont PAS inclus. Il est essentiel de cocher l'option Inclure identifiants afin que les données exportées les incluent.

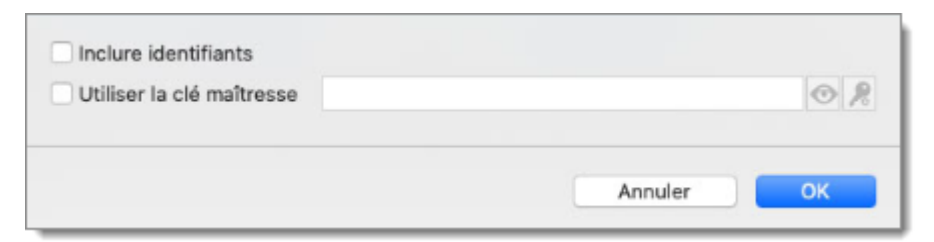

Exporter tout (.rdm)

## **EXPORTER LA SÉLECTION (.RDM)**

Exporter la session sélectionnée dans un fichier .rdm qui peut être importé dans n'importe quelle source de données Remote Desktop Manager. Vous pouvez également inclure les identifiants dans ce format d'exportation et sécuriser votre fichier avec une clé maîtresse.
## **EXPORTER L'ENTRÉE EN FICHIER REMOTE DESKTOP (.RDP)**

Exporter l'entrée sélectionnée dans un fichier .rdp pour l'utiliser facilement en dehors de Remote Desktop Manager.

### **EXPORTATION SPÉCIALE (.CSV)**

Exporter les entrées à l'aide du fichier au format .csv. Pour des raisons de sécurité, le fichier .csv sera contenu dans un fichier zip chiffré par mot de passe. Ce type de sécurité peut être piraté à l'aide d'attaques par force brute, il ne doit être utilisé que lorsque le fichier zip est sous votre contrôle exclusif.

Veuillez noter que les colonnes csv varient en fonction des types d'entrées exportés. Cela en fait le mauvais format si jamais vous souhaitez réimporter les données dans Remote Desktop Manager. Utilisez-le uniquement pour migrer vers un autre système.

## **EXPORTATION SPÉCIALE (.HTML)**

Exporter toutes les entrées d'un AES-256 pour crypter le fichier HTML autonome.

### **EXPORTATION SPÉCIALE (.XML)**

Parce qu'il a semé la confusion dans notre base d'utilisateurs, ce format d'exportation a été converti pour effectuer exactement la même exportation que "Exporter toutes les entrées" mais définit l'extension de fichier sur .xml à la place.

#### 6.1.9.2 Exportation spéciale HTML cryptée

### DESCRIPTION

Le format d'exportation spéciale HTML cryptée a été conçu pour des exportations d'entrées simples et sécurisées. Il permet une exportation HTML des informations d'entrée tout en utilisant le cryptage symétrique (AES-256) pour crypter les

informations sensibles telles que les mots de passe. Le fichier est un fichier HTML autonome, portable qui ne nécessite aucun fichier de script ou d'installation externe. Tant que vous avez un navigateur Web avec JavaScript activé, vous pouvez accéder à vos données cryptées.

Avec un document crypté sécurisé, vous pouvez envoyer librement les informations par courriel ou tout autre protocole sans compromettre les données sensibles. Utiliser l'exportation comme moyen de partage ou comme sauvegarde d'informations sensibles.

## PARAMÈTRES

Sélectionner les entrées à exporter ou exporter toutes les entrées. Cliquer avec le bouton droit et sélectionner *Exporter - Exportation spéciale - Exporter tout (.html)* ou utiliser *Fichier - Exporter - Exporter la sélection (.html)*. Vous serez invité à saisir un mot de passe pour la clé de cryptage symétrique. Sélectionner le nom de fichier du nouveau document. Une fois l'exportation terminée, le fichier s'ouvrira dans votre navigateur par défaut.

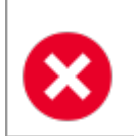

Assurez-vous de ne pas oublier le mot de passe, car vous ne pourrez pas décrypter les données sans lui.

Lors de l'exportation de plusieurs entrées qui sont toutes contenues dans le même fichier, au moment du décryptage, chaque valeur cryptée doit être décryptée individuellement pour des raisons de sécurité. Une fois que vous avez terminé avec les données sensibles, appuyez sur F5 pour actualiser le fichier ou le fermer. Vos données sont désormais à l'abri des regards indiscrets.

### AES-256

Nous utilisons AES-256 pour crypter/décrypter vos données sensibles. Étant donné que le décryptage est entièrement effectué dans le navigateur, il n'est pas nécessaire d'utiliser des outils externes, des téléchargements ou des installations.

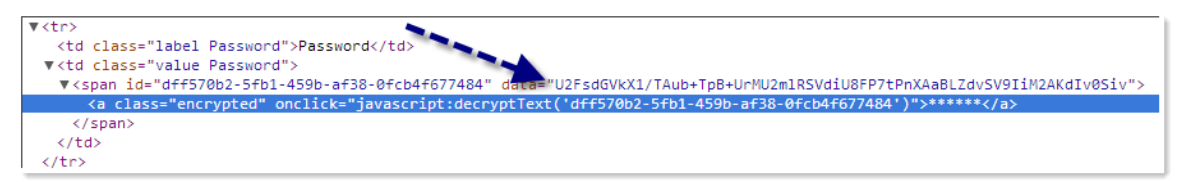

Valeur cryptée

## SAUVEGARDE VIRTUELLE SÛRE ET INTELLIGENTE

De plus, l'exportation HTML à l'aide d'un cryptage symétrique est un excellent moyen de sauvegarder en toute sécurité vos mots de passe et autres informations sensibles. Il vous permet de partager des informations par courriel ou d'envoyer le fichier à votre compte de messagerie personnel en tant que sauvegarde.

### 6.1.10 Préférences

### DESCRIPTION

Plusieurs options sont disponibles pour gérer et personnaliser votre Remote Desktop Manager dans le menu *Fichier - Préférences* .

| • • •                                                         | Général                                                              |  |
|---------------------------------------------------------------|----------------------------------------------------------------------|--|
| 🔋 📮 🧯                                                         |                                                                      |  |
| Général Interface utilisateur Type de                         | session Extensions de navigateur Sécurité Outils Avancée             |  |
| Général                                                       | Général                                                              |  |
| Démarrage de l'application                                    |                                                                      |  |
| Fermeture de l'application<br>Proxy (web)<br>Connexion rapide | Autoriser les connexions multiples (par defaut)                      |  |
|                                                               | Presse-papiers                                                       |  |
|                                                               | Dálai de copie sécuricés du presse popiers: 100                      |  |
| Variables personnalisées                                      | belai de copie securisee du presse-papiers: 100                      |  |
| Cloud                                                         | Denning divisioning                                                  |  |
|                                                               | Donnees d utilisation                                                |  |
|                                                               | Autoriser l'envoi de données d'utilisation anonymisées à Devolutions |  |
|                                                               |                                                                      |  |

Fichier - Préférences

Consulter les rubriques suivantes pour plus d'informations:

- <u>Général</u>
- Interface utilisateur
- Type de session
- <u>Sécurité</u>

- Outils
- Avancée
- 6.1.10.1 Général

## DESCRIPTION

Utiliser *Fichier - Préférences - Général* pour configurer les options liées aux fonctionnalités de l'application.

# PARAMÈTRES

| Général Interface utilisateur Type de                                                                                                    | Général<br>session Extensions de navigateur Sécurité Outils Avancée                             |
|----------------------------------------------------------------------------------------------------|-------------------------------------------------------------------------------------------------|
| Général<br>Démarrage de l'application<br>Fermeture de l'application<br>Proxy (web)<br>Connexion rapide<br>Variables personnalisées<br>Cloud | Général  ve Autoriser les connexions multiples (par défaut)                                     |
|                                                                                                    | Presse-papiers Délai de copie sécurisée du presse-papiers: 100 🗘                                |
|                                                                                                    | Données d'utilisation<br>V Autoriser l'envoi de données d'utilisation anonymisées à Devolutions |

Préférences - Général

# GÉNÉRAL

| Option                                             | Description                                                                                                    |
|----------------------------------------------------|----------------------------------------------------------------------------------------------------|
| Autoriser les connexions<br>multiples (par défaut) | Vous permet d'ouvrir plusieurs connexions<br>simultanées (onglets) dans la même session. Si elle<br>n'est pas activée, sélectionner la session ouverte<br>mettra simplement l'accent sur la connexion existante. |

# DÉMARRAGE DE L'APPLICATION

| Option                                    | Description                                                                                |
|-------------------------------------------|--------------------------------------------------------------------------------------------|
| Vérifier les mises à jour<br>au démarrage | L'application effectuera une vérification des nouvelles versions disponibles au démarrage. |

### FERMETURE DE L'APPLICATION

| Option                                           | Description                                                                                             |
|--------------------------------------------------|----------------------------------------------------------------------------------------------------|
| Confirmer la fermeture de l'application          | L'application vous demandera une confirmation lorsque vous tenterez de fermer.                          |
| Vérifier les sessions<br>ouvertes à la fermeture | L'application vous avertira que des sessions sont en cours d'exécution lorsque vous tenterez de fermer. |

### **CONNEXION RAPIDE**

| Option                                                           | Description                                                                     |
|------------------------------------------------------------------|---------------------------------------------------------------------------------|
| Ouvrir intégré par défaut<br>(si mode intégré est<br>disponible) | Ouvrir la session en mode intégré par défaut si le mode intégré est disponible. |

# VARIABLES PERSONNALISÉES

| Option                   | Description                                                                                        |
|--------------------------|----------------------------------------------------------------------------------------------------|
| Variables personnalisées | L'option de variables personnalisées a été<br>implémentée pour personnaliser vos propres variables |

| dans l'app<br>une nouve |
|-------------------------|
|-------------------------|

#### 6.1.10.2 Interface utilisateur

### DESCRIPTION

Utiliser *Fichier - Préférences - Interface utilisateur* pour configurer les options liées à l'interface utilisateur.

# PARAMÈTRES

| • • •                                                                                                    | Interface utilisateur                                                                                                    |
|----------------------------------------------------------------------------------------------------|----------------------------------------------------------------------------------------------------|
| Général Interface utilisateur Type de s                                                                                                    | session Extensions de navigateur Sécurité Outils Avancée                                                                                                    |
| Interface utilisateur<br>Menu contextuel<br>Tableau de bord<br>Favoris<br>Barre de menu et station d'<br>Champ de recherche<br>Barre d'onglets<br>Raccourcis<br>Barre de titre<br>Arborescence | Général  Interface utilisateur: Ruban  Masquer le pied de page Langue: Français  Emplacement de bascule de navigation: Barre d'outils (droite)  Emplacement d'onglet de navigation: Volet de navigation (en bas)  Emplacement de source de données: Volet de navigation (en haut)  Emplacement du coffre: Par défaut  Utiliser la navigation superposée Largeur maximale de l'onglet: 280 °  Utiliser le titre en gras dans l'onglet sélectionné |
|                                                                                                    | <ul> <li>Afficher la barre d'onglets sous les fenêtres non ancrées</li> <li>Permettre aux onglets d'être réarrangés</li> <li>Permettre aux onglets de quitter la barre d'onglets</li> <li>Afficher le nom du dossier dans l'onglet</li> </ul>                                                                                                    |

Préférences - Interface utilisateur

### **MENU CONTEXTUEL**

| Option                                                       | Description                                                                                            |
|--------------------------------------------------------------|----------------------------------------------------------------------------------------------------|
| Inclure un Menu de<br>propriétés                             | Afficher le menu Propriétés dans le menu contextuel lorsqu'une session est sélectionnée.               |
| Utiliser le menu<br>contextuel de<br>modification antérieure | Utiliser le menu contextuel de modification antérieure de l'ancienne interface Remote Desktop Manager. |

## INTERFACE UTILISATEUR

| Option                                  | Description                                                                                                    |
|-----------------------------------------|----------------------------------------------------------------------------------------------------|
| Interface utilisateur                   | Choisir entre l'interface utilisateur Classique ou<br>Ruban.                                                                                                    |
| Masquer le pied de page                 | Lorsque vous utilisez l'interface utilisateur Ruban,<br>sélectionner cette option pour masquer votre pied de<br>page.                                             |
| Langue                                  | Sélectionner la langue par défaut de l'application<br>Remote Desktop Manager.                                                                                     |
| Emplacement de bascule<br>de navigation | Spécifier l'emplacement par défaut de la barre<br>d'outils:<br>• <i>Barre d'outils (droite)</i><br>• <i>Barre d'outils (gauche)</i>                               |
| Emplacement d'onglet de navigation      | <ul> <li>Spécifier l'emplacement par défaut de l'onglet navigation entre:</li> <li>Volet de navigation (en haut)</li> <li>Volet de navigation (en bas)</li> </ul> |

| Emplacement de source<br>de données                             | Spécifier l'emplacement de la source de données sur votre écran entre:                                             |
|-----------------------------------------------------------------|----------------------------------------------------------------------------------------------------|
|                                                                 | Volet de navigation (en haut)                                                                                      |
|                                                                 | Volet de navigation (en bas)                                                                                       |
|                                                                 | • Par défaut                                                                                                    |
| Afficher la barre d'onglets<br>sous les fenêtres non<br>ancrées | Display the tab bar when the session is undocked.<br>Afficher la barre d'onglets lorsque la session non<br>ancrée. |
| Permettre aux onglets<br>d'être réarrangés                      | Permets de déplacer les onglets d'une position à une autre dans la barre d'onglets.                                |
| Permettre aux onglets de quitter la barre d'onglets             | Les onglets peuvent être déplacés hors de la barre d'onglets.                                                      |

### TABLEAU DE BORD

| Option                                                        | Description                                                                                                    |
|---------------------------------------------------------------|----------------------------------------------------------------------------------------------------|
| Focus automatique du tableau de bord                          | Lorsque l'option est activée si une entrée active est<br>sélectionnée dans l'arborescence, le tableau de bord<br>correspondant s'affiche et le focus est immédiatement<br>défini sur celle-ci. |
| Utiliser la vue d'ensemble<br>du tableau de bord<br>classique | Le tableau de bord classique sera affiché à la place<br>du nouveau tableau de bord avec des boutons plus<br>grands.                                                                            |

# **BARRE DE MENU**

| Option | Description |
|--------|-------------|
|        |             |

| Afficher l'icône dans la<br>barre de menu                                | Affiche l'icône dans la barre du menu.                                                                               |
|--------------------------------------------------------------------------|----------------------------------------------------------------------------------------------------|
| Inclure menus de la liste<br>des entrées                                 | Inclus les entrées dans le menu de la liste.                                                                         |
| Inclure les menus des<br>entrées ouvertes                                | Inclus un sous-menu pour les sessions ouvertes.                                                                      |
| Inclure un menu afficher /<br>masquer                                    | Inclus un menu pour afficher et masquer certaines options.                                                           |
| Inclure menu "Maximize"                                                  | Inclus un menu pour maximiser la fenêtre de<br>l'application pour prendre toute la zone de l'écran.                  |
| Inclure menus source de<br>données (seulement si<br>plus de un)          | Inclus un sous-menu pour les sources de données.<br>Cela nécessite plus d'une source de données pour<br>fonctionner. |
| Inclure menu "Quick<br>Connect"                                          | Inclus un menu pour effectuer une connexion rapide à un hôte.                                                        |
| Inclure menu "Récent"                                                    | Inclus un menu qui contient les entrées les plus récemment utilisées.                                                |
| Inclure menu liste<br>d'exécution                                        | La liste d'exécution apparaîtra dans le menu.                                                                        |
| Afficher uniquement les<br>entrées de favoris dans<br>le menu de l'icône | Seules les entrées favorites apparaîtront dans le menu.                                                              |
| Afficher les identifiants<br>dans le menu de l'icône                     | Affiche si les identifiants sont répertoriés dans le menu.                                                           |

# ARBORESCENCE

| Option                                                    | Description                                                                                                    |
|-----------------------------------------------------------|----------------------------------------------------------------------------------------------------|
| Superposition de raccourcis                               | Déterminer sur quels éléments l'icône de raccourci est<br>visible. Choisir entre:<br>• <i>Tous</i><br>• <i>Aucun</i><br>• <i>Tout sauf l'original</i>                             |
| Désactiver le glisser-<br>déposer des entrées             | Ce paramètre désactive le déplacement des entrées<br>par glisser-déposer. Utiliser cette option pour éviter<br>toute session indésirable créée par glisser-déposer<br>par erreur. |
| Fusionner la liste<br>d'identifiants avec les<br>sessions | Les identifiants apparaîtront dans la liste des sessions plutôt que dans leur propre coffre.                                                                                      |
| Fusionner la liste d'outils<br>avec les sessions          | La liste des outils de session apparaîtra dans la liste des sessions plutôt que dans leur propre coffre.                                                                          |

#### 6.1.10.3 Type de session

## DESCRIPTION

Utiliser *Fichier - Préférences - Type de session* pour contrôler les paramètres appliqués aux entrées de session.

# PARAMÈTRES

| •••                           |                 | <b>†</b>                          | Type de session |
|-------------------------------|-----------------|-----------------------------------|-----------------|
| Général Interface utilisateur | Type de session | Extensions de navigateur Sécurité | Outils Avancée  |
| Type de session               | Gén             | éral                              |                 |
| RDP                           |                 | Action fermer tout par défaut:    | Par défaut ᅌ    |
| ConnectWise Control           |                 |                                   |                 |
| SSH Shell                     |                 |                                   |                 |
| Wayk Now                      |                 |                                   |                 |
| Autres                        |                 |                                   |                 |

Préférences - Type de session

### **TYPE DE SESSION**

| Option                           | Description                                                                                                    |
|----------------------------------|----------------------------------------------------------------------------------------------------|
| Action fermer tout par<br>défaut | Sélectionner l'action <i>Par défaut</i> pour le bouton <i>Fermer</i><br><i>tout</i> lorsque plusieurs onglets sont ouverts en même<br>temps dans le tableau de bord: |
|                                  | <ul> <li>Déconnecter (Déconnecter toutes les sessions à<br/>onglets ouverts)</li> </ul>                                                                              |
|                                  | <ul> <li>Fermer la session (Fermer la session dans les<br/>onglets ouverts)</li> </ul>                                                                               |
|                                  | <ul> <li>Par défaut (Fermer toutes les sessions à onglets<br/>ouvertes)</li> </ul>                                                                                   |

### **IDENTIFIANTS**

| Option  | Description                         |
|---------|-------------------------------------|
| Version | Choisir la version de Secret Server |

| Secret Server 8          |
|--------------------------|
| Secret Server 9          |
| Secret Server 10 et plus |
|                          |

### RDP

| Option                       | Description                                                                                                    |
|------------------------------|----------------------------------------------------------------------------------------------------|
| Mode de calibrage<br>d'écran | <ul> <li>Vous pouvez choisir un mode de dimensionnement<br/>d'écran préféré pour votre session RDP entre:</li> <li>Barre de défilement</li> <li>Résolution intelligente</li> <li>Ajuster la fenêtre RDP (smart sizing)</li> </ul>                                                                                                    |
| Affichage                    | <ul> <li>Déterminer l'affichage préféré pour la session. Choisir entre:</li> <li>Par défaut</li> <li>Externe</li> <li>Intégré (à onglets)</li> <li>Désancré</li> <li>Vous pouvez ensuite choisir le moniteur préféré sur lequel afficher:</li> <li>Moniteur primaire: C'est le moniteur qui est marqué comme affichage principal dans Windows</li> <li>Moniteur secondaire: L'autre moniteur non primaire, osbolète, utilise à la place le moniteur 1, 2, 3 ou 4</li> </ul> |
|                              | <ul> <li>Moniteur courant: Le moniteur dans lequel RDM s'exécute</li> </ul>                                                                                                    |

|                               | Configuré: Voir les options du système                                                                                                    |  |
|-------------------------------|----------------------------------------------------------------------------------------------------|--|
|                               | <ul> <li>Par défaut: Ne déplacera pas l'application, ce sera<br/>le mode par défaut de Windows</li> </ul>                                                                                                    |  |
|                               | • <i>Moniteur 1:</i> Le moniteur devient le principal                                                                                                    |  |
|                               | • <i>Moniteur 2:</i> Le moniteur devient le principal                                                                                                    |  |
|                               | • <i>Moniteur 3:</i> Le moniteur devient le principal                                                                                                    |  |
|                               | • Moniteur 4: Le moniteur devient le principal                                                                                                    |  |
|                               | • <i>Moniteur 5:</i> Le moniteur devient le principal                                                                                                    |  |
|                               | • <i>Moniteur 6:</i> Le moniteur devient le principal                                                                                                    |  |
| Activer la mise en<br>sandbox | Le sandboxing isole la connexion RDP dans un autre<br>processus. C'est plus stable et plus fiable, car c'est une<br>application indépendante intégrée dans RDP. Cela<br>signifie que RDP peut plus facilement récupérer après<br>une déconnexion ou une erreur fatale. |  |
| Moteur de rendu               | Si vous utilisez OpenGL sur votre Mac, activez cette option pour améliorer les performances de votre écran.                                                                                                    |  |
| Moteur RDP                    | Choisir entre:                                                                                                    |  |
|                               | Hérité                                                                                                    |  |
|                               | • Moderne                                                                                                    |  |
| Passerelle Transport          | Choisir entre:                                                                                                    |  |
|                               | • Auto                                                                                                    |  |
|                               | • Http                                                                                                    |  |
|                               | • RPC                                                                                                    |  |

### AUTRES

| Option              | Description                                                                                                    |  |
|---------------------|----------------------------------------------------------------------------------------------------|--|
| Affichage à l'écran | Lorsque vous utilisez une session ARD, vous serez<br>invité à savoir quel affichage à l'écran utiliser. Par<br>défaut, il prendra l'écran principal. |  |

#### 6.1.10.4 Sécurité

## DESCRIPTION

Utiliser Fichier - Préférences - Sécurité pour configurer la sécurité de l'application.

# PARAMÈTRES

| • • •                                                                               | Sécurité              |
|-------------------------------------------------------------------------------------|-----------------------|
| Général Interface utilisateur Type de session Extensions de navigateur              | ourité Outils Avancée |
| Sécurité de l'application (local)                                                   |                       |
| Aucun mot de passe de l'application                                                 |                       |
| O Utiliser un mot de passe de l'application                                         |                       |
| Nouveau mot de passe:                                                               |                       |
| Confirmer le mot de passe:                                                          |                       |
| Chiffrer les fichiers locaux en utilisant le mot de passe de                        | l'application.        |
| OUtiliser les identifiants d'ordinateur comme mot de passe de                       | l'appli               |
| Requiert l'authentification Touch ID                                                |                       |
| Seulement disponible sur les appareils macOS 10.12 et supérieur                     |                       |
| Authentification 2-Factor                                                           |                       |
| Requiert l'authentification Yubikey                                                 |                       |
| YubiKey:                                                                            |                       |
| Exiger Google Authenticator                                                         |                       |
| Configurer                                                                          |                       |
| Substituer le nom de compte:                                                        |                       |
| Si vous modifiez le nom du compte, vous devrez<br>reconfigurer Google Authenticator |                       |
|                                                                                     |                       |

Préférences - Sécurité

# SÉCURITÉ DE L'APPLICATION (LOCAL)

| Option                                                                     | Description                                                                                 |
|----------------------------------------------------------------------------|---------------------------------------------------------------------------------------------|
| Aucun mot de passe de l'application                                        | Aucun mot de passe ne sera demandé pour accéder à l'application.                            |
| Utiliser un mot de passe de l'application                                  | Définir un mot de passe spécifique pour accéder à l'application.                            |
| Utiliser les identifiants<br>d'ordinateur comme mot de<br>passe de l'appli | Nécessite les mêmes identifiants que ceux de votre ordinateur pour accéder à l'application. |

## **AUTHENTIFICATION 2-FACTOR**

| Option                                 | Description                                                                                                    |
|----------------------------------------|----------------------------------------------------------------------------------------------------|
| Requiert l'authentification<br>Yubikey | Utiliser un appareil Yubikey pour accéder à<br>l'application lorsqu'elle démarre ou lorsqu'elle<br>est verrouillée.                                                                                                    |
| Exiger Google Authenticator            | Utiliser un appareil Google Authenticator pour accéder à l'application lorsqu'elle démarre ou lorsqu'elle est verrouillée.                                                                                                    |
| Substituer le nom de compte            | Si vous souhaitez utiliser un compte Google<br>Authenticator différent de celui précédemment<br>associé à votre compte RDM, vous pouvez<br>substituer le nom du compte, mais vous devrez<br>reconfigurer Google Authenticator. |

## VERROUILLER

| Option                                       | Description                                                                                                    |
|----------------------------------------------|----------------------------------------------------------------------------------------------------|
| Verrouiller l'application quand réduite      | Verrouiller l'application lorsqu'elle est réduite dans la barre des tâches.                                                         |
| Verrouiller l'application<br>lorsqu'inactive | Verrouiller automatiquement l'application<br>lorsqu'elle n'est pas utilisée au bout d'un certain<br>temps. La valeur est en minute. |

# SÉCURITÉ HORS CONNEXION

| Option | Description |
|--------|-------------|

| Sécurité par défaut            | L'application utilise un fichier hors ligne chiffré<br>avec un hachage de clé calculée non portable.                                                                                                    |
|--------------------------------|----------------------------------------------------------------------------------------------------|
| Sécurité renforcé              | L'application utilise un fichier hors ligne qui est<br>chiffré avec un hachage de la clé calculée non<br>portable avec un mot de passe spécifique à<br>l'utilisateur. Ce mot de passe est enregistré en<br>interne par défaut. |
| Invite pour l'accès hors ligne | Cette case à cocher force l'utilisateur à entrer le<br>mot de passe avant d'accéder aux données<br>hors ligne.                                                                                                    |

#### 6.1.10.5 Outils

### DESCRIPTION

Utiliser *Fichier - Préférences - Outils* pour configurer le délai avant l'expiration de l'outil.

# PARAMÈTRES

| Outils                                                         |
|----------------------------------------------------------------|
|                                                                |
| Pe de session Extensions de navigateur Securite Outils Avancee |
| Services de recherche timeout: 1,000                           |
| Ping                                                           |
| Timeout du ping: 100                                           |
| Wake on LAN                                                    |
| Port (WOL): 7                                                  |
| Fermer les messages automatiquement: 10                        |
|                                                                |

#### Préférences - Outils

### OUTILS

| Option                                    | Description                                                                              |
|-------------------------------------------|------------------------------------------------------------------------------------------|
| Services de recherche timeout             | Indique l'heure à laquelle le service Bonjour recherchera avant l'expiration du service. |
| Timeout du ping                           | Indique le délai avant l'expiration du service ping.                                     |
| Port (WOL)                                | Indique le délai avant l'expiration du service Wake on LAN.                              |
| Fermer les<br>messages<br>automatiquement | Indique le délai avant la fermeture automatique de la fenêtre de message.                |

# **GESTION À DISTANCE**

| Description                                                                                                    |
|----------------------------------------------------------------------------------------------------|
| Sélectionner le journal des événements préféré à ouvrir par<br>défaut lors du lancement de l'événement sur un ordinateur<br>distant:<br>• <i>Tout</i> |
| Application                                                                                                    |
| Sécurité                                                                                                    |
| • Système                                                                                                    |
| Réplication DFS                                                                                                    |
| Service d'annuaire                                                                                                    |
| • Serveur DNS                                                                                                    |
|                                                                                                    |

|                  | <ul> <li>Évènements matériel</li> <li>Internet Explorer</li> <li>Service de gestion de clés</li> <li>Windows PowerShell</li> </ul>                                                                                                    |
|------------------|----------------------------------------------------------------------------------------------------|
| Type d'évènement | Sélectionner le type d'événement préféré à ouvrir par<br>défaut lors du lancement de l'événement sur un ordinateur<br>distant:<br>• <i>Tous</i><br>• <i>Erreur</i><br>• <i>Avertissement</i><br>• <i>Information</i><br>• <i>Succès de l'Audit de sécurité</i><br>• <i>Échec de l'Audit de sécurité</i> |
| Plage horaire    | Définir la plage horaire pour l'événement distant:<br>• Semaine dernière<br>• Aujourd'hui<br>• Hier<br>• Mois dernier<br>• Mois courant<br>• 7 derniers jours<br>• 30 derniers jours<br>• 31 derniers jours<br>• 60 derniers jours                                                                      |

• 90 derniers jours

#### 6.1.10.6 Avancée

## DESCRIPTION

Utiliser *Fichier - Préférences - Avancée* pour modifier les paramètres avancés de Remote Desktop Manager.

# PARAMÈTRES

| Avancée                                                                                                    |            |
|----------------------------------------------------------------------------------------------------|------------|
|                                                                                                    |            |
| General internace dunisateur. Type de session: Extensions de navigateur. Securite: Outris Avancee                                                                                                    |            |
| Niveau débogage: 0 Crapeaux Journaux:                                                                                                    | Les deux ᅌ |
| Connexion                                                                                                    |            |
| Fermeture automatique de l'onglet intégré à la déconnexion     Désactiver le message de confirmation de la déconnexion     Utiliser l'ancienne interface de Secret Server                                                                                                    |            |
| Général                                                                                                    |            |
| <ul> <li>Permettre plusieurs instances</li> <li>Ouvrir automatiquement l'emplacement du fichier après l'enregistrement</li> <li>Confirmer lors du déplacement par glisser-déposer</li> <li>Désactiver l'AppleScript</li> <li>Désactiver la vérification de compromission du mot de passe</li> <li>Activer la journalisation de la session</li> </ul> |            |
| Options de l'IU                                                                                                    |            |
| Désactiver la personnalisation d'images<br>Obtenir les icônes de fichier selon le type de fichier                                                                                                    |            |
| Avancée                                                                                                    |            |
| Moteur en mode hors connexion: Par défaut                                                                                                    |            |
| Forcer « localhost » lorsque avec ports dynamiques VPN: Aucune                                                                                                    |            |
| Confirmer l'ouverture de plusieurs sessions ouvertes si le nombre est supérieur à:                                                                                                    |            |

Préférences - Avancée

| Option          | Description                                                                                             |
|-----------------|----------------------------------------------------------------------------------------------------|
| Niveau débogage | Définir le niveau des informations de débogage que<br>Remote Desktop Manager capturera. Cela ne devrait |

|                                                                  | être modifié que sur demande d'un technicien de support Devolutions et pourrait ralentir votre système.                                                                                                    |
|------------------------------------------------------------------|----------------------------------------------------------------------------------------------------|
| Fermeture automatique<br>de l'onglet intégré à la<br>déconnexion | Lorsqu'une session est déconnectée, l'onglet intégré se ferme automatiquement.                                                                                                    |
| Désactiver le message<br>de confirmation de la<br>déconnexion    | Lorsque vous appuyez sur le bouton de fermeture de<br>session dans une session RDP intégrée, Remote<br>Desktop Manager déconnectera la session sans le<br>message de confirmation de fermeture de session.                                                                                                    |
| Utiliser l'ancienne<br>interface de Secret<br>Server             | Activer si vous souhaitez utiliser l'ancienne interface<br>de Secret Server (c'est-à-dire la façon dont elle<br>ressemblait à son apparence actuelle).                                                                                                    |
| Confirmer lors du<br>déplacement par glisser-<br>déposer         | Chaque fois que vous exécutez un glisser-déposer,<br>une fenêtre de confirmation demandera de confirmer<br>le déplacement.                                                                                                    |
| Désactiver l'AppleScript                                         | AppleScript est activé par défaut, si vous le souhaitez, vous pouvez le désactiver ici.                                                                                                    |
| Activer la journalisation<br>de la session                       | L'option Activer la journalisation de la session est une<br>option par défaut. Si vous rencontrez des problèmes<br>de performances avec Remote Desktop Manager,<br>notre équipe d'assistance peut vous demander de le<br>désactivé, mais nous vous déconseillons de le faire<br>sans la demande d'un membre de notre équipe<br>d'assistance. |
| Désactiver la<br>personnalisation<br>d'images                    | Désactiver la personnalisation des images dans<br>l'arborescence. Trop d'images personnalisées<br>pourraient augmenter considérablement la taille de la<br>source de données et augmenter le temps de<br>chargement en même temps.                                                                                                    |

#### 6.1.11 Paramètres de mon compte

### DESCRIPTION

Utiliser *Fichier - Paramètres de mon compte* pour configurer différents comptes qui peuvent être utilisés pour se connecter sur différentes plateformes Web. Cela vous permet de configurer les paramètres de votre compte une seule fois et de l'utiliser dans la création de vos entrées autant de fois que vous le souhaitez. Vous pouvez également gérer vos identifiants personnels, votre clé privée personnelle et votre liste de paramètres spécifiques à l'utilisateur.

# PARAMÈTRES

| Fichier              | Accueil                     | Modifier              | Affichage                   | Administration          | Outils     | Fenêtre              | Aide          |            |             |                               |           |                         |        |
|----------------------|-----------------------------|-----------------------|-----------------------------|-------------------------|------------|----------------------|---------------|------------|-------------|-------------------------------|-----------|-------------------------|--------|
| Mettre<br>hors-ligne | Verrouille<br>l'application | r inform<br>on source | ations sur la<br>de données | Compte<br>Devolutions + | Actualiser | Sources d<br>données | le Importer • | Exporter • | Préférences | Paramètres de<br>mon compte + | Modèles + | Espaces de<br>travail • | Fermer |

Fichier - Paramètres de mon compte

| Option                       | Description                                                                                                    |
|------------------------------|----------------------------------------------------------------------------------------------------|
| Mes identifiants personnels  | Consulter la rubrique Mes identifiants personnels pour plus d'informations.                                                                                                    |
| Ma clé privée<br>personnelle | Avec une configuration de clé privée personnelle, vous<br>pouvez sélectionner Ma clé privée dans le menu déroulant<br>pour utiliser cette clé au lieu de taper votre clé privée à<br>chaque fois. |

### 6.1.12 Modèles

### DESCRIPTION

Les modèles sont disponibles dans le menu Fichier - Modèles .

| Fichier              | Accueil M                    | Modifier Affichage                       | Administration          | Outils     | Fenêtre A             | lide       |            |             |                               |           |                         |        |
|----------------------|------------------------------|------------------------------------------|-------------------------|------------|-----------------------|------------|------------|-------------|-------------------------------|-----------|-------------------------|--------|
| Mettre<br>hors-ligne | Verrouiller<br>l'application | Informations sur la<br>source de données | Compte<br>Devolutions + | Actualiser | Sources de<br>données | importer • | Exporter • | Préférences | Paramètres de<br>mon compte + | Modèles • | Espaces de<br>travail • | Fermer |

Fichier - Modèles

Cela vous permet de créer une configuration prédéfinie tel que:

- Créer une nouvelle session
- Se connecter rapidement
- Ouvrir comme modèle

Les modèles peuvent être utiles si vous souhaitez avoir des valeurs prédéfinies lorsque vous créez une entrée spécifique.

Cela vous permet de créer des modèles prédéfinis disponibles avec la connexion rapide, de la création ou de l'importation d'une nouvelle session.

# PARAMÈTRES

Cliquer sur *Modèles*, puis sur *Nouveau* pour créer un nouveau modèle.

| đ    | Modèles         |         |
|------|-----------------|---------|
| Туре | Nom             | Source  |
| 0    | Chrome          | Partagé |
| U    | Firefox         | Partagé |
| +-   | ☆ (max + 8) 8.+ |         |
|      |                 | Fermer  |

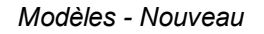

Vous pouvez choisir de créer un modèle Local ou un modèle Partagé.

| Voulez-vous créer une base de données ou<br>un modèle local?                                                                                                    |
|----------------------------------------------------------------------------------------------------|
| Un modèle de base de données sera disponible pour<br>tout le monde à l'aide de votre source de données. Un<br>modèle local sera uniquement disponible sur votre<br>machine. |
| Partagé Local                                                                                                    |

Choisir Partagé ou Local

| Option         | Description                                                                                                    |
|----------------|----------------------------------------------------------------------------------------------------|
| Modèle local   | Les modèles locaux sont enregistrés sur l'ordinateur local et ne sont pas disponibles pour les autres utilisateurs.  |
| Modèle partagé | Les modèles partagés sont enregistrés dans la base de<br>données et peuvent être utilisés par tous les utilisateurs. |

# **CRÉATION D'UNE NOUVELLE ENTRÉE**

Lors de la création d'une nouvelle entrée, sélectionnez *Modèle* pour avoir accès à votre modèle créé précédemment, cliquer sur celui que vous souhaitez utiliser pour créer votre nouvelle entrée.

|      | Général               | Q <rechercher></rechercher> |         |
|------|-----------------------|-----------------------------|---------|
| Ē    | Coordonnées           |                             |         |
|      | Contact               | Chrome                      | Firefox |
| 2    | Entrée d'identifiants |                             |         |
| in a | Document              |                             |         |
|      | Dossier               |                             |         |
| ľ,   | Synchroniseur         |                             |         |
|      | VPN                   |                             |         |
| \$   | Macro/Script/Outil    |                             |         |
|      | Divers                |                             |         |
| 6    | Modèle                |                             |         |
|      |                       |                             |         |
|      |                       |                             |         |
|      |                       |                             |         |
|      |                       |                             |         |
|      |                       |                             |         |

Créer une entrée - Modèle

#### 6.1.12.1 Paramètres de la session par défaut

### DESCRIPTION

Vous pouvez accéder aux **Paramètres de la session par défaut** dans **Fichier -Modèles - Paramètres de la session par défaut**.

Cela vous permet de modifier ou de réinitialiser vos paramètres par défaut qui sont utilisés chaque fois qu'une nouvelle entrée est créée. Chaque type d'entrée est pris en charge et peut avoir un modèle par défaut défini.

En modifiant votre modèle par défaut, vous pourrez enregistrer les paramètres souvent utilisés lors de la création de nouvelles entrées.

## PARAMÈTRES

# PAS DE MODÈLE PAR DÉFAUT

Noter qu'un avis *Pas de valeur par défaut* s'affiche sous chaque type qui n'a pas de modèle par défaut de défini.

| Ge Ge    | estion de modèle type par défaut                         |        |
|----------|----------------------------------------------------------|--------|
| Q Search |                                                          |        |
| <b>S</b> | RDP (Microsoft Remote<br>[Pas de valeur par défaut]      |        |
| ł        | FTP<br>[Pas de valeur par défaut]                        |        |
| VS       | VNC<br>[Pas de valeur par défaut]                        |        |
|          | Apple Remote Desktop (ARD)<br>[Pas de valeur par défaut] |        |
| 1        | Ligne de commande                                        |        |
|          |                                                          | Fermer |

Modèle - Pas de valeur par défaut

### AVEC MODÈLE DÉFINI

Tous les types d'entrées avec l'avis *Pas de valeur par défaut* peuvent avoir un modèle par défini pour eux. Vous pouvez double-cliquer sur le type pour modifier le modèle ou appuyer sur le bouton *Modifier*.

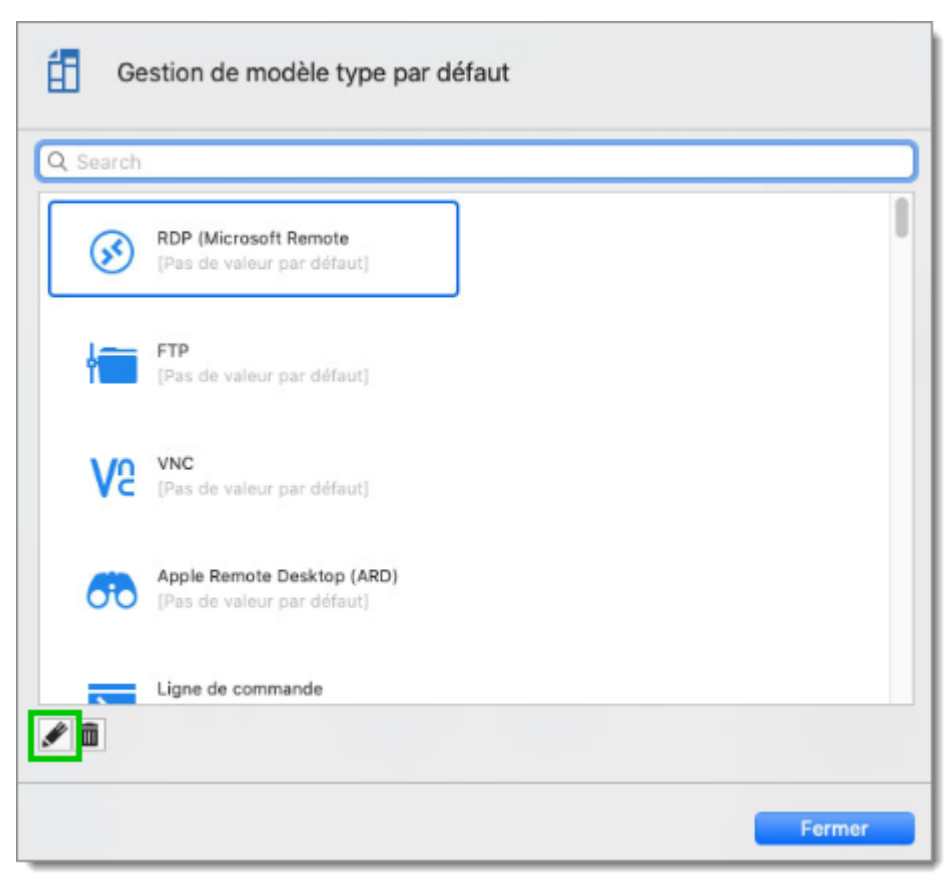

Modèle - Modifier

Si vous souhaitez supprimer le modèle de paramètres par défaut, appuyer sur le bouton *Supprimer*.

Gestion de modèle type par défaut
Search
Ce search
PP (Microsoft Remote (Pas de valeur par défaut)
FP (Pas de valeur par défaut)
FP (Pas de valeur par défaut)
Ce vnc (Pas de valeur par défaut)
Ce vnc (Pas de valeur par défaut)
Lipte de commande
Lipte de commande

Modèle - Supprimer

#### 6.1.12.2 Paramètres d'identifiants par défaut

### DESCRIPTION

Vous pouvez accéder aux Paramètres d'identifiants par défaut dans *Fichier - Modèles - Paramètres d'identifiants par défaut*.

Cela vous permet de modifier ou de réinitialiser les paramètres par défaut de vos identifiants qui sont utilisés chaque fois qu'une nouvelle entrée est créée. Chaque type d'identifiants est pris en charge et peut avoir un modèle par défaut défini.

En modifiant votre modèle par défaut, vous pourrez enregistrer les paramètres que vous souhaitez utiliser lors de la création de nouvelles entrées.

## PARAMÈTRES

# PAS DE MODÈLE PAR DÉFAUT

Noter qu'un avis *Pas de valeur par défaut* s'affiche sous chaque type d'identifiant qui n'a pas de modèle de défini.

| earch | 1                                                              |  |
|-------|----------------------------------------------------------------|--|
| ٥     | Nom d'utilisateur / mot de passe<br>[Pas de valeur par défaut] |  |
| P     | Chaîne de connexion<br>[Pas de valeur par défaut]              |  |
| 易     | <b>Clé privée</b><br>[Pas de valeur par défaut]                |  |
| D     | Mot de passe à usage unique<br>[Pas de valeur par défaut]      |  |
| =     | Liste des mots de passe                                        |  |

Modèle - Pas de valeur par défaut

# AVEC MODÈLE DÉFINI

Tous les identifiants avec l'avis **Pas de valeur par défaut** ont un modèle par défaut. Vous pouvez double-cliquer sur le type pour modifier le modèle ou appuyer sur le bouton **Modifier**.

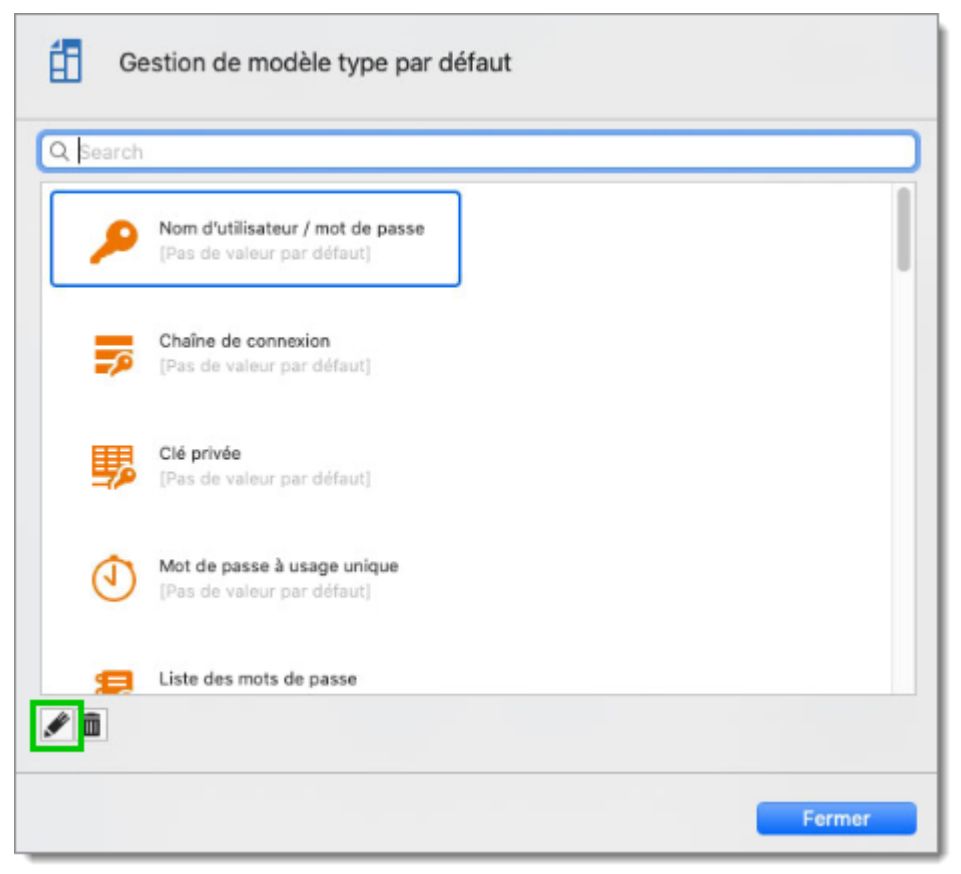

Modèle - Modifier

Si vous souhaitez supprimer le modèle de paramètres par défaut, appuyer sur le bouton *Supprimer*.

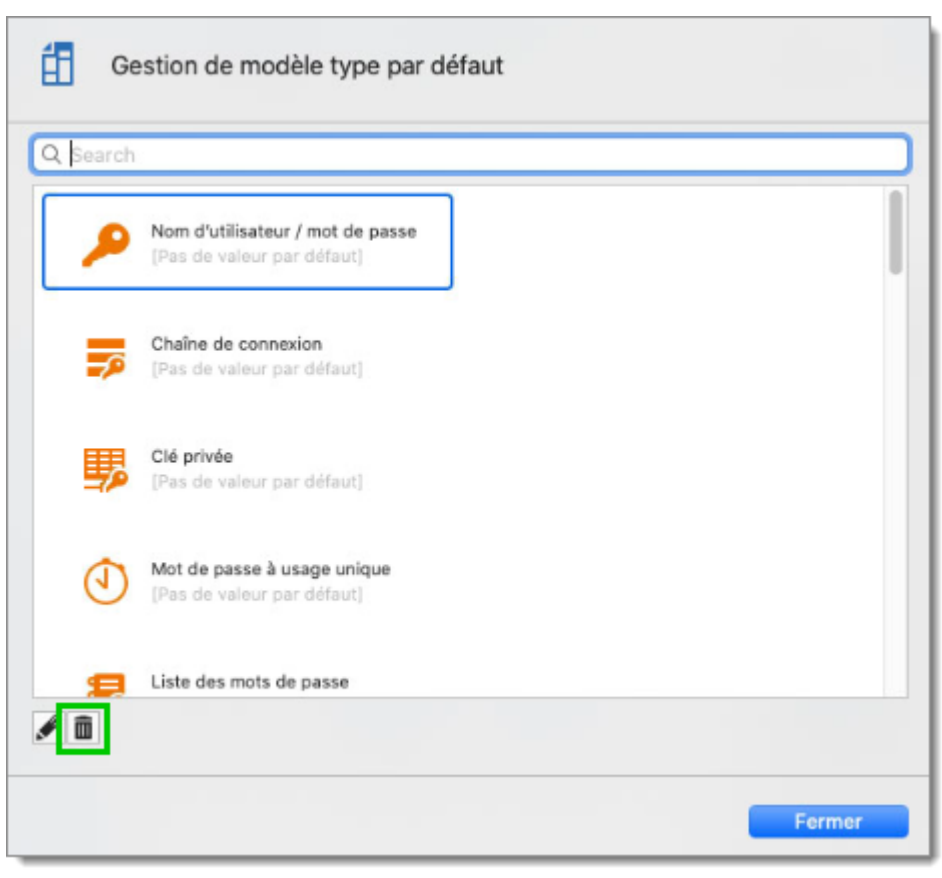

Modèle - Supprimer

## 6.2 Accueil

### DESCRIPTION

Le ruban *Accueil* vous permet d'appliquer une action à l'entrée actuellement sélectionnée. Les actions disponibles dans le ruban dépendent du type d'entrée sélectionné dans votre volet de navigation.

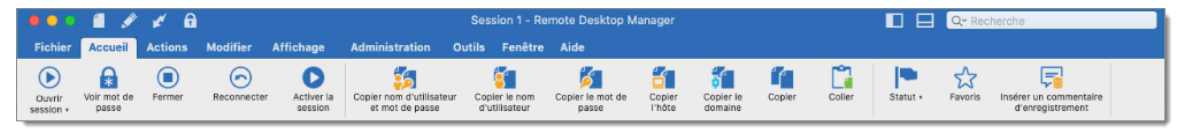

Menu Accueil

**PARAMÈTRES** 

### **OUVRIR SESSION**

*Ouvrir session* ouvre votre session sélectionnée. Cliquer sur le menu déroulant pour sélectionner la façon dont vous souhaitez que votre session s'ouvre, selon le type de session que vous avez sélectionné, le menu sera différent.

### **VOIR MOT DE PASSE**

Afficher votre mot de passe de la session sélectionné.

### EXÉCUTER

Exécuter une macro ou un script sélectionné dans l'onglet actuel.

#### COPIER

Pour plus d'informations sur toutes les options de copie, veuillez consulter <u>Pressepapiers</u>.

#### **OUVRIR VPN**

Cette fonctionnalité est activée lorsqu'un VPN est configuré dans votre session, il ouvrira un VPN avant de démarrer la connexion à la session.

### FERMER VPN

Cette fonctionnalité est activée lorsqu'un VPN est configuré dans votre session, elle fermera un VPN tout en laissant la session ouverte.

### STATUT

Pour plus d'informations, veuillez consulter Statut.

### **FAVORIS**

Pour plus d'informations, veuillez consulter Favoris.

### **INSÉRER UN COMMENTAIRE D'ENREGISTREMENT**

Ajouter un commentaire de journal à la session qui sera enregistrée dans les journaux de session, pour plus d'informations, veuillez consulter <u>Insérer un commentaire</u> <u>d'enregistrement</u>.

### 6.2.1 Presse-papiers

## DESCRIPTION

Les options de copie du ruban *Accueil* contiennent les options de copie des valeurs d'entrée de données dans votre presse-papiers, telles que:

- Nom d'utilisateur
- Mot de passe
- Domaine
- Hôte

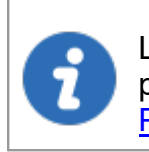

Lors de l'utilisation d'une <u>Sources de données avancées</u>, l'administrateur peut contrôler les droits de copie des mots de passe dans les <u>Paramètres du système</u>.

# PARAMÈTRES

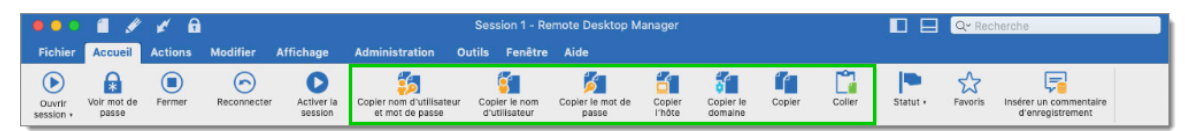

Accueil - Presse-papiers

### **COPIER LE NOM D'UTILISATEUR**

Copier le nom d'utilisateur défini dans votre session dans le presse-papiers.

### **COPIER LE MOT DE PASSE**

Copier le mot de passe défini dans votre session dans le presse-papiers.

### **COPIER L'HÔTE**

Copier le nom d'hôte défini dans votre session dans le presse-papiers.

### COPIER LE DOMAINE

Copier le domaine défini dans votre session dans le presse-papiers.

#### COPIER/COLLER

Le copier-coller d'une entrée de session est également possible. Vous pouvez coller la session dans une autre source de données ou simplement en créer une copie. C'est un moyen rapide de déplacer/dupliquer un élément.

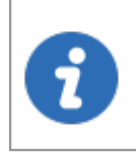

Lors de l'utilisation d'une <u>Sources de données avancées</u>, l'utilisateur doit disposer des permissions d'ajout/édition dans la <u>Gestion des usagers</u> pour pouvoir copier/coller des sessions.

### 6.2.2 Statut

### DESCRIPTION

Le *Statut* vous permet de modifier le statut d'une session.

# PARAMÈTRES

|          | ŝ         | <b>F</b>                                   |
|----------|-----------|--------------------------------------------|
| Statut • | Favoris   | Insérer un commentaire<br>d'enregistrement |
| Modifie  | er        |                                            |
| Par      | défaut    |                                            |
| P Ver    | rouillé   |                                            |
| Dés      | activé    |                                            |
| Ave      | rtissemer | nt                                         |
| P Exp    | iré       | pripts/Macro                               |

Accueil - Statut

| Option            | Description                                                                                                    |
|-------------------|----------------------------------------------------------------------------------------------------|
| Modifier          | Cela vous permettra d'écrire un message d'état de session qui s'affichera chaque fois qu'un utilisateur ouvrira une session.                                                                                                    |
| Par<br>défaut     | Cela rétablira le statut par défaut.                                                                                                    |
| Verrouillé        | Cela permet à l'utilisateur qui a verrouillé la session de l'utiliser et de bloquer les autres.                                                                                                    |
| Désactivé         | Une session désactivée ne peut pas être ouverte. Ceci est<br>principalement utilisé lorsque vous ne souhaitez pas le supprimer,<br>mais évitez toute connexion sans surveillance. Il est également utile<br>de désactiver un compte pour l'un de vos anciens clients. |
| Avertisse<br>ment | Cet état permet d'utiliser la session, mais affiche un message à l'utilisateur avant son ouverture.                                                                                                    |
| Expiré            | Une session expirée ne peut pas être ouverte. Il peut être défini<br>manuellement ou automatiquement si la date d'expiration de la<br>session est définie dans sa propriété.                                                                                          |

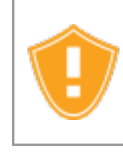

Si vous utilisez l'option *Verrouillé*, la session sera verrouillée pour les autres utilisateurs uniquement, mais le détenteur du verrou peut toujours l'utiliser.

#### 6.2.3 Favoris

### DESCRIPTION

Cela est utile lorsque le nombre d'entrées gérées devient trop important ou si vous devez conserver une structure de répertoire stricte pour conserver vos entrées. Vous pouvez créer une liste de vos entrées favorites pour faciliter leur accès.

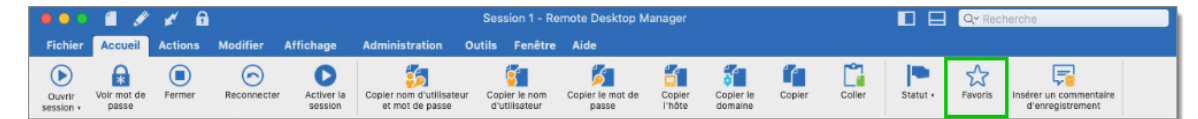

Accueil - Favoris

# PARAMÈTRES

### AJOUTER UNE ENTRÉE DANS LES FAVORIS

Sélectionner votre entrée dans votre volet de navigation, puis cliquer sur *Favoris* dans le ruban pour ajouter l'entrée à la liste. Vous pouvez également sélectionner votre entrée, faire un clic droit puis sélectionné *Favoris*.
| 🔻 🕅 Sessions                                                                     |                                                                                                    |         |
|----------------------------------------------------------------------------------|----------------------------------------------------------------------------------------------------|---------|
| 🔻 🗖 Groupe 1                                                                     | Actions                                                                                                    |         |
| <ul> <li>Session</li> <li>Session</li> <li>Groupe 2</li> <li>Groupe 3</li> </ul> | Ouvrir session<br>Ouvrir avec des paramètres<br>Volr mot de passe<br>Copier nom d'utilisateur et mot de passe<br>Copier le nom d'utilisateur<br>Copier le mot de passe | • t     |
|                                                                                  | Nouvelle entrée<br>Dupliquer<br>Ajouter                                                                                                    | •       |
|                                                                                  | Modifier<br>Déplacer<br>Supprimer                                                                                                    | ►<br>#⊠ |
|                                                                                  | Favoris                                                                                                    | k.      |
|                                                                                  | Liste d'exécution                                                                                                    | *       |
|                                                                                  | Presse-papiers<br>Outils/Scripts/macros<br>Affichage                                                                                                    | * * *   |
|                                                                                  | Importer<br>Exporter                                                                                                    | *       |
|                                                                                  | Développer tout<br>Réduire tout                                                                                                    |         |
|                                                                                  | Propriétés                                                                                                    |         |

Ajouter aux Favoris

## AFFICHER LES FAVORIS

Pour afficher une liste de toutes vos entrées favorites, cliquer sur l'étoile au bas de votre volet de navigation.

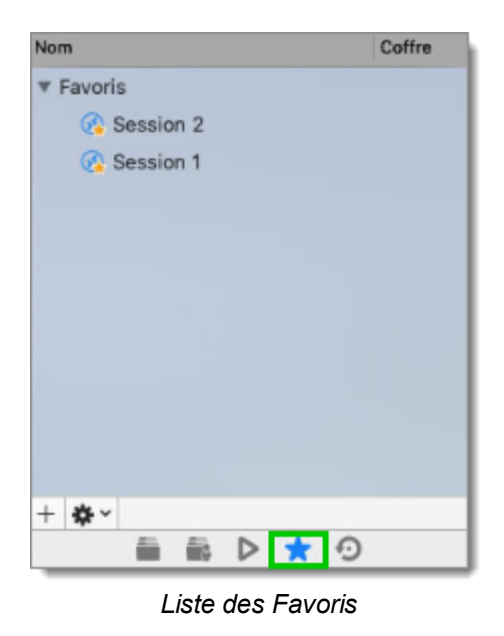

#### 6.2.4 Insérer un commentaire d'enregistrement

#### DESCRIPTION

Vous pouvez ajouter un commentaire d'enregistrement à la session qui sera enregistrée dans le journal de session. Sélectionner votre entrée dans le volet de navigation, puis cliquez sur *Accueil - Insérer un commentaire d'enregistrement*.

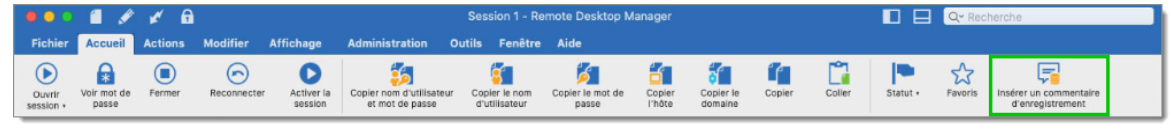

Accueil - Insérer un commentaire d'enregistrement

Pour consulter le journal de session, cliquer sur la session et sélectionner Journaux.

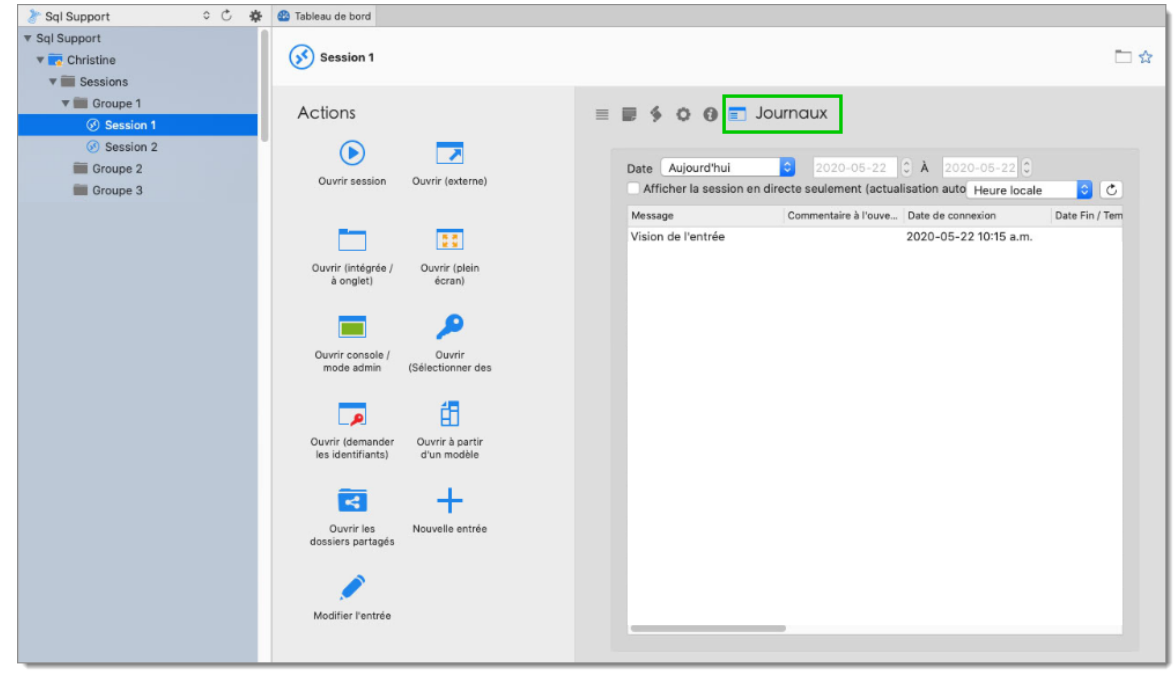

Journaux

#### 6.3 Actions

### DESCRIPTION

Le ruban *Actions* contient des opérations qui ne peuvent être effectuées que sur une session en cours d'exécution. Le menu *Actions* sera visible que s'il y a une session active en cours. Pour notre exemple, nous exécutons une session RDP, le ruban affichera l'onglet suivant lorsque la session est en mode intégré.

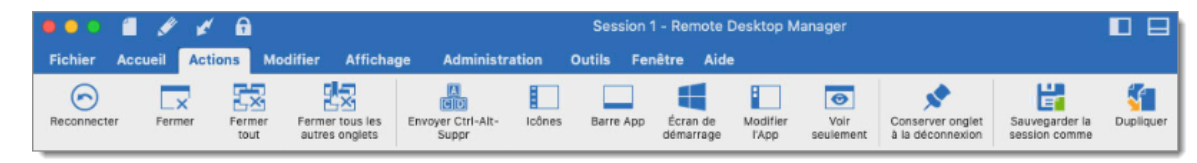

Ruban Actions

Alternativement, les *Actions* sont également disponibles en cliquant avec le bouton droit sur l'onglet d'une session intégrée.

## **PARAMÈTRES**

#### CONNEXION

Les actions de connexion vous permettent de vous reconnecter/déconnecter d'une ou plusieurs session(s) simultanément. Les actions sont différentes selon le type de session sélectionné.

| Option                               | Description                                                                                                    |
|--------------------------------------|----------------------------------------------------------------------------------------------------|
| Reconnecter                          | Ferme rapidement la session, puis la rouvre automatiquement.<br>Utilisez-le pour mettre à jour la résolution de vos connexions RDP<br>intégrées lorsque vous redimensionnez la fenêtre. |
| Fermer                               | Ferme la session active.                                                                                                    |
| Fermer tout                          | Ferme toutes les sessions ouvertes.                                                                                                    |
| Fermer tous<br>les autres<br>onglets | Ferme toutes les sessions ouvertes sauf la session active.                                                                                                    |

#### COMMANDES

Les commandes sont des actions envoyées à la session distante, elles sont donc différentes selon votre type de session.

| Option                     | Description                                                                                                    |
|----------------------------|----------------------------------------------------------------------------------------------------|
| Envoyer Ctrl-<br>Alt-Suppr | Envoie la combinaison des touches CTRL-ALT-SUPPR à l'hôte.                                                                                               |
| Icônes                     | Sur le serveur Windows 8 ou Windows 2012, affiche la barre des icônes (barre de recherche, de partage, de démarrage, de périphériques et de paramètres). |
| Barre App                  | Sur le serveur Windows 8 ou Windows 2012, affiche la barre<br>d'application pour afficher la navigation, les commandes et les                            |

|                   | outils.                                                                                                    |
|-------------------|----------------------------------------------------------------------------------------------------|
| Modifier<br>l'App | Sur le serveur Windows 8 ou Windows 2012, passe d'une application à une autre.                                                                                                    |
| Voir<br>seulement | Empêche la session de recevoir des entrées du clavier ou de la souris. Cette fonctionnalité a été demandée pour permettre la surveillance tout en évitant les erreurs de manipulation. Utilisez-le pour avoir un accès en lecture seule au serveur distant. |

## PARAMÈTRES

| Option                                  | Description                                                                |
|-----------------------------------------|----------------------------------------------------------------------------|
| Conserver<br>onglet à la<br>déconnexion | L'onglet de votre session restera ouvert après une déconnexion de session. |
| Sauvegarde<br>la session<br>comme       | Enregistre votre session ouverte en tant que nouvelle entrée.              |
| Dupliquer                               | Ouvre un double de l'onglet de votre session ouverte.                      |

### 6.4 Modifier

## DESCRIPTION

Le ruban *Modifier* contient des opérations permettant d'ajouter, de modifier, de remplacer, de modifier par lot ou d'exporter des entrées.

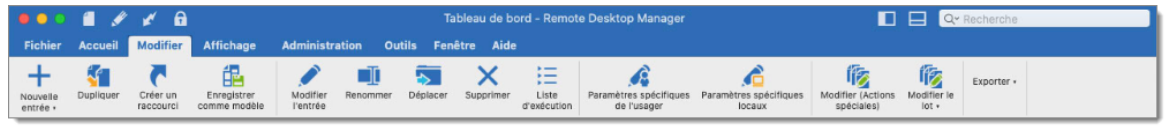

Ruban Modifier

Pour en savoir plus, veuillez consulter:

- Nouvelle entrée
- Modifier l'entrée
- Paramètres spécifiques
- Modifier le lot
- Exporter

#### 6.4.1 Ajouter des entrées

### DESCRIPTION

Les options pour ajouter vous permettent de créer rapidement de nouvelles entrées, de les dupliquer, de créer des raccourcis ou d'enregistrer votre entrée en tant que modèle.

## PARAMÈTRES

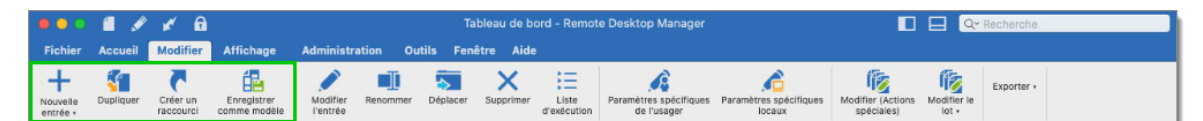

Ajouter des entrées

| Option             | Description                                                                         |
|--------------------|-------------------------------------------------------------------------------------|
| Nouvelle<br>entrée | Créer une nouvelle entrée (session, dossier, entrée de données, identifiants, etc.) |
| Dupliquer          | Créer un double de votre entrée.                                                    |

| Créer un<br>raccourci          | Lier votre entrée à plusieurs dossiers. Voir <u>Créer un raccourci</u> pour plus d'informations. |
|--------------------------------|--------------------------------------------------------------------------------------------------|
| Enregistrer<br>comme<br>modèle | Enregistrer votre entrée sélectionnée en tant que <u>Modèles</u> local ou partagé .              |

#### 6.4.1.1 Créer un raccourci

### DESCRIPTION

Il existe de nombreux scénarios où il est logique qu'une entrée apparaisse plusieurs fois dans le volet de navigation. Par exemple, vous souhaiterez peut-être:

- Attribuer un accès différent au dossier;
- Créer un dossier favori avec tout centralisé;
- Réutiliser un document pour différents scénarios.

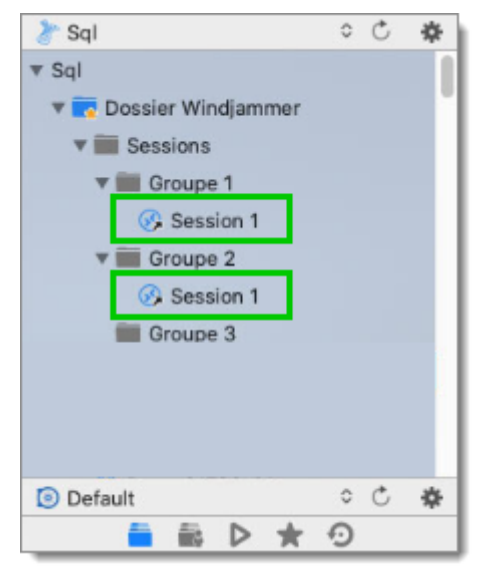

Deux raccourcis sélectionés

La création des raccourcis est simplifiée en enregistrant l'entrée une fois dans la base de données tout en la liant à plusieurs groupes. Ainsi, lorsque l'application charge les données, elle crée automatiquement un lien vers l'entrée d'origine.

#### **CRÉATION D'UN RACCOURCI: OPTION 1**

Une façon de créer un raccourci est de faire un clic droit sur l'entrée choisie puis d'utiliser le menu *Modifier - Créer un raccourci*.

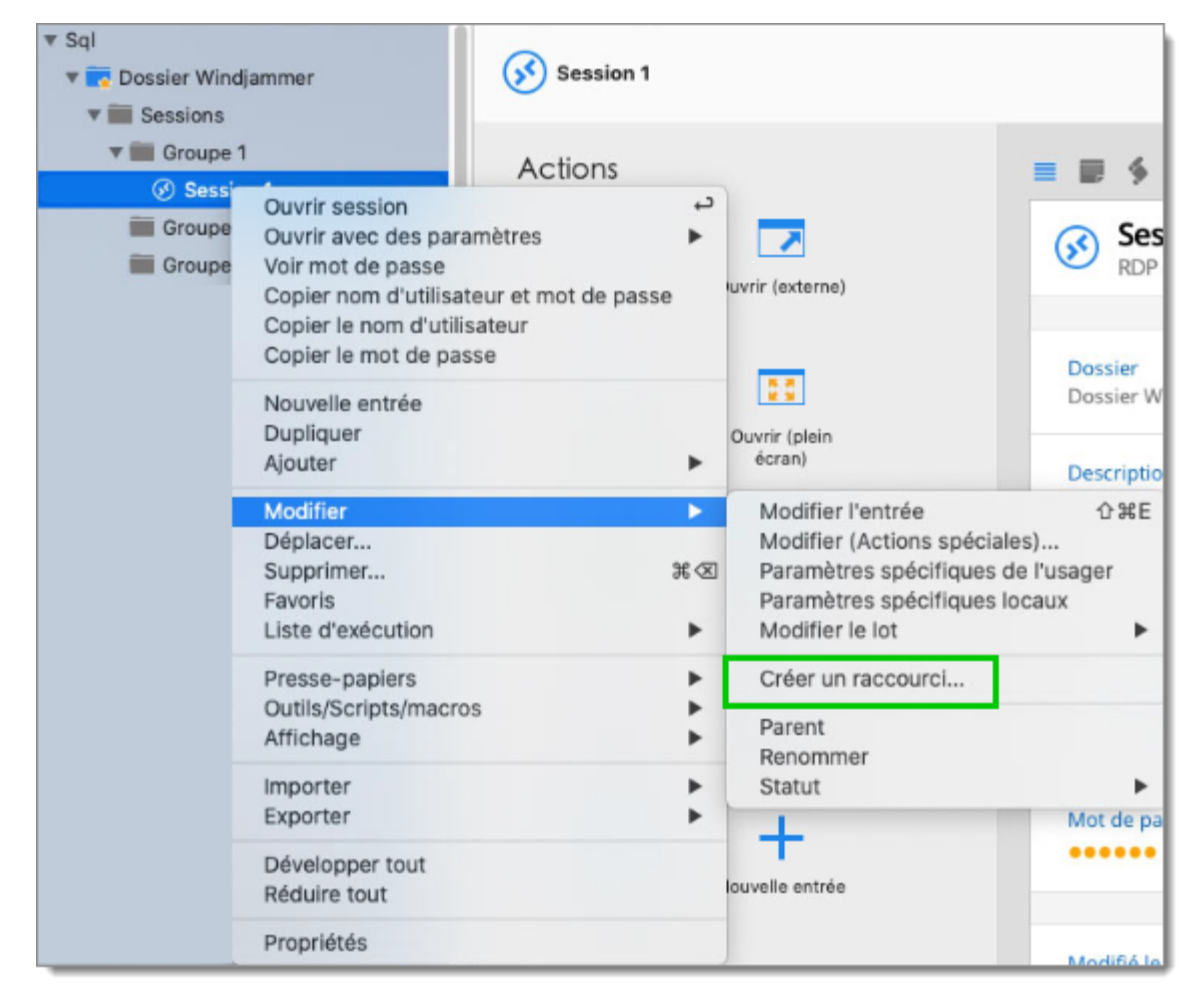

Modifier - Créer un raccourci

Une autre façon de créer un raccourci consiste à utiliser le menu *Modifier - Créer un raccourci*.

|                      | 1 /       | ¥ 🔒                   |                             |                      |          | Та        | bleau de bo    | ord - Remot          | e Desktop Manager                     |                                  |                                 | 🗖 🗠                  | Recherche  |  |
|----------------------|-----------|-----------------------|-----------------------------|----------------------|----------|-----------|----------------|----------------------|---------------------------------------|----------------------------------|---------------------------------|----------------------|------------|--|
| Fichier              | Accueil   | Modifier              | Affichage                   | Administra           | tion Ou  | tils Feni | être Aide      |                      |                                       |                                  |                                 |                      |            |  |
| Nouvelle<br>entrée • | Dupliquer | Créer un<br>raccourci | Enregistrer<br>comme modèle | Modifier<br>l'entrée | Renommer | Déplacer  | X<br>Supprimer | Liste<br>d'exécution | Paramètres spécifiques<br>de l'usager | Paramètres spécifiques<br>locaux | Modifier (Actions<br>spéciales) | Modifier le<br>lot + | Exporter + |  |

Ruban Modifier - Créer un raccourci

•

Il n'y a aucune différence visuelle entre le raccourci et l'entrée d'origine. Par conséquent, vous devrez supprimer toutes les entrées pour les supprimer complètement.

### **CRÉATION D'UN RACCOURCI: OPTION 2**

Une deuxième façon de créer un raccourci est via les propriétés de session. Étant donné que le raccourci est basé sur une liste de groupes, ajoutez une session dans plusieurs groupes en définissant deux destinations ou plus et en les séparant par un point-virgule «;». Vous pouvez également utiliser le bouton *Parcourir* et sélectionner plusieurs groupes en maintenant la touche Ctrl enfoncée tout en cliquant sur le nœud de l'arborescence.

| Session                                                                                                    |                                                    |                                      |
|----------------------------------------------------------------------------------------------------|----------------------------------------------------|--------------------------------------|
| Général     Ø RDP (Microsoft Remote Desktop Protoc                                                                                                    | Nom:                                               | Session 1                            |
| <ul> <li>Plus</li> <li>Permissions</li> <li>Enregistrement de la session</li> <li>Interface utilisateur</li> <li>VPN/SSH/Passerelle</li> <li>Entrée de données</li> <li>Hôte Jump</li> <li>Événements</li> <li>Sous connexions</li> <li>Pièces jointes</li> <li>Journaux</li> <li>Outils à distance</li> <li>Page d'accueil</li> <li>Wake on LAN</li> <li>Avancée</li> </ul> | Dossier:<br>Sauter:<br>Affichage:<br>Identifiants: | Dossier Windjammer/Sessions/Groupe 1 |
| Variables                                                                                                    |                                                    | Annuler Enregistrer                  |

Dossier d'entrée

#### 6.4.2 Modifier l'entrée

### DESCRIPTION

Les options de modification sont utilisées pour éditer l'une de vos entrées. Vous pouvez modifier les propriétés, renommer, déplacer ou supprimer votre entrée.

## PARAMÈTRES

|                      | 1 /       | ¥ 🔒                   |                             |                      |          | Та       | bleau de b     | ord - Remot          | e Desktop Manager                     |                                  |                                 | 🗖 🗠                  | Recherche  |  |
|----------------------|-----------|-----------------------|-----------------------------|----------------------|----------|----------|----------------|----------------------|---------------------------------------|----------------------------------|---------------------------------|----------------------|------------|--|
| Fichier              | Accueil   | Modifier              | Affichage                   | Administra           | ation Ou | tils Fen | être Aide      |                      |                                       |                                  |                                 |                      |            |  |
| Nouvelle<br>entrée • | Dupliquer | Créer un<br>raccourci | Enregistrer<br>comme modèle | Modifier<br>l'entrée | Renommer | Déplacer | X<br>Supprimer | Liste<br>d'exécution | Paramètres spécifiques<br>de l'usager | Paramètres spécifiques<br>locaux | Modifier (Actions<br>spéciales) | Modifier le<br>lot + | Exporter + |  |

Modifier les entrées

| Option            | Description                                                                                                    |
|-------------------|----------------------------------------------------------------------------------------------------|
| Modifier l'entrée | Modifier les options de l'entrée sélectionnée.                                                                     |
| Renommer          | Renommer l'entrée sélectionnée.                                                                                    |
| Déplacer          | Déplacer votre entrée sélectionnée vers un autre dossier.                                                          |
| Supprimer         | Supprimer l'entrée sélectionnée. Une fenêtre de confirmation apparaîtra pour confirmer la suppression de l'entrée. |

#### 6.4.3 Options d'identifiants

### DESCRIPTION

Plusieurs options sont disponibles pour les *Identifiants* dans vos entrées Remote Desktop Manager.

| Nom:          |                                                                                                    | (3    |
|---------------|----------------------------------------------------------------------------------------------------|-------|
| Dossier:      |                                                                                                    | 🗧 💠 🕑 |
| Sauter:       | Éteint                                                                                                    |       |
| Affichage:    | Intégré (à onglets)                                                                                                    | \$    |
| lentifiants 🗸 | Par défaut<br>Dépôt d'identifiants<br>Intégré<br>Hérité<br>Mes identifiants personnels<br>Aucun<br>Recherche dans le coffre d'utilisateur |       |

| OPTION                                    | DESCRIPTION                                                                                                    |
|-------------------------------------------|----------------------------------------------------------------------------------------------------|
| Par défaut<br>(Personnalisé)              | Cette option permet de saisir des identifiants<br>personnalisés dans la section <i>Général</i> de l'entrée.                                                                                                    |
| Dépôt d'identifiants<br>(Lié au Coffre)   | Lier votre entrée pour utiliser une entrée d' <i>Identifiants</i> existante dans le même coffre.                                                                                                    |
| Intégré                                   | Vous pouvez intégrer une entrée d' <i>Identifiants</i><br>spécifique qui nécessiterait, par exemple, des<br>informations spécifiques plutôt que d'utiliser l'option<br><i>Personnalisée</i> disponible dans l'entrée elle-même.          |
| Hérité                                    | Les identifiants utilisés par cette entrée seront hérités et<br>définis en grimpant dans l'arborescence de navigation<br>jusqu'à ce qu'elle ait accès à un ensemble d'identifiants<br>dans un dossier parent.                            |
| Mes identifiants<br>personnels            | Utiliser les identifiants définis dans la fonctionnalité <b>Mes</b><br><i>identifiants personnels</i> . Cela vous permet de<br>centraliser une information d'identification pour<br>remplacer ou émuler celles de votre session Windows. |
| Aucun                                     | Aucun identifiant ne pourra être enregistré ou lié à cette entrée.                                                                                                    |
| Recherche dans le<br>coffre d'utilisateur | Recherche le nom spécifié dans votre <b>Coffre</b><br><b>d'utilisateurs</b> . Si la case est laissée vide, lors du                                                                                                    |

| OPTION | DESCRIPTION                                                                                                    |
|--------|----------------------------------------------------------------------------------------------------|
|        | lancement, une liste d'identifiant s'ouvre avec toutes les<br>entrées d'identifiants disponibles dans votre <b>Coffre</b><br><i>d'utilisateur</i> . |

#### 6.4.4 Déplacer

#### DESCRIPTION

Si vous souhaitez déplacer une entrée sous un autre dossier, vous avez la possibilité de sélectionner votre entrée avec votre souris et de la déplacer sous le bon groupe ou dossier, mais pour éviter les erreurs faciles et la déplacer sous le mauvais, nous vous suggérons fortement d'utiliser l'option *Déplacer*.

## PARAMÈTRES

1. Sélectionner votre entrée dans votre volet de navigation, puis utilisez le menu *Modifier - Déplacer*.

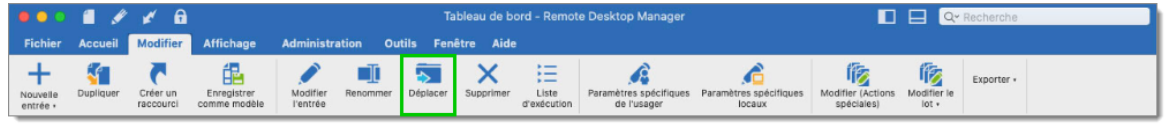

Modifier - Déplacer

2. Sélectionner le dossier sous lequel vous souhaitez déplacer votre entrée, puis cliquer sur Sélectionner pour confirmer.

| ▼ Sql          |         |              | 0 |
|----------------|---------|--------------|---|
| Dossier        |         |              |   |
| Sessions       |         |              |   |
| Groupe 1       |         |              |   |
| Groupe 2       |         |              |   |
| Groupe 3       |         |              |   |
|                |         |              |   |
|                |         |              |   |
|                |         |              |   |
|                |         |              |   |
|                |         |              |   |
|                |         |              |   |
|                |         |              |   |
|                |         |              |   |
| Dossier actuel | Annuler | Sélectionner | - |
| Dossier actuel | Annulei | Selectionner |   |

Sélectionner un dossier

#### 6.4.5 Paramètres spécifiques

### DESCRIPTION

Les paramètres spécifiques sont utilisés pour remplacer les paramètres spécifiques de l'usager ou locaux d'une session.

## PARAMÈTRES

|                      | 1 /       | ¥ 🔒                   |                             |                      |          | Та        | bleau de b | ord - Remot          | e Desktop Manager                     |                                  |                                 | 🛛 🔍                  | Recherche  |  |
|----------------------|-----------|-----------------------|-----------------------------|----------------------|----------|-----------|------------|----------------------|---------------------------------------|----------------------------------|---------------------------------|----------------------|------------|--|
| Fichier              | Accueil   | Modifier              | Affichage                   | Administra           | ation Ou | tils Feni | être Aide  |                      |                                       |                                  |                                 |                      |            |  |
| Nouvelle<br>entrée • | Dupliquer | Créer un<br>raccourci | Enregistrer<br>comme modèle | Modifier<br>l'entrée | Renommer | Déplacer  | Supprimer  | Liste<br>d'exécution | Paramètres spécifiques<br>de l'usager | Paramètres spécifiques<br>locaux | Modifier (Actions<br>spéciales) | Modifier le<br>lot • | Exporter + |  |

Modifier - Paramètres spécifiques

| Option             | Description                                                 |
|--------------------|-------------------------------------------------------------|
| Paramètres         | Permets le remplacement des paramètres de session pour      |
| spécifiques de     | un usager. Pour plus d'informations, voir <b>Paramètres</b> |
| l'usager           | <b>spécifiques de l'usager</b> .                            |
| Paramètres         | Permets le remplacement des paramètres de session pour      |
| spécifiques locaux | la machine locale. Pour plus d'informations, voir           |

Paramètres spécifiques locaux.

#### 6.4.5.1 Paramètres de l'usager

#### DESCRIPTION

Permets le remplacement des paramètres de session pour un utilisateur. Plusieurs paramètres peuvent être remplacés, tels que le nom d'utilisateur, le mot de passe ou l'affichage.

Dans le volet navigation, sélectionner l'entrée que vous souhaitez remplacer, puis faites un clic droit *Modifier - Paramètres spécifiques de l'usager* ou dans le ruban, sélectionner *Modifier - Paramètres spécifiques de l'usager*.

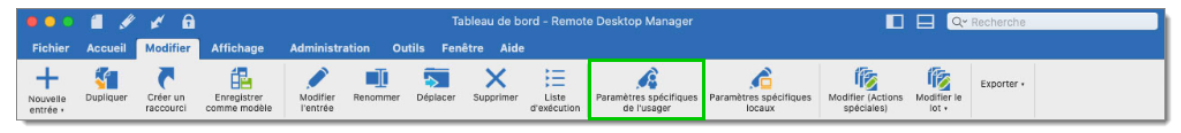

Modifier - Paramètres de l'usager

### PARAMÈTRES

Cette fonctionnalité n'est disponible que lors de l'utilisation d'une <u>Source</u> <u>de données avancée</u>. Un paramètre sur la source de données permet l'utilisation des paramètres spécifiques à la machine locale. Contacter votre administrateur si le menu est grisé.

0

Si les *Paramètres spécifiques de l'usager et locaux* sont définis sur la même entrée, les *Paramètres spécifiques locaux* sont prioritaires.

| Affichage  Moniteur primaire  Moniteur primaire  Mo | Affichage  Sauter  Éteint  Substituer identifiants Par défaut  Om d'utilisateur:  Domaine:  Mot de passe: | Affichage  Sauter  C  Moniteur primaire  C Substituer identifiants  Par défaut  C Moniteur primaire  C Mot de passe:  C |                                    | Général | Paramètres V      | /PN Avancée |  |
|----------------------------------------------------------------------------------------------------|----------------------------------------------------------------------------------------------------|----------------------------------------------------------------------------------------------------|------------------------------------|---------|-------------------|-------------|--|
| Sauter Éteint Substituer identifiants Par défaut  Om d'utilisateur: Domaine: Mot de passe:                                                                                                    | Sauter Éteint Substituer identifiants Par défaut   model de passe: Mot de passe:                          | Sauter Éteint Substituer identifiants Par défaut  Om d'utilisateur: Domaine: Mot de passe:                              | Affichage                          | 0][1    | Moniteur primaire | ٥           |  |
| Substituer identifiants Par défaut                                                                                                    | Substituer identifiants Par défaut                                                                        | Substituer identifiants Par défaut C om d'utilisateur: Domaine: Mot de passe:                                           | Sauter Éteint                      |         |                   |             |  |
| Domaine:<br>Mot de passe:                                                                                                    | om d'utilisateur:       Domaine:       Mot de passe:                                                      | Om d'utilisateur:<br>Domaine:<br>Mot de passe:                                                                          | Substituer identifiants Par défaut |         | 0                 |             |  |
| Domaine:<br>Mot de passe:                                                                                                    | Domaine:<br>Mot de passe:                                                                                 | Domaine:<br>Mot de passe:                                                                                               | om d'utilisateur:                  |         |                   |             |  |
| Mot de passe:                                                                                                    | Mot de passe:                                                                                             | Mot de passe:                                                                                                    | Domaine:                           |         |                   |             |  |
|                                                                                                    |                                                                                                    |                                                                                                    | Mot de passe:                      |         |                   | •           |  |
|                                                                                                    |                                                                                                    |                                                                                                    |                                    |         |                   |             |  |
|                                                                                                    |                                                                                                    |                                                                                                    |                                    |         |                   |             |  |
|                                                                                                    |                                                                                                    |                                                                                                    |                                    |         |                   |             |  |
|                                                                                                    |                                                                                                    |                                                                                                    |                                    |         |                   |             |  |
|                                                                                                    |                                                                                                    |                                                                                                    |                                    |         |                   |             |  |

Paramètres spécifiques de l'usager

Veuillez consulter chaque onglet pour plus d'informations:

- Substituer identifiants
- <u>Général</u>
- Paramètres
- Avancée
- <u>VPN</u>

6.4.5.1.1 Substituer identifiants

### DESCRIPTION

**Substituer les identifiants** vous permet de spécifier d'autres identifiants que celles stockées dans une entrée. Vous pouvez choisir parmi plusieurs sources en fonction de vos pratiques et politiques de sécurité.

Substituer les identifiants est disponible pour tous les types d'entrées.

## GÉNÉRAL

Cocher **Substituer identifiants** et sélectionner vos identifiants pour commencer à les remplacer. Pour arrêter de substituer les identifiants, décocher l'option.

|                         | Général Paramètres VPN Avancée                                                                                                    |
|-------------------------|----------------------------------------------------------------------------------------------------|
| Affichage               | Moniteur primaire                                                                                                    |
| Sauter                  | Éteint                                                                                                    |
| Substituer identifiants | <ul> <li>✓ Par défaut</li> <li>Dépôt d'identifiants</li> <li>Intégré</li> <li>Mes identifiants personnels</li> <li>Coffre privé</li> </ul> |
|                         | Mot de passe:                                                                                                    |
|                         |                                                                                                    |
|                         |                                                                                                    |
|                         |                                                                                                    |
|                         |                                                                                                    |
|                         |                                                                                                    |

Paramètres spécifiques de l'usager - Substituer identifiants

Les choix suivants sont proposés en fonction du type d'entrée remplacé, ainsi que de l'emplacement de cette entrée.

| Option     | Description                                                               |
|------------|---------------------------------------------------------------------------|
| Par défaut | Utiliser un nom d'utilisateur, un domaine et un mot de passe spécifiques. |

| Dépôt d'identifiants           | Utiliser une entrée d'identifiants existante.                       |
|--------------------------------|---------------------------------------------------------------------|
| Intégré                        | Utiliser une entrée d'identifiants intégrée.                        |
| Mes identifiants<br>personnels | Utiliser les identifiants stockés dans Mes identifiants personnels. |
| Coffre de l'utilisateur        | Utiliser une entrée d'identifiant du Coffre de l'utilisateur.       |

6.4.5.1.2 Général

## DESCRIPTION

L'onglet *Général* vous permet de remplacer le mode d'affichage et les identifiants.

#### AFFICHAGE

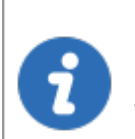

La substitution d'affichage est disponible que pour le type d'entrée Session.

| ntifiants personnels   |
|------------------------|
| ntifiants personnels 🔹 |
| ntifiants personnels   |
|                        |
|                        |
|                        |
|                        |
|                        |
|                        |
|                        |
|                        |
|                        |
|                        |
|                        |
|                        |

Affichage

6.4.5.1.3 Paramètres

### DESCRIPTION

L'onglet **Paramètres** vous permet de remplacer le format de l'écran, la passerelle et vos disques durs.

# PARAMÈTRES

## FORMAT DE L'ÉCRAN

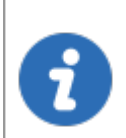

Substituer le format de l'écran est visible que pour les sessions RDP.

**Substituer le format de l'écran** vous permet de personnaliser la taille de la fenêtre locale hébergeant la session distante.

|                                                                           | Général Pa                                                                               | aramètres VPN Ava | ancée |  |
|---------------------------------------------------------------------------|------------------------------------------------------------------------------------------|-------------------|-------|--|
| Substituer le format de l'éc<br>Taille du bureau<br>Largeur personnalisée | à distance Par défaut                                                                    | isée 💿 🗘          |       |  |
| Substituer la passerelle                                                  | Identifian                                                                               | ts                |       |  |
| Substituer les disques durs  Redirige  Redirige  Redirige                 | r tous les disques<br>r le dossier d'accueil<br>r des dossiers spécifiques<br>Configurer |                   |       |  |
|                                                                           |                                                                                          |                   |       |  |

Paramètres spécifiques de l'usager - Substituer le format de l'écran

| Option                         | Description                                                                              |
|--------------------------------|------------------------------------------------------------------------------------------|
| Taille du bureau à<br>distance | Indique la taille de fenêtre appropriée.                                                 |
| Largeur personnalisée          | Définir la largeur personnalisée de la fenêtre.                                          |
| Hauteur personnalisée          | Définir la hauteur personnalisée de la fenêtre.                                          |
| Mode de calibrage<br>d'écran   | Vous pouvez sélectionner le mode de calibrage<br>d'écran entre:<br>• Barre de défilement |
|                                |                                                                                          |

| Ajuster la fenêtre RPD (Smart sizing) |
|---------------------------------------|
| Résolution du serveur                 |
| • Aucun                               |

#### PASSERELLE

La **Passerelle** vous permet de personnaliser les identifiants de la passerelle RDP utilisée sur la session distante. Vous devez sélectionner les nouveaux identifiants à utiliser. Pour en savoir plus sur les options de remplacement des identifiants, veuillez suivre ce <u>lien</u>.

| <b>9</b>   | Substituer la p                                                             | a <b>sserelle</b> est                            | visible que pour   | les sessions R | DP.   |
|------------|-----------------------------------------------------------------------------|--------------------------------------------------|--------------------|----------------|-------|
| Para       | mètres spécifiques de                                                       | l'usager                                         |                    |                |       |
|            |                                                                             | Général Paran                                    | nètres VPN Avancée |                |       |
| Substituer | le format de l'écran                                                        |                                                  |                    |                |       |
|            | Taille du bureau à distance                                                 | Par défaut                                       | \$                 |                |       |
| Largeur p  | personnalisée 0                                                             | Hauteur personnalisée                            | 0 0                |                |       |
|            | Mode de calibrage d'écran                                                   | Par défaut                                       | 0                  |                |       |
| Substituer | la passerelle                                                               |                                                  |                    |                |       |
| •          |                                                                             | Identifiants                                     |                    |                |       |
| Substituer | les disques durs                                                            |                                                  |                    |                |       |
|            | Rediriger tous les d<br>Rediriger le dossie<br>Rediriger des doss<br>Config | isques<br>r d'accueil<br>ers spécifiques<br>urer |                    |                |       |
|            |                                                                             |                                                  |                    | Annuk          | er OK |

Paramètres spécifiques de l'usager - Substituer la passerelle

### **DISQUES DURS**

Г

Substituer les disques durs vous permet de personnaliser les disques durs RDP qui sont partagés avec la connexion de bureau à distance.

| Paramètres spécif            | iques de l'usager                                    |  |
|------------------------------|------------------------------------------------------|--|
|                              | Général Paramètres VPN Avancée                       |  |
| Substituer le format de l'éc | ran                                                  |  |
| Taille du bureau             | à distance Par défaut                                |  |
| Largeur personnalisée        | C Hauteur personnalisée C C                          |  |
| Mode de calibra              | ge d'écran: Par défaut                               |  |
| Substituer la passerelle     |                                                      |  |
| 6                            | Identifiants                                         |  |
| Substituer les disques dur   |                                                      |  |
| Redirige                     | r tous les disques                                   |  |
| Redirige                     | r le dossier d'accueil<br>r des dossiers spécifiques |  |
|                              | Configurer                                           |  |
|                              |                                                      |  |

Paramètres spécifiques de l'usager - Substituer les disques durs

| Option                            | Description                                                  |
|-----------------------------------|--------------------------------------------------------------|
| Rediriger tous les<br>disques     | Partager tous vos disques durs dans la session à distance.   |
| Rediriger le dossier<br>d'accueil | Partager vos dossiers personnels dans la session à distance. |

#### 238 Remote Desktop Manager pour Mac

| Rediriger des dossiers spécifiques | Partager un ou plusieurs disques durs spécifiques dans la session à distance. |
|------------------------------------|-------------------------------------------------------------------------------|

6.4.5.1.4 Avancée

## DESCRIPTION

Dans l'onglet *Avancée* vous pouvez cocher de garder l'onglet ouvert de votre session même lorsque vous vous déconnectez.

# PARAMÈTRES

| Général Paramètres VPN Avancée                     |
|----------------------------------------------------|
|                                                    |
| Stituer<br>Gardez l'onglet ouvert à la déconnexion |
|                                                    |
|                                                    |
|                                                    |
|                                                    |
|                                                    |
|                                                    |
|                                                    |
|                                                    |
|                                                    |
|                                                    |
|                                                    |

Paramètres spécifiques de l'usager - Avancée

6.4.5.1.5 VPN

#### DESCRIPTION

Lorsque vous utilisez un VPN sur votre session, cela vous permet de remplacer les identifiants du VPN.

## PARAMÈTRES

Sélectionner les identifiants que vous souhaitez utiliser pour remplacer vos identifiants VPN. Pour plus d'informations, veuillez consulter <u>Subtituer identifiants</u>.

La substitution d'identifiants du Coffre personnel n'est disponible que dans les conditions suivantes:

- 1. Le coffre personnel est disponible pour votre source de données.
- 2. Vous susbtituez au niveau du dossier.
- 3. Vous remplacez une session qui est elle-même dans le coffre personnel.

|                         |               | Général | Paramètres | VPN | Avancée |  |
|-------------------------|---------------|---------|------------|-----|---------|--|
| Substituer identifiants | Par défaut    |         | ٢          |     |         |  |
| 🔎 om d                  | 'utilisateur: |         |            |     |         |  |
|                         | Domaine:      |         |            |     |         |  |
| Мо                      | t de passe:   |         |            | 0   | 8       |  |
|                         |               |         |            |     |         |  |
|                         |               |         |            |     |         |  |
|                         |               |         |            |     |         |  |
|                         |               |         |            |     |         |  |
|                         |               |         |            |     |         |  |
|                         |               |         |            |     |         |  |
|                         |               |         |            |     |         |  |
|                         |               |         |            |     |         |  |
|                         |               |         |            |     |         |  |

Paramètres spécifiques de l'usager - VPN

#### 6.4.5.2 Paramètres locaux

#### DESCRIPTION

Autoriser le remplacement des paramètres de session pour la machine locale. Plusieurs paramètres peuvent être remplacés, tels que le nom d'utilisateur, le mot de passe et l'affichage.

## **PARAMÈTRES**

Cette fonctionnalité n'est disponible que lors de l'utilisation d'une <u>Source</u> <u>de données avancée</u>. Un paramètre sur la source de données permet l'utilisation des paramètres spécifiques à la machine locale. Contacter votre administrateur si le menu est grisé.

Dans la majorité des cas, cette boîte de dialogue apparaîtra.

| Affichage   Affichage  Affichage |                         |                  | Général Paramètr | es VPN Avancée |  |
|----------------------------------------------------------------------------------------------------|-------------------------|------------------|------------------|----------------|--|
| Sauter Éteint Substituer identifiants Par défaut  Om d'utilisateur: Domaine: Mot de passe:                                                                                                    | Affichage               |                  | ≎] [ Moniteur pr | imaire 🗘       |  |
| Substituer identifiants Par défaut                                                                                                    | Sauter                  | Éteint           |                  |                |  |
| om d'utilisateur:       Domaine:       Mot de passe:                                                                                                    | Substituer identifiants | Par défaut       | 0                |                |  |
| Domaine:<br>Mot de passe:                                                                                                    | P on                    | n d'utilisateur: |                  |                |  |
| Mot de passe:                                                                                                    |                         | Domaine:         |                  |                |  |
|                                                                                                    |                         | Mot de passe:    |                  | •              |  |
|                                                                                                    |                         |                  |                  |                |  |
|                                                                                                    |                         |                  |                  |                |  |
|                                                                                                    |                         |                  |                  |                |  |
|                                                                                                    |                         |                  |                  |                |  |
|                                                                                                    |                         |                  |                  |                |  |
|                                                                                                    |                         |                  |                  |                |  |
|                                                                                                    |                         |                  |                  |                |  |

Paramètres spécifiques locaux

Veuillez consulter chaque rubrique pour plus d'informations:

- Substituer identifiants
- <u>Général</u>
- Paramètres
- Avancée
- <u>VPN</u>

#### 6.4.6 Modifier le lot

### DESCRIPTION

Utiliser l'option *Modifier - Modifier le lot* dans le menu contextuel ou le ruban pour modifier les paramètres de plusieurs sessions en une seule opération. Il peut être utilisé

par exemple pour supprimer ou mettre à jour tous les identifiants d'un groupe de sessions.

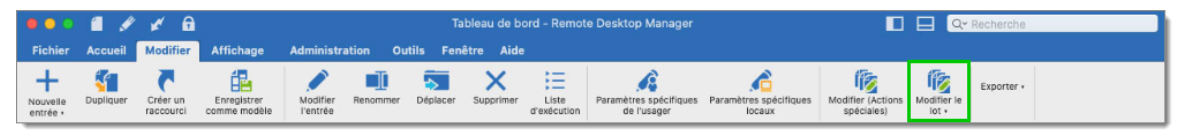

Modifier - Modifier le lot

Vous pouvez également modifier:

- Nom d'hôte
- Identifiants
- Mots de passe
- Paramètres généraux
- Paramètres du type de session
- Paramètres spécifiques de l'utilisateur
- Paramètres spécifiques locaux

## **RECHERCHE AVANCÉE**

Vous pouvez sélectionner plusieurs entrées dans le volet de navigation. Pour une méthode avec un peu plus de puissance, utiliser notre boîte de dialogue <u>Recheche</u> <u>avancée</u>, accessible depuis *Affichage - Recherche avancée*. La recherche avancée vous permet de sélectionner plusieurs critères à la fois.

|       | Recl        | nerche Paramètres   |          | Charger                |
|-------|-------------|---------------------|----------|------------------------|
| Nom   |             | Contient Consible à |          | Enregistrer            |
| NOM   | <u> </u>    |                     | ia casse | Enregistrer en tant qu |
| Aucun | 0           |                     |          | Exporter               |
| Aucun | 0           |                     |          | Recherche              |
| Aucun | 0           |                     |          |                        |
|       | Burnelin    |                     |          |                        |
| Nom   | Description |                     |          |                        |
|       |             |                     |          |                        |
|       |             |                     |          |                        |
|       |             |                     |          |                        |
|       |             |                     |          |                        |

Recherche avancée

Après avoir modifié vos critères pour obtenir les résultats souhaités, appuyer sur **Sélectionner dans le volet de navigation**, puis sur **Modifier - Modier par lot**.

# PARAMÈTRES

## MODIFIER LE NOM D'HÔTE ENREGISTRÉ

| - | Changer vos noms d'hôtes |
|---|--------------------------|
|   | Hôte:                    |
|   | Annuler Enregistrer      |

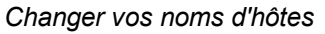

Vous pouvez modifier plusieurs noms d'hôte en même temps.

## **MODIFIER LES IDENTIFIANTS SAUVEGARDÉS**

Vous pouvez modifier les identifiants configurés pour plusieurs sessions dans un lot.

| Utiliser des ident | ifiants spécifiques      |          |
|--------------------|--------------------------|----------|
| 🗸 Nom d'utilisat   | eur:                     |          |
| 🗹 Mot de passe     |                          | •        |
| Domaine:           |                          |          |
| Utiliser le dépôt  | d'identifiants           |          |
| Identifiants:      | Demander à la connexion  | (命)      |
|                    | Tout                     | Modifier |
| Utilisation hérité | 9                        |          |
| Utiliser mes iden  | tifiants personnels      |          |
| Utiliser la recher | che dans le coffre privé |          |
| Chaîne de reche    | rche                     |          |
|                    |                          |          |

#### Modifier vos identifiants

| Option                                      | Description                                                                                                    |
|---------------------------------------------|----------------------------------------------------------------------------------------------------|
| Utiliser des<br>identifiants<br>spécifiques | Utiliser un nom d'utilisateur, un mot de passe et un domaine spécifiques.                                                                                                    |
| Utiliser le dépôt<br>d'identifiants         | Utiliser une entrée d'identifiants qui peut être liés avec des identifiants externes comme KeePass. Ceci est très utile pour partager ou réutiliser les identifiants existants entre les entrées. |

| Utilisation héritée                                            | Utiliser les identifiants de son entrée ou groupe parent.                                                             |
|----------------------------------------------------------------|----------------------------------------------------------------------------------------------------|
| Utiliser mes<br>identifiants<br>personnels                     | Cela vous permet d'utiliser un seul ensemble d'identifiants pour remplacer ou émuler celles de votre session Windows. |
| Utiliser la<br>recherche dans le<br>Coffre de<br>l'utilisateur | Utiliser les identifiants stockés dans votre Coffre de l'utilisateur.                                                 |
| Aucun                                                          | N'utiliser pas d'identifiants.                                                                                        |

## RÉINITIALISER TOUS LES IDENTIFIANTS SAUVEGARDÉS

Effacer tous les identifiants existants pour les sessions sélectionnées.

## **RÉINITIALISER TOUS LES MOTS DE PASSE SAUVEGARDÉS**

Effacer tous les mots de passe existants pour les sessions sélectionnées.

# **MODIFIER LES ENTRÉES (PARAMÈTRES GÉNÉRAUX)**

| General                                                                | Substituer |                          |                  |   |
|------------------------------------------------------------------------|------------|--------------------------|------------------|---|
| <ul> <li>Plus</li> <li>Sécurité</li> <li>VPN/SSH/Passerelle</li> </ul> | Dossier:   | Windjammer\Sessions\Grou | pe 1 V Parcourir |   |
| Interface utilisateur                                                  | Substituer |                          |                  |   |
| Événements<br>Journaux                                                 | Affichage  | Intégré (à onglets)      | Par défaut       | 0 |
| Avancée                                                                | Substituer |                          |                  |   |
|                                                                        | Image:     | <b>S</b>                 |                  |   |
|                                                                        |            |                          |                  |   |
|                                                                        |            |                          |                  |   |
|                                                                        |            |                          |                  |   |
|                                                                        |            |                          |                  |   |
|                                                                        |            |                          |                  |   |

Modifier les entrées (paramètres généraux)

*Modifier les entrées (paramètres généraux)* vous permet de modifier simultanément les paramètres des sessions courantes. La session peut être de n'importe quel type, car un ensemble commun d'options est partagé entre les sessions. Les paramètres généraux communs suivants peuvent être modifiés:

- Dossier
- Affichage
- Image
- Description
- Tags
- VPN
- Événements
- Journaux
- Avancée

# MODIFIER LES ENTRÉES (PARAMÈTRES DU TYPE DE SESSION)

|                         | Programmes                                                                                                    | Expérience                         | Connexio                           | n Avan                             | icée                                                                                                    |
|-------------------------|----------------------------------------------------------------------------------------------------|------------------------------------|------------------------------------|------------------------------------|----------------------------------------------------------------------------------------------------|
| les paramètres de con   | nexion en lot                                                                                                    |                                    |                                    |                                    |                                                                                                    |
|                         |                                                                                                    |                                    | \$                                 | Port:                              | Par dé                                                                                                    |
|                         |                                                                                                    |                                    |                                    |                                    |                                                                                                    |
|                         |                                                                                                    |                                    |                                    |                                    |                                                                                                    |
|                         |                                                                                                    |                                    | 02                                 |                                    |                                                                                                    |
| Modifier le type RDP er | n lot                                                                                                    |                                    |                                    |                                    |                                                                                                    |
| ormal                   | 0                                                                                                    |                                    |                                    |                                    |                                                                                                    |
| ir défaut               | 0                                                                                                    |                                    |                                    |                                    |                                                                                                    |
|                         |                                                                                                    |                                    |                                    |                                    |                                                                                                    |
|                         |                                                                                                    |                                    |                                    |                                    |                                                                                                    |
|                         |                                                                                                    |                                    |                                    |                                    |                                                                                                    |
|                         |                                                                                                    |                                    |                                    |                                    |                                                                                                    |
|                         | les paramètres de con<br>••••<br>Toujours demander le f<br>Ouvrir la console (mod<br>Modifier le type RDP et<br>ormal<br>r défaut | les paramètres de connexion en lot | les paramètres de connexion en lot | les paramètres de connexion en lot | les paramètres de connexion en lot<br>Port:<br><br>Toujours demander le mot de passe<br>Ouvrir la console (mode Admin)<br>Modifier le type RDP en lot<br>ormal<br>r défaut<br>C |

Modifier les entrées (paramètres du type de session)

## MODIFIER LES ENTRÉES (PARAMÈTRES SPÉCIFIQUES DE L'UTILISATEUR)

Les *Paramètres spécifiques à l'utilisateur* peuvent être modifiés dans un lot s'ils sont pris en charge par le type de session.

| Affichage  C Moniteur primaire  Sauter Eteint  Substituer identifiants Par défaut O om d'utilisateur: Domaine: Mot de passe: O                                                                                                    |                         |                | Général Paramètr | es VPN Avancée |
|----------------------------------------------------------------------------------------------------|-------------------------|----------------|------------------|----------------|
| Sauter Éteint Substituer identifiants Par défaut Om d'utilisateur: Domaine: Mot de passe:                                                                                                    | Affichage               |                | ≎] [ Moniteur pr | imaire 🗘       |
| Substituer identifiants Par défaut C om d'utilisateur: Domaine: Mot de passe:                                                                                                    | Sauter                  | Éteint         |                  |                |
| om d'utilisateur:       Domaine:       Mot de passe:                                                                                                    | Substituer identifiants | Par défaut     | \$               |                |
| Domaine: Solution of the passe: Solution of the passe of the passe of | om om                   | d'utilisateur: |                  |                |
| Mot de passe:                                                                                                    |                         | Domaine:       |                  |                |
|                                                                                                    | N                       | lot de passe:  |                  | ⑦ <i>R</i>     |
|                                                                                                    |                         |                |                  |                |
|                                                                                                    |                         |                |                  |                |
|                                                                                                    |                         |                |                  |                |
|                                                                                                    |                         |                |                  |                |
|                                                                                                    |                         |                |                  |                |
|                                                                                                    |                         |                |                  |                |

Modifier les entrées (paramètres spécifiques de l'utilisateur)

# **MODIFIER LES ENTRÉES (GROUPE DE SÉCURITÉ)**

Utiliser l'option *Modifier les entrées (groupe de sécurité)* pour appliquer un nouveau groupe de sécurité sur plusieurs sessions.

| Modif   | ier le lot          |
|---------|---------------------|
| O Aucun | O Sélectionner à p: |
|         |                     |
|         |                     |
|         |                     |
|         |                     |
|         | Annuler OK          |

Modifier les entrées (groupe de sécurité)

6.4.6.1 Modifier (Actions spéciales)

#### DESCRIPTION

Utiliser les options *Modifier - Modifier (Actions spéciales)* pour modifier les paramètres de plusieurs entrées en une seule opération. Il peut être utilisé pour une commande d'action par lots sur un groupe d'entrée.

Les modifications par lots sont appliquées qu'aux entrées actuellement sélectionnées dans votre volet de navigation.

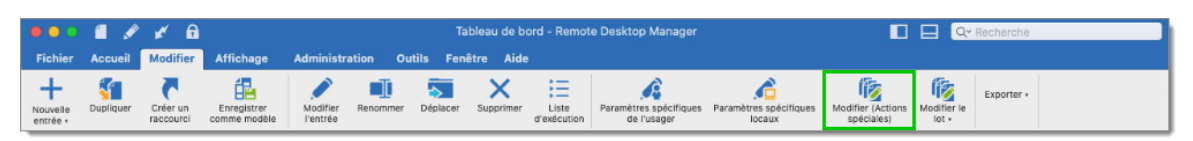

Modifier - Modifier (Actions spéciales)

## PARAMÈTRES

# GÉNÉRAL

| Modifier - Sélection            | n de l'action spéciale                         |  |  |  |  |
|---------------------------------|------------------------------------------------|--|--|--|--|
| Tout<br>ConvertTo<br>Extractors | Q Search                                       |  |  |  |  |
| General<br>Template<br>Web      | AppieScript personnalisé Détecter Adresses Mac |  |  |  |  |
|                                 |                                                |  |  |  |  |

Modifier - Général

| Option                      | Description                                                                                                    |
|-----------------------------|----------------------------------------------------------------------------------------------------|
| AppleScript<br>personnalisé | Exécuter une commande AppleScript personnalisée sur plusieurs entrées sélectionnées simultanément pour mettre à jour les propriétés. |
| Détecter<br>Adresses Mac    | Analysera toutes vos entrées dans votre base de données actuelle pour détecter s'il y a des adresses Mac                             |

#### WEB

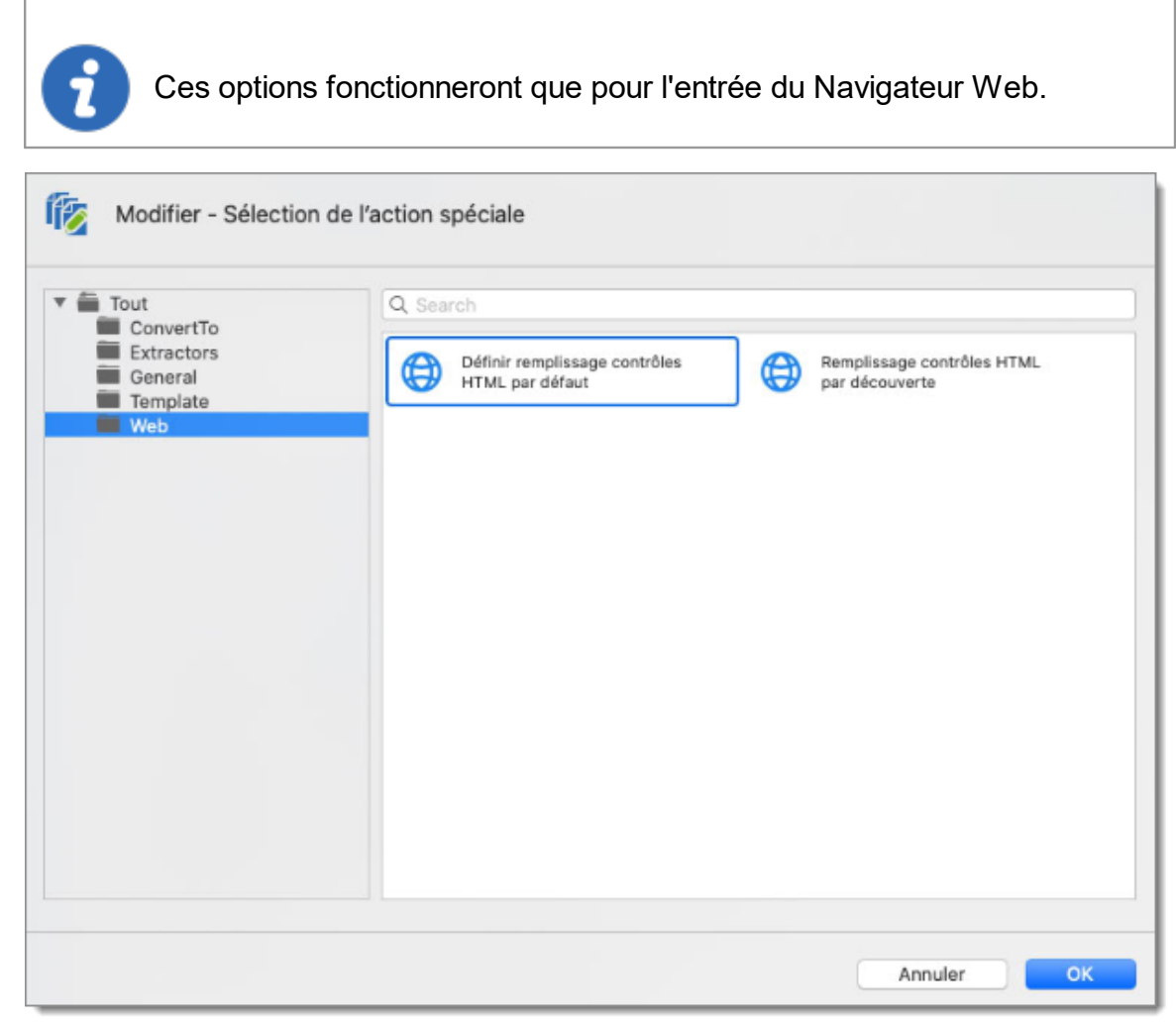

Modifier - Web

| Option         | Description                                                   |
|----------------|---------------------------------------------------------------|
| Remplissage    | Une fois que vous avez sélectionné vos entrées de Navigateur  |
| contrôles HTML | Web et exécuté l'action par lots, il remplira automatiquement |
| par découverte | les informations de connexion HTML.                           |
| Définir        | Une fois que vous avez sélectionné vos entrées de Navigateur  |
| remplissage    | Web et exécuté l'action par lots, il remplira automatiquement |
| contrôle HTML  | les champs ID de l'utilisateur et ID du mot de passe avec les |
| par défaut     | valeurs par défaut.                                           |

| ≡ Général                                                                                                    | Général Connexion Extensions of                                                                                                    | de navigateur                     |
|----------------------------------------------------------------------------------------------------|----------------------------------------------------------------------------------------------------|-----------------------------------|
| <ul> <li>Navigateur Web (http/https)</li> <li>Plus</li> <li>Permissions</li> <li>Interface utilisateur</li> <li>VPN/SSH/Passerelle</li> <li>Entrée de données</li> <li>Événements</li> <li>Sous connexions</li> <li>Journaux</li> <li>Outils à distance</li> <li>Page d'accueil</li> <li>Wake on LAN</li> <li>Avancée</li> </ul> | Mode d'authentification: Formulaire ©<br>Identifiants ID du contrôle HTML<br>Profil: Par défaut ©<br>ID de la forme:<br>ID de la forme:<br>ID de l'utilisateur:<br>ID domaine:<br>ID du mot de passe:<br>ID du mot de passe:<br>ID du mot de passe:<br>ID bouton connexion: | Personnalisé Par défaut Découvrir |

Session Navigateur Web - ID du contrôle HTML

**CONVERT TO**
| Tout                                     | Q, Search                                                                                                    |
|------------------------------------------|----------------------------------------------------------------------------------------------------|
| Extractors<br>General<br>Template<br>Web | Convertir Putty/Rebex Session en<br>SSH/Telnet/PortForward Session       Convertir Session SSH/Telnet/<br>PortForward en Putty/Rebex         Convertir la session SSH en<br>session iTerm       Convertir la session iTerm en<br>session SSH |
|                                          |                                                                                                    |

Modifier - ConvertTo

| Option                                                                       | Description                                                                                                 |
|------------------------------------------------------------------------------|----------------------------------------------------------------------------------------------------|
| Convertir<br>Putty/Rebex<br>Session en<br>SSH/Telnet/Port<br>Forward Session | Convertira automatiquement vos sessions Putty/Rebex sélectionnées en sessions SSH/Telnet/PortForward.       |
| Convertir<br>session<br>SSH/Telnet/Port<br>Forward<br>Putty/Rebex            | Convertira automatiquement vos sessions<br>SSH/Telnet/PortForward sélectionnées en sessions<br>Putty/Rebex. |

#### 6.4.7 Liste d'exécution

#### DESCRIPTION

La fonction Liste d'exécution dans Remote Desktop Manager ressemble beaucoup à une liste de lecture de musique. La liste d'exécution peut être utilisée pour créer des groupes de sessions pour une tâche spécifique ou pour des raisons de sécurité. Vous pouvez créer votre propre liste d'exécution et démarrer toutes les entrées à partir d'une liste d'exécution en même temps.

La fonction Liste d'exécution est accessible depuis Modifier - Liste d'exécution.

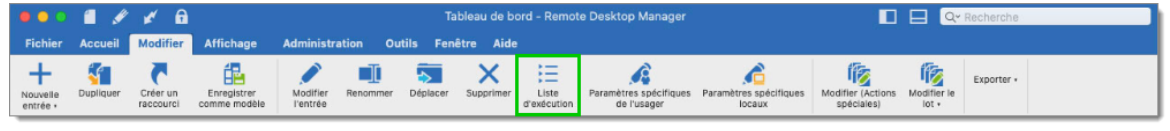

Ruban Modifier - Liste d'exécution

Pour plus d'informations, veuillez consulter les rubriques suivantes:

- <u>Actions</u>
- <u>Gestionnaire</u>
- Lancer au démarrage

#### 6.4.7.1 Actions

#### DESCRIPTION

Vous pouvez créer une *Liste d'exécution* locale ou partagée dans Remote Desktop Manager. Il existe plusieurs méthodes pour créer ou modifier une *Liste d'exécution*:

- Créer en sélectionnant des entrées dans le volet de navigation
- Créer avec des sessions à onglets ouvertes
- Créer sans sélection
- Modifier une liste d'exécution existante

254

# PARAMÈTRES

## LISTE D'EXÉCUTION LOCALE

La liste d'exécution locale est enregistrée sur l'ordinateur local et n'est pas disponible pour les autres utilisateurs.

| Gesti     | ionnaire de listes d'exécution                                              |
|-----------|-----------------------------------------------------------------------------|
|           | Local Partagé Coffre privé                                                  |
|           |                                                                             |
|           |                                                                             |
|           |                                                                             |
|           |                                                                             |
| + - 0     |                                                                             |
| Lancer a  | au démarrage: 🛛 Dernières connexions ouvertes 🗧 🗹 Confirmation au démarrage |
| Sélection | nner dans le volet de navigation Ouvrir en mode intégré Ouvrir Fermer       |

Gestionnaire de listes d'exécution - Local

# LISTE D'EXÉCUTION PARTAGÉE

La *Liste d'exécution partagée* est enregistrée dans la base de données et peut être utilisée par tous les utilisateurs. La *Liste d'exécution* partagée peut être lancée à partir du volet de navigation ainsi que du menu *Modifier - Liste d'exécution*.

| Gestionna        | re de listes d'exécutio   | n             |                  |        |
|------------------|---------------------------|---------------|------------------|--------|
|                  |                           | Local Partagé | Coffre privé     |        |
|                  |                           |               |                  |        |
|                  |                           |               |                  |        |
|                  |                           |               |                  |        |
| + - <b>* @</b> C |                           |               |                  |        |
|                  |                           |               |                  |        |
| Sélectionner da  | ns le volet de navigation | Ouvrir en mod | e intégré Ouvrir | Fermer |

Gestionnaire de listes d'exécution - Partagé

# LISTE D'EXÉCUTION COFFRE DE L'UTILISATEUR

La *Liste d'exécution* du Coffre de l'utilisateur est enregistrée dans votre Coffre de l'utilisateur qui est un coffre centré sur l'utilisateur, il permet à chaque utilisateur de créer une *Liste d'exécution* à laquelle seuls eux peuvent accéder.

|         | Local | Partagé C | offre privé |  |  |
|---------|-------|-----------|-------------|--|--|
|         |       |           |             |  |  |
|         |       |           |             |  |  |
|         |       |           |             |  |  |
| - * @ C |       |           |             |  |  |
|         |       |           |             |  |  |

Gestionnaire de listes d'exécution - Coffre de l'utilisateur

## **ACTIONS**

## CRÉER UNE LISTE D'EXÉCUTION EN SÉLECTIONNANT DES ENTRÉES DANS LE VOLET DE NAVIGATION

1. Sélectionner les entrées dans votre volet de navigation.

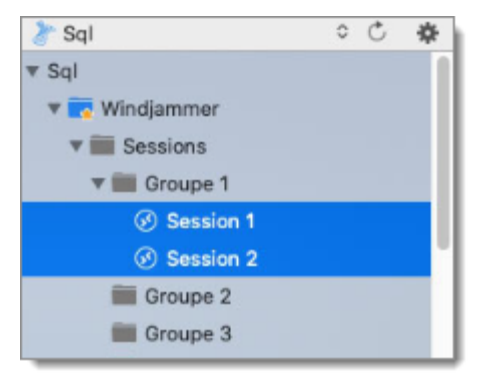

Volet de navigation

2. Faire un clic droit dans le volet de navigation et sélectionner *Liste d'exécution - Créer une liste d'exécution*.

| Sql Support                                                       | 0 C 🌣                                                                        | 🕸 Tableau de bord                      |          |                             |                                            |  |
|-------------------------------------------------------------------|------------------------------------------------------------------------------|----------------------------------------|----------|-----------------------------|--------------------------------------------|--|
| Sql Support     To Sessions                                       |                                                                              | Session 1                              |          |                             |                                            |  |
| ▼ III Groupe 1                                                    |                                                                              | Actions                                |          |                             | = = \$ 0 0 E                               |  |
| <ul> <li>Session 2</li> <li>Groupe 2</li> <li>Groupe 3</li> </ul> | Ouvrir séle<br>Ouvrir ave                                                    | ection (2 entrées)<br>c des paramètres | ۲<br>۲   |                             | Session 1<br>RDP (Microsoft Ret            |  |
|                                                                   | Nouvelle e<br>Dupliquer<br>Ajouter                                           | ntrée                                  | +        | e)                          | Dossier                                    |  |
|                                                                   | Modifier<br>Déplacer<br>Supprimer<br>Favoris                                 | la sélection (2 entrées)               | ►<br>#≪1 | les                         | Windjammer\Sessions\                       |  |
|                                                                   | Liste d'exécution                                                            |                                        |          | Créer une liste d'exécution |                                            |  |
|                                                                   | Presse-papiers<br>Outils/Scripts/macros<br>Affichage<br>Importer<br>Exporter |                                        | •        | Ajouter à la lis            | Ajouter à la liste d'exécution (2 entrées) |  |
|                                                                   |                                                                              |                                        | -        | Gestionnaire                | de listes d'exécution                      |  |
|                                                                   |                                                                              |                                        | * *      |                             | Nom d'utilisateur                          |  |
|                                                                   | Développe<br>Réduire to                                                      | er tout<br>ut                          |          |                             |                                            |  |
|                                                                   | Propriétés                                                                   |                                        |          |                             | Mot de passe                               |  |

Créer une liste d'exécution

3. Choisir si vous souhaitez sauvegarder votre liste d'exécution localement, partagée ou dans votre Coffre de l'utilisateur.

| Gestionnaire de listes d'execution |              |  |
|------------------------------------|--------------|--|
|                                    | Local        |  |
|                                    | Partagé      |  |
|                                    | Coffre privé |  |
|                                    |              |  |
|                                    | Annuler      |  |

Choisir la sauvegarde

4. Cliquer ensuite sur *Entrées sélectionnées dans le volet de navigation*.

| Entrées sélectionnées dans le volet de Navigation |  |  |  |
|---------------------------------------------------|--|--|--|
| Sessions ouvertes sous onglets                    |  |  |  |
| Aucune sélection                                  |  |  |  |

Entrées sélectionnées dans le volet de navigation

5. Vous remarquerez que toutes vos entrées présélectionnées dans le volet de navigation sont déjà sélectionnées dans l'éditeur de liste d'exécution. Nommer et écrire une description à votre liste d'exécution et cliquer sur **OK**.

| Éditeur de liste d'exécution                                 |                                                                                                    |
|--------------------------------------------------------------|----------------------------------------------------------------------------------------------------|
| Nom:<br>Description:                                         | 1000 🗘 ms                                                                                                    |
| ▼Sql ▼ Sessions ▼ Groupe 1 ♥ Session 1 ♥ Session 2 ♥ Website | Sélectionner tou<br>Sélectionner t<br>Sélectionner t<br>Sélectionner t<br>Sélectionner t<br>Sélectionner t<br>Sélectionner t<br>Ordre |
|                                                              | Annuler                                                                                                    |

Éditeur de liste d'exécution

Le temps d'attente est utilisé pour définir le délai entre l'ouverture des différentes entrées.

Vous pouvez également créer une nouvelle liste d'exécution en utilisant *Modifier - Liste d'exécution*, puis en cliquant sur le signe plus.

| Gestionnaire de li        | stes d'exécution                                            |
|---------------------------|-------------------------------------------------------------|
|                           | Local Partagé Coffre privé                                  |
|                           |                                                             |
|                           |                                                             |
|                           |                                                             |
|                           |                                                             |
| - & @ C                   |                                                             |
| Lancer au démarrage:      | Dernières connexions ouvertes ᅌ 🗹 Confirmation au démarrage |
| Sélectionner dans le vole | t de navigation Ouvrir en mode intégré Ouvrir Fermer        |

Créer une nouvelle liste d'exécution

## CRÉER UNE LISTE D'EXÉCUTION AVEC DES SESSIONS À ONGLETS OUVERTES

- 1. Ouvrir toutes les sessions que vous souhaitez ajouter à votre nouvelle liste d'exécution en mode intégré.
- 2. Faire un clic droit dans le volet de navigation et sélectionner *Liste d'exécution Créer à partir de sessions ouvertes*.
- 4. Choisir si vous souhaitez sauvegarder votre liste d'exécution localement, partagée ou dans votre Coffre de l'utilisateur.

| Gestionnaire de listes d'exécution |  |  |  |  |  |
|------------------------------------|--|--|--|--|--|
| Local                              |  |  |  |  |  |
| Partagé                            |  |  |  |  |  |
| Coffre privé                       |  |  |  |  |  |
| Coffre privé                       |  |  |  |  |  |
|                                    |  |  |  |  |  |

Choisir la sauvegarde

 Vous remarquerez que toutes vos sessions ouvertes dans le volet de navigation sont déjà sélectionnées dans l'éditeur de liste d'exécution. Nommer et écrire une description à votre liste d'exécution et cliquer sur *OK*.

| Éditeur de liste d'exécution                                                                             |                                                                     |
|----------------------------------------------------------------------------------------------------|---------------------------------------------------------------------|
| Nom: Description:                                                                                        | 1000 C ms                                                           |
| ▼ Sql<br>▼ ■ Windjammer<br>▼ ■ Sessions<br>▼ ■ Groupe 1<br>♥ ♥ Session 1<br>♥ ♥ Session 2<br>● ♥ Website | Sélectionner tou Sélectionner t Césélectionner t Réduire tout Ordre |
|                                                                                                    | Annuler                                                             |

Éditeur de liste d'exécution

# **CRÉER UNE LISTE D'EXÉCUTION SANS SÉLECTION**

- 1. Cliquer Modifier Liste d'exécution Créer une liste d'exécution.
- 2. Choisir si vous souhaitez sauvegarder votre liste d'exécution localement, partagée ou dans votre Coffre de l'utilisateur.

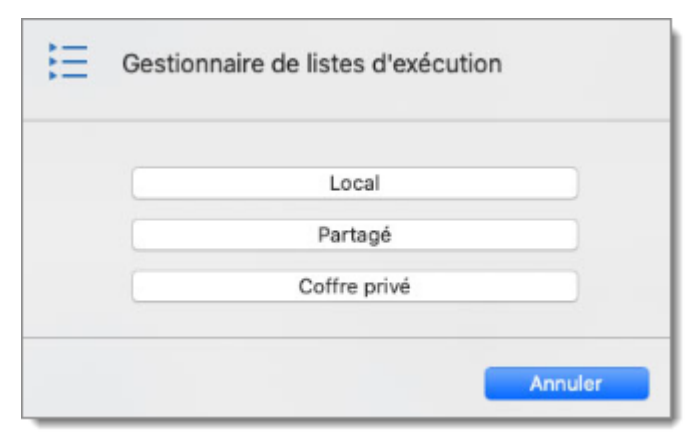

Choisir la sauvegarde

3. Cliquer ensuite sur *Aucune sélection*.

| ŧΞ | Éditeur de liste d'exécution                      |
|----|---------------------------------------------------|
|    | Entrées sélectionnées dans le volet de Navigation |
|    | Sessions ouvertes sous onglets                    |
|    | Aucune sélection                                  |
|    | Fermer                                            |

Aucune sélection

 Choisir les entrées que vous souhaitez ajouter é votre lise d'exécution en cochant la case à côté du nom de l'entrée. Nommer et écrire une description à votre liste d'exécution et cliquer sur OK.

| Éditeur de liste d'exécution                                                                                                    |                                                                                  |
|----------------------------------------------------------------------------------------------------|----------------------------------------------------------------------------------|
| Nom:<br>Description:                                                                                                    | 1000 🗘 ms                                                                        |
| <ul> <li>♥ Sql</li> <li>♥ Windjammer</li> <li>♥ Sessions</li> <li>♥ Groupe 1</li> <li>♥ Session 1</li> <li>♥ Session 2</li> <li>♥ Website</li> </ul> | Sélectionner tou<br>Désélectionner t<br>Développer tout<br>Réduire tout<br>Ordre |
|                                                                                                    | Annuler OK                                                                       |

Éditeur de liste d'exécution

# MODIFIER UNE LISTE D'EXÉCUTION EXISTANTE

1. Vous pouvez modifier une liste d'exécution dans Modifier - Liste d'exécution.

| •••           | 1         | ¥ 🔒       |              |            |          | Ta       | ableau de b | ord - Remot | e Desktop Manager      |                        |                   | 🗆 🔍         | Recherche  |
|---------------|-----------|-----------|--------------|------------|----------|----------|-------------|-------------|------------------------|------------------------|-------------------|-------------|------------|
| Fichier       | Accueil   | Modifier  | Affichage    | Administra | ation Ou | tils Fen | être Aide   |             |                        |                        |                   |             |            |
| +<br>Nouvelle | Dupliquer | Créer un  | Enregistrer  | Modifier   | Renommer | Déplacer | Supprimer   | Liste       | Paramètres spécifiques | Paramètres spécifiques | Modifier (Actions | Modifier le | Exporter + |
| entrée •      |           | raccourci | comme modèle | l'entrée   |          |          |             | d'exécution | de l'usager            | locaux                 | spéciales)        | iot +       |            |

Ruban Modifier - Liste d'exécution

2. Sélectionner la liste d'exécution que vous souhaitez modifier, puis cliquer sur la molette pour modifier l'entrée.

| Gestionnaire de listes d'exécution                                               |
|----------------------------------------------------------------------------------|
| Local Partagé Coffre privé                                                       |
| Session                                                                          |
| Lancer au démarrage: Dernières connexions ouvertes 🔅 🗹 Confirmation au démarrage |
|                                                                                  |
| Sélectionner dans le volet de navigation Ouvrir en mode intégré Ouvrir           |

Gestionnaire de listes d'exécution - Modifier

#### 6.4.7.2 Gestionnaire

## DESCRIPTION

Il existe 3 façons d'ouvrir une liste d'exécution:

| Option                                         | Description                                                                                                    |
|------------------------------------------------|----------------------------------------------------------------------------------------------------|
| Ouvrir                                         | Les éléments s'ouvriront en utilisant le mode spécifié dans chaque session.                                                                                            |
| Ouvrir en mode<br>intégré                      | Les éléments s'ouvriront tous en utilisant le mode intégré.                                                                                                    |
| Sélectionner<br>dans le volet de<br>navigation | Les éléments seront sélectionnés dans le volet de navigation,<br>ce qui vous permet de choisir une autre commande à<br>exécuter sur la section dans un deuxième temps. |

#### **OUVRIR**

Dans *Modifier - Liste d'exécution - Gestionnaire de listes d'exécution*, sélectionner la liste et cliquer *Ouvrir*.

|                |                        | ocal Partagé Coffre p   | privé           |  |
|----------------|------------------------|-------------------------|-----------------|--|
| :=             |                        |                         |                 |  |
| >              |                        |                         |                 |  |
|                |                        |                         |                 |  |
|                |                        |                         |                 |  |
|                |                        |                         |                 |  |
|                |                        |                         |                 |  |
|                |                        |                         |                 |  |
|                |                        |                         |                 |  |
| - <b>* 6</b> C |                        |                         |                 |  |
| - 🏘 🙆 ී        | Dernières connexions o | uvertes 🗘 🗹 Confirmatio | on au démarrage |  |

Ouvrir la liste d'exécution

# **OUVRIR EN MODE INTÉGRÉ**

Dans *Modifier - Liste d'exécution - Gestionnaire de listes d'exécution*, sélectionner la liste et cliquer *Ouvrir en mode intégré*.

| Gestionnaire de listes d'exécution                                                            |    |
|-----------------------------------------------------------------------------------------------|----|
| Local Partagé Coffre privé                                                                    |    |
| Session                                                                                       |    |
| + - ♣ @ C<br>Lancer au démarrage: Dernières connexions ouvertes 🗘 🗹 Confirmation au démarrage |    |
| Sélectionner dans le volet de navigation Ouvrir en mode intégré Ouvrir                        | er |

Ouvrir la liste d'exécution mode intégré

### **OUVRIR EN SÉLECTIONNANT DANS LE VOLET DE NAVIGATION**

Dans *Modifier - Liste d'exécution - Gestionnaire de listes d'exécution*, sélectionner la liste et cliquer *Sélectionner dans le volet de navigation*. Sélectionner les entrées dans le volet de navigation.

|                 | Local Partagé Coffre | e privé |  |
|-----------------|----------------------|---------|--|
| :=              |                      |         |  |
| 8—              |                      |         |  |
| Session         |                      |         |  |
|                 |                      |         |  |
|                 |                      |         |  |
|                 |                      |         |  |
|                 |                      |         |  |
|                 |                      |         |  |
|                 |                      |         |  |
|                 |                      |         |  |
| - <b>\$ @</b> C |                      |         |  |

Sélectionner dans le volet de navigation

#### **MENU**

Vous pouvez utiliser le menu du Gestionnaire de la liste d'exécution pour plusieurs options.

| Gestionnaire de listes d'exécution                                                                                 |
|----------------------------------------------------------------------------------------------------|
| Local Partagé Coffre privé                                                                                         |
| Session                                                                                                    |
| +   -   ♣ @ C         Lancer au démarrage:         Dernières connexions ouvertes         Confirmation au démarrage |
| Sélectionner dans le volet de navigation Ouvrir en mode intégré Ouvrir Fermer                                      |

Menu Gestionnaire de listes d'exécution

# PARAMÈTRES

| Opti<br>on | Description                                       |
|------------|---------------------------------------------------|
| +          | Créer une nouvelle liste d'exécution.             |
| _          | Supprimer une liste d'exécution existante.        |
| *          | Modifier la liste d'exécution sélectionnée.       |
| Ċ          | Actualiser le gestionnaire de listes d'exécution. |
| a          | Copier la liste d'exécution sélectionnée.         |

#### 6.4.7.3 Lancer au démarrage

#### DESCRIPTION

Une liste d'exécution peut être définie pour être lancée lorsdu démarrage de Remote Desktop Manager.

#### PARAMÈTRES

#### LISTE D'EXÉCUTION PAR DÉFAUT AU DÉMARRAGE

Pour définir une liste d'exécution par défaut, cliquer sur *Modifier - Liste d'exécution - Gestionnaire de listes d'exécution*. Sélectionner une liste d'exécution et ensuite le mode au démarrage.

|                                | Local Partage Coffre prive                                  |  |
|--------------------------------|-------------------------------------------------------------|--|
| :=                             |                                                             |  |
| ·                              |                                                             |  |
| Session                        |                                                             |  |
|                                |                                                             |  |
|                                |                                                             |  |
|                                |                                                             |  |
|                                |                                                             |  |
|                                |                                                             |  |
|                                |                                                             |  |
|                                |                                                             |  |
| - <b>\$</b> # C                |                                                             |  |
| - <b>* @</b> C                 | Pas de valeur par défaut                                    |  |
| - ≱ @ C<br>Lancer au démarrage | Pas de valeur par défaut<br>✓ Dernières connexions ouvertes |  |

Lancer au démarrage

Si vous cochez la case **Confirmation au démarrage**, une fenêtre de confirmation s'affichera avant d'ouvrir votre liste d'exécution. Vous pouvez ensuite activer ou désactiver les sessions manuellement ou annuler complètement le processus.

La dernière option de connexion ouverte proposera de rouvrir les sessions qui ont été ouvertes au moment où vous avez fermé Remote Desktop Manager. Cette liste

d'exécution est maintenue automatiquement à chaque fermeture de Remote Desktop Manager.

#### 6.4.8 Exporter

## DESCRIPTION

Utiliser les options d'exportation pour exporter les entrées sélectionnées depuis Remote Desktop Manager.

# PARAMÈTRES

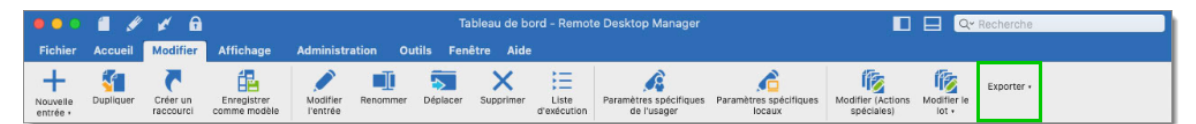

Modifier - Exporter

| Option                                                   | Description                                                                                                    |
|----------------------------------------------------------|----------------------------------------------------------------------------------------------------|
| Exporter l'entrée<br>en fichier Remote<br>Desktop (.rdp) | Exporter vos entrées sélectionnées dans un format de fichier Remote Desktop (.rdp).                                                                                                    |
| Exporter la<br>sélection (.rdm)                          | Exporter vos entrées sélectionnées dans un fichier .rdm qui<br>peut ensuite être importé dans n'importe quelle source de<br>données Remote Desktop Manager. Vous pouvez choisir<br>d'inclure les identifiants de vos entrées dans votre format<br>d'exportation et de sécuriser votre fichier avec une clé<br>principale. |

# 6.5 Affichage

## DESCRIPTION

Le ruban *Affichage* est utilisé pour contrôler différentes fonctionnalités concernant les affichages, la disposition et les journaux de Remote Desktop Manager.

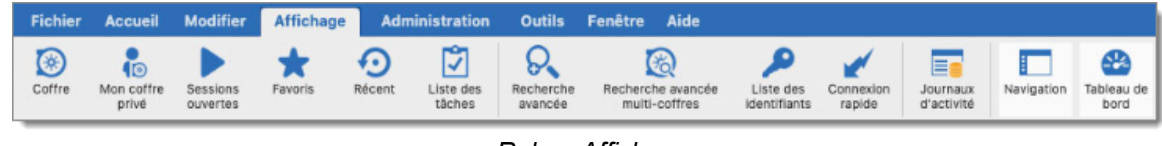

Ruban Affichage

Reportez-vous aux rubriques suivantes pour plus d'informations:

- <u>Coffre</u>
- Mon Coffre de l'utilisateur
- <u>Sessions ouvertes</u>
- Favoris
- <u>Récent</u>
- Liste des tâches
- <u>Recherche avancée</u>
- <u>Connexion rapide</u>
- Journaux d'activité
- <u>Navigation</u>

#### 6.5.1 Liste des tâches

## DESCRIPTION

La *Liste des tâches* vous aident à suivre le travail qui doit être fait par votre personnel sur des entrées spécifiques.

Pour afficher une liste complète de toutes les tâches dans votre source de données actuelle, cliquez sur *Liste des tâches* dans le ruban *Affichage*.

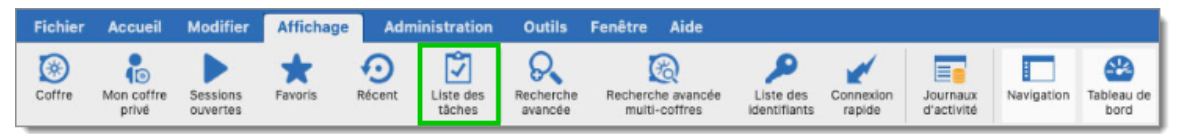

Affichage - Liste des tâches

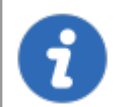

Cette fonctionnalité n'est disponible que pour les sources de données suivantes: <u>Devolutions Server</u>, <u>MariaDB</u>, <u>MySQL</u>, <u>SQL Server</u> et <u>SQLite</u>.

Pour en savoir plus sur la *Liste des tâches*, veuillez consulter:

- <u>Ajouter</u>
- <u>Rechercher</u>
- Exporter
- 6.5.1.1 Ajouter

#### DESCRIPTION

Créer des tâches dans la *Liste des tâches* pour vous aider à suivre le travail à effectuer par votre personnel.

# PARAMÈTRES

## **CRÉATION D'UNE TÂCHE**

1. Dans le ruban *Affichage*, cliquer sur *Liste des tâches*.

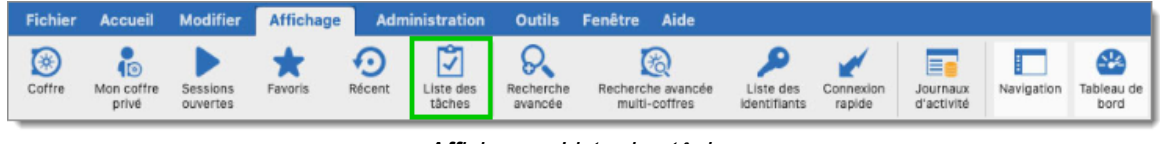

Affichage - Liste des tâches

2. Cliquer sur *Nouveau*.

| 🖸 Tàche                  |                       |           |               |                |          |                  |
|--------------------------|-----------------------|-----------|---------------|----------------|----------|------------------|
| Échéance                 | 7 derniers jours      | \$ 2020-0 | 5-12 🗘 À 🛛 20 | 20-05-19       |          |                  |
| Statut                   |                       |           | 0             |                |          |                  |
| Nom d'utilisateur        |                       |           | •             | Recherche      |          |                  |
| Nom                      | Statut                | Entrée    | Priorité      | Assigné à      | Échéance | Date de création |
| Mise à jour des serveurs | Ouvert                |           |               | WINDJAMMER\adm | ninistra | 2020-05-15       |
|                          |                       |           |               |                |          |                  |
|                          | tualisation automatiq | ue        |               |                |          |                  |

Création d'une tâche

3. Entrer vos informations de tâche, comme le nom de la tâche, la priorité, la date d'échéance et la description.

| Gestic       | on des tâches                            |
|--------------|------------------------------------------|
| Entrée       |                                          |
| Priorité:    | 1 Échéance: 2020-05-11 Date de création: |
| Description: |                                          |
| Utilisateur: | Tâche       Image: Statut:     Ouvert    |
| Commentaire  |                                          |
|              |                                          |
|              | Annuler                                  |

Gestion des tâches

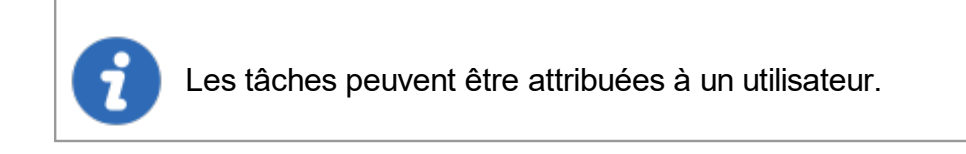

#### **USAGER ACTUEL**

Vous pouvez utiliser l'Usager actuel pour définir instantanément votre identité.

### STATUT

Un statut différent peut être appliqué à une tâche:

- Assigné
- Annulé
- Fermé
- Fait
- En cours
- Ouvert
- Reporté

#### 6.5.1.2 Rechercher

# DESCRIPTION

Lorsque plusieurs tâches sont créées dans Remote Desktop Manager, effectuer une recherche en cliquant sur le bouton *Rechercher* pour filtrer la liste des tâches affichées.

| 🖸 Táche                  |                      |         |               |                |          |                  |
|--------------------------|----------------------|---------|---------------|----------------|----------|------------------|
| Échéance                 | 7 derniers jours     | 02020-0 | 5-12 🗘 À 🛛 20 | 20-05-19       |          |                  |
| Statut                   |                      |         | 0             |                |          |                  |
| Nom d'utilisateur        |                      |         | •             | Recherche      |          |                  |
| Nom                      | Statut               | Entrée  | Priorité      | Assigné à      | Échéance | Date de création |
| Mise à jour des serveurs | Ouvert               |         |               | WINDJAMMER\adm | ninistra | 2020-05-15       |
| lise à jour des serveurs | Ouvert               |         |               | WINDJAMMER\adn | ninistra | 2020-05-15       |
|                          |                      |         |               |                |          |                  |
|                          |                      |         |               |                |          |                  |
|                          |                      |         |               |                |          |                  |
|                          |                      |         |               |                |          |                  |
|                          | tualisation automati | que     |               |                |          |                  |

Rechercher une tâche

Vous pouvez filtrer votre recherche par date d'échéance, nom d'utilisateur ou statut.

| Échéance     | 7 derniers jours | 0 | 2020-05-12 | 0 À | 2020-05-19 |
|--------------|------------------|---|------------|-----|------------|
| Statut       |                  |   | 0          |     |            |
| Nom d'utilis |                  |   | 0          |     |            |

Filtre de tâches

#### 6.5.1.3 Exporter

## DESCRIPTION

Les tâches peuvent être exportées dans différents types de fichiers pour l'impression ou la révision.

# **COMMENT EXPORTER DES TÂCHES**

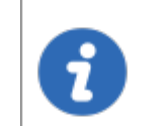

Avant d'exporter des tâches, vous pouvez effectuer une <u>Recherche</u> pour filtrer la liste des tâches.

Sélectionner les tâches et faire un clic droit pour choisir le format d'exportation.

| Échéance                | 7 derniers jours | 2020-05-08                   | B C À 2020-05-15   |
|-------------------------|------------------|------------------------------|--------------------|
| Statut                  |                  | 0                            |                    |
| Nom d'utilisateur       |                  | 0                            | Recherche          |
| om                      | Statut           | Entrée                       | Priorité Assigné à |
| ise à jour des serveurs | s Ouvert         | Modifier                     | AMI                |
|                         |                  | Accionar un utilio           | atour              |
|                         |                  | Statut                       | ►                  |
|                         |                  | Statut<br>Localisez l'entrée | correspondante     |

Exporter la Liste des tâches

#### **TYPE DE FICHIER D'EXPORTATION**

Vous pouvez exporter des tâches dans ces formats de fichiers:

- CSV
- HTML
- XML

#### 6.5.2 Recherche avancée

#### DESCRIPTION

La fonction de **Recherche avancée** vous permet d'effectuer des recherches puissantes avec plusieurs critères à la fois. Vous pouvez ensuite facilement sélectionner votre résultat de recherche dans votre volet de navigation.

| 0   |                                                   | Recherche av                                                 | rancée                   |                                                                                        |
|-----|---------------------------------------------------|--------------------------------------------------------------|--------------------------|----------------------------------------------------------------------------------------|
| Q,  | Recherche avance                                  | ie                                                           |                          |                                                                                        |
|     | Type de connexion<br>Aucun<br>Aucun<br>Aucun<br>C | Recherche Paramètres RDP (Microsoft Remote Desktop Protocol) |                          | 461 item<br>Charger<br>Enregistrer<br>Enregistrer en tant que<br>Exporter<br>Recherche |
| N   | Nom                                               | Description                                                  |                          |                                                                                        |
| @ s | Session 1                                         | Session RDP test                                             |                          | 1                                                                                      |
|     | Judani L                                          |                                                              |                          |                                                                                        |
|     |                                                   |                                                              | Réinitialiser Sélectionn | er dans le volet de navigation                                                         |

Recherche avancée

# PARAMÈTRES

| Option | Description                                                                 |
|--------|-----------------------------------------------------------------------------|
| Nom    | Vous pouvez choisir entre différents critères pour affiner votre recherche: |
|        | • Aucun                                                                     |
|        | • Type de connexion                                                         |
|        | Référence au contact                                                        |
|        | Date de création                                                            |
|        | Champs personnalisés                                                        |

|             | Description                                                                |
|-------------|----------------------------------------------------------------------------|
|             | • Domaine                                                                  |
|             | • Dossier                                                                  |
|             | • Hôte                                                                     |
|             | • Favoris                                                                  |
|             | • Étiquettes                                                               |
|             | • Date de la dernière mise à jour                                          |
|             | • Nom                                                                      |
|             | • OS                                                                       |
|             | • Force du mot de passe                                                    |
|             | Groupe de sécurité                                                         |
|             | Numéro de série                                                            |
|             | • Rôle du serveur                                                          |
|             | • Statut                                                                   |
|             | • Nom d'utilisateur                                                        |
|             | • URL                                                                      |
|             | Version                                                                    |
|             | • IP                                                                       |
|             | • MAC                                                                      |
| Charger     | Charger les recherches précédemment enregistrées.                          |
| Enregistrer | Enregistrer votre recherche localement et ainsi vous pouvez la réutiliser. |

| Enregistrer en<br>tant que                     | Enregistrer une recherche précédemment enregistrée, mais sous un autre nom.                                                                                 |
|------------------------------------------------|----------------------------------------------------------------------------------------------------|
| Exporter                                       | Exporter les entrées de votre résultat de recherche sous forme de fichier Csv, Html, XIs ou Xml. Les informations sensibles seront cryptées à l'aide d'AES. |
| Recherche                                      | Une fois que vous avez sélectionné vos critères de recherche, cliquer sur <b>Recherche</b> pour afficher le résultat de la recherche.                       |
| Réinitialiser                                  | Réinitialiser tous vos champs pour procéder à une nouvelle recherche.                                                                                       |
| Sélectionner<br>dans le volet de<br>navigation | Sélectionner votre résultat de recherche dans votre volet de navigation. Cette option peut être utilisée en combinaison avec une modification par lots.     |

Il y aura une liste déroulante à côté de certains champs (ex: Nom) pour vous donner des options de recherche:

• **Contient** - tout nom qui comprend les caractères que vous avez saisis, n'importe où dans le nom du champ.

• **Commençant par** - tout nom commençant par les caractères que vous avez saisis.

- Finissant par tout nom se terminant par les caractères que vous avez saisis.
- *Expression exacte* trouvera des noms qui correspondent à chaque caractère que vous avez entré, exactement comme il a été entré.

#### 6.5.3 Journaux d'activité

#### DESCRIPTION

Le *Journaux d'activité* offre une solution de journal robuste. Grâce à lui, il est possible de surveiller une session ouverte pour tous les utilisateurs qui utilisent des <u>Sources de</u> <u>données avancée</u>. Le journal est disponible pour des sessions spécifiques dans le

menu contextuel *Affichage - Journaux d'activité*, dans les propriétés de la session (page à onglet Journaux) et dans le tableau de bord.

# PARAMÈTRES

Le journal contient toutes les opérations CRUD (ajout, modification et suppression), les mots de passe affichés, les identifiants utilisés par d'autres sessions, etc.

|              |           | 2020    | 05-18 • A 2020-05-18    | S.                |                                 | 0 Journaux  |
|--------------|-----------|---------|-------------------------|-------------------|---------------------------------|-------------|
| Nom d'utilis | sateur:   | ✓ □ Hôt | e:                      |                   | ~                               |             |
| Message:     |           | 🔄 🗆 Cor | mmentaire d'ouverture:  |                   | <ul> <li>Heure d'ori</li> </ul> | gine ᅌ      |
| Dossier:     |           | 🖂 🖂 Cor | mmentaire de fermeture: |                   | ~                               | Recherche   |
| Dossier      | Connexion | Message | Commentaire à l'ou      | Date de connexion | Date Fin / Temps                | Temps actif |
|              |           |         |                         |                   |                                 |             |
|              |           |         |                         |                   |                                 |             |

Affichage - Journaux d'activité

Vous pouvez utiliser les *Journaux d'activité* pour rechercher des informations sur plusieurs sessions pour une heure ou pour un utilisateur spécifique. La fenêtre est similaire à une fenêtre de recherche et propose plusieurs types de filtres, notamment:

- Période de temps
- Nom d'utilisateur
- Hôte
- Message
- Dossier
- Commentaire d'ouverture ou de fermeture

Voici une liste des colonnes trouvées dans votre journal d'activité.

| Option    | Description                                     |
|-----------|-------------------------------------------------|
| Dossier   | Le dossier où se trouve votre entrée.           |
| Connexion | La connexion utilisée pour ouvrir votre entrée. |

| Message                                 | Indique l'action qui a été effectuée sur votre entrée ou session.                                                                                                    |
|-----------------------------------------|----------------------------------------------------------------------------------------------------|
| Commentair<br>e à<br>l'ouverture        | Le commentaire à l'ouverture est défini dans l'onglet Journaux de votre session.                                                                                                    |
| Commentair<br>e de<br>fermeture         | Le commentaire de fermeture est défini dans l'onglet Journaux de votre session.                                                                                                    |
| Date de connexion                       | Indique la date et l'heure d'ouverture de votre session ou de modification de votre entrée.                                                                                                    |
| Date<br>Fin/Temps                       | Indique la date et l'heure de fermeture de la session ou de l'entrée.                                                                                                    |
| Temps actif                             | Disponible uniquement pour les sessions en mode intégré. Il<br>enregistrera le temps actif de votre session, ce qui signifie l'heure<br>à laquelle votre session a été ouverte en mode intégré et vous<br>avez été actif dans votre session. Si votre session est ouverte,<br>mais que votre vue se trouve sur votre onglet Tableau de bord et<br>non sur votre onglet de session, aucune heure active ne sera<br>enregistrée. |
| Durée                                   | Disponible uniquement pour les sessions en mode intégré.<br>Lorsque les sessions sont ouvertes en mode intégré, la durée sera<br>enregistrée, ce qui signifie que même si votre vue est sur votre<br>tableau de bord et que vous ne travaillez pas activement dans<br>votre session, mais que votre onglet de session est ouvert, la<br>durée enregistrera la durée de son ouverture.                                          |
| Utilisateur de<br>la base de<br>données | Indique le nom d'utilisateur de la base de données.                                                                                                    |
| Nom<br>d'utilisateur                    | Indique le nom de l'utilisateur connecté.                                                                                                    |
| Hôte                                    | Indique le nom de l'hôte.                                                                                                    |

| Turne de              |                                       |
|-----------------------|---------------------------------------|
| l ype de<br>connexion | indique le type de connexion utilise. |

#### 6.6 Administration

### DESCRIPTION

Le ruban *Administration* n'est disponible que pour l'administrateur de la source de données, car il est principalement utilisé pour gérer les paramètres et les utilisateurs d'une source de données. Si les options sont grisées, contactez votre administrateur.

De plus, la plupart des fonctionnalités contenues dans le menu *Administration* nécessitent une <u>Sources de données avancées</u>.

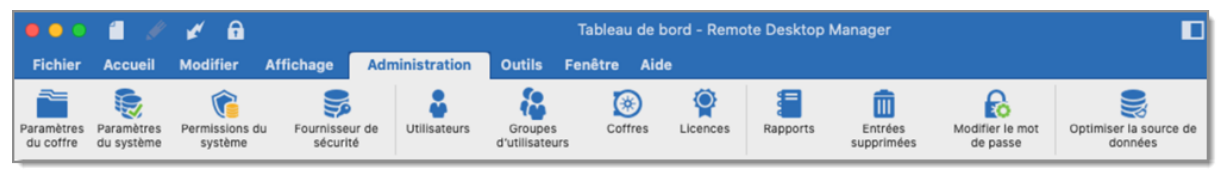

Ruban Administration

Reportez-vous aux rubriques suivantes pour plus d'informations:

- Paramètres du système
- Fournisseur de sécurité
- Utilisateurs
- Coffres
- Groupes d'utilisateurs
- Paramètres du coffre
- Entrées supprimées
- <u>Rapports</u>
- Modifier le mot de passe

#### 6.6.1 Paramètres du système

282

#### DESCRIPTION

# Les **Paramètres du système** sont disponibles dans **Administration - Paramètres du système**.

Les Paramètres du système vous permettent de contrôler de nombreux aspects globaux de la source de données, tels que le mode hors ligne, les politiques de mot de passe et la gestion des versions. Vous pouvez définir des stratégies générales applicables à l'ensemble de la source de données.

Cette fonctionnalité nécessite une <u>Sources de données avancées</u>.

# PARAMÈTRES

| Général                                                                                       | Général                                                                                                    |                                                                                                    |
|-----------------------------------------------------------------------------------------------|----------------------------------------------------------------------------------------------------|----------------------------------------------------------------------------------------------------|
| Favoris<br>Utilisateur personnalisé<br>▼ Politique de mot de passe<br>Modèles de mot de passe | <ul> <li>Permettre les paramètres spécifiques de l'usager</li> <li>Permettre paramètres spécifiques locaux</li> <li>Désactiver le coffre privé</li> <li>Permettre les dossiers virtuels</li> </ul> | Désactiver le glisser-déposer des entrées<br>Désactiver la trace de la pile<br>Journaliser les activités du coffre privé |
| Gestion de version                                                                            | Hors connexion                                                                                                    |                                                                                                    |
| Série<br>Message système<br>Disponibilité de type<br>Étiquettes<br>Variables personnalisées   | Mode hors connexion Lecture/écriture                                                                                                    | Expiration 7 C Jours                                                                                                    |
|                                                                                               | Sécurité                                                                                                    |                                                                                                    |
|                                                                                               | Verrouiller l'application quand réduite                                                                                                    | ninutes                                                                                                    |
|                                                                                               | Période d'utilisation                                                                                                    |                                                                                                    |
|                                                                                               | Jours                                                                                                    | Heure du jour                                                                                                    |
|                                                                                               | N'importe quel jour                                                                                                    | À tout moment                                                                                                    |

Pour plus d'informations sur les différentes options contenues dans les paramètres du système, veuillez consulter:

- <u>Général</u>
- Politique de mot de passe
- Gestion de version
- <u>Série</u>
- Message système
- Variables personnalisées
- 6.6.1.1 Général

## DESCRIPTION

Dans le menu *Général*, vous pourrez gérer différents droits d'accès spécifiques à la source de données.

| Général                                                                                                    | Général                                                                                                    |                                                                                                    |
|----------------------------------------------------------------------------------------------------|----------------------------------------------------------------------------------------------------|----------------------------------------------------------------------------------------------------|
| Favoris<br>Utilisateur personnalisé<br>♥ Politique de mot de passe<br>Gestion de version<br>Série<br>Message système<br>Disponibilité de type<br>Étiquettes<br>Variables personnalisées | <ul> <li>Permettre les paramètres spécifiques de l'usager</li> <li>Permettre paramètres spécifiques locaux</li> <li>Désactiver le coffre privé</li> <li>Permettre les dossiers virtuels</li> </ul> | <ul> <li>Désactiver le glisser-déposer des entrées</li> <li>Désactiver la trace de la pile</li> <li>Journaliser les activités du coffre privé</li> </ul> |
|                                                                                                    | Hors connexion Mode hors connexion Lecture/écriture Demander les identifiants avant de pa                                                                                                    | Expiration 7 🗘 Jours                                                                                                    |
|                                                                                                    | Sécurité Verrouiller l'application quand réduite Verrouiller lorsqu'inactive 0                                                                                                    | inutes                                                                                                    |
|                                                                                                    | Période d'utilisation<br>Jours<br>N'importe quel jour                                                                                                    | Heure du jour<br>À tout moment                                                                                                    |

Paramètres du système - Général

GÉNÉRAL

| Option                                                  | Description                                                                                                    |
|---------------------------------------------------------|----------------------------------------------------------------------------------------------------|
| Permettre les<br>Paramètres spécifiques<br>de l'usager  | Permets l'utilisation des <b>Paramètres spécifiques de</b><br><i>l'usager</i> . Voir <u>Paramètres spécifiques de l'usager</u> pour<br>plus d'informations. |
| Permettre Paramètres<br>spécifiques locaux              | Permets l'utilisation de <b>Paramètres spécifiques</b><br><i>locaux</i> .                                                                                   |
| Désactiver le Coffre de l'utilisateur                   | Désactive l'utilisation du Coffre de l'utilisateur pour tous les utilisateurs de la source de données.                                                      |
| Désactiver le glisser-<br>déposer des entrées           | La modification du groupe d'entrées à l'aide du glisser-<br>déposer sera désactivée. Utiliser ce paramètre pour<br>éviter un glisser-déposer accidentel.    |
| Désactiver la trace de<br>la pile                       | Désactive les détails de trace de pile lorsqu'une erreur apparaît lors de l'exécution de l'application.                                                     |
| Journaliser les activités<br>du Coffre de l'utilisateur | Inclure les journaux du Coffre de l'utilisateur pour tous<br>les utilisateurs de la source de données.                                                      |

## HORS CONNEXION

| Option              | Description                                                                                                    |
|---------------------|----------------------------------------------------------------------------------------------------|
| Mode hors connexion | Définir la prise en charge de la source de données<br>globale pour le mode hors ligne. Utile lors de l'utilisation<br>d'une connexion VPN qui rend impossible l'utilisation du<br>réseau local.      |
| Expiration          | Nombre de jours pendant lesquels la copie locale sera<br>considérée comme valide pour le cache hors ligne.<br>Vous devez vous connecter avant la fin de cette<br>période pour revalider les données. |

# SÉCURITÉ

| Option                                  | Description                                                                                                    |
|-----------------------------------------|----------------------------------------------------------------------------------------------------|
| Verrouiller l'application quand réduite | Verrouiller automatiquement l'application lorsqu'elle est<br>réduite dans la barre des tâches pour chaque utilisateur<br>de la source de données. |
| Verrouiller<br>lorsqu'inactive          | Verrouiller automatiquement l'application lorsqu'elle<br>n'est pas utilisée après un nombre de minutes<br>déterminé.                              |

#### 6.6.1.2 Politique de mot de passe

# DESCRIPTION

La **Politique de mot de passe** vous permet de gérer les différentes politiques et paramètres de mot de passe pour votre source de données. Pour plus d'informations sur les <u>Modèles de mot de passe</u>, suivez ce lien.

Certains de ces paramètres peuvent être remplacés à l'aide de stratégies de groupe.

# PARAMÈTRES

| <ul> <li>Général</li> <li>Favoris</li> <li>Utilisateur personnalisé</li> </ul>              | <ul> <li>Désactiver la sauvegarde du mot de passe (partagé)</li> <li>Désactiver l'enregistrement de mot de passe (paramètres spécifiques de l'utilisateur)</li> <li>Désactiver l'enregistrement de mot de passe pour l'accès aux sources de données</li> </ul> |
|---------------------------------------------------------------------------------------------|----------------------------------------------------------------------------------------------------|
| Politique de mot de passe<br>Modèles de mot de passe<br>Gestion de version                  | <ul> <li>Permettre de révéler le mot de passe à l'administrateur et aux usagers autorisés (Ctrl+Alt+Enter)</li> <li>Permettre de voir les identifiants (si activé dans l'entrée)</li> <li>Permettre le mot de passe dans macro (envoyer les clés)</li> </ul>   |
| Série<br>Message système<br>Disponibilité de type<br>Étiquettes<br>Variables personnalisées | Historique des mots de passe: 5 C                                                                                                    |

Paramètres du système - Politique de mot de passe

| Option                                                                                                    | Description                                                                                                    |
|----------------------------------------------------------------------------------------------------|----------------------------------------------------------------------------------------------------|
| Désactiver la sauvegarde du mot de passe (partagé)                                                         | Les utilisateurs ne pourront pas enregistrer les mots de passe pendant la session.                                           |
| Désactiver l'enregistrement de mot de passe (paramètres spécifiques de l'utilisateur)                      | Les utilisateurs ne pourront pas enregistrer de mot de passe dans les <u>Paramètres spécifiques</u> <u>à l'utilisateur</u> . |
| Désactiver l'enregistrement de mot de passe pour l'accès aux sources de données                            | Les utilisateurs ne pourront pas enregistrer un nouveau mot de passe pour accéder à la source de données.                    |
| Permettre de révéler le mot de<br>passe à l'administrateur et aux<br>usagers autorisés<br>(Ctrl+Alt+Enter) | Contrôle si la révélation du mot de passe est activée pour les utilisateurs autorisés.                                       |
| Permettre de voir les<br>identifiants (si activé dans<br>l'entrée)                                         | Autorise à afficher les identifiants si la case est<br>cochée dans la session.                                               |
| Permettre le mot de passe<br>dans macro (envoyer les clés)                                                 | Rends la variable <b>\$MACRO_PASSWORD\$</b><br>inutile pour cette source de données.                                         |
| Historique des mots de passe                                                                               | Indique le nombre maximal de mots de passe enregistré en historique.                                                         |

6.6.1.2.1 Modèles de mot de passe

### DESCRIPTION

Ce paramètre de sécurité détermine si les mots de passe doivent répondre aux exigences de complexité prédéterminées qui ont été configurées dans vos paramètres de source de données. Les exigences de complexité sont appliquées lorsque les mots de passe sont modifiés ou qu'une nouvelle entrée est créée. Si cette stratégie est activée, les nouveaux mots de passe doivent répondre à certaines des exigences minimales suivantes:

- Longueur minimale
- Minimum de caractères en minuscules
- Minimum de caractères en majuscules
- Minimum de caractères numériques
- Minimum de caractères spéciaux

# **PARAMÈTRES**

Les paramètres définis dans la source de données de Modèles de mot de passe détermineront la valeur par défaut des paramètres de session.

| Favoris                   | Modèles de mot de passe    |                        |          |
|---------------------------|----------------------------|------------------------|----------|
| Utilisateur personnalisé  | Modèle p. déf.:            |                        | 0        |
| Politique de mot de passe | Permettre modèles d        | e mots de passe locaux |          |
| Modèles de mot de passe   | Forcer le modèle par       | défaut                 |          |
| Gestion de version        | Validation du mot de passe |                        |          |
| Série                     |                            | and the set            |          |
| Message système           | Utilisation:               | Aucun                  | <b>C</b> |
| Disponibilité de type     | Vérifier si compromis:     | Par défaut             | 0        |

Paramètres du système - Modèles de mot de passe

# **MODÈLE PAR DÉFAUT**

L'option *Modèle par défaut* définie dans les paramètres de la source de données déterminera l'option par défaut de votre entrée de session.

#### VALIDATION DU MOT DE PASSE

Si l'utilisation est activée et que vous essayez de modifier ou de créer un mot de passe pour l'une de vos entrées, la réaction dépendra du mode de validation choisi.

L'option de validation déterminée dans les paramètres de la source de données déterminera l'option de validation par défaut de votre entrée de session.

| Option            | Description                                                                                                    |
|-------------------|----------------------------------------------------------------------------------------------------|
| Aucun             | N'utilisera aucun type de validation lors de la modification ou de la création d'un nouveau mot de passe.                                                                       |
| Avertissem<br>ent | Vous avertira que votre mot de passe n'est pas conforme aux<br>exigences de Modèle de mot de passe, mais vous permettra de<br>continuer avec ce mot de passe ou de le modifier. |
Obligatoire Les exigences de Modèles de mot de passe sont obligatoires.

# **CRÉER**

Vous devez créer votre propre modèle de mot de passe pour ensuite les appliquer à vos sessions. Cliquer sur le bouton pour créer votre modèle de complexité de mot de passe, entrez un nom et les exigences souhaitées.

| ▼ Général<br>Favoris                                                           | Modèle de mot de pa         | Personnalisé 🗘                      |   |   |
|--------------------------------------------------------------------------------|-----------------------------|-------------------------------------|---|---|
| Utilisateur personnalisé                                                       |                             | Longueur minimale                   | 0 | 0 |
| <ul> <li>Politique de mot de passe</li> <li>Modèles de mot de passe</li> </ul> |                             | Minimum de caractères en minuscules | 0 | 0 |
| Gestion de version                                                             |                             | Minimum de caractères en majuscules | 0 | 0 |
| Série                                                                          |                             | Minimum de caractères numériques    | 0 | ٢ |
| Message système                                                                |                             | Minimum de caractères spéciaux      | 0 | 0 |
| Disponibilité de type                                                          | Vérifier si mot de passe ce | Aucun                               |   |   |
| Étiquettes                                                                     | Vermei armot de passe o     |                                     |   |   |

Paramètres du système - Utilisateur personnalisé

#### 6.6.1.3 Gestion de version

## DESCRIPTION

Vous pouvez gérer vos versions de Remote Desktop Manager pour Windows, macOS, Android ou iOS.

#### **GESTION DE VERSION**

| ▼ Général                 | MAC                                       |                   |             |
|---------------------------|-------------------------------------------|-------------------|-------------|
| Favoris                   | Désactiver la notification de la mise à j | our automatique   |             |
| Utilisateur personnalisé  | Version minimale                          | Courant           | Ex: 1.0.0.0 |
| Politique de mot de passe | Version maximale                          | Courant           |             |
| Gestion de version        | Chemin d'installation du client / URL:    |                   |             |
| Série                     | ☑ Autoriser accès de RDM (Mac)            |                   |             |
| Message système           | Autoriser accès de PVM (macOS)            |                   |             |
| Disponibilité de type     | Windows                                   |                   |             |
| Étiquettes                | Désactiver la notification de la mise à j | our automatique   |             |
| Variables personnalisées  | Version minimale                          | 2020.1.20.0 ex. : | 13.0.0      |
|                           | Version maximale                          | 2020.1.20.0       |             |
|                           | Chemin d'installation du client / URL     | :                 |             |
|                           | Autoriser accès de RDM (Windows)          |                   |             |
|                           | Autoriser accès de PVM (Windows)          |                   |             |
|                           | Android                                   |                   |             |
|                           | Autoriser accès de RDM (Android)          |                   |             |
|                           | Autoriser accès de PVM (Android)          |                   |             |
|                           | iOS                                       |                   |             |
|                           | Autoriser accès de RDM (iOS)              |                   |             |
|                           | Autoriser accès de PVM (iOS)              |                   |             |

Gestion de version

| Option                                                      | Description                                                                                                    |
|-------------------------------------------------------------|----------------------------------------------------------------------------------------------------|
| Désactiver la notification de<br>la mise à jour automatique | Désactiver le message de notification de mise à<br>jour automatique. Utiliser ceci lorsque vous<br>souhaitez mettre à jour manuellement l'application<br>et ne pas être averti lorsque de nouvelles versions<br>sont disponibles.                                                                                                    |
| Version minimale                                            | Forcer les utilisateurs de la source de données à utiliser une version minimale. Entrer le numéro de version complet (7.9.10.0) pour forcer une version spécifique ou utiliser un numéro partiel pour forcer une version de sous-ensemble (7.9). Utiliser cette option pour désactiver la connexion à la source de données avec une ancienne version. |
| Version maximale                                            | Forcer les utilisateurs de la source de données à<br>utiliser une version maximale. Entrer le numéro de<br>version complet (7.9.10.0) pour forcer une version<br>spécifique ou utiliser un numéro partiel pour forcer<br>une version de sous-ensemble (7.9). Utiliser cette                                                                           |

|                                          | option pour désactiver la connexion à la source de données avec une version plus récente.                                                                                                    |
|------------------------------------------|----------------------------------------------------------------------------------------------------|
| Chemin d'installation du<br>client / URL | Utilisé en conjonction avec la version minimale ou<br>maximale. Une fois qu'une exigence de version<br>minimale ou maximale n'est pas remplie, le<br>système informera l'utilisateur que la version n'est<br>plus valide et ouvrira le lien (chemin URL) pour<br>télécharger la plus récente ou la plus ancienne<br>version. |
| Autoriser accès de RDM                   | Désactiver l'option pour exclure certains clients sur<br>différentes plates-formes telles que Windows,<br>macOS, iOS ou Android.                                                                                                    |
| Autoriser accès de PVM                   | Désactiver l'option pour refuser l'accès à votre<br>source de données à partir de Password Vault<br>Management.                                                                                                    |

#### 6.6.1.4 Message système

## DESCRIPTION

Entrer un message système pour les autres utilisateurs de la même source de données à voir lors de l'ouverture de Remote Desktop Manager.

# **MESSAGE SYSTÈME**

| Paramètres du syste         | ème                                                                                              |         |    |
|-----------------------------|--------------------------------------------------------------------------------------------------|---------|----|
| ▼ Général                   |                                                                                                  |         |    |
| Favoris                     |                                                                                                  |         |    |
| Utilisateur personnalisé    |                                                                                                  |         |    |
| ▼ Politique de mot de passe |                                                                                                  |         |    |
| Modèles de mot de passe     |                                                                                                  |         |    |
| Gestion de version          |                                                                                                  |         |    |
| Série                       |                                                                                                  |         |    |
| Message système             |                                                                                                  |         |    |
| Disponibilité de type       |                                                                                                  |         |    |
| Étiquettes                  |                                                                                                  |         |    |
| Variables personnalisées    |                                                                                                  |         |    |
|                             |                                                                                                  |         |    |
|                             |                                                                                                  |         |    |
|                             |                                                                                                  |         |    |
|                             |                                                                                                  |         |    |
|                             |                                                                                                  |         |    |
|                             |                                                                                                  |         |    |
|                             |                                                                                                  |         |    |
|                             |                                                                                                  |         |    |
|                             |                                                                                                  |         |    |
|                             |                                                                                                  |         |    |
|                             | Le message s'affichera à chaque ouverture de la source de données et lorsque le message sera mod |         |    |
|                             | Effacer                                                                                          |         |    |
|                             |                                                                                                  |         |    |
|                             |                                                                                                  | Annuler | ОК |

Message système

| Option          | Description                                                                                                    |
|-----------------|----------------------------------------------------------------------------------------------------|
| Message système | Le message sera affiché chaque fois que la source de<br>données sera ouverte ou lorsque le message change.<br>Utilisez Ctrl + ENTER pour créer une nouvelle ligne. |
| Effacer         | Supprimer le message système.                                                                                                    |

#### 6.6.1.5 Variables personnalisées

## DESCRIPTION

Vous pouvez définir vos propres variables personnalisées à utiliser dans votre configuration de source de données.

# VARIABLES PERSONNALISÉES

| Paramètres du syst        | ième  |        |                                                                                                    |         |    |
|---------------------------|-------|--------|----------------------------------------------------------------------------------------------------|---------|----|
| ▼ Général                 | Nom   | Valeur | Description                                                                                                    |         |    |
| Favoris                   |       |        | Participa de la companya de la companya de la companya de la companya de la companya de la companya de la compa |         |    |
| Delitizateur personnalise |       |        |                                                                                                    |         |    |
| Politique de mot de passe |       |        |                                                                                                    |         |    |
| Gestion de version        |       |        |                                                                                                    |         |    |
| Cário                     |       |        |                                                                                                    |         |    |
| Messaria svetàma          |       |        |                                                                                                    |         |    |
| Disponibilité de type     |       |        |                                                                                                    |         |    |
| Étiquettes                |       |        |                                                                                                    |         |    |
| Variables personnalisées  |       |        |                                                                                                    |         |    |
|                           |       |        |                                                                                                    |         |    |
|                           |       |        |                                                                                                    |         |    |
|                           |       |        |                                                                                                    |         |    |
|                           |       |        |                                                                                                    |         |    |
|                           |       |        |                                                                                                    |         |    |
|                           |       |        |                                                                                                    |         |    |
|                           |       |        |                                                                                                    |         |    |
|                           |       |        |                                                                                                    |         |    |
|                           |       |        |                                                                                                    |         |    |
|                           |       |        |                                                                                                    |         |    |
|                           |       |        |                                                                                                    |         |    |
|                           | + - ‡ |        |                                                                                                    |         |    |
|                           |       |        |                                                                                                    |         |    |
|                           |       |        |                                                                                                    | Annuler | ОК |

Variables personnalisées

| Option                      | Description                                                                                                    |
|-----------------------------|----------------------------------------------------------------------------------------------------|
| Variables<br>personnalisées | Ajouter une nouvelle variable personnalisée à utiliser<br>dans votre configuration de source de données ou avec<br>n'importe quel modèle. |

### 6.6.2 Fournisseur de sécurité

# DESCRIPTION

Le fournisseur de sécurité est disponible dans *Administration - Fournisseur de sécurité*. Le fournisseur de sécurité est responsable du cryptage des données dans la base de données.

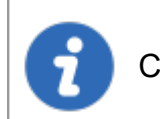

Cette fonctionnalité nécessite une Source de données avancées.

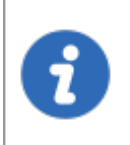

Quel que soit le fournisseur de sécurité que vous avez sélectionné, les mots de passe stockés dans la source de données sont **TOUJOURS** cryptés à l'aide du cryptage AES 256 bits.

En utilisant un fournisseur de sécurité, vous vous assurez que personne ne peut lire vos données de configuration d'entrée, même lorsque des personnes ont un accès direct à vos bases de données ou à une sauvegarde. Vous devez toujours l'utiliser lorsque vous utilisez une source de données qui n'est pas locale, en particulier lorsque vous utilisez Devolutions Online Database.

# PARAMÈTRES

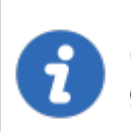

Changer un fournisseur de sécurité sur une source de données avec un grand nombre d'entrées est une opération longue.

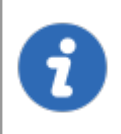

L'application d'un nouveau fournisseur de sécurité traite toute la base de données, nous vous conseillons donc de créer une sauvegarde avant cette opération.

1. Cliquer sur *Modifier les paramètres de sécurité* pour changer le fournisseur de sécurité.

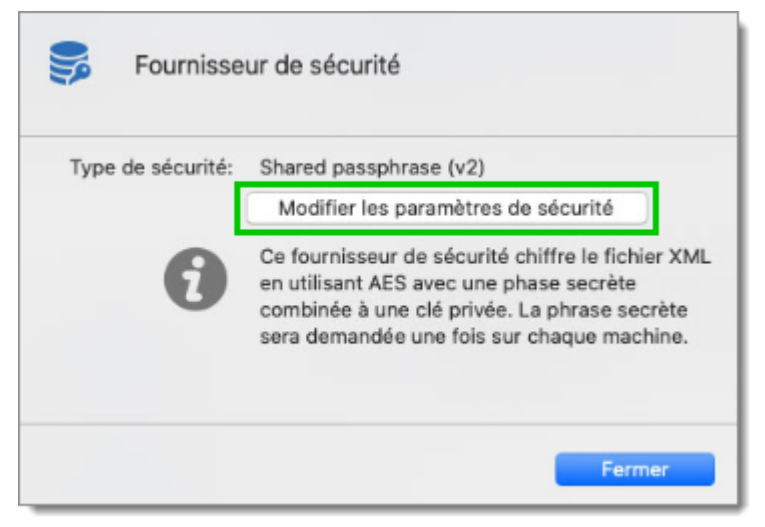

Modifier les paramètres de sécurité

2. Sélectionner votre nouveau Type de sécurité dans le menu déroulant.

| Sournisse         | ur de sécurité                                                                 |                                                                                                    |                  |
|-------------------|--------------------------------------------------------------------------------|----------------------------------------------------------------------------------------------------|------------------|
| Type de sécurité: | Shared passphras                                                               | e (v2)                                                                                                    | 0                |
|                   | Appliquer                                                                      | Annuler                                                                                                    |                  |
| 0                 | Ce fournisseur de<br>en utilisant AES a<br>combinée à une c<br>sera demandée u | sécurité chiffre le fichier<br>vec une phase secrète<br>lé privée. La phrase secrè<br>ne fois sur chaque machir | XML<br>te<br>ne. |
|                   |                                                                                | Fermer                                                                                                    |                  |

Type de sécurité

| Option                    | Description                                                                                                    |
|---------------------------|----------------------------------------------------------------------------------------------------|
| Default                   | Il s'agit du fournisseur de sécurité hérité. Les données sont<br>cryptées si la configuration des entrées est définie en<br>conséquence dans les paramètres avancés des entrées. |
| Shared<br>passphrase (v2) | Voir ci-dessous pour plus de détails.                                                                                                    |

Certificate Voir ci-dessous pour plus de détails.

### SHARED PASSPHRASE (V2)

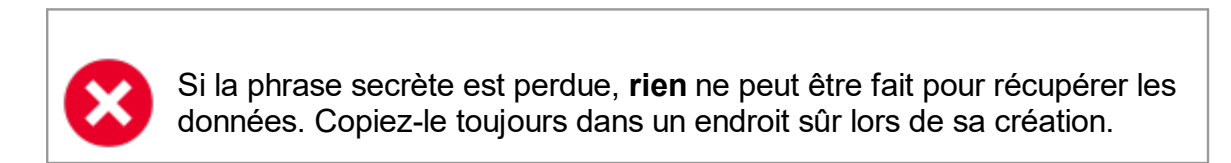

Toutes les données de configuration des entrées sont cryptées avec un mélange de clés stockées dans Remote Desktop Manager et la phrase secrète que vous avez entrée. La phrase secrète est requise que lors de la configuration de la source de données.

### CERTIFICATE

Si vous avez choisi le *Certificate* comme fournisseur de sécurité, il cryptera les données de configuration d'entrée avec un mélange de clés stockées dans Remote Desktop Manager et la clé privée contenue dans le certificat.

| <b>\$</b> F  | ournisse | eur de cer    | tificat de s   | écurité        |                  |             |  |
|--------------|----------|---------------|----------------|----------------|------------------|-------------|--|
| Empreinte nu | umériqu  | Les certifica | its doivent av | oir une clé pr | ivée pour être n | *<br>nontré |  |
|              |          |               |                |                | Annuler          | ОК          |  |

Fournisseur de certificat de sécurité

| Option                 | Description                                                                     |
|------------------------|---------------------------------------------------------------------------------|
| Empreinte<br>numérique | Sélectionner un certificat qui existe déjà pour l'utiliser dans le chiffrement. |

#### 6.6.3 Licences

## DESCRIPTION

Centraliser vos numéros de série au même endroit pour un accès et une gestion faciles.

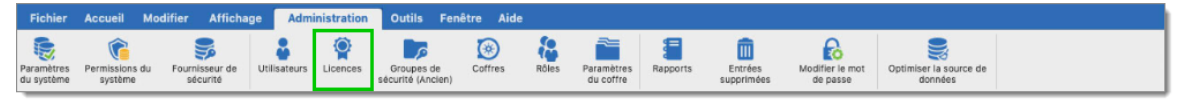

| Admini | stration - | Licences |
|--------|------------|----------|
|        |            |          |

Lorsque vous ajoutez une source de données avec une licence enregistrée dans une version non enregistrée de Remote Desktop Manager, la licence est automatiquement récupérée à partir des paramètres de la source de données.

# PARAMÈTRES

Pour gérer vos licences aller dans Administration - Licences.

| Jsagers             | Nom | Description   | Is Active |
|---------------------|-----|---------------|-----------|
| Froupes de sécurité | 3   | 1 Utilisateur | 0         |
| Coffres             |     |               |           |
| tôles               |     |               |           |
| icence              |     |               |           |
|                     |     |               |           |
|                     |     |               |           |
|                     |     |               |           |
|                     |     |               |           |
|                     |     |               |           |
|                     |     |               |           |
|                     |     |               |           |

Gestion des usagers et de la sécurité - Licence

#### 6.6.4 Gestion des utilisateurs

#### DESCRIPTION

La gestion des utilisateurs est disponible dans le menu *Administration - Utilisateurs* . La gestion des utilisateurs vous permet de créer, gérer et attribuer des droits à un utilisateur.

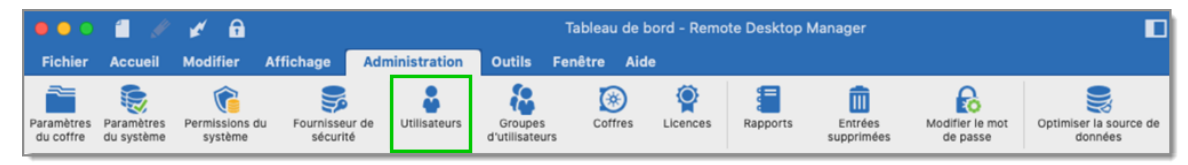

Administration - Utilisateurs

Remote Desktop Manager permet une gestion avancée des droits d'utilisateur vous permettant de contrôler la façon dont une session est utilisée par chaque utilisateur. Noter que certains contrôles de visibilité dépendent de la source de données active. Il n'existe actuellement aucun moyen d'hériter des droits de sécurité d'un groupe, car ils doivent être attribués individuellement à chaque utilisateur. Si vous utilisez le <u>Devolutions Server</u>, vous pourrez alors utiliser la sécurité intégrée avec Active Directory.

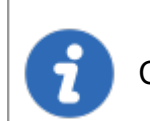

Cette fonctionnalité nécessite une Source de données avancées.

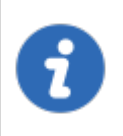

Pour créer des utilisateurs et attribuer des droits, vous devez être administrateur non seulement de Remote Desktop Manager, mais également de la base de données sous-jacente.

Toutes les <u>Sources de données avancées</u> ne prennent pas en charge l'utilisation de la sécurité intégrée. Pour en savoir plus, veuillez consulter <u>Sécurité intégrée</u>.

# PARAMÈTRES

## **CRÉER DES UTILISATEURS**

Pour créer un nouvel utilisateur, cliquez sur le plus +. Vous pouvez créer un utilisateur en utilisant la sécurité par défaut (en spécifiant le mot de passe) ou la <u>Sécurité</u> <u>intégrée</u>. Consulter la rubrique <u>Permissions</u> pour plus d'informations sur les droits qui peuvent être ajoutése à un utilisateur. Vous pouvez attribuer différentes options de sécurité à l'utilisateur, telles que lui permettre d'utiliser le mode Hors connexion .

| Gestion des            | usagers et de la s | sécurité      |
|------------------------|--------------------|---------------|
| Usagers                | Nom                | Description   |
| Groupes d'utilisateurs | WINDJAMMER\a       | administrator |
| Coffres                | WINDJAMMER\b       | bill          |
| Liconco                | WINDJAMMER\d       | david         |
| Licence                |                    | admin         |
|                        |                    |               |
|                        | + - <b>*</b> < C   |               |
|                        |                    | Fermer        |

Gestion des usagers et de la sécurité

Toutes les <u>Sources de données avancées</u> ne prennent pas en charge l'utilisation de la sécurité intégrée. Pour en savoir plus, veuillez consulter <u>Sécurité intégrée</u>.

# PARAMÈTRES

# GÉNÉRAL

| Gestion des utilis                                                                                                    | ateurs                                                                                 |                                                                                                    |
|----------------------------------------------------------------------------------------------------|----------------------------------------------------------------------------------------|----------------------------------------------------------------------------------------------------|
| Général<br>Informations<br>Groupes d'utilisateurs<br>Privilèges<br>Permissions<br>Coffres<br>Paramètres<br>Accès à l'application | Général<br>ID:<br>Type d'authentification:<br>Connexion:<br>Courriel:<br>Mot de passe: | Base de données<br>Sécurité intégrée<br>Créer un utilisateur/une connexion de base de donnée:<br>Administrateur |

Gestion des utilisateurs - Général

| Option                     | Description                                                                                                    |
|----------------------------|----------------------------------------------------------------------------------------------------|
| Type<br>d'authentification | <ul> <li>Sélectionner votre type d'authentification entre:</li> <li><i>Personnalisé (Devolutions)</i>: Si vous souhaitez ajouter une couche de sécurité supplémentaire sans utiliser la sécurité intégrée ou sans avoir à créer de nouvelle connexion SQL dans votre serveur SQL, le type d'authentification personnalisée sera votre meilleure option. Vous n'aurez qu'à créer un compte SQL dans SQL Server.</li> <li><i>Base de données (SQL Server)</i>: Authentifiez-vous à l'aide de la connexion SQL à partir de votre serveur SQL.</li> </ul> |
| Connexion                  | Nom de connexion de l'utilisateur. Lorsque vous utilisez la <u>Sécurité intégrée</u> , vous devez sélectionner l'utilisateur dans le répertoire.                                                                                                    |
| Sécurité<br>intégrée       | Spécifie d'utiliser l'authentification intégrée de Windows pour<br>s'authentifier auprès de la source de données. S'applique<br>uniquement à SQL Server et Devolutions Server, selon leur<br>configuration. Lorsque cette case est cochée, un bouton de<br>sélection apparaît pour vous permettre de rechercher le<br>compte d'utilisateur dans le répertoire. Consultez la rubrique<br><u>Sécurité intégrée</u> pour plus d'informations.                                                                                                    |

| Courriel       | Insérer l'adresse courriel de l'utilisateur.                                                                              |
|----------------|----------------------------------------------------------------------------------------------------|
| Mot de passe   | Saisir le mot de passe de l'utilisateur. Ce champ est désactivé<br>lors de l'utilisation de la <u>Sécurité intégrée</u> . |
| Administrateur | Accorde tous les droits administratifs à l'utilisateur. C'est pour le système dans son ensemble.                          |

### INFORMATIONS

Saisir toutes les informations nécessaires concernant votre nouvel utilisateur.

| Gestion des utili                                                                            | sateurs                       |            |
|----------------------------------------------------------------------------------------------|-------------------------------|------------|
| Général                                                                                      |                               |            |
| Informations<br>Groupes d'utilisateurs<br>Privilèges<br>Permissions<br>Coffres<br>Paramètres | Prénom:<br>Nom:<br>Compagnie: |            |
|                                                                                              | Adresse                       |            |
|                                                                                              | Adresse:                      |            |
|                                                                                              | Pays:                         |            |
|                                                                                              | Téléphone                     |            |
|                                                                                              | Téléphone:                    |            |
|                                                                                              | Travail:                      |            |
|                                                                                              | Télécopieur:                  |            |
|                                                                                              |                               |            |
|                                                                                              |                               | Annuler OK |

Gestion des utilisateurs - Informations

## **GROUPES D'UTILISATEURS**

| Général                                      | Pâles         |                                 |                   |
|----------------------------------------------|---------------|---------------------------------|-------------------|
| Groupes d'utilisateurs                       | Roles         |                                 |                   |
| rivilèges                                    | Nom           | <ul> <li>Description</li> </ul> | Est membre        |
| offres<br>aramètres<br>.ccès à l'application | Administratio | n                               |                   |
|                                              |               |                                 | Sélectionner tout |

Gestion des utilisateurs - Groupes d'utilisateurs

| Option                    | Description                                                                                                    |
|---------------------------|----------------------------------------------------------------------------------------------------|
| Groupes<br>d'utilisateurs | Consulter la rubrique Gestion des Groupes d'utilisateurs pour<br>plus d'informations. Lorsqu'un groupe d'utilisateurs doit être<br>ajouté à un utilisateur, une colonne de description vous aidera<br>à sélectionner le groupe d'utilisateurs approprié. |

# PRIVILÈGES

| Gestion des utilis                             | sateurs                                                                                     |  |
|------------------------------------------------|---------------------------------------------------------------------------------------------|--|
| Général<br>Informations                        | Général                                                                                     |  |
| Groupes d'utilisateurs                         | Permettre de glisser-déposer                                                                |  |
| Permissions                                    | Affichage                                                                                   |  |
| Coffres<br>Paramètres<br>Accès à l'application | <ul> <li>Voir les détails</li> <li>Afficher l'actif</li> <li>Journaux d'activité</li> </ul> |  |
|                                                | Importer / Exporter                                                                         |  |
|                                                | <ul> <li>Importer</li> <li>Exporter</li> </ul>                                              |  |
|                                                |                                                                                             |  |
|                                                |                                                                                             |  |
|                                                |                                                                                             |  |
|                                                | Annuler                                                                                     |  |

Gestion des utilisateurs - Privilèges

| Option                          | Description                                                                                                 |
|---------------------------------|----------------------------------------------------------------------------------------------------|
| Permettre de<br>glisser-déposer | Permets à l'utilisateur de déplacer les entrées à l'aide du glisser-déposer à partir d'autres applications. |
| Voir les détails                | Permets à l'utilisateur de voir le contenu de l'onglet Détails pour toutes les entrées.                     |
| Voir les<br>informations        | Permets à l'utilisateur de voir le contenu de l'onglet<br>Informations pour toutes les entrées.             |
| Journaux<br>d'activités         | Permets à l'utilisateur de voir le contenu des journaux qui<br>s'applique à une entrée.                     |

| Importer | Permets à l'utilisateur d' <u>Importer</u> des entrées ( <u>Presse-papiers</u> -<br>Coller également).<br>Le menu d'importation (Fichier - Importer) et la fonction<br>d'importation dans le menu contextuel seront grisés si l'option<br>n'est pas active. |
|----------|----------------------------------------------------------------------------------------------------|
| Exporter | Permets à l'utilisateur d' <u>Exporter</u> des entrées ( <u>Presse-papiers</u> -<br>Copier également).<br>Le menu d'exportation (Fichier - Exporter) et la fonction<br>d'exportation dans le menu contextuel seront grisés si l'option<br>n'est pas active. |

## PERMISSIONS

La section *Permissions* vous permet d'attribuer des permissions. Les contrôles sont parfois masqués en fonction de la source de données ou de l'état des autres contrôles.

Consulter la rubrique <u>Permissions</u> pour plus d'informations.

| Gestion des util                                  | isateurs      |           |               |               |
|---------------------------------------------------|---------------|-----------|---------------|---------------|
| Général<br>Informations<br>Groupes d'utilisateurs | Droits        |           |               |               |
| Privilèges                                        | Modifier      |           |               |               |
| Permissions<br>Coffres<br>Paramètres              | Supprimer     |           |               |               |
| Accès à l'application                             | Groupes       |           |               |               |
|                                                   | Nom du groupe | ∧ Afficha | Ajouter Modif | ier Supprimer |
|                                                   | Support       |           |               |               |
|                                                   |               |           |               |               |
|                                                   |               |           | An            | nuler OK      |

Gestion des utilisateurs - Permissions

COFFRES

| Gestion des util                                                               | sateurs |            |                   |
|--------------------------------------------------------------------------------|---------|------------|-------------------|
| Général<br>Informations<br>Groupes d'utilisateurs<br>Privilèges<br>Permissions | Coffres | escription | Permettre         |
| Coffres<br>Paramètres<br>Accès à l'application                                 | Client  |            |                   |
|                                                                                |         |            | Sélectionner tout |
|                                                                                |         | An         | nuler OK          |

Gestion des utilisateurs - Coffres

| Option  | Description                            |
|---------|----------------------------------------|
| Coffres | Voir Coffres pour plus d'informations. |

# PARAMÈTRES

| Gestion des utilisateurs             |                                         |  |  |  |
|--------------------------------------|-----------------------------------------|--|--|--|
| Général<br>Informations              | Général                                 |  |  |  |
| Groupes d'utilisateurs<br>Privilèges | Mode hors connexion: Lecture/écriture 🗘 |  |  |  |
| Permissions                          |                                         |  |  |  |
| Coffres                              |                                         |  |  |  |
| Paramètres                           |                                         |  |  |  |
| Accès à l'application                |                                         |  |  |  |

Gestion des utilisateurs - Paramètres

Autoriser l'utilisateur à activer le mode Hors connexion sur les sources de données. Cela dépend également de la source de données configurée pour l'autoriser. Vous pouvez choisir entre:

| Option               | Description                                                                                                    |
|----------------------|----------------------------------------------------------------------------------------------------|
| Désactiver           | Aucun cache hors ligne autorisé pour cet utilisateur.                                                               |
| Lecture seule        | Un cache en lecture seule est autorisé pour les <u>Sources de</u><br><u>données avancées</u> .                      |
| Lecture/Écritu<br>re | Un cache avancé, avec synchronisation des modifications, est autorisé pour les <u>Sources de données avancées</u> . |

#### 6.6.4.1 Permissions

## DESCRIPTION

La section *Permissions* vous permet d'attribuer des permissions. Les contrôles sont parfois masqués en fonction de la source de données ou de l'état des autres contrôles.

# PARAMÈTRES

#### PERMISSIONS

| Général                                                                                     | Droite                             |           |         |          |           |
|---------------------------------------------------------------------------------------------|------------------------------------|-----------|---------|----------|-----------|
| nformations<br>Groupes d'utilisateurs<br>Privilèges<br>Permissions<br>Coffres<br>Paramètres | Ajouter     Modifier     Supprimer |           |         |          |           |
| Accès à l'application                                                                       | Groupes                            |           |         |          |           |
|                                                                                             | Nom du groupe                      | ^ Afficha | Ajouter | Modifier | Supprimer |
|                                                                                             | Support                            |           |         |          |           |
|                                                                                             |                                    |           |         |          |           |

Gestion des utilisateurs - Permissions

Les options situées directement au-dessus de la grille concernent les dossiers **publics**, ce qui signifie que tout dossier auquel aucun groupe de sécurité n'a été affecté se verra attribuer ces droits. Ils agissent également comme la permission la plus élémentaire que vous pouvez attribuer, car ils sont nécessaires pour autoriser les permissions pour chacun des groupes de sécurité répertoriés dessous, lorsqu'ils ne sont pas cochés, la colonne correspondante de la grille est grisée.

| Option    | Description                                                                                                    |
|-----------|----------------------------------------------------------------------------------------------------|
| Affichage | Permets à l'utilisateur de visualiser <b>ET D'UTILISER</b> les entrées de ce groupe de sécurité.                                                                                                    |
| Ajouter   | Permets à l'utilisateur d'ajouter des entrées dans un dossier pour ce<br>groupe de sécurité. Accordera également le privilège Ajouter aux<br>groupes publics. Contrôle également la visibilité de la colonne |

|           | Ajouter dans la grille Groupes. Le privilège Ajouter doit être coché si<br>l'utilisateur doit ajouter des entrées dans le Coffre de l'utilisateur.                                                                                                    |
|-----------|----------------------------------------------------------------------------------------------------|
| Modifier  | Permets à l'utilisateur de modifier des entrées dans un dossier pour<br>ce groupe de sécurité. Accordera également le privilège de modifier<br>les groupes publics. Contrôle également la visibilité de la colonne<br>Modifier dans la grille Groupes. Le privilège de modification doit être<br>coché si l'utilisateur doit modifier des entrées dans le Coffre de<br>l'utilisateur.    |
| Supprimer | Permets à l'utilisateur de supprimer des entrées dans un dossier<br>pour ce groupe de sécurité. Accordera également le privilège de<br>supprimer les groupes publics. Contrôle également la visibilité de la<br>colonne Supprimer dans la grille Groupes. Le privilège de<br>suppression doit être coché si l'utilisateur doit supprimer des entrées<br>dans le Coffre de l'utilisateur. |

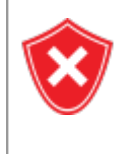

Pour une sécurité plus élevée, il est recommandé de définir des groupes de sécurité sur **tous** les dossiers de niveau coffre. Cela garantit qu'il n'y a pas de dossiers publics et que vous avez un bon contrôle sur l'activité de votre système.

Tous les groupes de sécurité sont répertoriés dans la grille et vous pouvez attribuer des permissions à l'aide des colonnes correspondantes.

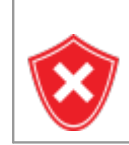

L'octroi de la permission *Afficher* autorise également le droit de lancer/ouvrir les entrées de ce groupe.

#### 6.6.4.2 Sécurité intégrée

## DESCRIPTION

La **Sécurité intégrée** est le nom que Microsoft donne à la technologie qui utilise les identifiants de votre session en cours d'exécution et les transmet automatiquement aux ressources distantes pour l'authentification.

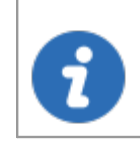

Cette fonctionnalité nécessite une source de données MySQL ou Devolutions Server.

# PARAMÈTRES

Dans la fenêtre **Gestion des utilisateurs** lors de l'activation de la case à cocher **Sécurité intégrée**, le champ du mot de passe sera désactivé, car le système d'exploitation fournira automatiquement une copie en cache.

| Gestion des ut<br>Cénéral<br>Entrée de données<br>Rôles<br>Privilèges<br>Permissions<br>Coffres<br>Paramètres | ilisateurs |
|----------------------------------------------------------------------------------------------------|------------|
|                                                                                                    | Annuler    |

Gestion des utilisateurs - Sécurité intégrée

Lorsque vous utilisez la **Sécurité intégrée**, vous exécutez actuellement la session Windows dont doit provenir d'un utilisateur de ce domaine.

#### 6.6.5 Groupes de sécurité (Ancien)

## DESCRIPTION

La gestion des *Groupes de sécurité (Ancien)* est disponible dans le menu *Administration - Groupes de sécurité (Ancien)*.

Les groupes de sécurité sont utilisés pour protéger les sessions contre un sousensemble d'utilisateurs du système. Attribuez des sessions aux groupes de sécurité, puis contrôlez qui a accès et quel contrôle ils ont sur chaque groupe de sécurité.

Les groupes de sécurité sont utilisés pour classer les sessions et restreindre l'accès à certains utilisateurs. Il n'y a pas de relation directe entre Active Directory et les groupes de sécurité. Par défaut, chaque session est créée sans groupe de sécurité et est donc visible pour tous les utilisateurs connectés.

Chaque entrée du volet de navigation peut être assignée à un seul groupe de sécurité. Les meilleures pratiques exigent que vous affectiez des groupes de sécurité à des dossiers de manière à ce que toutes les entrées qu'ils contiennent héritent du même groupe de sécurité.

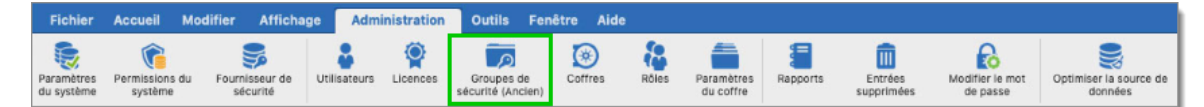

Administration - Groupes de sécurité (Ancien)

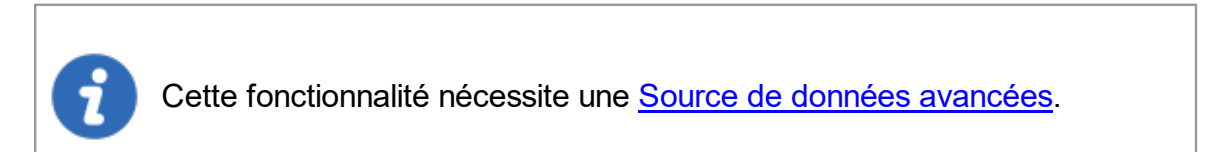

Toutes les sessions sans groupes de sécurité sont considérées comme publiques, ce qui signifie que toute personne ayant accès à la source de données pourra voir toutes vos entrées.

# PARAMÈTRES

## **CRÉER UN GROUPE DE SÉCURITÉ**

Les groupes de sécurité sont créés à partir du menu *Administration - Groupe de sécurité*.

Les groupes de sécurité de Remote Desktop Manager sont des conteneurs pour les sessions, pas pour les utilisateurs. Les dossiers sont étroitement liés aux groupes de sécurité, il y a donc un chevauchement d'utilisation. Les points clés sont:

- La sécurité est héritée: les dossiers et les éléments enfants sont couverts par le groupe de sécurité d'un dossier parent.
- La sécurité est additive: un groupe de sécurité ajouté à un sous-dossier ne remplace pas le parent, il y ajoute.
- Un dossier a un seul groupe de sécurité: utiliser des raccourcis pour contourner cette limitation.

| Usagers        | Nom   | Description |  |
|----------------|-------|-------------|--|
| Groupes de séc | urité |             |  |
| Coffres        |       |             |  |
| Rôles          |       |             |  |
| Licence        |       |             |  |
|                |       |             |  |

1. Cliquer sur le signe plus pour créer un nouveau groupe de sécurité.

Gestion des usagers et de la sécurité - Créer

2. Une boîte de dialogue de gestion de la sécurité apparaît. Saisir un nom et une brève description de votre nouveau groupe de sécurité.

| Gest                        | ion de la sécurité |
|-----------------------------|--------------------|
| ID:<br>Nom:<br>Description: |                    |
|                             | Annuler OK         |

Gestion de la sécurité

3. Attribuer les autorisations appropriées à chaque utilisateur pour votre groupe de sécurité nouvellement créé.

| Nom:                     |                  |                                                                                                    |          |          |                                                                                                    |                    |
|--------------------------|------------------|----------------------------------------------------------------------------------------------------|----------|----------|----------------------------------------------------------------------------------------------------|--------------------|
| agers                    |                  |                                                                                                    |          |          |                                                                                                    |                    |
| Nom                      | ^ Administrateur | Afficha                                                                                                    | Ajouter  | Modifier | Supprimer                                                                                                    | Ajouter des droits |
| WINDJAMMER\administrator | ×                | <ul> <li>Image: A start of the start of the start of</li></ul> | <b>V</b> | <b>v</b> | Image: A start and a start a start | Voir seulement     |
| WINDJAMMER               |                  |                                                                                                    |          |          |                                                                                                    |                    |
|                          |                  |                                                                                                    |          |          |                                                                                                    | Supprimer des dro  |
|                          |                  |                                                                                                    |          |          |                                                                                                    |                    |
|                          |                  |                                                                                                    |          |          |                                                                                                    |                    |
|                          |                  |                                                                                                    |          |          |                                                                                                    |                    |
|                          |                  |                                                                                                    |          |          |                                                                                                    |                    |
|                          |                  |                                                                                                    |          |          |                                                                                                    |                    |

Droits de groupe de sécurité

4. Les groupes de sécurité peuvent ensuite être attribués aux entrées à l'aide de la fenêtre de propriétés. Chaque entrée peut avoir qu'un seul groupe de sécurité affecté. Pour une maintenance facile, nous vous recommandons d'affecter des groupes de sécurité à des groupes/dossiers, ce qui entraînera les entrées enfants à hériter du groupe de sécurité.

| E Général                    |                     |        | Général Permissions Modèles | de mot de passe     |                                        |   |
|------------------------------|---------------------|--------|-----------------------------|---------------------|----------------------------------------|---|
| Plus                         | a                   |        | Groupe de securite (Ancien) | Permissions         |                                        | 5 |
|                              | Groupe de sécurité: | Aucun  |                             |                     | •••••••••••••••••••••••••••••••••••••• | 3 |
| Enregistrement de la session | Hérité:             | Groupe | Groupe d                    | e sécurité (Ancien) |                                        |   |
| VDN/CCL/Deservice            |                     |        |                             |                     |                                        |   |
| Setría da despíce            |                     |        |                             |                     |                                        |   |
| Liste lump                   |                     |        |                             |                     |                                        |   |
| f Hote Jump                  |                     |        |                             |                     |                                        |   |
| Cours connexions             |                     |        |                             |                     |                                        |   |
| Jourseux                     |                     |        |                             |                     |                                        |   |
| Outile à dictança            |                     |        |                             |                     |                                        |   |
| ) Page d'accueil             |                     |        |                             |                     |                                        |   |
| Wake on LAN                  |                     |        |                             |                     |                                        |   |
| Avancée                      |                     |        |                             |                     |                                        |   |
|                              |                     |        |                             |                     |                                        |   |
|                              |                     |        |                             |                     |                                        |   |
|                              |                     |        |                             |                     |                                        |   |
|                              |                     |        |                             |                     |                                        |   |
|                              |                     |        |                             |                     |                                        |   |
|                              |                     |        |                             |                     |                                        |   |
|                              |                     |        |                             |                     |                                        |   |

Session - Permissions - Groupe de sécurité

#### 6.6.6 Groupe d'utilisateurs

#### DESCRIPTION

Les **Groupes d'utilisateurs** dans Remote Desktop Manager sont principalement utilisés pour réduire le temps de gestion des utilisateurs. La gestion des autorisations accordées aux groupes d'utilisateurs est assez similaire aux notions correspondantes pour les utilisateurs, mais au lieu d'un seul utilisateur, elles s'appliquent à tous les utilisateurs auxquels vous avez attribué le groupe d'utilisateurs.

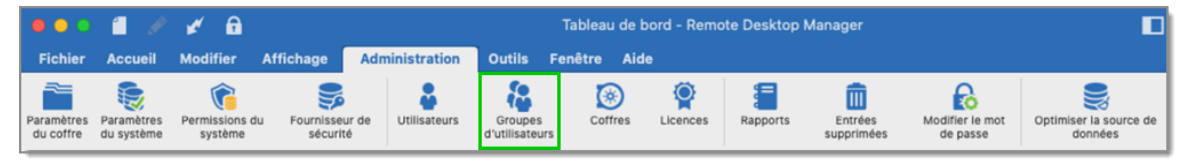

Administration - Groupes d'utilisateurs

Cette fonctionnalité est uniquement disponible avec un serveur <u>SQL</u> et une source de données <u>Devolutions Server</u>.

# **GROUPE D'UTILISATEURS**

Les **Groupes d'utilisateurs** dans Remote Desktop Manager sont des ensembles d'autorisations que vous attribuez à un utilisateur. Vous pouvez attribuer plusieurs groupes d'utilisateurs à chaque utilisateur et le résultat final est l'union de toutes les autorisations.

Pour créer un nouveau groupe d'utilisateur aller dans *Administration - Groupe d'utilisateurs* et cliquer sur le signe plus.

## **GESTION DES GROUPES D'UTILISATEURS**

## GÉNÉRAL

Le menu *Général* est utilisé pour définir des informations générales sur le nouveau groupe d'utilisateurs.

| Gestion du groupe                                             | d'utilisateurs                |  |
|---------------------------------------------------------------|-------------------------------|--|
| Général<br>Privilèges<br>Permissions<br>Coffres<br>Paramètres | Général ID: Nom: Description: |  |

Gestion du groupe d'utilisateurs - Général

| Option          | Description                                                                       |
|-----------------|-----------------------------------------------------------------------------------|
| Nom             | Le nom de connexion est le nom affiché dans votre liste de groupe d'utilisateurs. |
| Descriptio<br>n | Saisir une brève description de votre nouveau groupe d'utilisateurs.              |

# PRIVILÈGES

Le menu *Privilèges* vous permet d'ajouter des privilèges particuliers aux groupes d'utilisateurs. Ces privilèges doivent être activés pour que certaines fonctionnalités soient disponibles pour les utilisateurs, comme les droits d'importation ou d'exportation de sessions.

| Gestion du             | groupe d'utilisateurs                                                                       |
|------------------------|---------------------------------------------------------------------------------------------|
| Général                |                                                                                             |
| Privilèges             | Général                                                                                     |
| Permissions<br>Coffres | Permettre de glisser-déposer                                                                |
| Paramètres             | Affichage                                                                                   |
|                        | <ul> <li>Voir les détails</li> <li>Afficher l'actif</li> <li>Journaux d'activité</li> </ul> |
|                        | Importer / Exporter                                                                         |
|                        | Importer<br>Exporter                                                                        |

Gestion du groupe d'utilisateurs - Privilèges

| Option                              | Description                                                                                                    |
|-------------------------------------|----------------------------------------------------------------------------------------------------|
| Permettre de<br>glisser-<br>déposer | Permets à l'utilisateur de déplacer les entrées à l'aide du glisser-<br>déposer à partir d'autres applications. |
| Voir les<br>détails                 | Permets à l'utilisateur de voir le contenu de l'onglet Détails pour toutes les entrées.                         |
| Voir les<br>informations            | Permets à l'utilisateur de voir le contenu de l'onglet Informations pour toutes les entrées.                    |
| Journaux<br>d'activité              | Permets à l'utilisateur de voir le contenu des journaux qui<br>s'applique à une entrée.                         |

| Importer | Permets à l'utilisateur d' <u>Importer</u> des entrées (Presse-papiers -<br>Coller également).<br>Le menu d'importation ( <i>Fichier - Importer</i> ) et la fonction<br>d'importation dans le menu contextuel seront grisés si l'option<br>n'est pas active. |
|----------|----------------------------------------------------------------------------------------------------|
| Exporter | Permets à l'utilisateur d' <u>Exporter</u> des entrées (Presse-papiers -<br>Copier également).<br>Le menu d'exportation ( <i>Fichier - Exporter</i> ) et la fonction<br>d'exportation dans le menu contextuel seront grisés si l'option<br>n'est pas active. |

### PERMISSIONS

Utiliser le menu **Permissions** pour attribuer les autorisations Affichage, Ajouter, Modifier et Supprimer à vos groupes d'utilisateurs. Pour plus d'informations, consultez la rubrique <u>Permissions</u>.

| Afficha Ajouter Modifier Supprimer |
|------------------------------------|
| Afficha Ajouter Modifier Supprimer |
|                                    |
|                                    |
|                                    |
|                                    |
|                                    |
|                                    |
|                                    |
|                                    |
|                                    |
|                                    |
|                                    |
|                                    |
|                                    |
|                                    |
|                                    |
|                                    |
|                                    |
|                                    |
|                                    |
|                                    |
|                                    |
|                                    |
|                                    |

Gestion du groupe d'utilisateurs - Permissions

## COFFRES

Veuillez consulter Coffres pour en savoir plus sur ce sujet.

| Général<br>Privilèges | Coffres |               |                     |
|-----------------------|---------|---------------|---------------------|
| Permissions           | Nom     | ∧ Description | Permettre           |
| Paramètres            | Admin   | beschption    |                     |
|                       | Client  |               | ŭ                   |
|                       |         |               | Sélectionner tout   |
|                       |         |               | Selectionner tout   |
|                       |         |               | Désélectionner tout |

Gestion du groupe d'utilisateurs - Coffres

# PARAMÈTRES

Le menu *Paramètres* vous permet de définir les droits du mode hors connexion pour votre groupe d'utilisateurs.

| Gestion du grou        | pe d'utilisateurs              |
|------------------------|--------------------------------|
| Général<br>Privilèges  | Paramètres                     |
| Permissions<br>Coffres | Mode hors connexion: Désactivé |
| Paramètres             |                                |
|                        |                                |

Gestion du groupe d'utilisateurs - Paramètres

| Option               | Description                                                                                                    |
|----------------------|----------------------------------------------------------------------------------------------------|
| Désactivé            | Aucun cache hors ligne autorisé pour ce groupe d'utilisateurs.                                                      |
| Lecture seule        | Un cache en lecture seule est autorisé pour les <u>Sources de</u><br><u>données avancées</u> .                      |
| Lecture/Écritu<br>re | Un cache avancé, avec synchronisation des modifications, est autorisé pour les <u>Sources de données avancées</u> . |

### **ASSIGNER LES GROUPES D'UTILISATEURS**

Pour assigner des groupes d'utilisateurs à un utilisateur ou pour gérer des groupes d'utilisateurs pour un utilisateur, allez dans *Administration - Groupe d'utilisateurs* et cliquer sur Assigner les groupes d'utilisateurs.

| Gestion des            | usagers et de la séc | urité                           |
|------------------------|----------------------|---------------------------------|
| Usagers                | Nom                  | <ul> <li>Description</li> </ul> |
| Groupes d'utilisateurs | 🔒 Administration     |                                 |
| Coffres                |                      |                                 |
| Licence                |                      |                                 |
|                        |                      |                                 |
|                        |                      |                                 |
|                        |                      |                                 |
|                        |                      |                                 |
|                        |                      |                                 |
|                        |                      |                                 |
|                        |                      |                                 |
|                        | + - 🌣 👱 C            |                                 |
|                        |                      | Fermer                          |

Gestion des usagers et de la sécurité - Groupes d'utilisateurs

Il est possible d'assigner un groupe d'utilisateur à plusieurs utilisateurs en même temps. Sélectionner les utilisateurs auxquels vous souhaitez appliquer le groupe d'utilisateurs sélectionné ou vous pouvez cliquer sur **Sélectionner tout** ou **Désélectionner tout**.

| Nom: Administra                      | tion          |                |            |                 |
|--------------------------------------|---------------|----------------|------------|-----------------|
| Nom                                  | ^ Description | Administrateur | Est membre | Sélectionner to |
| WINDJAMMER\admini<br>WINDJAMMER\bill | strator       | 4              |            | Désélectionne   |
| WINDJAMMER\david                     |               | × .            |            |                 |
| WINDJAMMER(ladmin                    |               | •              |            |                 |
|                                      |               |                |            |                 |

Assignation des groupes d'utilisateurs

## **GROUPE D'UTILISATEURS DANS DEVOLUTIONS SERVER**

Les groupes d'utilisateurs dans Devolutions Server sont en fait des liens vers des groupes Active Directory. En tirant parti de l'intégration d'Active Directory, vous pouvez facilement définir des droits d'accès pour tous les utilisateurs de domaine de votre organisation. Une fois qu'un utilisateur du domaine se connecte à la source de données Devolutions Server, son compte d'utilisateur est créé si nécessaire et les droits des utilisateurs sont contrôlés par les groupes définis.

Veuillez noter que les autorisations de groupe non sécurisées (celles situées au-dessus de la grille) sont ignorées. Vous devez les définir individuellement pour chaque utilisateur.

Pour plus d'information veuillez consulter <u>Gestion des groupes d'utilisateurs</u> <u>Devolutions Server</u>.

#### 6.6.7 Paramètre du coffre

# DESCRIPTION

Le **Paramètre du coffre** sert de couche de sécurité supplémentaire qui peut être ajoutée à votre dossier racine.

| Fichier                  | Accueil Mo                | difier Affichag            | je Admi      | nistration    | Outils Fen                      | être Aide |       |                         |          |                       |                             |                                   |
|--------------------------|---------------------------|----------------------------|--------------|---------------|---------------------------------|-----------|-------|-------------------------|----------|-----------------------|-----------------------------|-----------------------------------|
| Paramètres<br>du système | Permissions du<br>système | Fournisseur de<br>sécurité | Utilisateurs | Q<br>Licences | Groupes de<br>sécurité (Ancien) | Coffres   | Rõles | Paramètres<br>du coffre | Rapports | Entrées<br>supprimées | Modifier le mot<br>de passe | Optimiser la source de<br>données |

Administration - Paramètres du coffre

# PARAMÈTRES

Les **Paramètres du coffre** vous permettent de définir une autorisation sur votre dossier de niveau supérieur (le dossier racine), vous donnant la possibilité d'avoir tous vos dossiers à hériter des autorisations définies sur le dossier racine, ce qui vous fait gagner du temps en n'ayant pas à définir d'autorisations sur chacun dossier de la couche supérieure.

Cliquer sur Administration - Paramètres du coffre pour accéder aux paramètres.

| E Général                    |                          |          |  |
|------------------------------|--------------------------|----------|--|
| Permissions                  | Nom de la racine:        |          |  |
| Enregistrement de la session | Identifiants: Par défaut | 0        |  |
| Paramètres                   |                          |          |  |
|                              | Par défaut               |          |  |
|                              | Nom d'utilisateur:       |          |  |
|                              | Domaine:                 |          |  |
|                              | Mot de passe:            | <b>A</b> |  |
|                              |                          | ~ ~      |  |
|                              |                          |          |  |
|                              |                          |          |  |
|                              |                          |          |  |
|                              |                          |          |  |
|                              |                          |          |  |
|                              |                          |          |  |
|                              |                          |          |  |
|                              |                          |          |  |

Paramètres du coffre - Général

#### 6.6.8 Entrées supprimées

## DESCRIPTION

L'option *Administration - Entrées supprimées* vous permet d'afficher les entrées supprimées ainsi que de les restaurer.

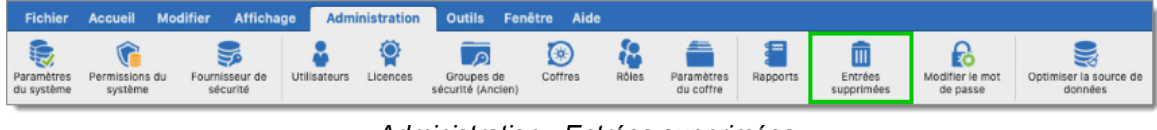

Administration - Entrées supprimées

Cette fonctionnalité nécessite une Source de données avancées.

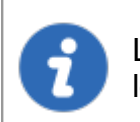

Les administrateurs peuvent supprimer définitivement certaines ou toutes les entrées supprimées.

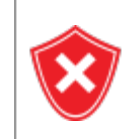

Les entrées supprimées peuvent être restaurées tant qu'elles n'ont pas été définitivement supprimées et tant que le fournisseur de sécurité n'a pas été modifié depuis l'action supprimée.

# PARAMÈTRES

## GÉRER LES ENTRÉES SUPPRIMÉES

La vue des entrées supprimée générera une liste contenant toutes les entrées précédemment supprimées de votre source de données. Vous pouvez ressusciter une entrée, ce qui signifie qu'elle redeviendra une entrée active et sera affichée dans votre source de données. Vous pouvez également choisir de supprimer définitivement vos entrées, une fois que vous aurez définitivement supprimé vos entrées, vous ne pourrez plus les ressusciter par la suite.

| Nom:                    |                     |         |          | Action: | Supprimer   | Modèle de base de donné |                     |     |
|-------------------------|---------------------|---------|----------|---------|-------------|-------------------------|---------------------|-----|
| Type de connexion: Docu |                     | Docume  | locument |         | Groupe:     |                         |                     |     |
| Nom d'utilisateur:      |                     |         |          |         | Créé le:    |                         |                     |     |
| Source de do            | nnées de l'u        |         |          |         | Modifié le: |                         |                     |     |
| Action                  | Type de ses         | sion No | om       | Groupe  | Créé le     | Modifié le              | ✓ Nom d'utilisateur | Nom |
| Supprimer               | RDP (Micro          | oso     |          |         |             |                         |                     |     |
| Supprimer               | VNC                 |         |          |         |             |                         |                     |     |
| Supprimer               | VNC                 |         |          |         |             |                         |                     |     |
| Supprimer               | VNC                 |         |          |         |             |                         |                     |     |
| Supprimer               | RDP (Micro          | 050     |          |         |             |                         |                     |     |
| Supprimer               | VNC                 |         |          |         |             |                         |                     |     |
| Supprimer               | VNC                 |         |          |         |             |                         |                     |     |
| Supprimer               | primer RDP (Microso |         |          |         |             |                         |                     |     |
| Supprimer               | RDP (Micro          | 080     |          |         |             |                         |                     |     |
| Supprimer               | VNC                 |         |          |         |             |                         |                     |     |
| Supprimer               | VNC                 |         |          |         |             |                         |                     |     |

Historique de l'entrée

| Option             | Description                                               |
|--------------------|-----------------------------------------------------------|
| Restaurer l'entrée | Restaurer une entrée dans votre base de données.          |
| Supprimer          | Supprimer définitivement l'entrée supprimée sélectionnée. |
| Supprimer tout     | Supprimer définitivement toutes les entrées supprimées.   |

#### 6.6.9 Rapports

## **DESCRIPTION**

La section *Rapports* génère automatiquement des rapports concernant vos identifiants, entrées, journaux et sécurité. Vous aurez également la possibilité d'exporter votre rapport généré qui est un moyen d'exécuter et d'exporter des rapports via une ligne de commande.
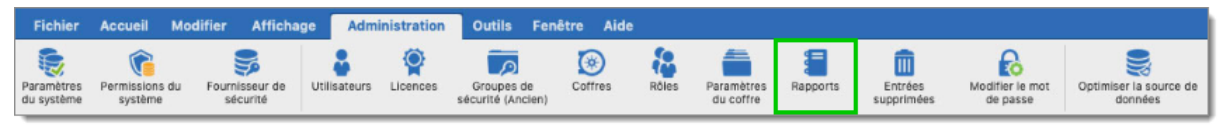

Administration - Rapports

Il existe 3 types de rapports différents:

- Rapport des références
- Liste des entrées
- <u>Références VPN</u>

| Tout<br>Entry |                                    | 0                             | P                         |  |
|---------------|------------------------------------|-------------------------------|---------------------------|--|
|               | Rapport de la<br>liste des entrées | Rapport des<br>références VPN | Rapport des<br>références |  |
|               |                                    |                               |                           |  |
|               |                                    |                               |                           |  |
|               |                                    |                               |                           |  |
|               |                                    |                               |                           |  |
|               |                                    |                               |                           |  |
|               |                                    |                               |                           |  |
|               |                                    |                               |                           |  |

Administration - Types des rapports

#### 6.6.9.1 Rapport des références

## DESCRIPTION

Générer un rapport pour montrer dans quels groupes/dossiers les entrées d'identifiants sont utilisées.

| 22 Tableau de bord P Rapport des références d'identifiants |                           |
|------------------------------------------------------------|---------------------------|
| Rapport des références d'identifiants                      | Remote Desktop<br>Manager |
| _PasswordManagerPro\PMP                                    |                           |
|                                                            |                           |
|                                                            |                           |
| Devolutions\Sessions Devolutions\Tech                      |                           |

Rapport des références d'identifiants

#### 6.6.9.2 Liste des entrées

## DESCRIPTION

Générer un rapport pour afficher une liste simplifiée de toutes vos entrées; la colonne *Nom* contient des hyperliens vers l'entrée.

| Rapport de la liste des | Remote Desktop<br>Manager           |             |
|-------------------------|-------------------------------------|-------------|
| Dossier                 | Nom                                 | Description |
|                         | 1Password                           |             |
|                         | Devolutions                         |             |
|                         | file                                |             |
|                         | https://cloud.devolutions.net/login |             |
|                         | https://forum.devolutions.net/      |             |

Rapport de la liste des entrées

#### 6.6.9.3 Références VPN

## DESCRIPTION

Générer un rapport montrant toutes les entrées VPN et les sessions les utilisant dans l'onglet VPN.

Ce rapport affiche également les types de sessions SSH, VPN, Internet ou Ligne de commande qui sont liés à une session existante.

| Commandes | 327 |
|-----------|-----|
|           | -   |

| Rapport des références VPN                                           | Remote Desktop<br>Manager |
|----------------------------------------------------------------------|---------------------------|
| _Forticlient\FC -                                                    |                           |
| Inventory                                                            |                           |
|                                                                      |                           |
| Services / Protocols\RDP over SSH\DC.windiammer (through set turnel) |                           |
| Services / Protocols\RDP over SSH\dc.windjammer (through ssh tunnel) |                           |

Rapport des références VPN

## 6.6.10 Modifier le mot de passe

## **DESCRIPTION**

Vous pouvez modifier le mot de passe de l'utilisateur actuel de la source de données dans *Administration - Modifier le mot de passe*.

| Fic   | hier   | Accueil Mo     | difier Afficha | ge Adm       | inistration   | Outils Fe  | enêtre Aide |       |            |          |         |                 |                        |
|-------|--------|----------------|----------------|--------------|---------------|------------|-------------|-------|------------|----------|---------|-----------------|------------------------|
| Param | nètres | Permissions du | Fournisseur de | Utilisateurs | Q<br>Licences | Groupes de | Coffres     | Rôles | Paramètres | Rapports | Entrées | Modifier le mot | Optimiser la source de |

| Rodif | ier votre mot de passe |
|-------|------------------------|
| Con   | Ancien mot de passe:   |
|       | Annuler OK             |

Administration - Modifier le mot de passe

Modifier votre mot de passe

# 6.7 Outils

## DESCRIPTION

L'onglet **Outils** contient votre Gestionnaire d'extensions, les générateurs et plusieurs outils utiles.

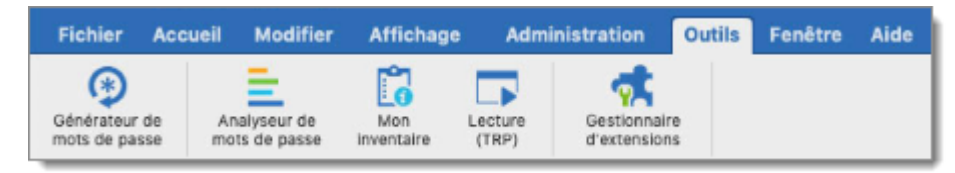

Ruban Outils

Pour en savoir plus, veuillez consulter:

- Générateur de mots de passe
- Analyseur de mots de passe

#### 6.7.1 Générateur de mots de passe

### DESCRIPTION

Le **Générateur de mots de passe** vous permet de créer des mots de passe aléatoires qui sont sécurisés et difficiles à interpréter ou à prédire en raison d'un mélange de lettres majuscules et minuscules, de chiffres et de symboles de ponctuation.

Vous pouvez également créer des modèles de générateur de mots de passe pour générer plus rapidement vos mots de passe. Après avoir sélectionné votre mode et vos paramètres, vous pouvez créer votre modèle.

Le *Générateur de mots de passe* est disponible dans *Outils - Générateur de mots de passe*.

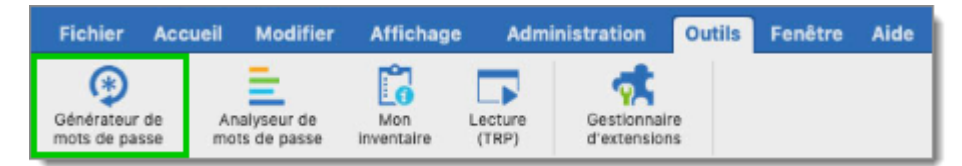

Outils - Générateur de mots de passe

## PARAMÈTRES

# **PARAMÈTRES AVANCÉS**

Choisir tous les types de caractères que vous désirez et générer un mot de passe.

| Modèle: | Par défaut          |            | ● + 面                             |                |                              |
|---------|---------------------|------------|-----------------------------------|----------------|------------------------------|
| Mode:   | Paramètres avance   | és         | 0                                 |                |                              |
| Longue  | eur du mot de passe | 8          | 0                                 |                |                              |
| 🗹 Maju  | scule (A, B, C,)    | 0          | C Soulignement (_)                | 0 C Haut carao | ctères ANSI 0                |
| 🗹 Minu  | scules (a, b, c,)   | 0          | C Espace ()                       | 0 Conforme     | XML                          |
| 🗹 Chiff | res (0, 1, 2,)      | 0          | Spécial (!, \$, %, &&,)           | 0 0            |                              |
| 🗌 Minu  | s (-)               | 0          | Supports ([, ], {, }, (, ), <, >) | 0 0            |                              |
|         | Inclure les caracté | eres suiv  | vants : :                         | 0 0            |                              |
|         | Exclure les cara    | ctères s   | uivants                           |                |                              |
|         |                     |            |                                   |                |                              |
| VLtpen  |                     |            |                                   |                | Générer                      |
| Muk0ri  |                     |            |                                   |                | Copier dans le presse-papier |
| IKRJM5  |                     |            |                                   |                |                              |
| Tsf7s6  |                     |            |                                   |                |                              |
| ASIDi   |                     |            |                                   |                |                              |
| bBX201  |                     |            |                                   |                |                              |
|         |                     |            | Bien                              |                |                              |
|         |                     | ngo I nar  | a Lecho Loovember                 |                |                              |
|         |                     | ingo i paş | a recho rhovember                 |                |                              |
|         |                     |            |                                   |                |                              |
|         |                     |            |                                   |                |                              |

Générateur de mot de passe - Paramètres avancés

## MOT DE PASSE LISIBLE

Chaque mot de passe généré sera lisible, mais ne sera pas un mot dans le dictionnaire.

|             | Par défaut                                     | ≎ + 面    |                               |
|-------------|------------------------------------------------|----------|-------------------------------|
| Mode:       | Mot de passe lisible                           | 0        |                               |
| Nu<br>S     | Syllabes: 2<br>umérique: 1<br>Symboles: 1<br>C |          |                               |
| uc*ji5      |                                                |          | Générer                       |
| je2@        |                                                |          | Copier dans le presse-papiers |
| 19%Lo       |                                                |          |                               |
| Cat%4       |                                                |          |                               |
| Iol/0m      |                                                |          |                               |
| 3!mi        |                                                |          |                               |
|             |                                                |          |                               |
|             | arm Laborlio Loothianus Liuliott Lind          | a I cinq |                               |
| CTOR I unif | orm i chanie i asterisque i juliett i ind      |          |                               |
| TOR I unif  | orm i chanie i astensque i juliett i ind       |          |                               |

Générateur de mot de passe - Mot de passe lisible

## **UTILISER UN MODÈLE**

Appuyer sur le bouton 🕐 et sélectionner le modèle dont vous avez besoin pour créer vos mots de passe. Une liste des modèles utilisés les plus récents sera également créée.

| Mode: Utiliser un modèle   Modèle: Pa\$\$w0rd\$   Image: Caractères aléatoires     h\$0\$\$2Pwr   Pw\$o9r0\$\$   \$Prd\$w290   P07\$\$\$hw   qwr7\$\$\$0P   w\$\$r0\$yP0   Dw\$c\$r\$2P   Fort     0tel I dollar I dollar I do                                                                                                    |                      |           |
|----------------------------------------------------------------------------------------------------|----------------------|-----------|
| Modèle:       Pa\$\$w0rd\$ <ul> <li>?</li> <li>Caractères aléatoires</li> </ul> \$0\$\$2Pwr <ul> <li>Générer</li> <li>Copier dans le presse-pa</li> <li>Por\$\$\$Prd\$w2\$0</li> <li>Por\$\$\$hw</li> <li>pwr\$\$\$\$r0\$p0</li> <li>w\$\$r0\$yP0</li> <li>w\$\$r0\$yP0</li> <li>w\$\$c\$r\$2P</li> </ul> Fort           ptel 1 dollar 1 zèro 1 dollar 1 dollar 1 do                                                                                                    | 0                    |           |
| INCOMP.       Passwords         Image: Passwords       Image: Passwords         Image: Image: Ima                                                                                                    |                      |           |
| Caractères aléatoires  Caractères aléatoires  Caractères aléatoires  Copier dans le presse-pa  Copier dans le presse-pa  Copier dans le presse-pa  Copier dans le presse-pa  Fort  tel 1 dollar 1 zéro 1 dollar 1 dollar 1                                         |                      |           |
| I\$0\$\$2Pwr<br>W\$0970\$\$<br>IPrd\$w2\$0<br>V0r7\$\$\$hw<br>Iwr7\$\$\$0P<br>v\$\$r0\$yP0<br>Iw\$c\$r\$2P<br>Fort<br>Xtel I dollar I zéro I dollar I dollar    |                      |           |
| \$0\$\$2Pwr<br>w\$o9r0\$\$<br>iPrd\$w2\$0<br>iPrd\$w2\$0<br>iOr7\$\$\$hw<br>iwr7\$\$\$0P<br>i\$\$r0\$yP0<br>w\$c\$r\$2P<br>Fort<br>tel I dollar I zéro I dollar I dollar |                      |           |
| \$0\$\$2Pwr<br>w\$o9r0\$\$<br>iPrd\$w2\$0<br>v0r7\$\$\$hw<br>wr7\$\$\$0P<br>r\$\$r0\$yP0<br>w\$c\$r\$2P<br>Fort<br>tel I dollar I zéro I dollar I dollar I d    |                      |           |
| \$0\$\$2Pwr<br>w\$o9r0\$\$<br>Prd\$w2\$0<br>0r7\$\$\$hw<br>wr7\$\$\$0P<br>s\$r0\$yP0<br>w\$c\$r\$2P<br>Fort<br>tel I dollar I dollar I do     |                      |           |
| \$0\$\$2Pwr<br>w\$o9r0\$\$<br>Prd\$w2\$0<br>0r7\$\$\$hw<br>wr7\$\$\$0P<br>\$\$r0\$yP0<br>w\$c\$r\$2P<br>Fort<br>tel I dollar I dollar I do    |                      |           |
| \$0\$\$2Pwr<br>w\$o9r0\$\$<br>Prd\$w2\$0<br>0r7\$\$\$hw<br>wr7\$\$\$0P<br>\$\$r0\$yP0<br>w\$c\$r\$2P<br>Fort<br>tel I dollar I dollar I do    |                      |           |
| \$0\$\$2Pwr<br>w\$o9r0\$\$<br>Prd\$w2\$0<br>0r7\$\$\$hw<br>wr7\$\$\$0P<br>x\$r0\$yP0<br>w\$c\$r\$2P<br>Fort<br>tel I dollar I dollar I do     |                      |           |
| wso9r0\$\$     Copier dans le presse-pa       \Prd\$w2\$0     \Prd\$w2\$0       \Prd\$w2\$0     \Prd\$w2\$0       \Prd\$w2\$0     \Prd\$w2\$0       \prd\$x7\$\$\$0P     \Prd\$w2\$0       \wsc\$r\$2P     \Prot       tel I dollar I zéro I dollar I dollar I                                                                                                    | Générer              |           |
| Prd\$w2\$0<br>0r7\$\$\$hw<br>wr7\$\$\$0P<br>/\$\$r0\$yP0<br>w\$c\$r\$2P<br>Fort<br>tel I dollar I zéro I dollar I delar I del         | Copier dans le press | a-papiers |
| 0r7\$\$\$hw<br>wr7\$\$\$PP<br>/\$\$r0\$yP0<br>w\$c\$r\$2P<br>Fort<br>tel I dollar I dollar I              |                      |           |
| wr/\$\$\$0P<br>/\$\$r0\$yP0<br>w\$c\$r\$2P<br>Fort<br>tel I dollar I zéro I dollar I dollar I deux I PAPA I whiskey I romeo                                                                                                    |                      |           |
| rs \$r0 \$yP0<br>w\$c\$r\$2P<br>Fort<br>tel I dollar I zéro I dollar I dollar I deux I PAPA I whiskey I romeo                                                                                                    |                      |           |
| Fort<br>tel I dollar I zéro I dollar I deux I PAPA I whiskey I romeo                                                                                                    |                      |           |
| Fort<br>tel I dollar I zéro I dollar I dollar I deux I PAPA I whiskey I romeo                                                                                                    |                      |           |
| tel I dollar I zéro I dollar I dollar I deux I PAPA I whiskey I romeo                                                                                                    |                      |           |
|                                                                                                    | meo                  |           |
|                                                                                                    |                      |           |
|                                                                                                    |                      |           |

Générateur de mot de passe - Utiliser un modèle

Voici les modèles pris en charge:

| Clé | Description                     | Échantillon                                                          |
|-----|---------------------------------|----------------------------------------------------------------------|
| а   | Alphanumérique en minuscule     | abcdefghijklmnopqrstuvwxyz 0123456789                                |
| A   | Alphanumérique à casse<br>mixte | ABCDEFGHIJKLMNOPQRSTUVWXYZ abcd<br>efghijklmnopqrstuvwxyz 0123456789 |
| b   | Parenthèse                      | ()[]{}<>                                                             |
| с   | Consonne en minuscule           | bcdfghjklmnpqrstvwxyz                                                |

| С | Consonne à casse mixte                 | BCDFGHJKLMNPQRSTVWXYZ bcdfghjklmn<br>pqrstvwxyz           |
|---|----------------------------------------|-----------------------------------------------------------|
| d | Chiffre                                | 0123456789                                                |
| h | Caractère hexadécimal en minuscule     | 0123456789 abcdef                                         |
| Н | Caractère hexadécimal en majuscule     | 0123456789 ABCDEF                                         |
| 1 | Lettre en minuscule                    | abcdefghijklmnopqrstuvwxyz                                |
| L | Lettre à casse mixte                   | ABCDEFGHIJKLMNOPQRSTUVWXYZ abcd<br>efghijklmnopqrstuvwxyz |
| р | Ponctuation                            | <br>,.,.                                                  |
| S | Caractère spécial<br>imprimable 7 bits | !"#\$%&'()*+,/:;<=>?[\]^_{ }~                             |
| S | ASCII 7 bits imprimable                | A-Z, a-z, 0-9, !"#\$%&'()*+,/:;<=>?[\]^_{ }~              |
| u | Lettre en majuscule                    | ABCDEFGHIJKLMNOPQRSTUVWXYZ                                |
| U | Alphanumérique en majuscule            | ABCDEFGHIJKLMNOPQRSTUVWXYZ 0123<br>456789                 |
| v | Voyelle en minuscule                   | aeiou                                                     |
| V | Voyelle à casse mixte                  | AEIOU aeiou                                               |
| x | ANSI élevé                             | De '~' à U255 (en excluant U255)                          |
| z | Consonne en majuscule                  | BCDFGHJKLMNPQRSTVWXYZ                                     |

| z   | Voyelle en majuscule            | AEIOU                                            |
|-----|---------------------------------|--------------------------------------------------|
| ١   | Échappement (caractère<br>fixe) | Utiliser le caractère suivant tel quel           |
| {n} | Échappement (répéter)           | Répéter le caractère précédent "n" fois          |
| [x] | Caractères personnalisés        | Définir une séquence de caractères personnalisée |

## MOT DE PASSE PRONONÇABLE

L'application générera un mot de passe prononçable.

| Modele:           | Par défaut                                | 2 + 💼          |   |                               |
|-------------------|-------------------------------------------|----------------|---|-------------------------------|
| Mode:             | Mot de passe prononçable                  | 0              |   |                               |
|                   | Longueur du mot de passe:                 |                |   |                               |
|                   | Mode casse:                               | Casse mélangée |   |                               |
|                   |                                           | concerning of  |   |                               |
|                   | Chiffres                                  |                |   |                               |
| le le             | Plus prononçable                          |                |   |                               |
| Ir                | clure les caracteres suivants : :         |                |   |                               |
|                   |                                           |                |   |                               |
|                   |                                           |                |   |                               |
|                   |                                           |                |   |                               |
|                   |                                           |                |   |                               |
| /if7The0          |                                           |                |   | Générer                       |
| us5KeShic         | :k8                                       |                |   | Copier dans le presse-papiers |
| 2XethVam          | 7                                         |                |   |                               |
| ePo8Sack          | 4                                         |                |   |                               |
| 7GishVech         | 15                                        |                |   |                               |
| 9ChyChog          | 1                                         |                |   |                               |
| osoninaso         |                                           |                | _ |                               |
|                   |                                           |                |   |                               |
| Inter I loadla 14 | foxtrot I sept I TANGO I hotel I echo I z | éro            |   |                               |
| IKE I India I I   |                                           |                |   |                               |
| KE I India I I    |                                           |                |   |                               |
| KE I India I I    |                                           |                |   |                               |

Générateur de mot de passe - Mot de passe prononçable

## **MOT DE PASSE FORT**

L'application générera un mot de passe de 8 caractères avec des alphanumériques à casse mixte et des caractères spéciaux.

|            | Par défaut                               | 😌 + ) 面             |                               |
|------------|------------------------------------------|---------------------|-------------------------------|
| Mode:      | Mot de passe fort                        | •                   |                               |
|            |                                          |                     |                               |
|            |                                          |                     |                               |
|            |                                          |                     |                               |
|            |                                          |                     |                               |
| 9D Sm3     |                                          |                     | Générer                       |
| S3SoE<3    |                                          |                     | Copier dans le presse-papiers |
| .K0lgN     |                                          |                     |                               |
| NY17ba     |                                          |                     |                               |
| XVp>i1     |                                          |                     |                               |
| (WPn9      |                                          |                     |                               |
| )4P!05r    |                                          | Binn                |                               |
|            |                                          |                     |                               |
|            |                                          | ERRA I mike I trois |                               |
| a i unifor | M I neuf I DELTA I barre verticale I SIE |                     |                               |
| I UNIFOR   | M I neuf I DELTA I barre verticale I SIB |                     |                               |

Générateur de mot de passe - Mot de passe fort

## **MOTS DE PASSE INTERDITS**

Vous pouvez générer votre propre liste de mots de passe interdits dans l'application.

| Mots de passe interdits |            |
|-------------------------|------------|
| password<br>123456      |            |
|                         |            |
| Importer Exporter       |            |
|                         | Annuler OK |

Mots de passe interdits

## 6.7.2 Analyseur de mots de passe

## DESCRIPTION

L'*Analyseur de mots de passe* est disponible dans le menu *Outils - Analyseur de mots de passe*. Il affichera l'indicateur de force pour tous les mots de passe stockés dans votre source de données.

| Fichier                   | Accueil | Modifier                      | Affichage         | Admi             | inistration                | Outils | Fenêtre | Aide |
|---------------------------|---------|-------------------------------|-------------------|------------------|----------------------------|--------|---------|------|
| Générateur<br>mots de pas | de a    | Analyseur de<br>nots de passe | Mon<br>inventaire | Lecture<br>(TRP) | Gestionnair<br>d'extension | e<br>s |         |      |

Outils - Analyseur de mots de passe

# PARAMÈTRES

|                                                                                        |                                                    |        | Session    |              |                                                  |  |
|----------------------------------------------------------------------------------------|----------------------------------------------------|--------|------------|--------------|--------------------------------------------------|--|
| lom                                                                                    | Groupe                                             | Depuis | Expiration | Occurren For | ce du mot de passe                               |  |
| Ic windjammer (SSH J<br>Ic windjammer (throug<br>IC windjammer (throug<br>ISH JUMP EXT | Services / Pro<br>Services / Pro<br>Services / Pro |        |            |              | Três fort<br>Três fort<br>Populaire<br>Populaire |  |
|                                                                                        |                                                    |        |            |              |                                                  |  |

Analyseur de mots de passe

En un seul coup d'œil, vous pouvez voir les forces de tous vos mots de passe stockés.

| Option                     | Description                                                                                       |
|----------------------------|---------------------------------------------------------------------------------------------------|
| Modifier                   | Ouvre l'entrée sélectionnée afin de pouvoir la modifier.                                          |
| Afficher tout              | Lorsque l'option n'est pas cochée, seules les entrées contenant un mot de passe seront affichées. |
| Mots de passe<br>interdits | Afficher les mots de passe interdits que vous avez dans votre liste noire.                        |

## 6.8 Fenêtre

## DESCRIPTION

Le menu *Fenêtre* vous permet de gérer l'affichage global de Remote Desktop Manager.

# PARAMÈTRES

| Fichier | Accueil | Modifier A      | ffichage | Administration | Outils | Fenêtre | Aide |
|---------|---------|-----------------|----------|----------------|--------|---------|------|
|         | 23      | E               | 5        | 6              |        |         |      |
| Fermer  | tout    | la mise en page | tout     | tout           |        |         |      |

Ruban Fenêtre

| Option                              | Description                                                                                     |
|-------------------------------------|-------------------------------------------------------------------------------------------------|
| Réinitialisation de la mise en page | Réinitialisation de la mise en page applique les paramètres de mise en page par défaut.         |
| Fermer tout                         | Ferme tous les onglets de session ouverts.                                                      |
| Fermer                              | Ferme l'onglet de session active.                                                               |
| Développer tout                     | Développe tous les groupes dans le Volet de navigation lorsque le mode arborescence est utilisé |
| Réduire tout                        | Réduis tous les groupes dans le Volet de navigation lorsque le mode arborescence est utilisé.   |

# 6.9 Aide

## DESCRIPTION

L'onglet **Aide** contient des liens vers notre site web Devolutions et notre Aide en ligne. Il comprend également tous les liens pour nous suivre sur différentes plateformes de médias sociaux. Notre équipe d'assistance peut également vous demander d'effectuer certaines opérations que vous trouverez dans l'onglet **Aide**.

| Fichier          | Accueil                   | Modifier          | Affichage                 | Administration           | Outils     | Fenêtre   | Aide                              |                        |                                 |                              |               |
|------------------|---------------------------|-------------------|---------------------------|--------------------------|------------|-----------|-----------------------------------|------------------------|---------------------------------|------------------------------|---------------|
| Alde en<br>ligne | Enregistrer<br>le produit | Page<br>d'accueil | Journaux des applications | Journaux des<br>sessions | Diagnostic | Profileur | Soumettre un<br>billet au soutien | Visitez notre<br>forum | Historique des<br>modifications | Vérifier les mises<br>à jour | )<br>À propos |

Menu Aide

| Option                       | Description                                                                                                    |
|------------------------------|----------------------------------------------------------------------------------------------------|
| Aide en ligne                | Vous redirige vers l'Aide en ligne de Remote Desktop<br>Manager.                                                                                                    |
| Enregistrer le<br>produit    | Entrer votre licence d'essai ou d'Enterprise pour enregistrer<br>votre version de Remote Desktop Manager. Pour plus<br>d'informations, veuillez consulter <u>Édition Enterprise</u> ou<br><u>Demande d'essai</u> . |
| Page d'accueil               | Vous redirige sur la page d'accueil de notre site web Devolutions.                                                                                                    |
| Journaux des<br>applications | Pour en savoir plus, consultez les <u>Journaux des applications</u> .                                                                                                    |
| Diagnostic                   | Pour en savoir plus, consultez <u>Diagnostic</u> .                                                                                                    |
| Profileur                    | Pour en savoir plus, consultez le <u>Profileur</u> .                                                                                                    |
| Nous contacter               | Ouvre automatiquement un courriel avec notre adresse<br>Support Devolutions prête à nous être envoyée.                                                                                                    |
| Visitez notre<br>forum       | Vous envoie directement sur notre Forum.                                                                                                    |
| Vérifier les mises<br>à jour | Vérifie si la dernière version de Remote Desktop Manager<br>est installée sur votre ordinateur. Sinon, la dernière version<br>peut être installée directement à partir de cette option.                            |
| À propos                     | Ouvre une fenêtre contenant plusieurs informations<br>concernant Remote Desktop Manager. Il affichera votre<br>version de Remote Desktop Manager et vos informations de<br>licence (si vous êtes administrateur).  |

### 6.9.1 Journaux des applications

## DESCRIPTION

En cas d'erreur, vous pouvez vérifier le journal d'application local, disponible dans le menu *Aide - Journaux des applications*.

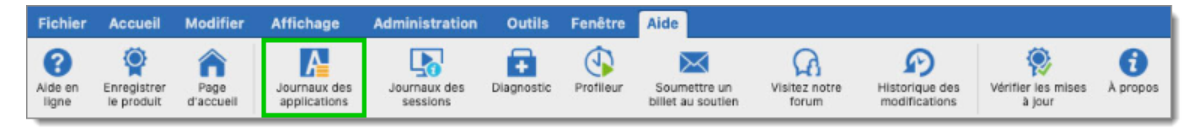

Aide - Journaux des applications

# PARAMÈTRES

Ces journaux sont enregistrés dans *Macintosh HD/Users/Username/Library/Application* 

Support/com.devolutions.remotedesktopmanager/RemoteDesktopManager.log. Vous pouvez l'afficher sous la forme d'une liste qui peut ensuite être filtrée par Date, Message, Version, Info, Erreur ou Erreur silencieuse.

| Filtre     |                     |             |                                                                                                    |                    |
|------------|---------------------|-------------|----------------------------------------------------------------------------------------------------|--------------------|
| Filtre     |                     |             | Liste Rapport                                                                                                    |                    |
|            |                     |             |                                                                                                    |                    |
| 🗸 Date     | 7 derniers jours    | 2020-05     | 5-04 C To 2020-05-11 C                                                                                                    | 10 Journaux        |
| Message    |                     | Versio      | n 🗘                                                                                                    | Nettoyer           |
|            | Info Erre           | eur Error   | silent                                                                                                    | Recherche          |
| Date       | Version             | Type        | Message                                                                                                    |                    |
| 2020-05-06 | 2020.1.8.0 - 64-bit | Error       | NSInvalidSendPortException: [NSMachPort sendBeforeDate:] destination                                                                                                    | n port invalid     |
| 2020-05-06 | 2020.1.8.0 - 64-bit | ErrorSilent | Another user connected to the server, forcing the disconnection of the o                                                                                                    | urrent connection. |
| 2020-05-06 | 2020.1.8.0 - 64-bit | Error       | NSObjectInaccessibleException: NSDistantObject (0x600000667200) is                                                                                                    | invalid (no        |
|            |                     |             | a second second s |                    |

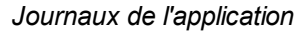

## AUGMENTER LE NIVEAU DE DÉBOGAGE

À la demande d'un employé de Devolutions lors d'un processus de support, il peut vous être demandé d'augmenter le niveau de débogage de l'application à un niveau supérieur.

Cela peut être fait à partir de Fichier - Préférences - Avancée.

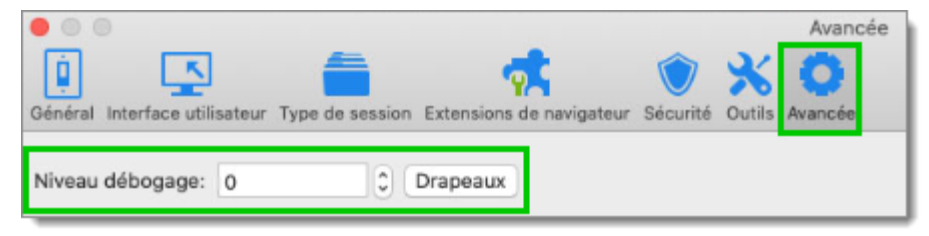

Avancée - Niveau débogage

#### 6.9.2 Diagnostic

## DESCRIPTION

Si vous rencontrez un problème avec Remote Desktop Manager, vous pouvez exécuter un diagnostic système, disponible dans *Aide - Diagnostic*. Cela pourrait aider à diagnostiquer ou à indiquer le type de problèmes que vous pourriez rencontrer.

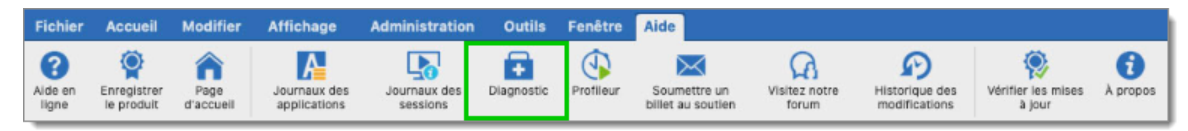

Aide - Diagnostic

# PARAMÈTRES

## SYSTÈME

L'élément administrateur peut être la source possible d'un problème de sécurité. Cela se produit souvent lorsqu'un utilisateur possède le SYSDBA ou est DB\_OWNER de la base de données SQL Server.

Certains autres problèmes peuvent être liés au fait que l'application s'exécute dans un Terminal Server. Cependant, Remote Desktop Manager est entièrement compatible avec les services Terminal Server.

Les problèmes et solutions liés à FIPS se trouvent dans la section de dépannage spécifique de FIPS (chiffrement).

| •      | Diagnostic di                          | u système                            |
|--------|----------------------------------------|--------------------------------------|
| Ŧ      | Diagnostic du système                  |                                      |
|        | Système Sessions                       | Source de données                    |
| Mac    | OS X Version 10.15.4 (Build 19E287)    | × .                                  |
| Admi   | nistrateur                             | × .                                  |
| Est a  | dministrateur de système               | ۵                                    |
| Est a  | dministrateur de la base de données    | ×                                    |
| L'app  | lication Communicator est en cours d'e | xécution 🚸                           |
| Taille | de l'espace de travail                 | 995 / 445                            |
| Prend  | d en charge les commutations graphiqu  | es automatiques 🔷                    |
| Conn   | ecté à Internet                        | ×                                    |
| Perm   | ettre plusieurs instances              | ۵                                    |
| Nivea  | au débogage                            | 0                                    |
| Activ  | e depuis                               | Active depuis : 1 heure 4 min 34 sec |
|        |                                        |                                      |
| Lancer | le profileur                           | Envoyer Fermer                       |

Diagnostic du système - Système

## SESSIONS

L'onglet **Sessions** contient des informations concernant vos sessions RDP, ARD et VNC détenues dans votre source de données.

| • • •  |                  | Diagnostic du | u système         |       |
|--------|------------------|---------------|-------------------|-------|
| •      | )iagnostic du    | u système     |                   |       |
| RDP    | Système          | Sessions      | Source de données |       |
| Sandbo | oxing activé     |               |                   | 1     |
| Moteur | Moteur de rendu: |               |                   |       |
| ARD    |                  |               |                   |       |
| Moteur | de rendu:        |               |                   | Metal |
| VNC    |                  |               |                   |       |
| Moteur | de rendu:        |               |                   | Metal |
|        |                  |               |                   |       |

Diagnostic du système - Sessions

## **SOURCE DE DONNÉES**

L'onglet **Source de données** contient des informations concernant votre source de données, notamment le nombre d'entrées qu'elle contient, la taille de votre source de données, le nombre d'images personnalisées et l'état hors ligne.

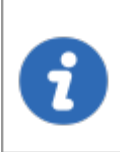

Trop d'images personnalisées pourraient considérablement augmenter la taille de la source de données et provoquer un problème de temps de chargement.

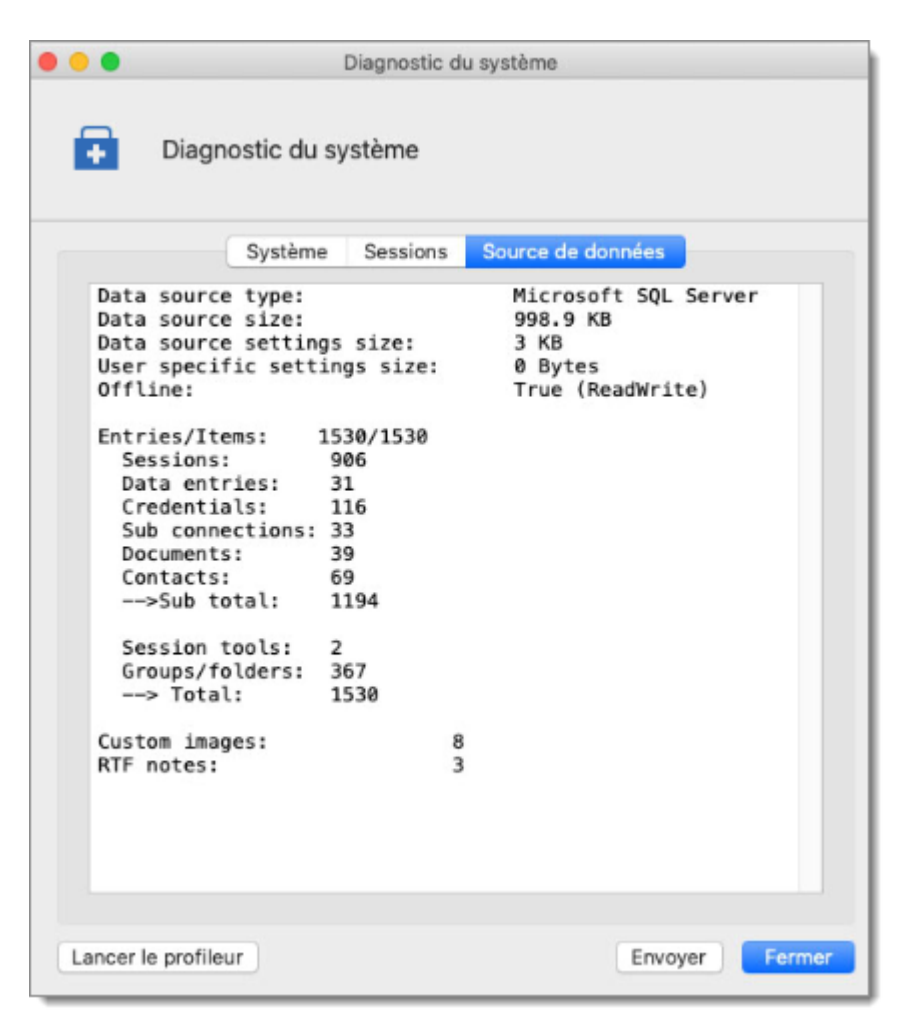

Diagnostic du système - Sources de données

#### 6.9.3 Profileur

## DESCRIPTION

Remote Desktop Manager dispose d'un profileur intégré pour diagnostiquer les problèmes de connectivité avec une source de données.

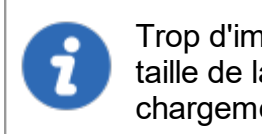

Trop d'images personnalisées pourraient considérablement augmenter la taille de la source de données et provoquer un problème de temps de chargement.

# PROCÉDURE

1. Sélectionner Aide - Profileur.

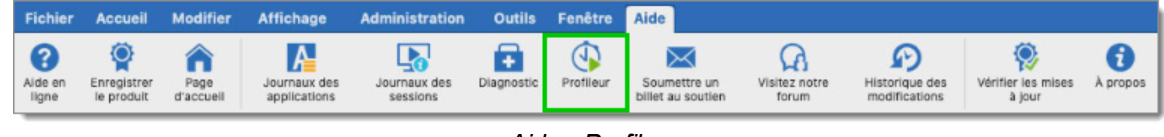

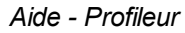

 Déplacer la fenêtre sur le côté afin d'afficher la fenêtre principale de Remote Desktop Manager et actualiser la source de données en utilisant le bouton Actualiser ou en utilisant Fichier - Actualiser.

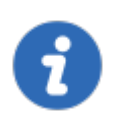

Maintenir la touche *CTRL* pendant l'exécution de l'actualisation forcera un rechargement complet de la source de données, ignorant ainsi le cache.

| • • | •                |              | Profilage | des performances        |              |       |
|-----|------------------|--------------|-----------|-------------------------|--------------|-------|
| 0   | Profilage d      | es performa  | nces      |                         |              |       |
|     |                  | Pe           | rformance | Débogage seulement      |              |       |
|     | Niveau débogage: | 0            | 0 🏘       |                         |              |       |
|     |                  |              |           |                         |              |       |
|     |                  |              |           |                         |              |       |
|     |                  |              |           |                         |              |       |
|     |                  |              |           |                         |              |       |
|     |                  |              |           |                         |              |       |
|     |                  |              |           |                         |              |       |
|     |                  |              |           |                         |              |       |
|     |                  |              |           |                         |              |       |
|     |                  | Ajouter marq | ue        | Envoyez la trace au sou | tier Effacer | e log |

Profilage des performances

3. Les données du *Profileur* s'affichent dans sa fenêtre.

|                                                                                                    | Performance                                                        | Débogage seulement |  |
|----------------------------------------------------------------------------------------------------|--------------------------------------------------------------------|--------------------|--|
| Niveau du profileur: 1                                                                                                    |                                                                    | Debogage sediement |  |
| <ol> <li>Connection States, Neiresh.</li> <li>ClearClosedRunning: 0 m</li> <li>GetAllConnectionStates:</li> <li>HasChanges: 0 ms</li> <li>Connection States: Refresh</li> <li>Connection States: Refresh.</li> <li>ClearClosedRunning: 0 m</li> <li>GetAllConnectionStates:</li> <li>HasChanges: 0 ms</li> <li>Connection States: Refresh.</li> <li>Connection States: Refresh.</li> <li>Connection States: Refresh.</li> <li>ClearClosedRunning: 0 m</li> <li>GetAllConnectionStates:</li> <li>HasChanges: 0 ms</li> <li>Connection States: Refresh.</li> <li>ClearClosedRunning: 0 m</li> <li>GetAllConnectionStates:</li> <li>HasChanges: 0 ms</li> <li>Connection States: Refresh.</li> <li>ClearClosedRunning: 0 m</li> <li>GetAllConnectionStates:</li> </ol> | : 2 ms<br>: 2 ms<br>: 2 ms<br>: 2 ms<br>: 2 ms<br>: 1 ms<br>: 1 ms |                    |  |

Résultat du Profileur

Cliquer sur *Envoyez la trace au soutien* afin d'envoyer les journaux de données du *Profileur* à notre équipe de support Devolutions. Vous pouvez ajouter un marqueur lors de l'exécution de plusieurs tests pour les séparer.

|                                                                                                    | Performance                                                                             | Débogage seulement |  |
|----------------------------------------------------------------------------------------------------|-----------------------------------------------------------------------------------------|--------------------|--|
| Niveau du profileur: 1                                                                                                    | 0.4                                                                                     |                    |  |
| <ol> <li>GetAllConnectionState</li> <li>HasChanges : 0 ms</li> <li>Connection States: Refree</li> <li>Connection States: Refree</li> <li>ClearClosedRunning :</li> <li>GetAllConnectionState</li> <li>HasChanges : 0 ms</li> <li>Connection States: Refree</li> <li>Connection States: Refree</li> <li>Connection States: Refree</li> <li>Connection States: Refree</li> <li>ClearClosedRunning :</li> <li>HasChanges : 0 ms</li> <li>Connection States: Refree</li> <li>Connection States: Refree</li> <li>ClearClosedRunning :</li> <li>GetAllConnectionState</li> <li>HasChanges : 0 ms</li> <li>Connection States: Refree</li> <li>Connection States: Refree</li> <li>Connection States: Refree</li> <li>Connection States: Refree</li> <li>HasChanges : 0 ms</li> <li>Connection States: Refree</li> </ol> | s:1 ms<br>sh:2 ms<br>sh<br>0 ms<br>s:2 ms<br>sh:2 ms<br>sh<br>0 ms<br>s:1 ms<br>sh:1 ms |                    |  |

Envoyez la trace au soutien

## DÉBOGAGE SEULEMENT

Pour en savoir plus sur l'option de débogage, consulter Débogage seulement.

#### 6.9.3.1 Débogage seulement

## DESCRIPTION

Parfois, lorsqu'un problème survient lors de l'utilisation de Remote Desktop Manager, le personnel de support peut vous demander d'activer le débogage et de renvoyer les informations. Voici deux procédures que vous pouvez suivre. Tout niveau de débogage autre que zéro ralentit l'application et écrit de nombreuses informations dans les journaux d'application. Dès que vous avez terminé les diagnostics, vous devez rétablir le niveau de débogage à zéro.

# PARAMÈTRES

Utiliser la méthode de débogage chaque fois que vous devez diagnostiquer le démarrage ou la connexion initiale.

1. Cliquer sur Aide - Profileur et ensuite sur l'onglet Débogage seulement.

| Profilage       | des performances                   |                                                   |
|-----------------|------------------------------------|---------------------------------------------------|
| es performances |                                    |                                                   |
| Performance     | Débogage seulement                 |                                                   |
| 0 0 🛠           |                                    |                                                   |
|                 |                                    |                                                   |
|                 |                                    |                                                   |
|                 |                                    |                                                   |
|                 |                                    |                                                   |
|                 |                                    |                                                   |
|                 |                                    |                                                   |
|                 |                                    |                                                   |
|                 |                                    |                                                   |
| Ajouter marque  | Envoyez la trace au soutier Efface | er le log                                         |
|                 | Profilage of<br>es performances    | Ajouter marque Envoyez la trace au soutiel Efface |

Profilage des performances - Débogage seulement

2. Cliquer sur le bouton de réglage et activer les catégories de débogage appropriées et sur *OK* pour confirmer.

| <ul> <li>Afficher le journal silencieux</li> <li>Cache de connexion</li> <li>Chargement de données détaillées</li> <li>Chronomètre</li> </ul>                                                  |    |
|----------------------------------------------------------------------------------------------------|----|
| Débogage   Devolutions Online Drive   Écouteur de canal   Gestionnaire de profil   Lieur de navigateur http   Messagerie native   Mode hors connexion   RDM Agent (Jump)   Sécurité hors ligne |    |
| Annuler                                                                                                    | ОК |

Niveau de débogage

 Cliquer ensuite sur *Envoyez la trace au soutien*. Dans la boîte de dialogue suivante, assurez-vous de spécifier suffisamment d'informations pour lier le rapport au ticket approprié, si le processus a été lancé à partir du forum, inclure votre nom d'utilisateur de forum.

| •••                    | Profilage         | des performances        |                     |
|------------------------|-------------------|-------------------------|---------------------|
| Profilage d            | es performances   |                         |                     |
|                        | Performance       | Débogage seulement      |                     |
| Niveau débogage:       | 0 0               |                         |                     |
| 20 - Connection States | s: Refresh : 1 ms |                         |                     |
|                        | Ajouter marque    | Envoyez la trace au sou | tier Effacer le log |

Envoyez la trace au soutien

# Devolutions Web Login

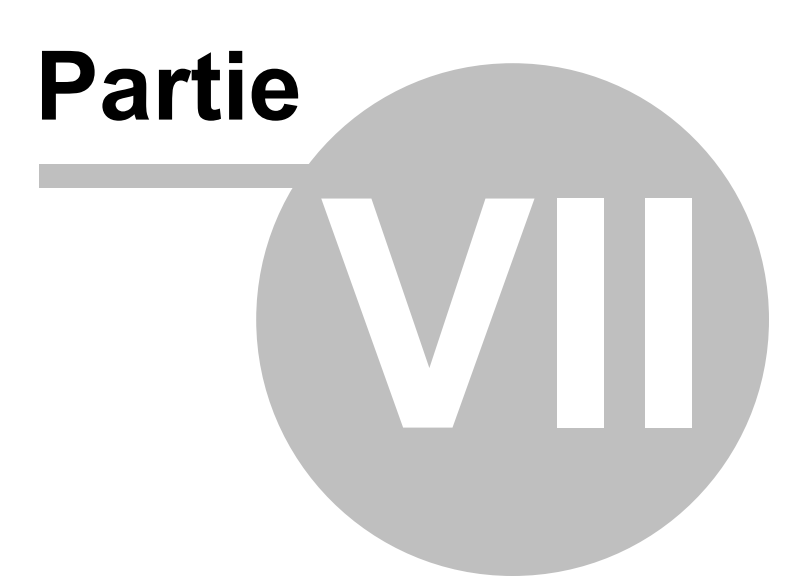

# 7 Devolutions Web Login

7.1 Survol

## DESCRIPTION

Devolutions Web Login est une extension de navigateur Web pour les mots de passe. Utilisée conjointement avec Remote Desktop Manager, Devolutions Server et Password Hub, elle permet aux utilisateurs d'injecter en toute sécurité des mots de passe, stockés dans leur coffre, dans des sites Web.

Elle offre aux administrateurs système un contrôle total sur la gestion des mots de passe, sans affecter la productivité des utilisateurs.

|                                                                                                    |                                                                                                    | <b>%</b>                                                                                                    |
|----------------------------------------------------------------------------------------------------|----------------------------------------------------------------------------------------------------|----------------------------------------------------------------------------------------------------|
| Remote Desktop<br>Manager<br>Centralisez, gérez et<br>lancez des<br>connexions sécurisées à<br>distance                                                                  | Devolutions Server<br>Sécurisez, gérez et<br>surveillez<br>les accès aux comptes<br>privilégiés                                                                                                    | Password Hub<br>Stockez et gérez les<br>mots<br>de passe professionnels                                       |
| Remote Desktop<br>Manager centralise<br>toutes les connexions à<br>distances sur une<br>plateforme unique<br>partagée de manière<br>sécurisée entre les<br>utilisateurs. | Devolutions Server vous<br>permet de contrôler<br>l'accès aux comptes<br>privilégiés et de gérer les<br>sessions à distances à<br>partir d'une seule<br>application pouvant être<br>déployée sur site. | Password Hub est un<br>gestionnaire<br>infonuagique de mots de<br>passe très sécuritaire<br>pour les équipes. |

Les utilisateurs expérimentés, d'autres extensions de navigateur Web, ou même l'injection de JavaScript peuvent lire le mot de passe à partir du contrôle d'édition de mot de passe, et ce, même s'il affiche des points. Toute utilisation d'un navigateur externe doit être soigneusement évaluée par rapport à vos exigences de sécurité interne.

Avertissement pour tous les utilisateurs de Remote Desktop Manager :

Le **Devolutions Web Login (DWL)** a été créé pour un environnement de bureau normal. Il utilise la communication interprocessus (IPC) avec l'application client. Son utilisation sur un Terminal Server introduit un niveau de risque qui peut être inacceptable pour les utilisateurs en entreprise.

En résumé, une utilisation sûre de **DWL** nécessite une configuration manuelle de **RDM** et **DWL** sur chaque profil utilisateur. Pour plus d'informations sur le sujet, visitez notre rubrique <u>Sécuriser Devolutions</u> <u>Web Login</u>.

## 7.2 Installation

## DESCRIPTION

Devolutions Web Login est un outil d'extension de navigateur gratuit. Pour le moment, il fonctionne seulement avec les produits de Devolutions.

Cliquer sur le lien de navigateur Web pour lancer l'installation du module Devolutions Web Login:

- Chrome
- Firefox
- Edge
- <u>Opera</u>

## 7.2.1 Chrome

## DESCRIPTION

Suivre les étapes ci-dessous pour compléter l'installation de Devolutions Web Login dans le navigateur Web Google Chrome.

- 1. Ouvrir Google Chrome.
- 2. Accéder à l'extension Devolutions Web Login ou utiliser le lien de notre site Web.
- 3. Cliquer sur le bouton *Ajouter à Chrome*.

| 6 | chrome w  | veb store                                                                                                    | ٥                | Connexion |
|---|-----------|----------------------------------------------------------------------------------------------------|------------------|-----------|
|   | Accueil > | Extensions > Devolutions Web Login                                                                            |                  |           |
|   | *         | Devolutions Web Login<br>Proposé par : https://devolutions.net<br>**** 23   Productivité   15251 utilisateurs | Ajouter à Chrome |           |
|   |           | Présentation Avis Assistance Articles Similaires                                                              |                  |           |
|   |           | C                                                                                                    | >                |           |
|   |           | • • • • •                                                                                                    |                  |           |

Devolutions Web Login dans le Chrome Store

4. Cliquer sur *Ajouter l'extension* dans la fenêtre de confirmation.

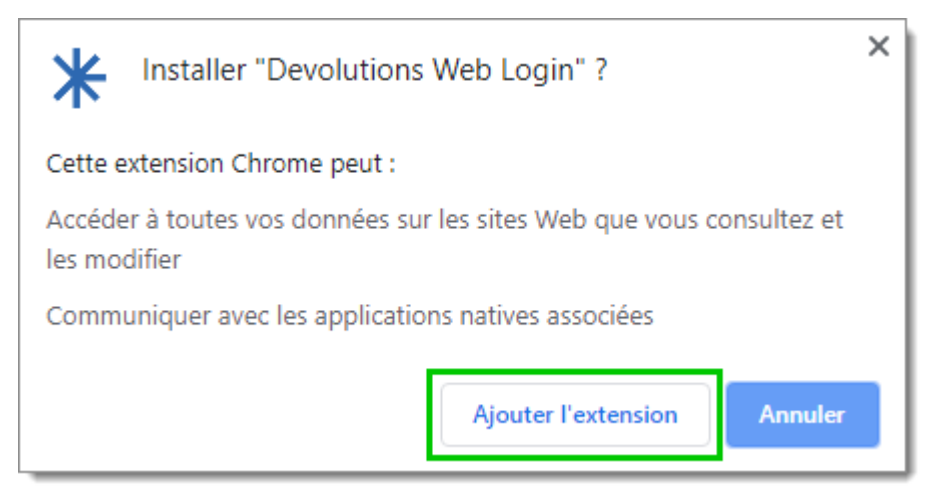

Installer Devolutions Web Login

Une fois installée, accéder à l'extension en cliquant sur \* dans le coin supérieur droit du navigateur Google Chrome.

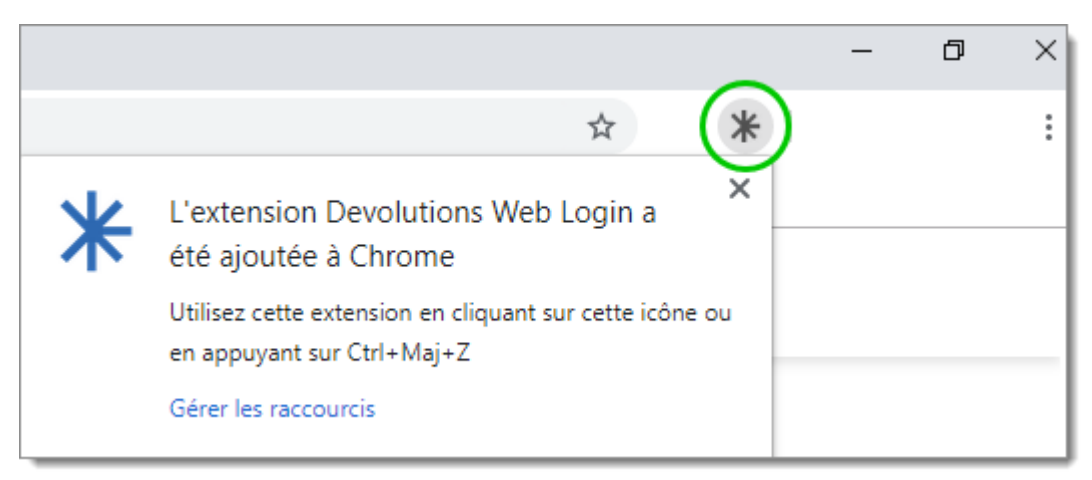

Bouton d'extension Devolutions Web Login

#### 7.2.2 Firefox

## DESCRIPTION

Suivre les étapes ci-dessous pour compléter l'installation de Devolutions Web Login dans le navigateur Firefox.

- 1. Ouvrir une fenêtre Firefox.
- 2. Télécharger l'extension <u>Devolutions Web Login</u> à partir de notre page Web.

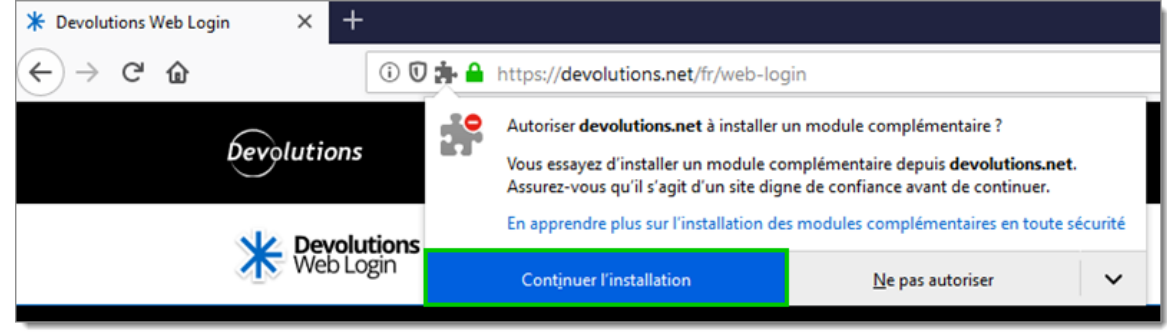

3. Cliquer sur **Continuer l'installation** dans la fenêtre de confirmation.

Continuer l'installation

4. Cliquer sur *Ajouter*.

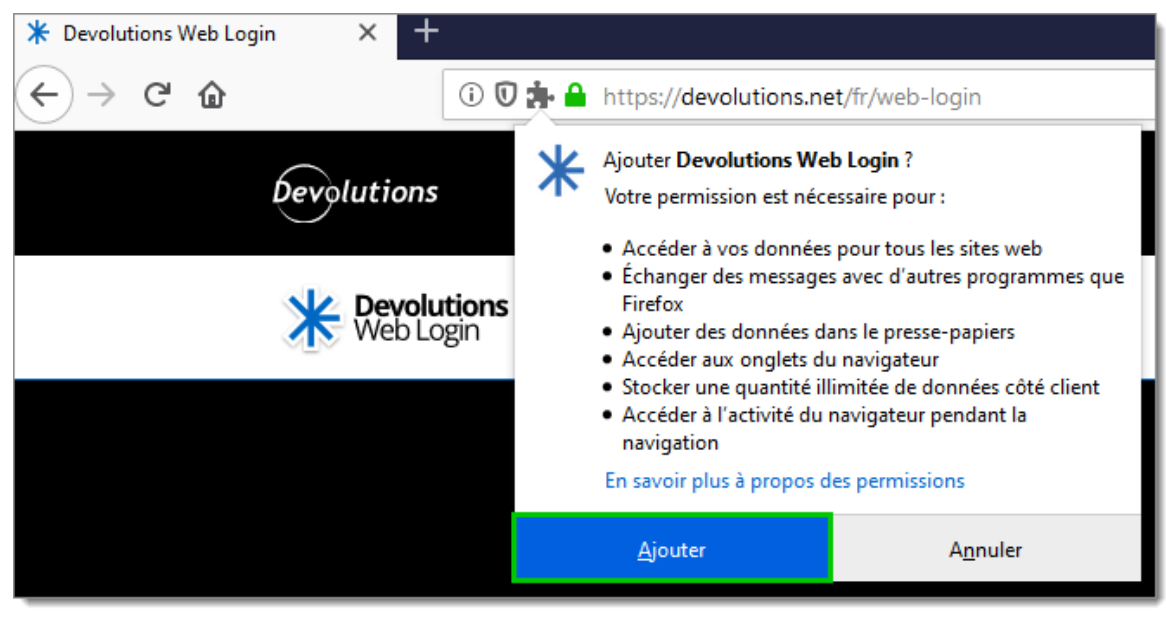

Ajouter l'extension

5. Une fois installée, accéder à l'extension en cliquant sur **\*** dans le coin supérieur droit du navigateur Firefox.

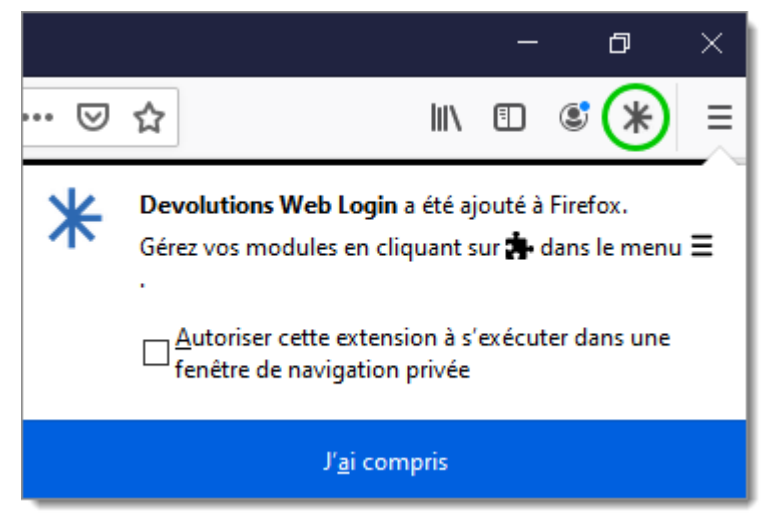

#### Bouton d'extension Devolutions Web Login

### 7.2.3 Edge

## DESCRIPTION

Voici les étapes à suivre pour installer Devolutions Web Login sur Microsoft Edge Beta.

- 1. Ouvrir Microsoft Edge Beta.
- 2. Cliquer sur *Extensions* dans le menu du navigateur.

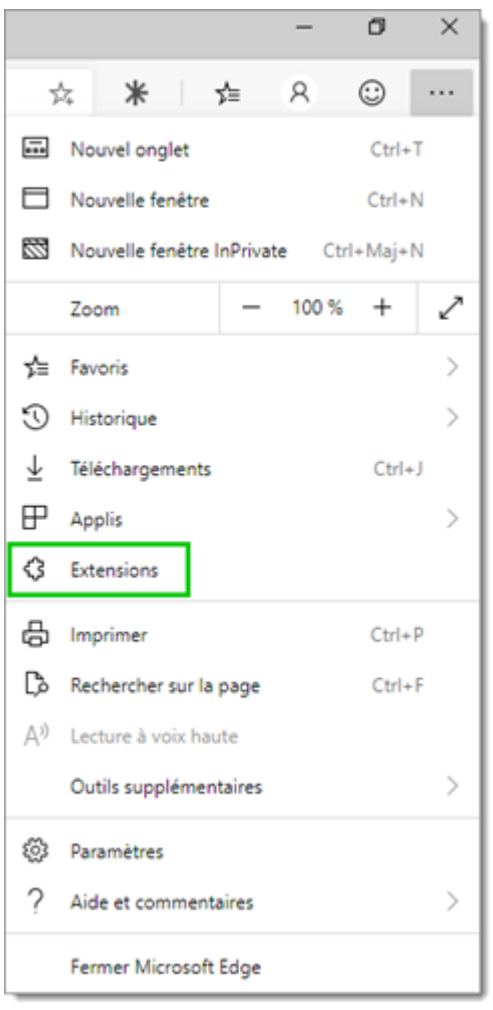

Menu Microsoft Edge Beta

3. Autoriser les extensions provenant d'autres magasins.

| 3 Extensions x + - O                                                                               |                                                                                                    |                   |           |         |  |  |  |
|----------------------------------------------------------------------------------------------------|----------------------------------------------------------------------------------------------------|-------------------|-----------|---------|--|--|--|
| $\leftarrow$ $\rightarrow$ O $\mathbf{e}$ Microsoft Edge   edge                                    | e://extensions                                                                                       | Zţ≡               | 8         | $\odot$ |  |  |  |
| Extensions                                                                                         | Extensions installées                                                                                |                   |           |         |  |  |  |
| Rechercher dans les extensions i                                                                   | Vous voulez améliorer l'expérience de votre navigateur? Essayez d'ajouter des extensions à partir du | a <u>Microsof</u> | It Store. |         |  |  |  |
| Extensions                                                                                         |                                                                                                    |                   |           |         |  |  |  |
| ात् Raccourcis clavier                                                                             |                                                                                                    |                   |           |         |  |  |  |
| Obtenir des extensions depuis Microsoft Store                                                      |                                                                                                    |                   |           |         |  |  |  |
| Mode développeur<br>Autoriser les extensions provenant<br>d'autres magasins. <u>En savoir plus</u> |                                                                                                    |                   |           |         |  |  |  |

Autoriser les extensions

4. Autoriser les extensions ne provenant pas du magasin Microsoft Store.

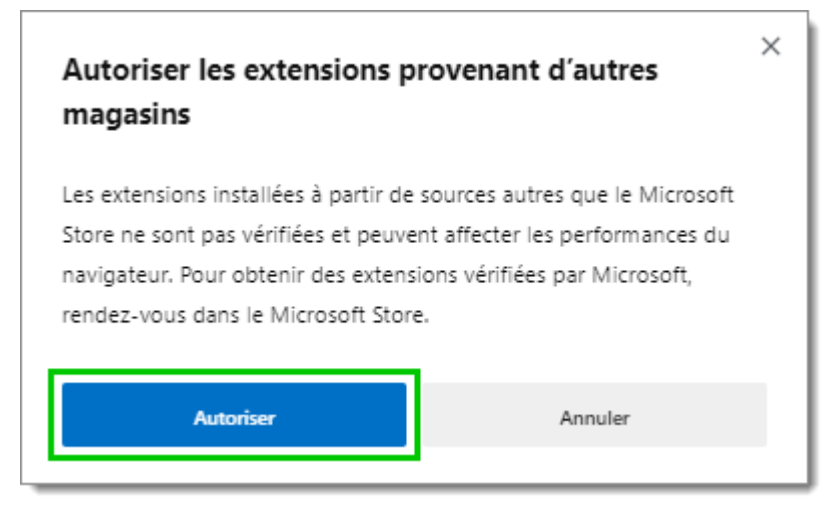

Autoriser les extensions non Microsoft

- 5. Suivre l'extension de la page Web <u>Devolutions Web Login</u> sur Chrome Web Store.
- 6. Cliquer sur *Ajouter à Chrome*.

| 6 | chrome w                                                                                                    | veb store |                                   |                  |                                                                                                    | ۵ | Connexion |
|---|----------------------------------------------------------------------------------------------------|-----------|-----------------------------------|------------------|----------------------------------------------------------------------------------------------------|---|-----------|
|   | Accueil > Extensions > Devolutions Web Login<br>Proposé par : https://devolutions.net<br>***** 23   Productivité   2 15251 utilisateurs |           |                                   | Ajouter à Chrome |                                                                                                    |   |           |
|   |                                                                                                    |           | Présentation A                    | vis Assistance   | Articles Similaires                                                                                                    |   |           |
|   |                                                                                                    | ۲         | • • • • • • • • • • • • • • • • • |                  | to the first of the set of the se | > |           |
|   |                                                                                                    |           |                                   | • • • •          |                                                                                                    |   |           |

Ajouter à Chrome

7. Ajouter l'extension à Microsoft Edge Beta.

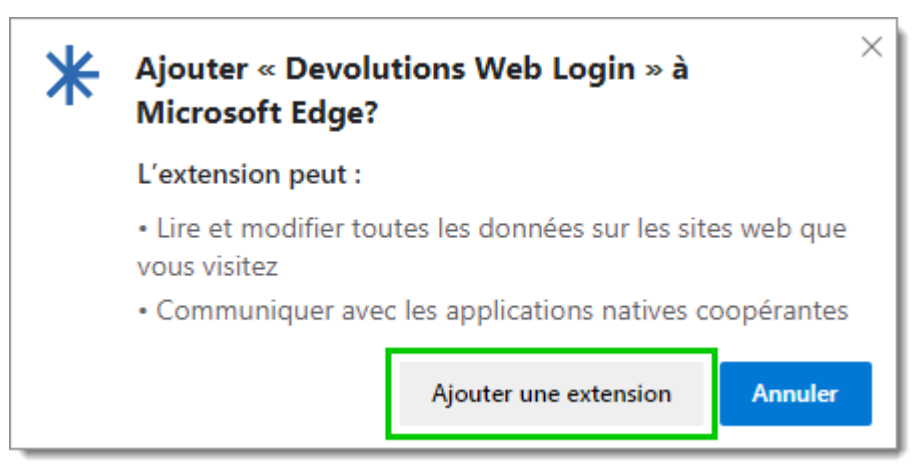

Ajouter l'extension Devolutions Web Login

L'extension est installée. Accéder à Devolutions Web Login en cliquant sur **\*** dans le coin supérieur droit du navigateur Microsoft Edge Beta.

#### 7.2.4 Opera

360

## DESCRIPTION

Suivre les étapes ci-dessous pour compléter l'installation Devolutions Web Login pour le navigateur Opera.

- 1. Ouvrir Opera.
- 2. Télécharger l'extension **Devolutions Web Login** de notre site Web.
- 3. Accéder aux *Paramètres du navigateur* dans la configuration rapide d'Opera.
- 4. Glisser et déposer le fichier .crx de l'étape 2 à partir des téléchargements du navigateur.
- 5. Cliquer sur *Aller aux extensions* à partir du panneau d'information en haut de l'écran.

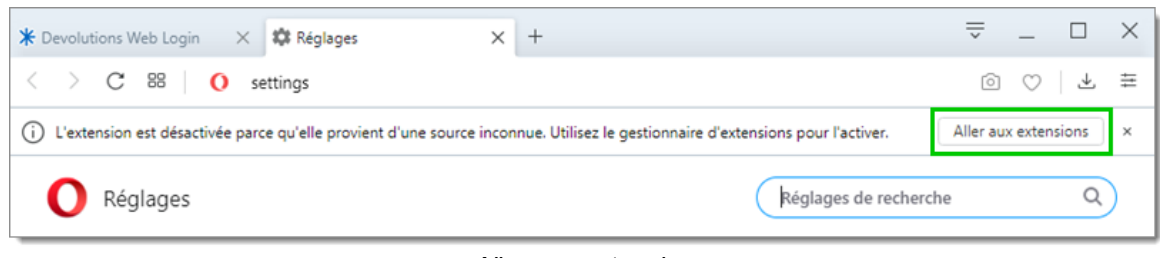

Aller aux extensions

6. Cliquer *Installer* et ensuite sur le *Oui, installer* de la fenêtre contextuelle.
| ←                                                                                                    |           |
|----------------------------------------------------------------------------------------------------|-----------|
|                                                                                                    | nstaller  |
| Description<br>Remplisseur de formulaires qui utilise les identifiants contenus dans Remote Desktop Manager et Der<br>Password Server. | volutions |
| Version<br>2019.2.0.0                                                                                                    |           |
| Taille<br>11,6 M0                                                                                                    |           |
| Permissions <ul> <li>Lire votre historique de navigation</li> <li>Communiquer avec les applications collaboratrices</li> </ul>         |           |
| Site access                                                                                                    |           |
| Automatically allow access on the following sites                                                                                      |           |
| Allow in incognito                                                                                                    |           |
| Permettre l'accès aux URLs de fichiers                                                                                                 |           |
| Autoriser l'accès aux résultats de la page de recherche                                                                                |           |
| Source<br>Ne fait pas partie des plugiciels Opera.                                                                                     |           |
| Enlever extension                                                                                                    |           |

Installer Devolutions Web Login

- 7. Accéder à l'extension en cliquant sur \* dans le coin supérieur droit d'Opera.
- 7.3 **Première connexion**
- 7.3.1 Password Hub

#### DESCRIPTION

#### PREMIÈRE CONNEXION AVEC DEVOLUTIONS WEB LOGIN

Suivre ces étapes pour connecter Password Hub à l'extension Devolutions Web Login :

1. Cliquer sur l'extension Devolutions Web Login **\*** dans le coin supérieur droit de votre navigateur.

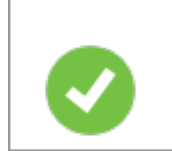

Un accès à Password Hub est requis pour continuer.

Choisir Password Hub dans la liste, puis cliquer sur *Enregistrer*. Vous pouvez, à cette étape, importer les paramètres; l'option sera également disponible dans les <u>Paramètres</u> après la connexion.

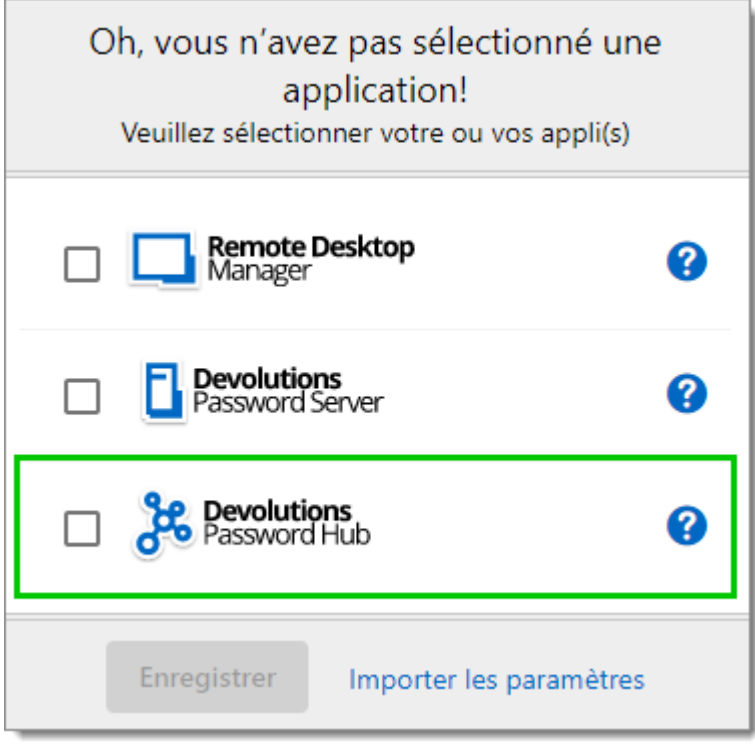

Première connexion

3. Se connecter à votre compte.

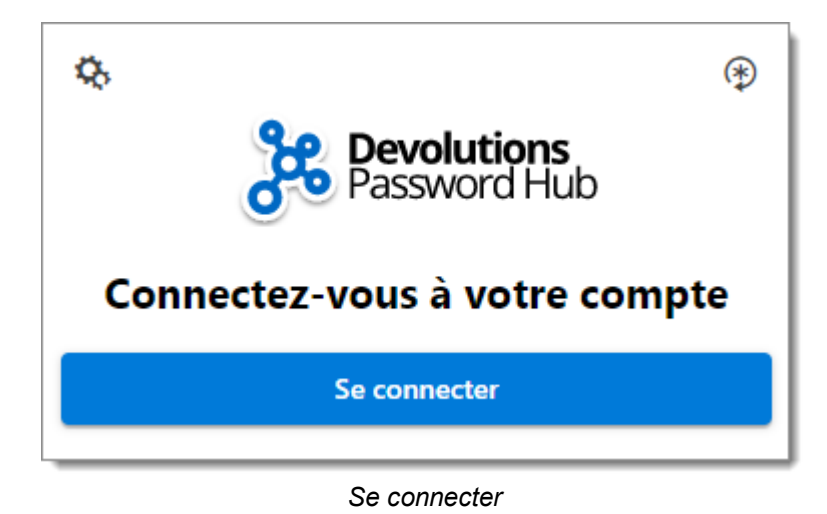

4. Entrer vos identifiants de votre compte Devolutions pour continuer.

| Devolut             | ions            |
|---------------------|-----------------|
| Se connecter pou    | r continuer     |
| Nom d'utilisateur   | *               |
| Mot de passe        | *               |
| Continuer           |                 |
| lot de passe oublié | Créer un compte |

Connecter compte Devolutions

5. Déverrouiller le coffre avec votre clé maîtresse.

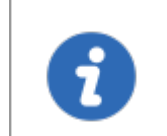

Devolutions Web Login reconnaitra automatiquement les Password Hub associés à votre compte Devolutions. Cliquer *Modifier* pour changer d'URL.

Devolutions Web Login est maintenant connectée à vos coffres.

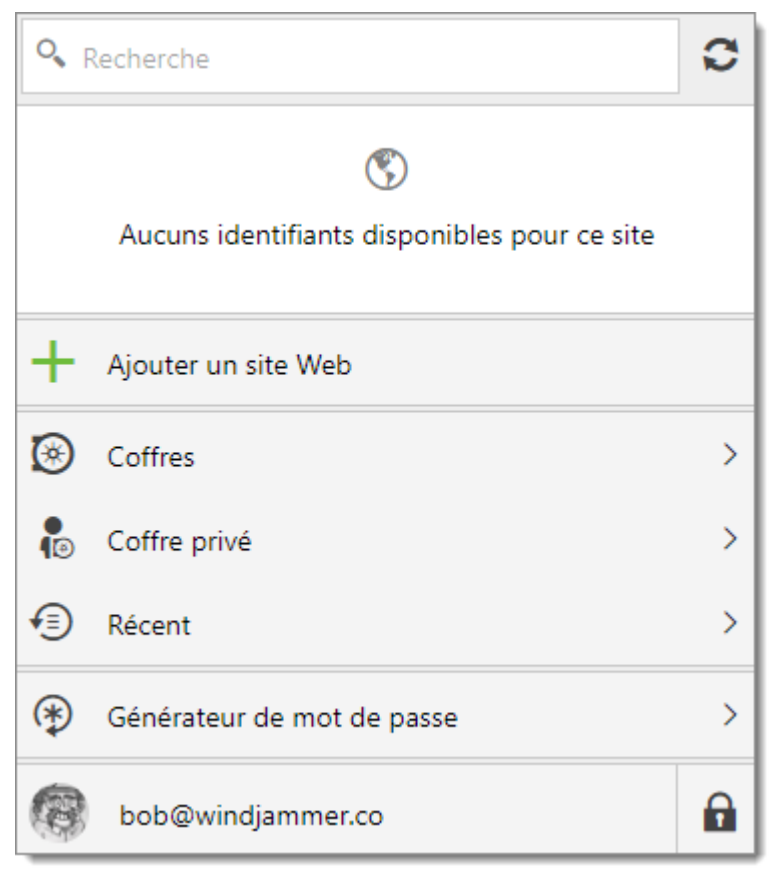

Devolutions Web Login connectée à Password Hub

#### 7.3.2 Devolutions Server

#### DESCRIPTION

#### PREMIÈRE CONNEXION AVEC DEVOLUTIONS WEB LOGIN

Suivre ces étapes pour connecter Devolutions Server à l'extension Devolutions Web Login :

1. Cliquer sur l'extension Devolutions Web Login **\*** dans le coin supérieur droit de votre navigateur.

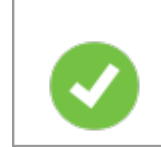

Un accès à Devolutions Server est requis pour continuer.

 Choisir Devolutions Server dans la liste et *Enregistrer*. Vous pouvez, à cette étape, importer les paramètres; l'option sera également disponible dans les <u>Paramètres</u> après la connexion.

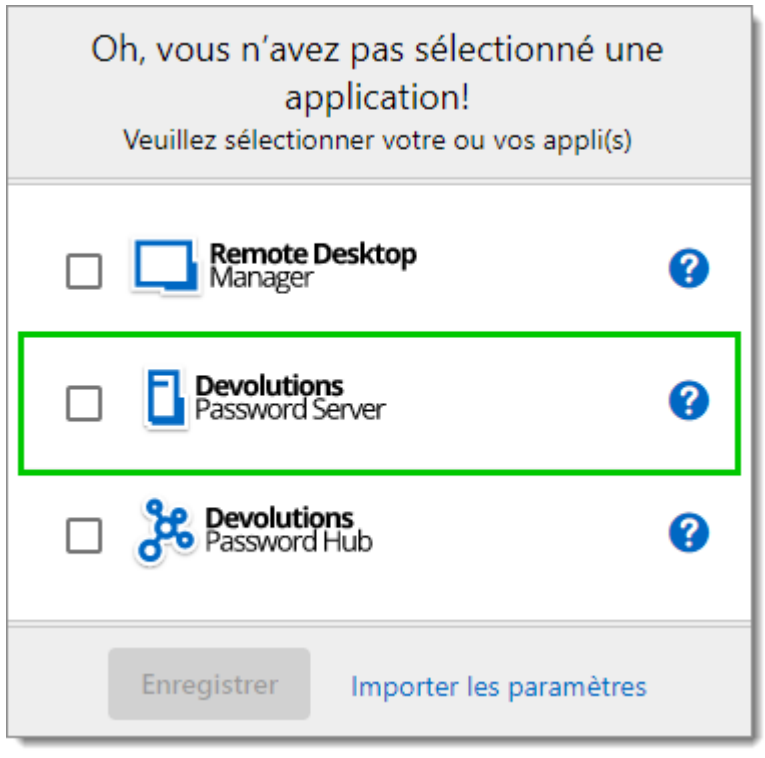

Première connexion

3. Entrer l'adresse du serveur. Tester la connexion pour la valider, puis cliquer sur *Enregistrer*.

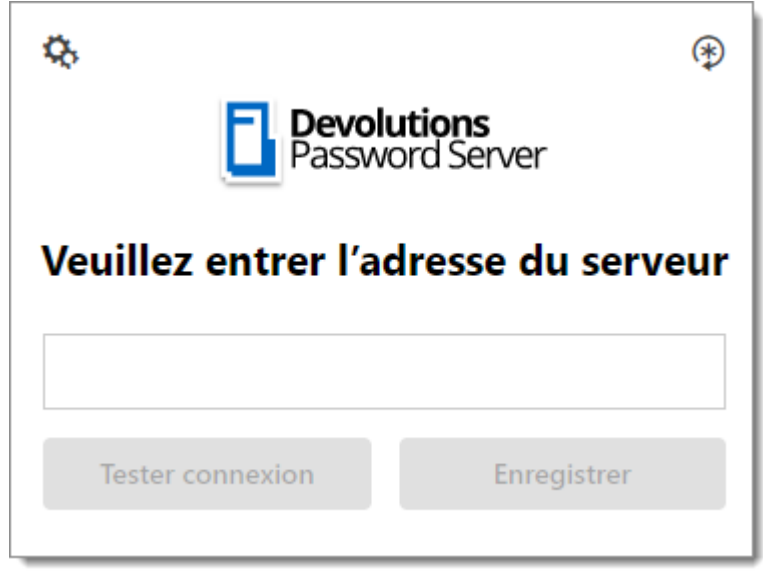

Adresse serveur

4. Cliquer sur **Se connecter** après avoir enregistré l'adresse.

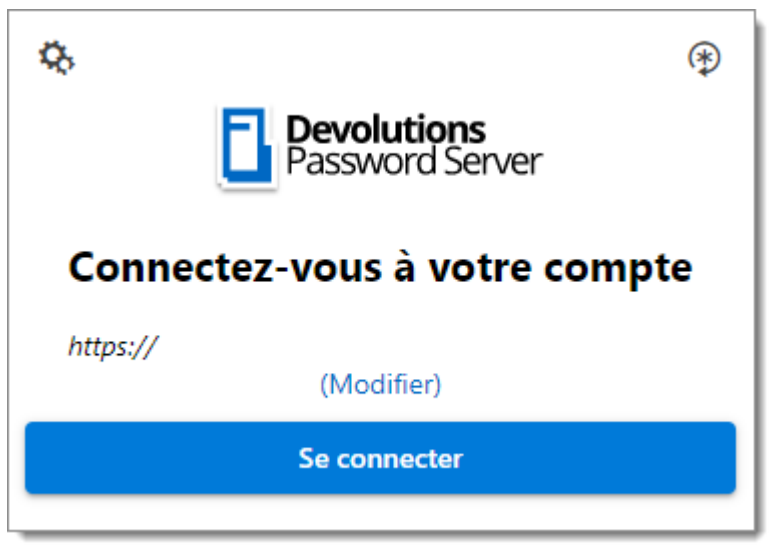

Connecter Devolutions Web Login

5. Inscrire vos identifiants de Devolutions Server et cliquer sur Se connecter.

| Connectez-vous à votre compte |   |
|-------------------------------|---|
| Nom d'utilisateur             |   |
|                               | * |
| Mot de passe                  | * |

Connecter Devolutions Server

Devolutions Web Login est maintenant connectée à vos coffres.

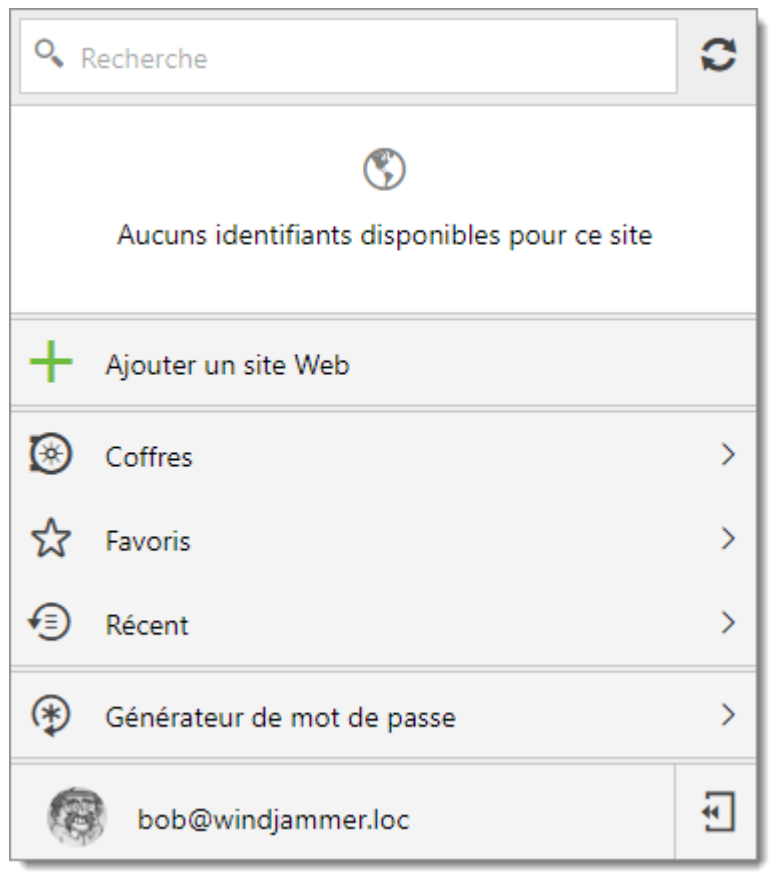

Devolutions Server connecté

#### 7.3.3 Remote Desktop Manager

#### DESCRIPTION

#### PREMIÈRE CONNEXION AVEC DEVOLUTIONS WEB LOGIN

Suivre ces étapes pour connecter Remote Desktop Manager à l'extension Devolutions Web Login :

1. Cliquer sur l'extension Devolutions Web Login **\*** dans le coin supérieur droit de votre navigateur.

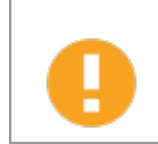

Remote Desktop Manager doit être installé et en cours d'exécution pour continuer.

 Choisir Remote Desktop Manager dans la liste et *Enregistrer*. Vous pouvez, à cette étape, importer les paramètres; l'option sera également disponible dans les <u>Paramètres</u> après la connexion.

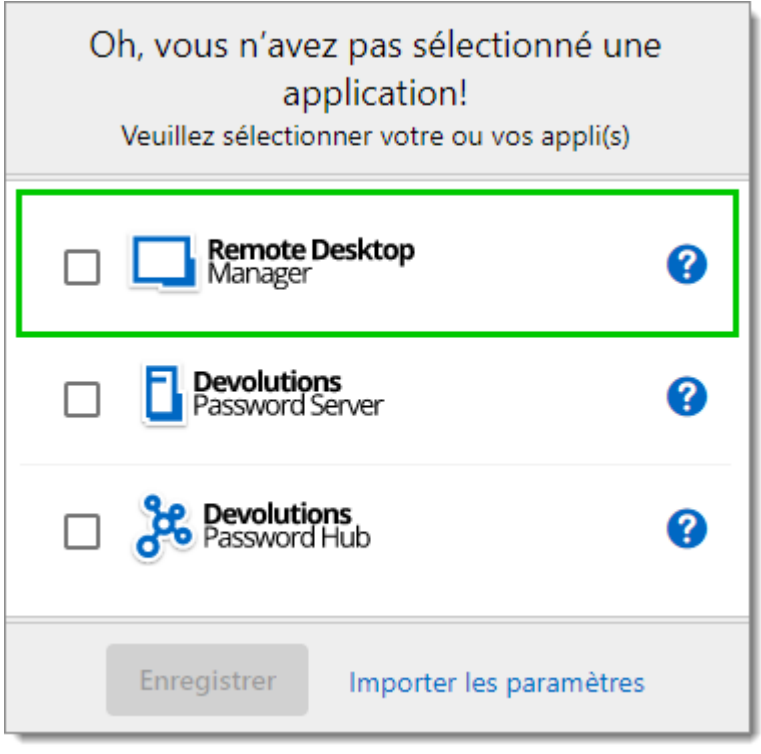

Première connexion

Vous serez automatiquement connecté à vos coffres.

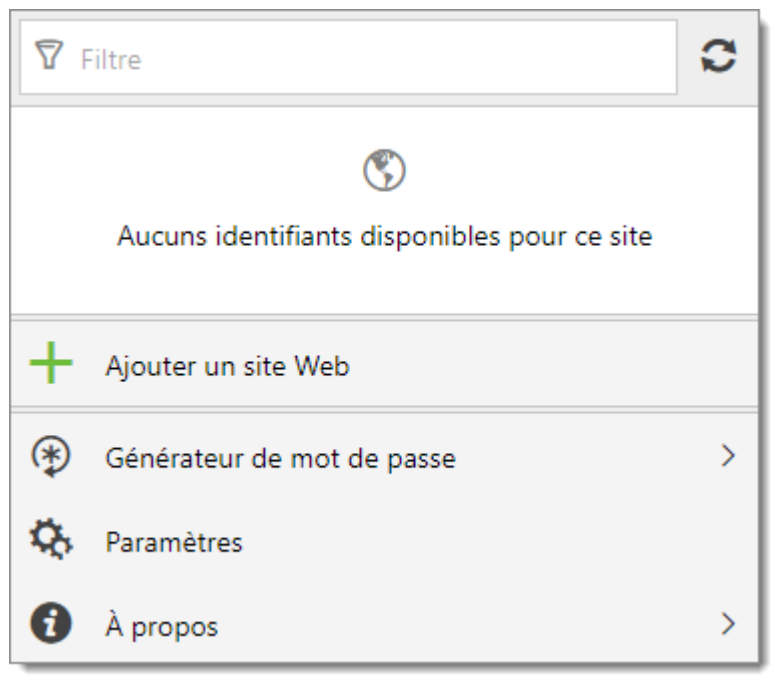

Devolutions Web Login connecté

#### 7.4 Utiliser Devolutions Web Login

7.4.1 Menu

#### DESCRIPTION

L'interface utilisateur de Devolutions Web Login varie légèrement d'apparence entre les différents produits Remote Desktop Manager, Devolutions Server ou Password Hub.

Voir ci-dessous une liste du menu et des informations disponibles à partir de l'extension Devolutions Web Login :

- Affiner la liste des identifiants disponibles avec l'option recherche.
- Ajouter un site Web à partir de Devolutions Web Login dans un dossier spécifique situé dans un coffre ou votre Coffre de l'utilisateur.
- Visualiser les identifiants stockés dans les coffres si vous êtes connecté avec Devolutions Server ou Password Hub.
- Parcourir les entrées récemment utilisées ou les favoris.

- Utiliser le **générateur de mot de passe** pour créer des mots de passe personnalisés et sécurisés.
- Définir les paramètres de Devolutions Web Login.
- 7.4.1.1 Paramètres

#### DESCRIPTION

Les paramètres de Devolutions Web Login sont séparés en deux catégories, <u>Configuration</u> et <u>Sources de données</u>.

|            | *                         | . Devoluti             | ons Web Log | in |
|------------|---------------------------|------------------------|-------------|----|
| Paramètres |                           |                        |             |    |
| Configurat | ion                       |                        |             |    |
| Général    | Liste des sites<br>exclus | Importer /<br>Exporter |             |    |
| Sources de | données                   |                        |             |    |
| RDM        | DPS                       | нив                    |             |    |

Paramètres de Devolutions Web Login

#### CONFIGURATION

Les paramètres dans le menu *Général* concernent l'interface utilisateur et les interactions.

- Afficher l'icône de Devolutions Web Login dans les champs des identifiants.
- Afficher la fenêtre de dialogue des identifiants lors de la sauvegarde.
- Colorer les champs de saisie remplis avec Devolutions Web Login.
- Désactiver les données analytiques dans les paramètres avancés.

La *Liste des sites exclus* affiche la liste des sites Web, ajoutés localement, auxquels l'utilisateur ne sera jamais invité à enregistrer ses identifiants.

- Les choix disponibles sont: Jamais ajouter de site, Jamais remplir automatiquement, Ne jamais rien faire ou Ne jamais afficher les icônes dans les champs.
- Les options de correspondance sont: **Domaine de base, Hôte, Commence par, RegEx** et **Exact**.

Pour supprimer un site Web de la liste des sites exclus, cliquer sur la **corbeille** à droite.

Pour modifier une entrée, il faut la supprimer et en créer une autre.

Le paramètre *Importer / Exporter* permet de sauvegarder et de transférer vos configurations prédéfinies de l'application.

- Importer les paramètres d'autres navigateurs ou d'utilisateurs.
- Exporter les paramètres de Devolutions Web Login, le générateur de mot de passe et la liste des sites exclus.

#### **SOURCES DE DONNÉES**

Les paramètres de la source de données permettent de personnaliser les interactions de Devolutions Web Login avec <u>Remote Desktop Manager</u>, <u>Devolutions Server</u> et <u>Password Hub</u>.

#### **REMOTE DESKTOP MANAGER**

| OPTIONS GÉNÉRALES                      | DESCRIPTION                                                                           |
|----------------------------------------|---------------------------------------------------------------------------------------|
| Activer Remote Desktop<br>Manager      | Récupérer les entrées de Remote Desktop<br>Manager lorsque l'application est ouverte. |
| Utiliser le port par défaut<br>(19443) | Communiquer avec le port par défaut 19443 entre les applications.                     |

| OPTIONS GÉNÉRALES                                                              | DESCRIPTION                                                                                                    |
|--------------------------------------------------------------------------------|----------------------------------------------------------------------------------------------------|
| Ajouter une entrée dans le<br>Coffre de l'utilisateur par<br>défaut            | Enregistrer les nouvelles entrées dans le Coffre de l'utilisateur.                                                                                                    |
| Dossier de destination                                                         | Choisir le dossier dans lequel les identifiants seront sauvegardés dans le coffre.                                                                                                    |
| OPTIONS ACTIONS                                                                | DESCRIPTION                                                                                                    |
| Retrouver les identifiants<br>automatiquement lors du<br>chargement de la page | Devolutions Web Login recherche<br>automatiquement les identifiants dans la source<br>de données lors du chargement d'une page Web.                                                                                                    |
|                                                                                | Si cette option est désactivée, cliquer sur l'icône<br>de l'extension Devolutions Web Login pour<br>récupérer manuellement les identifiants.                                                                                                    |
| Remplir automatiquement<br>les champs d'identifiants<br>lors du chargement     | Remplir automatiquement les identifiants lors du chargement d'une page Web.                                                                                                    |
| Soumettre<br>automatiquement le<br>formulaire après la saisie                  | Soumettre les identifiants automatiquement lorsque les champs sont remplis.                                                                                                    |
| OPTIONS AVANCÉES                                                               | DESCRIPTION                                                                                                    |
| Clé de l'application                                                           | Sécuriser le port avec une clé d'application en<br>utilisant le même dans Remote Desktop Manager<br>et Devolutions Web Login.<br>Accéder à <i>Fichier – Options – Extensions de</i><br><i>navigateur</i> dans Remote Desktop Manager pour<br>inscrire la clé d'application |

| OPTIONS AVANCÉES                | DESCRIPTION                                                                                                    |
|---------------------------------|----------------------------------------------------------------------------------------------------|
| Activer la messagerie<br>native | Échanger des messages avec une application native installée sur l'ordinateur de l'utilisateur.                             |
| Utiliser l'ancienne API         | Utiliser l'ancien API du navigateur pour être<br>compatible avec les versions plus anciennes de<br>Remote Desktop Manager. |

#### **DEVOLUTIONS SERVER**

| OPTIONS GÉNÉRALES                                                              | DESCRIPTION                                                                                                    |
|--------------------------------------------------------------------------------|----------------------------------------------------------------------------------------------------|
| Activer Devolutions Server                                                     | Récupérer les entrées de Devolutions Server.                                                                                                    |
| Dossier de destination                                                         | Choisir le dossier dans lequel les identifiants seront sauvegardés dans le coffre.                                                                                                    |
| URL du serveur                                                                 | Entrer l'adresse Web du Devolutions Server auquel se connecter.                                                                                                    |
| OPTIONS ACTIONS                                                                | DESCRIPTION                                                                                                    |
| Retrouver les identifiants<br>automatiquement lors du<br>chargement de la page | Devolutions Web Login recherche<br>automatiquement les identifiants dans la source<br>de données lors du chargement d'une page Web.<br>Si cette option est désactivée, cliquer sur l'icône<br>de l'extension Devolutions Web Login pour<br>récupérer manuellement les identifiants. |
| Remplir automatiquement<br>les champs d'identifiants<br>lors du chargement     | Remplir automatiquement les identifiants lors du chargement d'une page Web.                                                                                                    |
| Soumettre<br>automatiquement le<br>formulaire après la saisie                  | Soumettre les identifiants automatiquement lorsque les champs sont remplis.                                                                                                    |

#### PASSWORD HUB

| OPTIONS GÉNÉRALES                                                          | DESCRIPTION                                                                 |
|----------------------------------------------------------------------------|-----------------------------------------------------------------------------|
| Activer Password Hub                                                       | Récupérer les entrées de Password Hub.                                      |
| URL du serveur                                                             | Entrer l'adresse Web de Password Hub auquel se connecter.                   |
| OPTIONS ACTIONS                                                            | DESCRIPTION                                                                 |
| Remplir automatiquement<br>les champs d'identifiants<br>lors du chargement | Remplir automatiquement les identifiants lors du chargement d'une page Web. |
| Soumettre<br>automatiquement le<br>formulaire après la saisie              | Soumettre les identifiants automatiquement lorsque les champs sont remplis. |
| OPTIONS AVANCÉES                                                           | DESCRIPTION                                                                 |
| Connexion au compte<br>Devolutions                                         | Écrire l'adresse Web de connexion de votre compte Devolutions.              |
| Afficher favicône                                                          | Afficher le favicône de Devolutions Web Login.                              |

#### 7.4.2 Récupérer les identifiants

#### DESCRIPTION

Une fois configuré dans votre produit Devolutions, les informations d'identification sont automatiquement détectées par Devolutions Web Login lors de la connexion à un site Web.

#### SE CONNECTER À UN SITE WEB

Sélectionner une entrée dans la liste de Devolutions Web Login ou cliquer sur l'icône dans le champ des identifiants pour entrer les informations de connexion.

| Se connecter pour o                                      | <b>ns</b><br>continuer |
|----------------------------------------------------------|------------------------|
| <ul><li>bob@windjammer.co</li><li>Mot de passe</li></ul> | ek<br>ek               |
| Continuer                                                |                        |
| Mot de passe oublié                                      | Créer un compte        |

Connexion automatique

7.4.2.1 Remote Desktop Manager

#### DESCRIPTION

Cocher **Permettre les extensions de navigateur web** dans les entrées de Remote Desktop Manager pour permettre à l'extension Devolutions Web Login de récupérer les identifiants lors de la connexion à un site Web.

| 🔲 Remote Desktop Manager [                                                                                                    | Customer Success]                                                                   |                                                                                      |      | ×    |
|----------------------------------------------------------------------------------------------------|-------------------------------------------------------------------------------------|--------------------------------------------------------------------------------------|------|------|
| Entrée de do                                                                                                    | nnées                                                                               |                                                                                      |      |      |
| Général<br>Plus<br>Gestion des mots de passe<br>Paramètres de sécurité<br>Interface utilisateur<br>Entrée de données<br>Événements<br>Avancée | Nom<br>Dossier<br>Affichage                                                         | Intégré (à onglets)                                                                  |      |      |
|                                                                                                    | Site Web<br>Site Web<br>Identifiant<br>Nom d'utilisateur<br>Domaine<br>Mot de passe | URLs équivalentes Par défaut                                                         |      |      |
| G Site Web                                                                                                    | Comparer type                                                                       | tensions de navigateur web Par défaut Par défaut Paramètres (OTP) Plus de paramètres |      |      |
| Variables                                                                                                    | Options de recherche                                                                | Créer une autre entrée OK                                                            | Annu | ıler |

Permettre les extensions de navigateur Web

#### 7.4.3 Sécuriser Devolutions Web Login

#### DESCRIPTION

Dans Remote Desktop Manager version 2021.1 et supérieure, nous avons changé la façon dont notre extension de navigateur, Devolutions Web Login, communique avec Remote Desktop Manager pour remplir les identifiants dans les pages Web. Nous avons fait ces changements pour augmenter la sécurité de cette fonctionnalité. Suivre ce <u>lien</u> pour les étapes.

Si vous utilisez une version antérieure à 2021.1 et comme indiquée dans la section <u>Survol</u> Devolutions Web Login, l'installation de l'extension dans un environnement de Terminal Services peut présenter des risques de sécurité. Dans de tels environnements, chaque utilisateur doit disposer d'un port distinct, ainsi que d'une clé d'application pour empêcher tout autre Devolutions Web Login d'écouter. Si vous insistez pour l'utiliser, il est essentiel que chaque utilisateur se voie attribuer un port distinct. Une clé d'application doit également être définie . La première application client qui démarre pourra utiliser exclusivement le port. TOUS les Devolutions Web Login appelant sur ce port obtiendront les réponses, sauf si une clé d'application est définie. Suivre ce lien pour les étapes.

## COMMENT CONFIGURER DEVOLUTIONS WEB LOGIN POUR LA VERSION 2021.1 ET SUPÉRIEURE

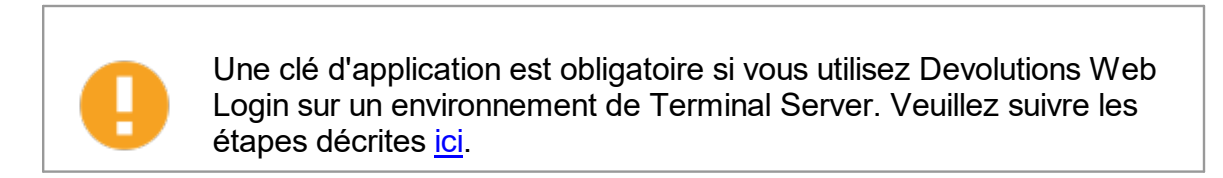

Lorsque vous ouvrirez pour la première fois Devolutions Web Login et choisirez de l'utiliser avec Remote Desktop Manager, vous serez invité à associer les deux applications.

1. Entrer un nom, pour cette association, dans la zone de texte.

| <b>7</b> P | ilter                                      | 0 |
|------------|--------------------------------------------|---|
|            | Not associated with Remote Desktop Manager |   |
| Cł         | Associate with Remote Desktop Manager      | 0 |
| +          | Add Website                                |   |
| ()         | Password Generator                         | > |
| Q,         | Settings                                   |   |
| 0          | About                                      | > |

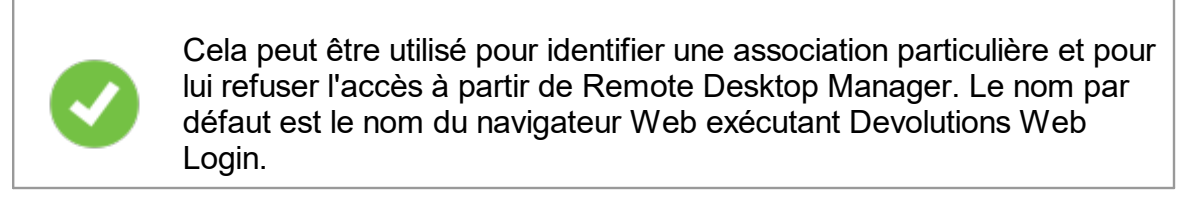

2. Cliquer sur Associer à Remote Desktop Manager.

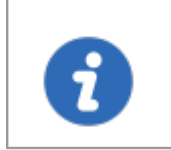

Une fenêtre contextuelle devrait apparaître dans Remote Desktop Manager vous demandant si la demande a été réellement envoyée par vous.

3. Cliquer sur *Oui* pour accepter la demande d'association.

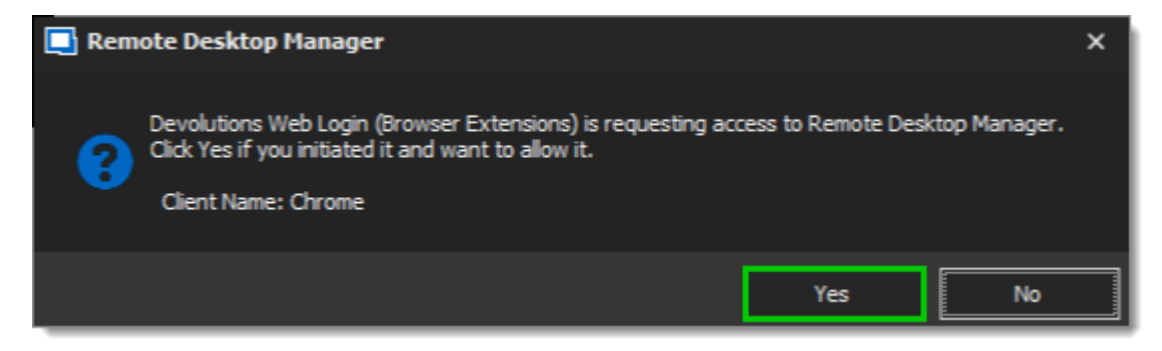

Vous êtes maintenant jumelé.

Alors que Remote Desktop Manager peut gérer plusieurs associations (par exemple, plusieurs navigateurs), Devolutions Web Login ne peut être associé qu'à une seule instance de RDM à tout moment.

# COMMENT CONFIGURER DEVOLUTIONS WEB LOGIN POUR UNE VERSION INFÉRIEURE À 2021.1

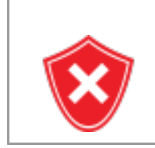

La clé de l'application est affichée en texte clair. Elle doit être gardée secrète par l'utilisateur.

Pour activer la couche de sécurité dans Remote Desktop Manager, procéder comme suit :

- 1. Accéder à Fichier Options Extensions de navigateur.
- 2. Décocher la case Utiliser le port par défaut.
- 3. Entrer un port personnalisé.
- 4. Entrer la *clé de l'application*, puis cliquer OK.

| 🔲 Remote Desktop Manager                                                                                                    | o.                                                                                                    | ×     |
|----------------------------------------------------------------------------------------------------|----------------------------------------------------------------------------------------------------|-------|
| Général     Démarrage de l'application     Fermeture de l'application     Notification     Proxy (web)     Variables personnalisées     Interface utilisateur     Types     Rapports     Extensions de navigateur     Agent de dés     Sécurité     Outils     Chemin     Cloud     Avancée | Devolutions Web Login (Extensions du navigateur)  Activer la messagerie native Activer écouteur HTTP  Utiliser le port par défaut Port Par défaut  Activer le dépôt privé Clé de l'application |       |
| Exporter les options                                                                                                    |                                                                                                    |       |
|                                                                                                    | Options de recherche OK An                                                                                                    | nuler |

Extensions de navigateur Remote Desktop Manager

- 5. Dans votre navigateur, cliquer sur l'icône Devolutions Web Login **\*** et accédez aux **Paramètres Sources de données RDM**.
- 6. Désactiver Utiliser le port par défaut.
- 7. Entrer le port personnalisé créé précédemment dans Remote Desktop Manager et *Enregistrer*.

| Paramètres - R | DM                                                         |
|----------------|------------------------------------------------------------|
| Général        | Activer Remote Desktop Manager                             |
| Actions        | Utiliser le port par défaut (19443)                        |
| Avancé         | Port 7                                                     |
|                | Ajouter une entrée dans le coffre d'utilisateur par défaut |
|                | Dossier de destination                                     |
|                | Devolutions Web Login                                      |
|                |                                                            |
|                | Enregistrer Annuler                                        |

8. Cliquer sur *Avancé* et entrer la même *Clé de l'application* que celle de Remote Desktop Manager.

| Paramètres -      | RDM                          |         |
|-------------------|------------------------------|---------|
| Général           | Clé de l'application         |         |
| Actions<br>Avancé | Activer la messagerie native | )       |
|                   | Utiliser l'ancienne API      |         |
|                   |                              |         |
|                   |                              |         |
|                   | Enregistrer                  | Annuler |

Paramètres de Devolutions Web Login pour Remote Desktop Manager

#### 7.4.3.1 Dissocier une Extension de Navigateur

#### DESCRIPTION

382

Si vous souhaitez refuser l'accès à Remote Desktop Manager à partir d'une extension de navigateur précédemment associée, vous devez la supprimer dans Remote Desktop Manager.

- 1. Dans RDM, aller dans Fichier Options Extensions de navigateur.
- 2. Dans la section *Association Devolutions Web Login*, cliquer sur le bouton *x* de l'entrée dans la liste et cliquer sur *OK* pour enregistrer les modifications.

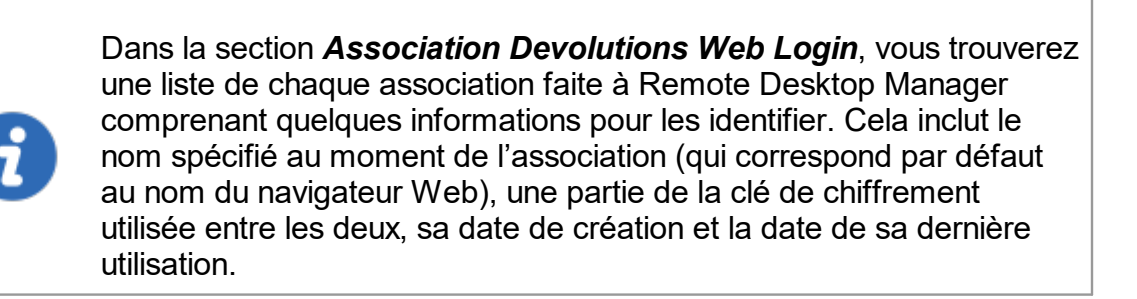

#### 7.4.4 Raccourci clavier

#### DESCRIPTION

Voici la liste des raccourcis clavier disponibles pour Devolutions Web Login:

#### CTRL+MAJ+Z

Utiliser ce raccourci pour ouvrir la fenêtre Devolutions Web Login dans le navigateur qui est actif.

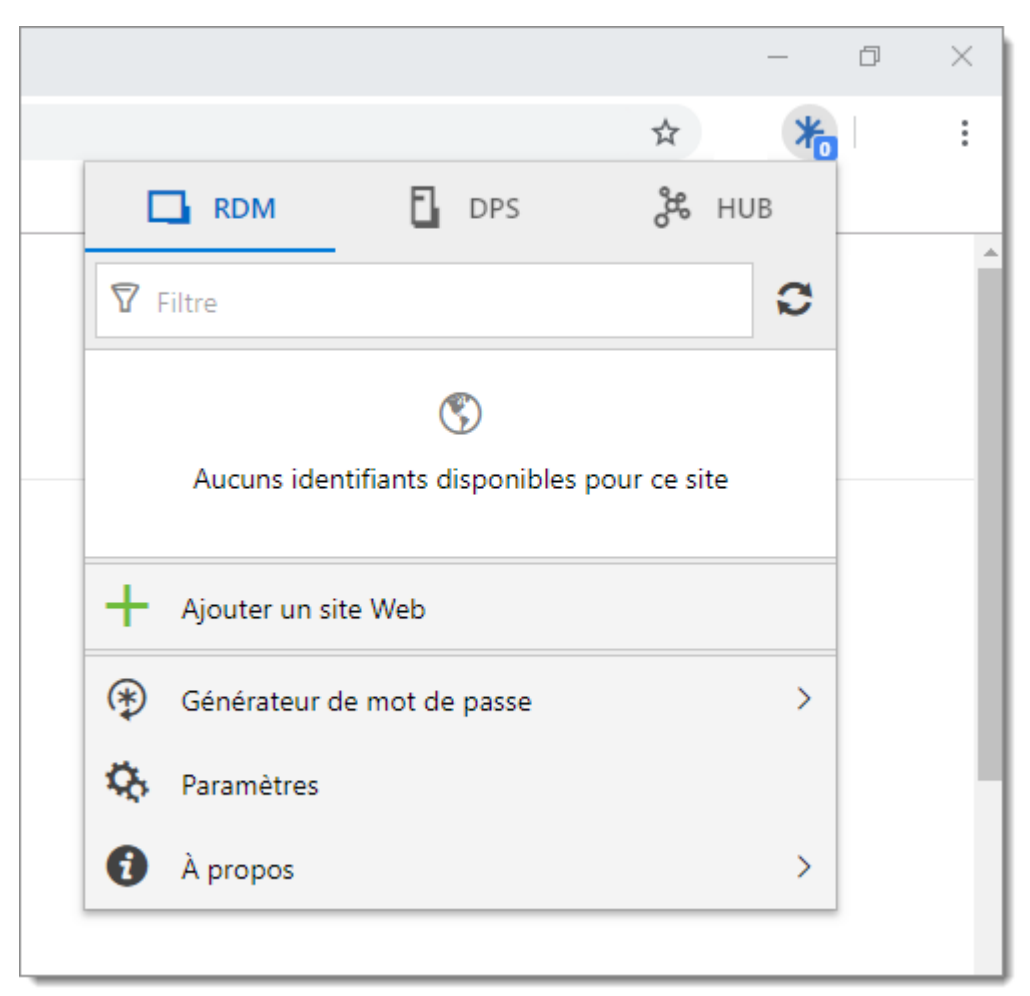

Devolutions Web Login dans Chrome

#### CTRL+MAJ+Y

Utiliser-le pour saisir automatiquement votre identifiant lorsqu'il y en a un seul de disponible pour une entrée.

| <b>Devolutions</b><br>Password Serv | er           |
|-------------------------------------|--------------|
| Connectez-vous à votre cor          | mpte         |
| fice 365 Se connecter               |              |
| OU                                  |              |
| Nom d'utilisateur                   | XD.          |
| Mot de passe                        | XD)          |
| Se connecter                        |              |
|                                     | v 2019.2.7.0 |

Connection avec un identifiant Devolutions Web Login

# Soutien technique

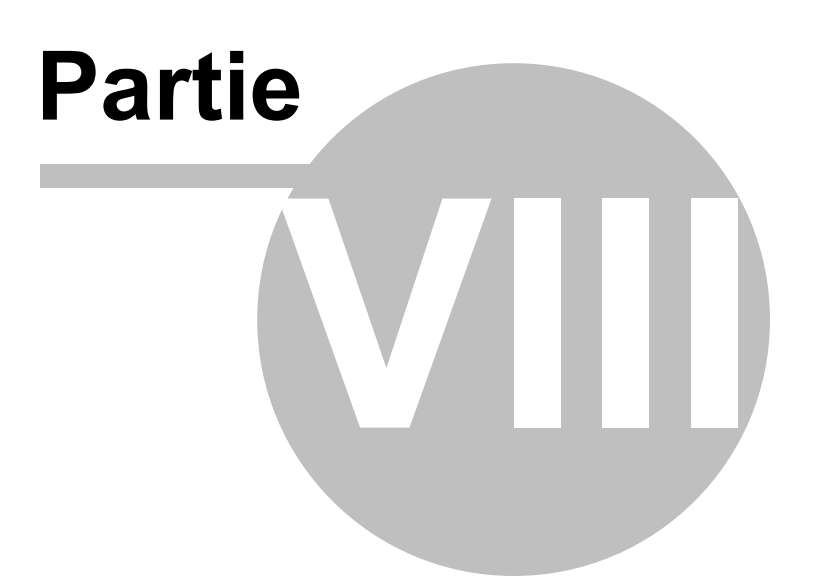

#### 8 Soutien technique

Heures: Lundi au vendredi de 7 h 30 à 18 h HAE

**Knowledg**Trouver des informations et des procédures utiles concernant nos <u>produits</u>. **e base:** 

Courriel: ticket@devolutions.net

Forum: <u>https://forum.devolutions.net/</u>

Langue: English-Français-Deutsch

**Téléphon** +1 844 463.0419 e:

#### PLANS DE SOUTIEN PRIORITAIRE ET PREMIUM

Les abonnés d'un plan de soutien payant reçoivent une adresse courriel et un numéro d'identification de plan (plan ID). Vous devrez envoyer vos requêtes d'assistance à l'adresse courriel appropriée et inscrire votre numéro d'identification (plan ID) dans l'objet du courriel.

Consulter notre **Politique de soutien** pour plus d'informations.

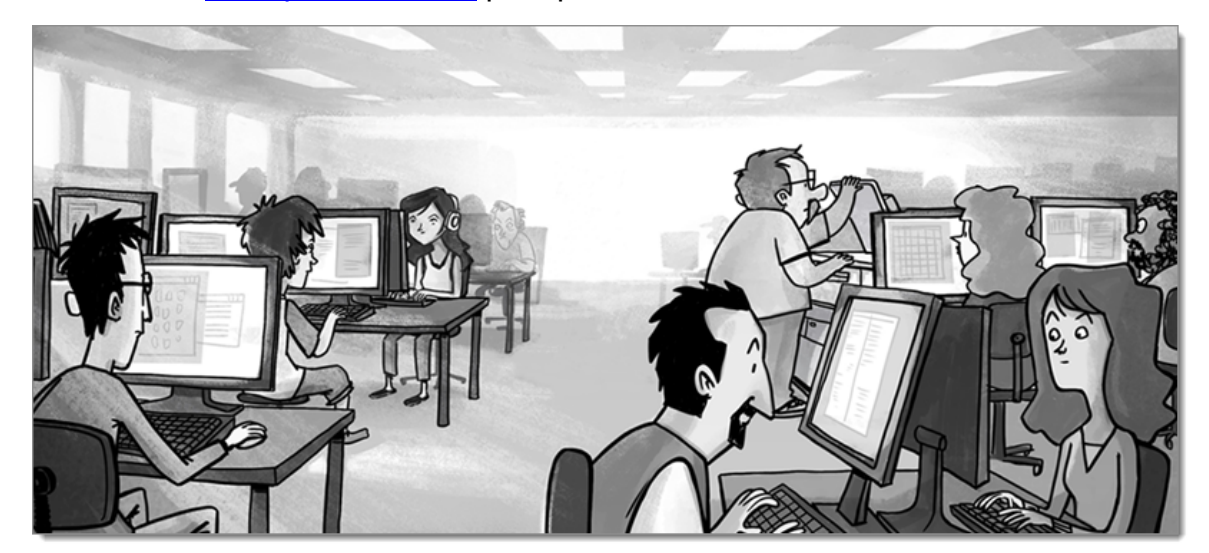

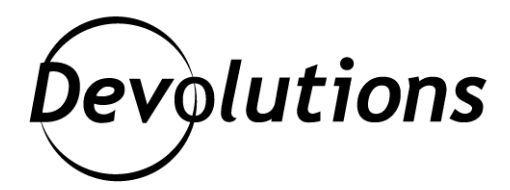

### **Contactez-nous**

Pour toutes vos questions, n'hésitez pas à nous contacter : **Soutien technique :** ticket@devolutions.net **Téléphone :** +1 844 463.0419 Lundi au vendredi de 7 h 30 à 18 h HAE

## Siège social

**Devolutions inc.** 1000 Notre-Dame Lavaltrie, QC J5T 1M1 Canada

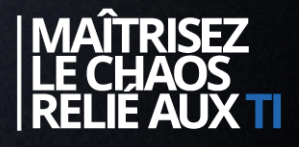